# 116 mm

**TEMPERATUR** REGLER

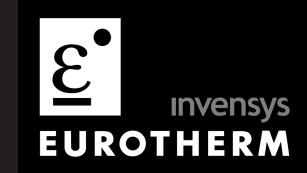

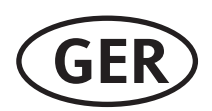

**GER** Konfigurations Handbuch

# Modelle 3116 und Serie 3200 PID Temperaturregler Konfigurations Handbuch, Bestellnummer HA028651GER Ausgabe 3.0 August 2006

Gültig für die Modelle 3116, 3216, 3208, 32h8 und 3204.

Ausgabe 3 dieses Handbuchs ist gültig für PID Regler ab Software Version 2.09 und für Dreipunkt-Schrittregler ab Software Version 2.29. Das Handbuch beinhaltet:

- Externer Sollwerteingang, Option RCL
- Programmgeber Zyklen
- Triac Ausgang
- Digitale Kommunikation über RS422 4-Leiter, Option 6XX für das Gerät 3216.

# Inhalt

| 1. |          | Installation und Grundlagen der Bedienung | 6   |
|----|----------|-------------------------------------------|-----|
|    | 1.1      | Gerät                                     | 6   |
|    | 1.2      | Packungsinhalt                            | 6   |
|    | 1.3      | Abmessungen                               | 6   |
|    | 1.4      | Schritt 1: Installation                   | 7   |
|    | 1.4.1    | Reglereinbau                              | .7  |
|    | 1.4.2    | Schalttafelausschnitt                     | .7  |
|    | 1.4.3    | Mindestabstände zwischen den Reglern      | .7  |
|    | 1.4.4    | Reglerwechsel                             | .7  |
|    | 1.5      | Bestellcodierung                          | 8   |
| 2. |          | Schritt 2: Verdrahtung                    | 9   |
|    | 2.1      | Klemmenbelegung 3116                      | 9   |
|    | 2.2      | Klemmenbelegung 3216                      | 9   |
|    | 2.3      | Klemmenbelegung 32h8                      | 10  |
|    | 2.4      | Klemmenbelegung 3208 und 3204             | 10  |
|    | 2.5      | Kabelgrößen                               | 11  |
|    | 2.6      | Vorsichtsmaßnahmen                        | 11  |
|    | 2.7      | Fühlereingang (Messeingang)               | 11  |
|    | 2.7.1    | Thermoelementeingang                      | .11 |
|    | 2.7.2    | RTD Eingang                               | .11 |
|    | 2.7.3    | Lineareingang (mA oder mV)                | .11 |
|    | 2.7.4    | 2-Leiter Wandlereingänge                  | .11 |
|    | 2.8      | Eingang/Ausgang 1 & Ausgang 2             | 12  |
|    | 2.8.1    | Relaisausgang (Form A, Schließer)         | .12 |
|    | 2.8.2    | Logikausgang (SSR gesteuert)              | .12 |
|    | 2.8.3    | DC Ausgang                                | .12 |
|    | 2.8.4    | Triacausgang                              | .12 |
|    | 2.8.5    | Logik Schließkontakteingang (nur E/A1)    | .12 |
|    | 2.9      | Externer Sollwerteingang                  | 12  |
|    | 2.10     | Ausgang 3                                 | 12  |
|    | 2.11     | Ausgang 4 (AA Relais)                     | 12  |
|    | 2.12     | Digitaleingänge A & B                     | 13  |
|    | 2.13     | Stromwandler                              | 13  |
|    | 2.14     | Transmitterversorgung                     | 13  |
|    | 2.15     | Digitale Kommunikation                    | 14  |
|    | 2.15.1.1 | RS422 Anschlüsse (nur 3216)               | .14 |
|    | 2.16     | Regler Spannungsversorgung                | 15  |
|    | 2.17     | Beispiel Heizen/Kühlen Anschlussdiagramm  | 15  |
|    | 2.17.1   | Beispiel CT Anschlussdiagramm             | .15 |
| 3. |          | Sicherheit und EMV                        | 16  |

Konfigurations Handbuch 3200, HA028651GER Ausgabe 3.0 August 06

|    | 3.1   | Installation Sicherheitsanforderungen                   | 16 |  |  |  |  |  |
|----|-------|---------------------------------------------------------|----|--|--|--|--|--|
| 4. |       | Einschalten                                             |    |  |  |  |  |  |
|    | 4.1   | Neuer Regler                                            |    |  |  |  |  |  |
|    | 4.1.1 | Quick Start Code                                        |    |  |  |  |  |  |
|    | 4.2   | Erneutes Aufrufen des Quick Code Modus                  | 19 |  |  |  |  |  |
|    | 4.3   | Vorkonfigurierte Regler oder weitere Starts             | 19 |  |  |  |  |  |
|    | 4.4   | Bedienoberfläche                                        | 20 |  |  |  |  |  |
|    | 4.4.1 | Einstellen des Sollwerts (Ziel Temperatur)              |    |  |  |  |  |  |
|    | 4.4.2 | Alarme                                                  |    |  |  |  |  |  |
|    | 4.4.3 | Alarmanzeige                                            |    |  |  |  |  |  |
|    | 4.4.4 | Auto, Hand und Aus Modus                                | 21 |  |  |  |  |  |
|    | 4.4.5 | Auswahl von Auto, Hand oder Aus                         | 21 |  |  |  |  |  |
|    | 4.4.6 | Bedienparameter in Ebene 1                              |    |  |  |  |  |  |
| 5. |       | Bedienebene 2                                           |    |  |  |  |  |  |
|    | 5.1   | Zugriff auf Ebene 2                                     | 22 |  |  |  |  |  |
|    | 5.2   | Zurück zu Ebene 1                                       | 22 |  |  |  |  |  |
|    | 5.3   | Ebene 2 Parameter                                       | 22 |  |  |  |  |  |
|    | 5.4   | Timer                                                   |    |  |  |  |  |  |
|    | 5.5   | Haltezeit Timer                                         | 27 |  |  |  |  |  |
|    | 5.6   | Verzögerungs Timer                                      | 27 |  |  |  |  |  |
|    | 5.7   | Soft Start Timer                                        |    |  |  |  |  |  |
|    | 5.8   | Programmgeber                                           |    |  |  |  |  |  |
|    | 5.8.1 | Programmgeber Servo Modus und Netzausfall               |    |  |  |  |  |  |
|    | 5.8.2 | Bedienung des Programmgebers                            |    |  |  |  |  |  |
|    | 5.8.3 | Konfiguration des Programmgebers                        |    |  |  |  |  |  |
| 6. |       | Zugriff auf weitere Parameter                           |    |  |  |  |  |  |
|    | 6.1.1 | Ebene 3                                                 |    |  |  |  |  |  |
|    | 6.1.2 | Konfigurationsebene                                     |    |  |  |  |  |  |
|    | 6.1.3 | Auswahl von Ebene 3 oder Konfigurationsebene            |    |  |  |  |  |  |
|    | 6.2   | Parametermenüs                                          |    |  |  |  |  |  |
|    | 6.2.1 | Auswahl einer Menüüberschrift                           |    |  |  |  |  |  |
|    | 6.2.2 | Parameter aufrufen                                      |    |  |  |  |  |  |
|    | 6.2.3 | Anzeige von Parametern                                  |    |  |  |  |  |  |
|    | 6.2.4 | Ändern eines Parameterwerts                             |    |  |  |  |  |  |
|    | 6.2.5 | Zurück zur Hauptanzeige                                 |    |  |  |  |  |  |
|    | 6.2.6 | Time Out                                                |    |  |  |  |  |  |
|    | 6.3   | Navigationsdiagramm                                     |    |  |  |  |  |  |
|    | 6.4   | Zugriff Parameter                                       | 35 |  |  |  |  |  |
| 7. |       | Regler Blockdiagramm                                    |    |  |  |  |  |  |
| 8. |       | Temperatur (oder Istwert) Eingang                       |    |  |  |  |  |  |
|    | 8.1   | Istwert Parameter                                       |    |  |  |  |  |  |
|    | 8.1.1 | Eingangsarten und Bereiche                              |    |  |  |  |  |  |
|    | 8.1.2 | Fühlerbruch Funktionsarten                              | 39 |  |  |  |  |  |
|    | 8.2   | PV Offset                                               | 40 |  |  |  |  |  |
|    | 8.2.1 | Beispiel: Aufschalten eines Offsets:                    |    |  |  |  |  |  |
|    | 8.3   | PV Eingangsskalierung                                   | 40 |  |  |  |  |  |
|    | 8.3.1 | Beispiel: Skalieren eines Lineareingangs                |    |  |  |  |  |  |
| 9. |       | Eingang/Ausgang                                         | 41 |  |  |  |  |  |
|    | 9.1   | Eingang/Ausgang Parameter                               | 42 |  |  |  |  |  |
|    | 9.1.1 | Eingang/Ausgang 1 Menü (IO-1)                           |    |  |  |  |  |  |
|    | 9.1.2 | Auswahl externer digitaler Sollwert und externer Fehler |    |  |  |  |  |  |
|    | 9.1.3 | Polarität                                               |    |  |  |  |  |  |
|    | 9.1.4 | Quelle                                                  |    |  |  |  |  |  |
|    |       | -                                                       |    |  |  |  |  |  |

| Serie 32 |
|----------|
|----------|

| 9.1.5        | Netzausfall                                                                | 44       |
|--------------|----------------------------------------------------------------------------|----------|
| 9.1.6        | Beispiel: EA-1 Relais als Ausgang für Alarm 1 und Alarm 2 konfigurieren    | 44       |
| 9.1.7        | Ausgang 2 Menü (OP-2)                                                      | 45       |
| 9.1.8        | Ausgang 3 Menü (OP-3)                                                      | 46       |
| 9.1.9        | AA Relais (AA) (Ausgang 4)                                                 | 47       |
| 9.1.10       | Digitaleingang Parameter                                                   | 48       |
| 9.2          | Stromwandlereingang Parameter                                              | 49       |
| 9.2.1        | Analoge Darstellung der Stromalarme                                        | 49       |
| 10.          | Sollwert Generator                                                         | 50       |
| 10.1         |                                                                            | F0       |
| 10.1         | Deinziele Finstellen einen Cellwertremen                                   |          |
| 10.2         |                                                                            |          |
| 11.          | Regelung                                                                   |          |
| 11.1         | PID Regelung                                                               | 52       |
| 11.2         | Optimierung                                                                | 52       |
| 11.2.1       | Selbstoptimierung                                                          | 52       |
| 11.2.2       | Optimierung durchführen                                                    | 52       |
| 11.2.3       | Berechnung der Cutbackwerte                                                | 53       |
| 11.2.4       | Manuelle Optimierung                                                       | 53       |
| 11.2.5       | Einstellen der Cutbackwerte                                                | 53       |
| 11.3         | Nachstellzeit und manueller Reset                                          | 54       |
| 11.4         | Relative Kühlverstärkung                                                   | 54       |
| 11.5         | Regelaktion                                                                | 54       |
| 11.6         | Ein/Aus Regelung                                                           |          |
| 11.7         | Dreipunkt-Schrittregelung                                                  |          |
| 11.8         | Regelkreisüberwachung                                                      |          |
| 11.9         | Kühlalgorithmen                                                            |          |
| 11.10        | Regelparameter                                                             |          |
| 11.11        | Beispiel: Heizen und Kühlen konfigurieren                                  |          |
| 11.11.1      | Auswirkung von Regelaktion. Hysterese und Todband                          | 58       |
| 17           | Alarma                                                                     | E0       |
| 12.          |                                                                            |          |
| 12.1         | Alarmarten                                                                 |          |
| 12.1.1       | Alarm Relaisausgang                                                        | 61       |
| 12.1.2       | Alarmanzeige                                                               | 61       |
| 12.1.3       | Alarmbestätigung                                                           | 61       |
| 12.2         | Alarmverhalten nach Netzausfall                                            | 62       |
| 12.2.1       | Beispiel 1                                                                 | 62       |
| 12.2.2       | Beispiel 2                                                                 | 62       |
| 12.2.3       | Beispiel 3                                                                 | 62       |
| 12.3         | Alarm Parameter                                                            | 63       |
| 12.3.1       | Beispiel: Alarm 1 konfigurieren                                            | 64       |
| 12.4         | Diagnose Alarme                                                            | 65       |
| 12.4.1       | Bereichsüberschreitung                                                     | 65       |
| 13.          | Timer/Programmgeber                                                        | 66       |
| 13.1         | Timer Parameter                                                            |          |
| 13.2         | Programmgeher                                                              |          |
| 13.2.1       | Schwellwert                                                                | 68       |
| 13.2.2       | Digitalausgänge Run/End                                                    | 69       |
| 13.2.2       | Freignisausgänge                                                           | 69<br>69 |
| 13.2.5       | Konfiguration eines Programmgehers                                         | 70       |
| 13.2.4       | Beispiel: Konfiguration eines Haltezeit Timers als 2-Schritt Programmgeher |          |
| 14           | Desente                                                                    |          |
| 14.          | кеzеріе                                                                    |          |
| 14.1         | Werte in einem Rezept speichern                                            | 74       |
| 14.2         | Werte in einem zweiten Rezept speichern                                    | 74       |
| 14.3         | Auswahl eines Rezepts                                                      | 75       |
| Konfiguratio | ons Handbuch 3200, HA028651GER Ausgabe 3.0 August 06                       | 3        |

|     | 14.3.1 | Liste der vorgegebenen Rezept Parameter       | 75         |  |  |  |  |
|-----|--------|-----------------------------------------------|------------|--|--|--|--|
| 15. |        | Digitale Kommunikation                        |            |  |  |  |  |
|     | 15.1   | Anschluss digitale Kommunikation              | 76         |  |  |  |  |
|     | 15.1.1 | RS232                                         |            |  |  |  |  |
|     | 15.1.2 | RS485 (2-Leiter)                              |            |  |  |  |  |
|     | 15.1.3 | Verdrahtung von RS422 oder 4-Leiter RS485     |            |  |  |  |  |
|     | 15.2   | Digitale Kommunikation Parameter              | 77         |  |  |  |  |
|     | 15.2.1 | Broadcast Kommunikation                       |            |  |  |  |  |
|     | 15.2.2 | Broadcast Master Kommunikation                |            |  |  |  |  |
|     | 15.2.3 | Anschlüsse                                    |            |  |  |  |  |
|     | 15.3   | Beispiel: Einstellen der Geräte Adresse       | 79         |  |  |  |  |
|     | 15.4   | Daten Codierung                               | 79         |  |  |  |  |
|     | 15.5   | Parameter Modbus Adressen                     | 80         |  |  |  |  |
| 16. |        | Kalibrierung                                  | 90         |  |  |  |  |
|     | 16.1   | Überprüfen der Eingangskalibrierung           |            |  |  |  |  |
|     | 16.1.1 | Vorsichtsmaßnahmen                            | 90         |  |  |  |  |
|     | 16.1.2 | Überprüfen der mV Eingang Kalibrierung        |            |  |  |  |  |
|     | 16.1.3 | Überprüfen der Thermoelement Kalibrierung     |            |  |  |  |  |
|     | 16.1.4 | Überprüfen der RTD Kalibrierung               |            |  |  |  |  |
|     | 16.2   | Offsets                                       | 91         |  |  |  |  |
|     | 16.2.1 | Anpassung (Zwei Punkt Offset)                 | 91         |  |  |  |  |
|     | 16.2.2 | Anlegen eines Zwei Punkt Offsets              | 92         |  |  |  |  |
|     | 16.2.3 | Entfernen der Anpassung                       | 92         |  |  |  |  |
|     | 16.3   | Eingangskalibrierung                          | 93         |  |  |  |  |
|     | 16.3.1 | Kalibrieren des mV Eingangs                   | 93         |  |  |  |  |
|     | 16.3.2 | Thermoelementkalibrierung                     | 94         |  |  |  |  |
|     | 16.3.3 | RTD Kalibrierung                              | 95         |  |  |  |  |
|     | 16.3.4 | Kalibrierung der mA Ausgänge                  | 96         |  |  |  |  |
|     | 16.3.5 | Kalibrierung des externen Sollwerteingangs    | 97         |  |  |  |  |
|     | 16.3.6 | CT Kalibrierung                               |            |  |  |  |  |
|     | 16.3.7 | Zurück zur Werkskalibrierung                  | 98         |  |  |  |  |
|     | 16.4   | Kalibrierung Parameter                        | 99         |  |  |  |  |
| 17. | ,      | Konfiguration über iTools                     | 100        |  |  |  |  |
|     | 17.1   | Regler an einen PC anschließen                | 100        |  |  |  |  |
|     | 17.1.1 | Kommunikationsschnittstelle H                 |            |  |  |  |  |
|     | 17.1.2 | Konfigurations Clip                           |            |  |  |  |  |
|     | 17.2   | iTools starten                                | 101        |  |  |  |  |
|     | 17.3   | Wizard starten                                | 102        |  |  |  |  |
|     | 17.4   | Konfiguration des Eingangs                    | 103        |  |  |  |  |
|     | 17.4.1 | Beispiel 1 - über Wizard                      | 103        |  |  |  |  |
|     | 17.4.2 | Beispiel 2 – über Liste Ansicht               |            |  |  |  |  |
|     | 17.5   | Alarme konfigurieren                          | 104        |  |  |  |  |
|     | 17.5.1 | Beispiel 1 - über Wizard                      |            |  |  |  |  |
|     | 17.5.2 | Beispiel 2 – über Liste Ansicht               |            |  |  |  |  |
|     | 17.6   | Meldungen anpassen                            |            |  |  |  |  |
|     | 17.0.1 | Belpiel I - über Wizard                       |            |  |  |  |  |
|     | 17.0.2 | Deispiel 2 – UDEI LISLE AIISICIII             | 106<br>107 |  |  |  |  |
|     | 17.0.3 | Parameter promoten                            | 107        |  |  |  |  |
|     | 1771   | Beisniel 1 – über Wizard                      | 100<br>109 |  |  |  |  |
|     | 1777   | Beispiel 2 – über Liste Ansicht               | 100        |  |  |  |  |
|     | 17.8   | Laden einer bestimmten Linearisierungstabelle | 110        |  |  |  |  |
|     | 17.8.1 | Beisniel – über Liste Ansicht                 | 110        |  |  |  |  |
|     | 17.9   | Einstellen von Rezepten                       |            |  |  |  |  |
|     | 17.9.1 | Beispiel 1 - über Liste Ansicht               |            |  |  |  |  |
|     |        | •                                             |            |  |  |  |  |

Konfigurations Handbuch 3200, HA028651GER Ausgabe 3.0 August 06

Serie 3200

|     | 17.9.2   | Beispiel 2  | - über Wizard        |     |
|-----|----------|-------------|----------------------|-----|
|     | 17.9.2.1 | Rezept Defi | nition               | 112 |
|     | 17.9.2.2 | Ändern von  | Rezeptwerten         | 113 |
|     | 17.9.2.3 | Rezept Nam  | 1en                  |     |
|     | 17.10    | Übersicht   |                      | 114 |
|     | 17.10.1  | Beispiel 1  | - über Wizard        | 114 |
|     | 17.10.2  | Beispiel 2  | – über Liste Ansicht | 114 |
|     | 17.11    | Clonen      |                      |     |
|     | 17.11.1  | Zur Datei s | sichern              | 115 |
|     | 17.11.2  | Einen neue  | en Regler clonen     | 115 |
| 18. | ,        | Anhang A    | TECHNISCHE DATEN     | 116 |
| 19. | ,        | Index       |                      |     |
| 20  |          | Paramotor   | Index                | 170 |
| 20. |          | raiailletei | IIIUEX               |     |

# 1. Installation und Grundlagen der Bedienung

# 1.1 Gerät

Die Serie 3200 bietet Ihnen präzise Temperaturregelung für industrielle Prozesse und steht Ihnen in drei Standard DIN Größen zur Verfügung:

- 1/16 DIN Modellnummer 3216
- 1/8 DIN Modellnummer 3208
- 1/8 DIN horizontal Modellnummer 32h8
- 1/4 DIN Modellnummer 3204

Den Universaleingang können Sie für verschiedene Thermoelemente, Widerstandsthermometer oder Prozesseingänge verwenden. Bis zu drei (3216) oder vier (3208, 32h8 und 3204) Ausgänge können Sie für Regelung, Alarm oder Rückführung konfigurieren. Optional stehen Ihnen digitale Kommunikation und Stromwandlereingang zur Verfügung.

Sie können den Regler nur über den Hardware Code oder mittels optionalem Quick Code vorkonfigurieren.

Der Geräteaufkleber auf der Seite des Gehäuses zeigt Ihnen den Bestellcode des Reglers bei der Auslieferung.

Die letzten beiden Positionen mit je fünf Stellen bilden den Quick Code.

Zeigt dieser Quick Code \*\*\*\*\*/\*\*\*\*\*, müssen Sie den Regler beim ersten Einschalten noch konfigurieren.

Diese Bedienungsanleitung gibt Ihnen eine schrittweise Einführung für die Installation, Verdrahtung, Konfiguration und Bedienung Ihres Reglermodells.

# 1.2 Packungsinhalt

Überprüfen Sie beim Auspacken des Reglers die Verpackung auf folgenden Inhalt:

- Regler im Gehäuse
- Zwei Halteklammern und eine IP65 Dichtung am Gehäuse
- Eine Zubehörpackung mit einem RC-Glied für jeden Relaisausgang (Abschnitt 2.11) und einen 2,49Ω Widerstand für Stromeingang (Abschnitt 2.7)
- Bedienungsanleitung, Bestellnummer HA028582GER.

# 1.3 Abmessungen

Unten sehen Sie eine Übersicht aller Regler mit den dazugehörigen Abmessungen.

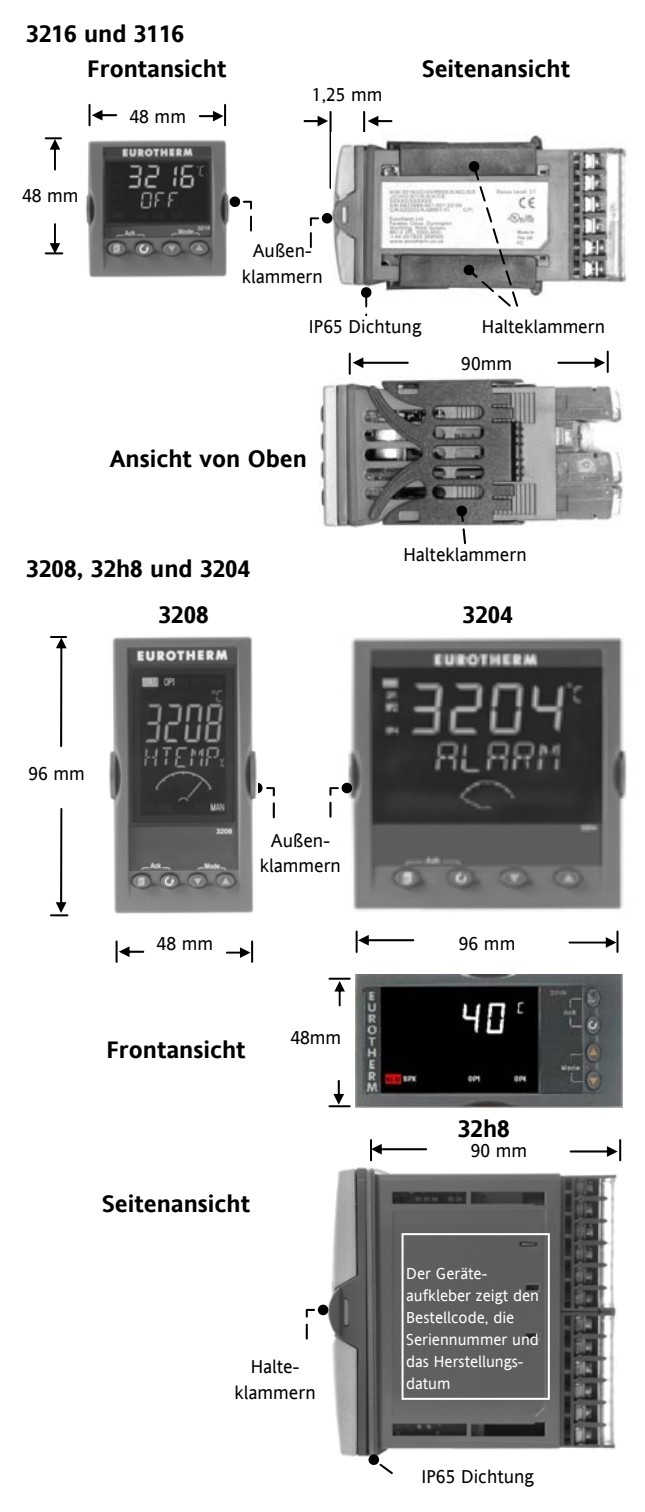

# 1.4 Schritt 1: Installation

Dieses Gerät ist für den festen Einbau in eine elektrische Schalttafel im Innenbereich vorgesehen.

Achten Sie bei der Auswahl des Einbauplatzes auf minimale Vibration, eine Umgebungstemperatur zwischen 0 und 55 °C und einer relativen Feuchte von 5 bis 95% RH, nicht kondensierend.

Das Gerät können Sie in eine Schalttafel mit einer maximalen Dicke von 15 mm einbauen.

Die Oberfläche der Schalttafel sollte eben sein, damit die Schutzarten IP65 und NEMA 4 gewährleistet werden können.

Bitte lesen Sie vor Einbau des Reglers die Sicherheitsinformationen in Kapitel 2.16. Weitere Informationen finden Sie in der Broschüre EMV Installationshinweise, Bestellnummer HA150976.

# 1.4.1 Reglereinbau

- 1. Bereiten Sie den Schalttafelausschnitt nach der nebenstehenden Abbildung vor.
- 2. Wenn nötig, montieren Sie die IP65 Dichtung hinter den Frontrahmen des Reglers.
- 3. Stecken Sie den Regler in den Tafelausschnitt.
- Bringen Sie die Halteklammern an ihren Platz. Zum Sichern des Reglers halten Sie das Gerät in Position und schieben Sie beide Klammern gegen den Schalttafelausschnitt.
- 5. Lösen Sie die Schutzfolie von der Anzeige.

# 1.4.2 Schalttafelausschnitt

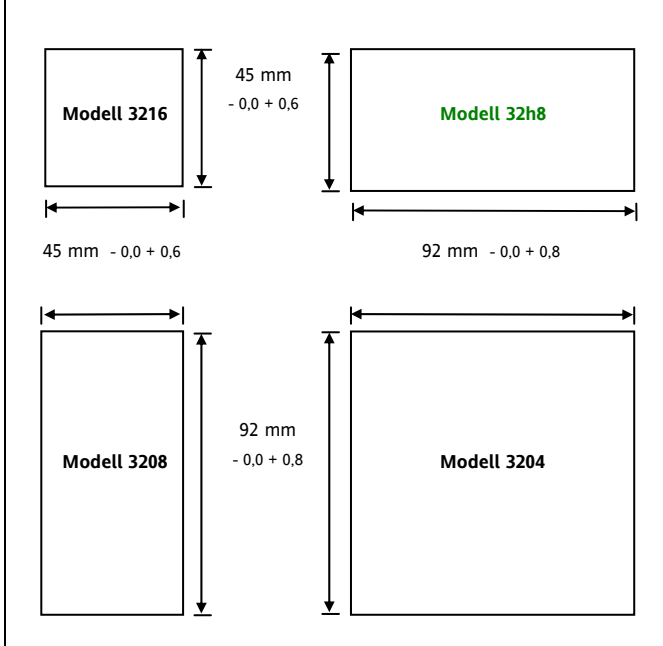

# 1.4.3 Mindestabstände zwischen den Reglern

Die hier angegebenen Mindestwerte sind für alle Reglermodelle gleich. 10 mm

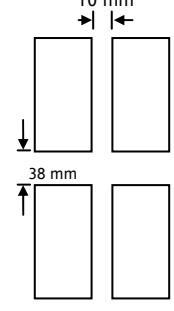

### (Nicht maßstabsgerecht)

# 1.4.4 Reglerwechsel

Durch Auseinanderziehen der Außenklammern und nach vorne ziehen des Reglers können Sie das Gerät aus dem Gehäuse entnehmen.

Wenn Sie das Gerät zurück in das Gehäuse stecken, versichern Sie sich, dass die Außenklammern einrasten.

# 1.5 Bestellcodierung

| 1    | 2 | 3 | 4 | 5 | 6 | 7 | 8 | 9 | 10 | 11 | 12 | 13 | 14 |
|------|---|---|---|---|---|---|---|---|----|----|----|----|----|
| 3216 |   |   |   |   |   |   |   |   |    |    |    |    |    |
| 3208 |   |   |   |   |   |   |   |   |    |    |    |    |    |
| 32h8 |   |   |   |   |   |   |   |   |    |    |    |    |    |
| 3204 |   |   |   |   |   |   |   |   |    |    |    |    |    |

| 1. Modell                        |      |  |  |  |  |  |  |
|----------------------------------|------|--|--|--|--|--|--|
| 1/16 DIN (48x48 mm)              | 3216 |  |  |  |  |  |  |
| 1/8 DIN (48x96 mm)               | 3208 |  |  |  |  |  |  |
| 1/8 DIN horizontal<br>(96x48 mm) | 32h8 |  |  |  |  |  |  |
| 1/4 DIN (96x96 mm)               | 3204 |  |  |  |  |  |  |
| 2. Funktion                      |      |  |  |  |  |  |  |
| Regler                           | CC   |  |  |  |  |  |  |
| Programmgeber <sup>(1)</sup>     | СР   |  |  |  |  |  |  |
| Schrittregler <sup>(1)</sup>     | VC   |  |  |  |  |  |  |
| VC Programmgeber (1)             | VP   |  |  |  |  |  |  |

| 3. Versorgungsspannung |    |  |  |  |  |
|------------------------|----|--|--|--|--|
| 24 Vac/dc              | VL |  |  |  |  |
| 100-240 Vac            | VH |  |  |  |  |

| 4. Au | 4. Ausgänge 1 und 2 3216 |   |   |  |  |  |  |  |
|-------|--------------------------|---|---|--|--|--|--|--|
| OP1   | OP2                      |   |   |  |  |  |  |  |
| Х     | Х                        | Х | Х |  |  |  |  |  |
| L     | Х                        | Х | Х |  |  |  |  |  |
| L     | R                        | Х | Х |  |  |  |  |  |
| R     | R                        | Х | Х |  |  |  |  |  |
| L     | L                        | Х | Х |  |  |  |  |  |
| L     | D                        | Х | Х |  |  |  |  |  |
| D     | D                        | Х | Х |  |  |  |  |  |
| D     | R                        | Х | Х |  |  |  |  |  |
| L     | Т                        | Х | Х |  |  |  |  |  |
| Т     | Т                        | Х | Х |  |  |  |  |  |

| mit is is a st        |
|-----------------------|
| Trige ist mit (Infign |
|                       |

Kleinspannung nicht möglich.

L = Logik; R = Relais;

 $D = DC^{(1)}; T = Triac$ 

(1) Nicht für 3116.

(2) Nur für 1/16 und 1/8 DIN Regler möglich.

| 4. Ausgänge 1, 2 und 3 3208/H8/04 |     |     |   |  |  |  |
|-----------------------------------|-----|-----|---|--|--|--|
| OP1                               | OP2 | OP3 |   |  |  |  |
| Х                                 | Х   | Х   | Х |  |  |  |
| L                                 | R   | R   | Х |  |  |  |
| R                                 | R   | R   | Х |  |  |  |
| L                                 | L   | R   | Х |  |  |  |
| L                                 | R   | D   | Х |  |  |  |
| R                                 | R   | D   | Х |  |  |  |
| D                                 | D   | D   | Х |  |  |  |
| L                                 | L   | D   | Х |  |  |  |
| D                                 | R   | D   | Х |  |  |  |
| L                                 | Т   | R   | Х |  |  |  |
| Т                                 | Т   | R   | Х |  |  |  |
| L                                 | Т   | D   | Х |  |  |  |
| Т                                 | Т   | D   | х |  |  |  |

| 5. AA Relais (OP4) |   |  |
|--------------------|---|--|
| Gesperrt           | Х |  |
| Relais (Form C)    | R |  |

| 6. Optionen <sup>(1)</sup>      |     |  |
|---------------------------------|-----|--|
| Nicht eingebaut                 | XXX |  |
| RS485 & Digitaleingang A        | 4XL |  |
| RS232 & Digitaleingang A        | 2XL |  |
| RS485, CT & Digitaleingang A    | 4CL |  |
| RS232, CT & Digitaleingang A    | 2CL |  |
| Digitaleingang A                | XXL |  |
| CT & Digitaleingang A           | XCL |  |
| Externer SP und Logikeingang    | RCL |  |
| 4-Leiter RS485 Comms (nur 3216) | 6XX |  |

| 7. Frontfarbe/typ |   |  |  |  |
|-------------------|---|--|--|--|
| Grün              | G |  |  |  |
| Silber            | S |  |  |  |
| Abwaschbare Front | W |  |  |  |

| 8/9 Sprache Produkt/Anleitung |     |  |
|-------------------------------|-----|--|
| Deutsch                       | GER |  |
| Englisch                      | ENG |  |
| Französisch                   | FRA |  |
| Italienisch                   | ITA |  |
| Spanisch                      | SPA |  |

| 10.      | Erweiterte Garantie |       |
|----------|---------------------|-------|
| Standard |                     | XXXXX |

| 11. Zertifikate   |       |  |  |
|-------------------|-------|--|--|
| Keine             | XXXXX |  |  |
| Konformität       | CERT1 |  |  |
| Werkskalibrierung | CERT2 |  |  |

| 12. Kunden Label |       |
|------------------|-------|
| Keine            | XXXXX |

| 13. Specials Nummer |        |  |
|---------------------|--------|--|
| Kein                | XXXXXX |  |
| 250 Ω ; 0-5 Vdc OP  | RES250 |  |
| 500Ω ; 0-10Vdc OP   | RES500 |  |

Serie 3200

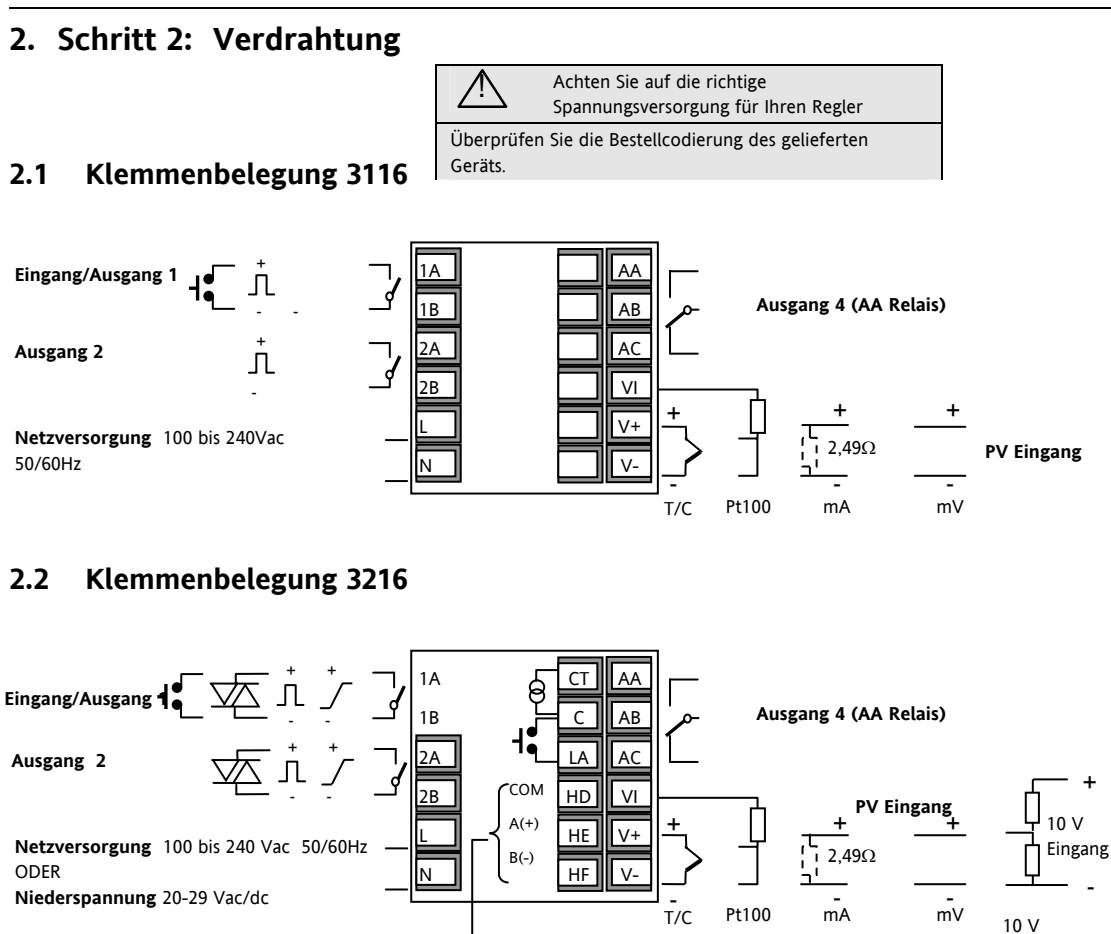

Spannungsteiler Modul Best. Nr. SUB21/IV10

(1) Option 6XX - RS422 digitale Kommunikation verwendet die Klemmen CT bis HF.

CT/LA Eingänge stehen nicht zur Verfügung (Abschnitt 2.15.1.1).

| Im Diagramm verwendete Symbole |                              |   |               |    |                     |
|--------------------------------|------------------------------|---|---------------|----|---------------------|
| Л                              | Logikausgang (SSR gesteuert) | þ | Relaisausgang | 1  | Kontakteingang      |
| 7                              | mA Analogausgang             | 枢 | Triacausgang  | തി | Stromwandlereingang |

oder

Digitale Kommunikation

RS232, RS485 oder RS422 (1)

**Externer Sollwerteingang** 

(Abschnitt 2.9)

# 2.3 Klemmenbelegung 32h8

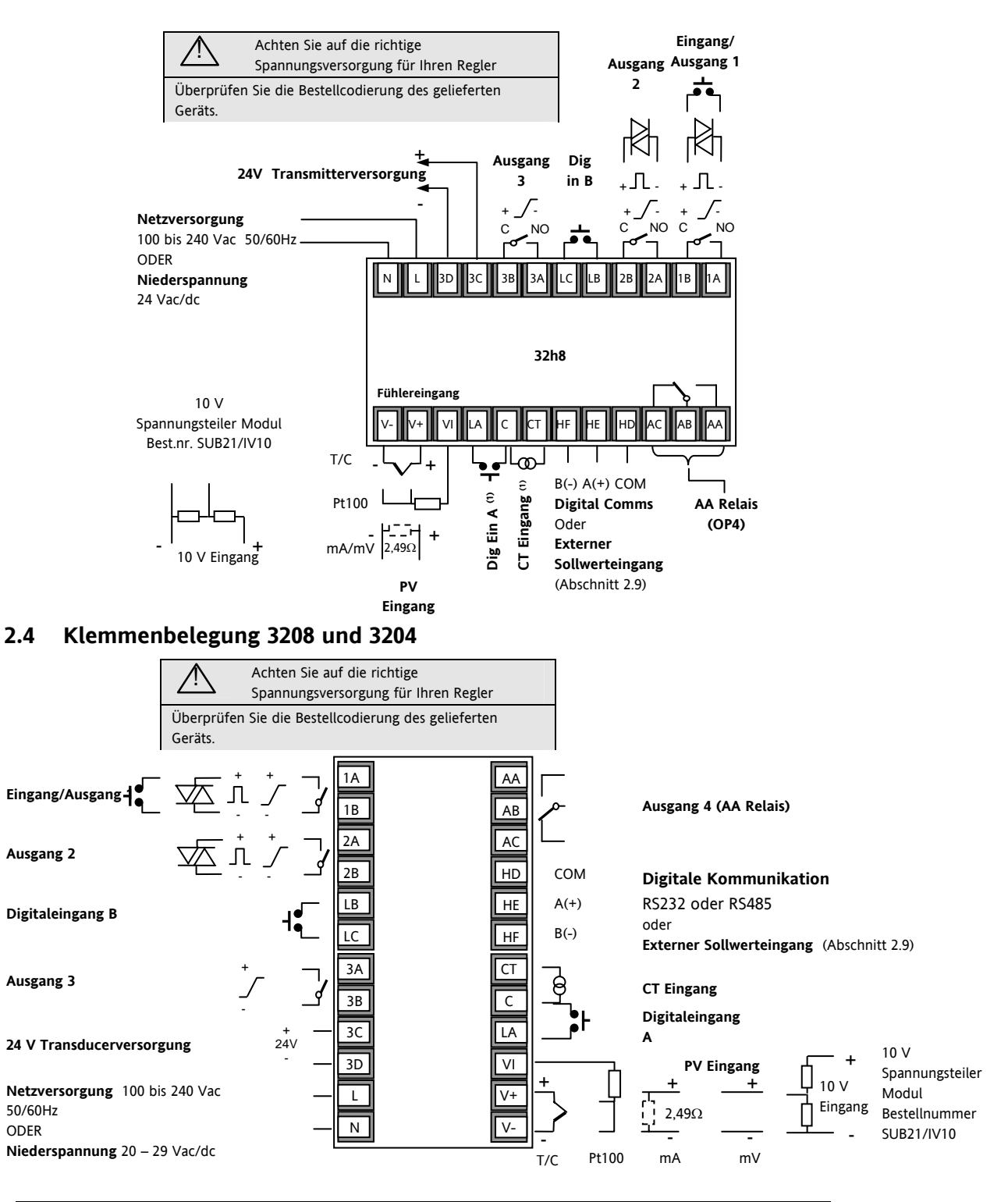

| Im Diagramm verwendete Symbole |                              |     |               |    |                     |
|--------------------------------|------------------------------|-----|---------------|----|---------------------|
| Л                              | Logikausgang (SSR gesteuert) | -6- | Relaisausgang | 1  | Kontakteinagng      |
| 7                              | mA Analogausgang             | 赵   | Triacausgang  | യി | Stromwandlereingang |

# 2.5 Kabelgrößen

Die Schraubklemmen auf der Regler Rückseite sind für Kabelquerschnitte von 0,5 bis 1,5 mm<sup>2</sup> vorgesehen (16 bis 22AWG). Die Klemmenleisten sind jeweils mit einer Kunststoffabdeckung zum Schutz vor Berührung versehen. Achten Sie beim Anziehen der Schrauben darauf, dass das Drehmoment 0,4 Nm nicht übersteigt.

# 2.6 Vorsichtsmaßnahmen

- Verlegen Sie die Eingangskabel nicht zusammen mit Versorgungskabeln.
- Verwenden Sie abgeschirmte Leitungen, erden Sie diese nur an einem Ende.
- Externe Komponenten (wie z. B. Zener Dioden) zwischen Fühler und Eingangsklemmen können aufgrund von erhöhtem und/oder unsymmetrischen Leitungswiderständen oder Leckströmen Messfehler verursachen.
- Nicht von Logikausgängen und Digitaleingängen isoliert.
- Beachten Sie den Leitungswiderstand. Ein zu hoher Leitungswiderstand kann Messfehler verursachen.

# 2.7 Fühlereingang (Messeingang)

# 2.7.1 Thermoelementeingang

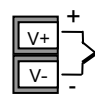

| Positiv |  |
|---------|--|
| Negativ |  |

• Verwenden Sie die passende Ausgleichsleitung. Diese sollte möglichst geschirmt sein

# 2.7.2 RTD Eingang

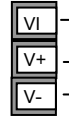

PRT PRT

Leitungskompensation

 Der Widerstand aller drei Leitungen muss gleich sein. Ein Leitungswiderstand größer 22 Ω kann Fehler verursachen.

# 2.7.3 Lineareingang (mA oder mV)

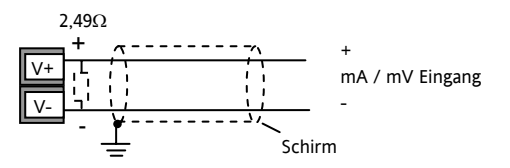

- Verwenden Sie abgeschirmte Kabel, sollten diese nur an einem Ende geerdet werden (Abbildung).
- Für mA Eingänge schließen Sie den mitgelieferten 2,49
   Ω Widerstand über die Klemmen V+ und V- an.
- Für einen 0-10 Vdc Eingang benötigen Sie einen externen Eingangsadapter (nicht im Lieferumfang enthalten). Bestellnummer: SUB21/IV10.

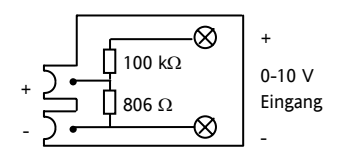

# 2.7.4 2-Leiter Wandlereingänge

Mit interner 24 V Versorgung (nur 3208, 32h8 und 3204)

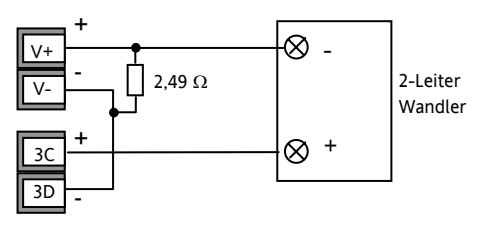

Mit externer Versorgung

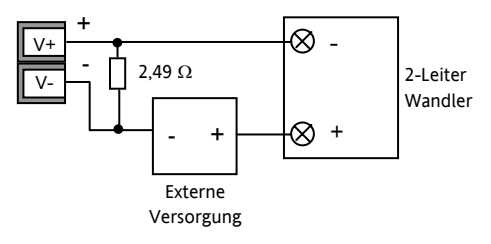

# 2.8 Eingang/Ausgang 1 & Ausgang 2

Die Ausgänge können Logik (SSR gesteuert), Relais oder mA DC sein. Zusätzlich können Sie den Logikausgang 1 als Schließkontakteingang verwenden.

# 2.8.1 Relaisausgang (Form A, Schließer)

- Isolierter Ausgang 240 Vac CAT II
- OP1 OP2

   OP1
   OP2

   1A
   2A

   1B
   2B
- Kontakt Nennwert: 2 A, 264 Vac
- ohm'sch • Ausgangsfunktionen: Heizen,
  - Kühlen, Alarm oder Schrittregler öffnen/schließen

# 2.8.2 Logikausgang (SSR gesteuert)

- OP1 OP2
- Nicht vom Fühlereingang isoliert
- Ausgang EIN Status: 12 Vdc bei 40 mA max
- Ausgang AUS Status: <300 mV, <100 μA
- Ausgangsfunktionen: Heizen, Kühlen, Alarm oder Schrittregler öffnen/schließen
- Stellen Sie die Schaltrate des Ausgangs so ein, dass das verwendete Ausgangsbauteil nicht beschädigt wird (Parameter 1.PLS oder 2.PLS in Abschnitt 5.3).

# 2.8.3 DC Ausgang

| OP1        | OP2 |
|------------|-----|
|            | 2A  |
| <u>1</u> B | 2B  |

- Der Ausgang steht Ihnen im 3116 nicht zur Verfügung.
- Nicht vom Fühlereingang isoliert.
- Softwarekonfigurierbar: 0-20 mA oder 4-20 mA.
- Max. Lastwiderstand: 500 Ω
- Kalibriergenauigkeit:  $\pm (<1 \% \text{ der Anzeige} + <100 \ \mu\text{A}).$
- Ausgangsfunktionen: Heizen, Kühlen, Rückführung.

# 2.8.4 Triacausgang

- 1(2) A 1(2)B
- Isolierter Ausgang 240 Vac CATII
- Nennwerte: 0,75 Aeff, 30 bis 264 Vac ohm'sch

# 2.8.5 Logik Schließkontakteingang (nur <sub>OP1</sub> E/A1)

- Schalten: 12 Vdc bei 40 mA max

Nicht vom Fühlereingang isoliert.

• Kontakt offen > 500 Ω; Kontakt geschlossen < 150 Ω

• Eingangsfunktionen: Siehe Liste des Quick Start Codes.

# 2.9 Externer Sollwerteingang

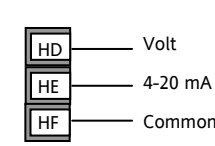

- Zwei Eingänge sind möglich: 4-20 mA und Spannung als Ersatz für die digitale Kommunikation.
- Für den 4-20 mA Eingang ist kein externer Widerstand nötig.
- Ist der 4-20 mA externe Sollwert angeschlossen und liefert einen gültigen Wert (>3,5 mA; < 22 mA), wird dieser als Haupt-Sollwert verwendet. Ist der Wert ungültig oder der Eingang nicht angeschlossen, fragt der Regler den Spanungseingang ab. Spannungs Fühlerbruch entsteht bei < -1; > +11 V. Die Eingänge sind nicht voneinander isoliert.
- Ist keiner der beiden Eingänge gültig, verwendet der Regler den internen Sollwert SP1 oder SP2 und schaltet die Alarm Anzeige. Sie können den Alarm so konfigurieren, dass ein Relais geschaltet wird (Abschnitt 12.1.1) oder der Alarm über die digitale Kommunikation ausgelesen wird.
- Die Kalibrierung des externen Sollwerts finden Sie in Abschnitt 16.3.5 beschrieben.
- In Ebene 3 steht Ihnen ein lokaler SP Trimmwert zur Verfügung (Abschnitt 10.1).

# 2.10 Ausgang 3

Der Ausgang 3 (Relais oder mA) steht Ihnen nur in den Modellen 3208 und 3204 zur Verfügung. **Relaisausgang** (Form A, Schließer)

• Isolierter Ausgang 240 Vac CAT II.

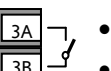

OP3

OP3

3A

3B

- Kontakt Nennwert: 2 A 264 Vac ohm'sch.
- Ausgangsfunktionen: Heizen, Kühlen, Alarm oder Schrittregler öffnen/schließen.

# DC Ausgang

- Isolierter Ausgang 240 Vac CAT II.
- Softwarekonfigurierbar: 0-20 mA oder 4-20 mA.
- Max Lastwiderstand: 500 Ω.
- Kalibriergenauigkeit: 0,5 %,  $\pm 100 \mu$ A.
- Ausgangsfunktionen: Heizen, Kühlen oder Rückführung.

# 2.11 Ausgang 4 (AA Relais)

Ausgang 4 ist immer ein Relais und optional in allen Modellen verfügbar.

Relaisausgang (Form C)

- Isolierter Ausgang 240 Vac CAT II.
- OP4
- Kontakt Nennwert: 2 A 264 Vac ohm'sch.
  Ausgangsfunktionen: Heizen, Kühlen, Alarm
- oder Schrittregler öffnen/schließen.

### Serie 3200

# \* Allgemeine Anmerkungen über Relais und induktive Lasten

Beim Schalten von induktiven Lasten, wie z. B. einigen Kontaktgebern oder Magnetventilen, kann es zu Störspitzen im Hochspannungsbereich kommen. Durch die internen Kontakte können diese Spitzen Störungen verursachen, die die Funktion des Geräts beeinträchtigen.

Für diese Lastart benötigen Sie ein RC-Glied über dem schaltenden Relaiskontakt. Dieses besteht aus einem 15 nF Kondensator in Serie, mit einem 100  $\Omega$  Widerstand. Dieses RC-Glied erhöht außerdem die Lebensdauer des Kontaktes.

Ebenso sollten Sie die Ausgangsklemmen eines Triacausgangs mit einem RC-Glied überbrücken, um falsches Triggern aufgrund von Leitungstransienten zu vermeiden.

# WARNUNG

Bei geöffnetem Relaiskontakt mit angeschlossener Last fließen über den RC-Kreis 0,6 mA bei 110 Vac und 1,2 mA bei 240 Vac. Achten Sie darauf, dass dieser Strom keine elektrischen Lasten anzieht. Arbeiten Sie mit solchen Lasten, sollten Sie das RC-Glied nicht installieren.

# 2.12 Digitaleingänge A & B

Digitaleingang A ist ein optionaler Eingang in allen Reglern der Serie 3200, außer im 3116. Der Digitaleingang B ist in den Geräten 3208, 32h8 und 3204 immer vorhanden, in den Geräten 3116 oder 3216 nicht verfügbar.

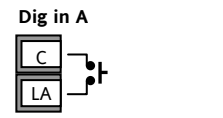

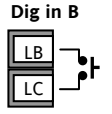

- Nicht vom Stromwandlereingang oder dem Fühlereingang isoliert.
- Schalten: 12 Vdc bei 40 mA max.
- Kontakt offen > 500  $\Omega$ ; Kontakt geschlossen < 200  $\Omega$ .
- Eingangsfunktionen: Siehe Liste des Quick Start Codes.

Ist die RS422 digitale Kommunikation vorhanden (nur 3216), steht Ihnen der Digitaleingang A nicht zur Verfügung.

# 2.13 Stromwandler

Der Stromwandlereingang ist eine Option für alle Modellgrößen der Serie 3200. Im 3116 steht Ihnen dieser Eingang nicht zur Verfügung.

Ist die RS422 digitale Kommunikation vorhanden (nur 3216), steht Ihnen der Stromwandlereingang nicht zur Verfügung.

Sie können den Stromwandlereingang zur Überwachung des Strom Effektivwerts in einer elektrischen Last und zur Lastdiagnose verwenden. Die folgenden Fehlerbedingungen werden erkannt: SSR (Solid State Relais) Kurzschluss, Heizelement Leerlauf und Teillastfehler. Diese Fehler sehen Sie als Alarmmeldung auf der Regleranzeige.

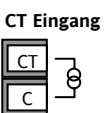

Anmerkung: Der CT Eingang und der Digitaleingang A teilen sich einen gemeinsamen Common (C) und sind somit nicht voneinander oder vom PV Eingang isoliert.

- CT Eingangsstrom: 0-50 mAeff (Sinuswelle, kalibriert) 50/60 Hz
- Ein 10 Ω Bürdenwiderstand ist im Regler eingebaut.
- Für den Stromwandler benötigen Sie ein Bauteil zur Spannungsbegrenzung, um Störspitzen bei nicht eingestecktem Regler zu vermeiden. Z. B. zwei back to back Zener Dioden. Die Zener Spannung sollte zwischen 3 und 10 V bei 50 mA liegen.
- CT Eingangsauflösung: 0,1 A für den Bereich bis 10 A, 1A für den Bereich 11 bis 100 A.
- Eingangsgenauigkeit: <u>+4</u> % des Messwerts.

# 2.14 Transmitterversorgung

Die Transmitterversorgung steht Ihnen für das Modell 3216 nicht zur Verfügung. Bei den Modellen 3208 und 3204 ist sie Standard.

# Transmitterversorgung

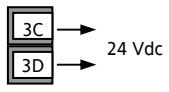

- Isolierter Ausgang 240 Vac CAT II.
- Ausgang: 24 Vdc, +/- 10%; 28 mA max.
- Im Regler.

# 2.15 Digitale Kommunikation

# Optional. (Nicht im 3116)

Die digitale Kommunikation verwendet das Modbus Protokoll. Die Schnittstelle können Sie als RS232 oder RS485 (2-Leiter) bestellen. Als Option 6XX steht Ihnen im Modell 3216 RS422 (4-Leiter) zur Verfügung.

© Die digitale Kommunikation ist zusammen mit dem externen Sollwert nicht möglich.

 Der Kabelschirm sollte nur an einem Ende geerdet sein, um Erdungsschleifen zu vermeiden.

• Isoliert 240 Vac CAT II.

# RS232 Anschlüsse

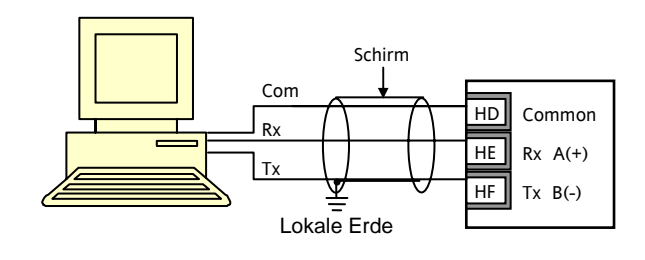

# RS485 Anschlüsse

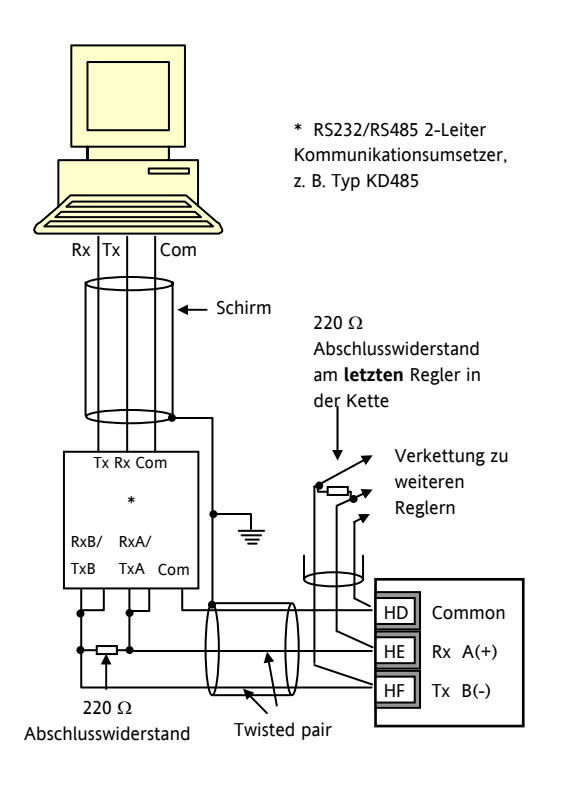

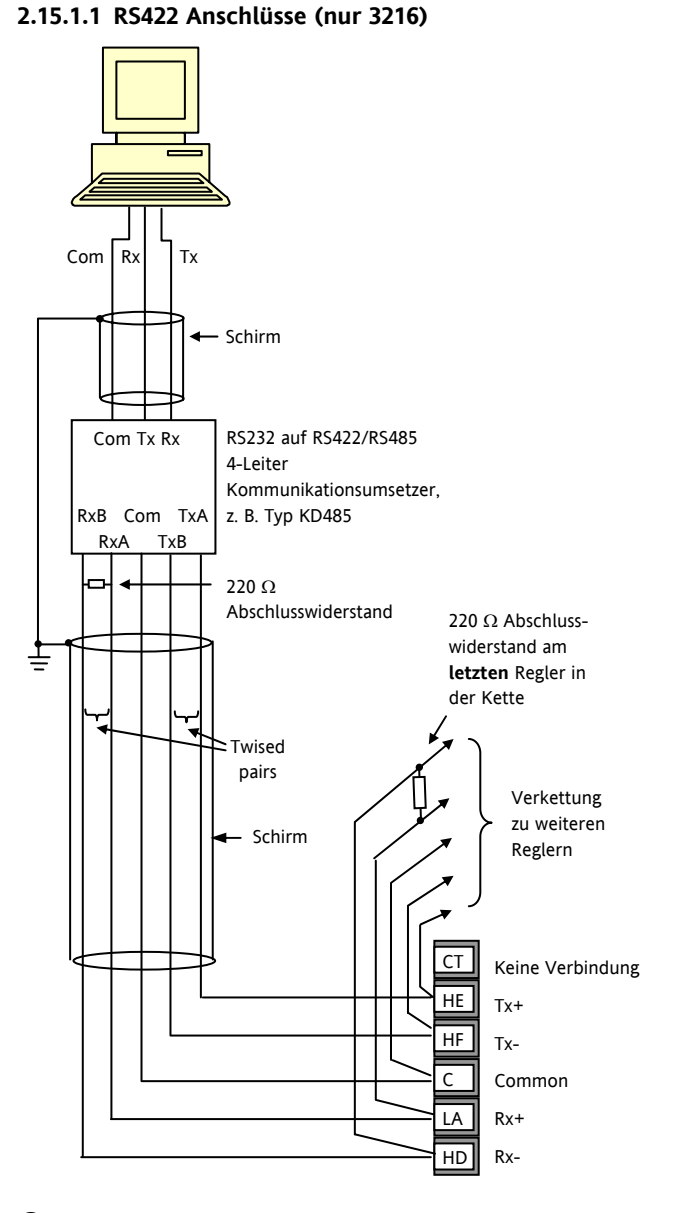

Wit RS422 serieller Kommunuikation sind die Optionen CT und Digitaleingang LA nicht möglich, da RS422 die gleichen Klemmen wie CT und LA benötigt.

© Verwenden Sie die Kommunikationsumsetzer 261 oder KD485:

- Als Schnittstelle zwischen 4-Leiter und 2-Leiter Anschlüssen.
- Zum Puffern eines RS422/485 Netzwerks, wenn Sie mehr als 32 Geräte am selben Bus benötigen.
- Zur Überbrückung von 2-Leiter RS485 auf 4-Leiter RS422.

# 2.16 Regler Spannungsversorgung

- Bevor Sie das Gerät an die Versorgungsspannung anschließen, überprüfen Sie, dass die Netzspannung der Gerätespannung (siehe Geräteaufkleber) entspricht.
- 2. Verwenden Sie nur Kupferleitungen.
- 3. Bei 24 V ist die Polarität unwichtig.
- 4. Der Eingang der Spannungsversorgung ist intern nicht abgesichert. Bauen Sie eine externe Sicherung oder einen Unterbrechungskontakt ein.

### Versorgung

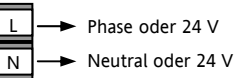

- Spannungsversorgung: 100-240 Vac, -15 %, +10 %, 50/60 Hz
- Niederspannung: 24 Vac/dc, -15 %, +10 %
- Externe Sicherungen: Für 24 Vac/dc, Sicherungstyp: T, 2A 250V. Für 100-240 Vac, Sicherungstyp: T, 2A 250V.

# 2.17 Beispiel Heizen/Kühlen Anschlussdiagramm

In diesem Beispiel sehen Sie einen Heizen/Kühlen Temperaturregler, der zum Heizen ein SSR und zum Kühlen ein Relais verwendet.

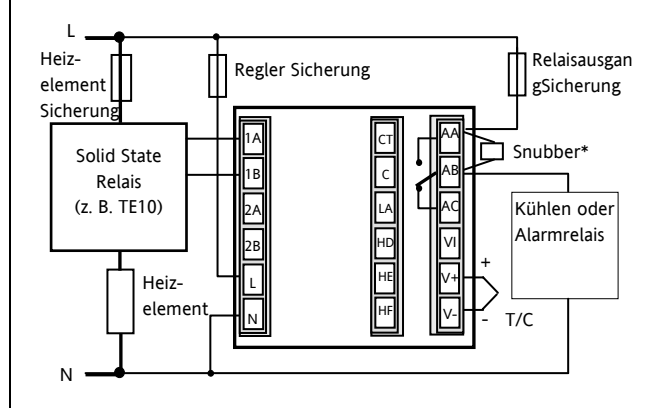

Sicherheitsanforderungen für permanent angeschlossene Anlagenbauteile:

- Die Schaltschrankinstallation muss einen Schalter oder Unterbrechungskontakt beinhalten.
- Dieses Bauteil sollte in der Nähe der Anlage und in direkter Reichweite des Bedieners sein.
- Kennzeichnen Sie dieses Bauteil als trennende Einheit.
  - Sie können einen Schalter oder Trennkontakt für mehrere Geräte verwenden.

# 2.17.1 Beispiel CT Anschlussdiagramm

Dieses Beispiel zeigt die Verdrahtung eines CT Eingangs.

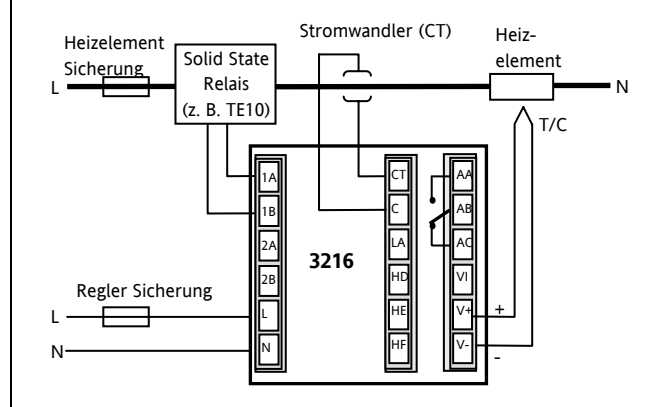

Anmerkung: Die 10  $\Omega$  Bürde ist im Regler montiert. Für den Stromwandler benötigen Sie ein Bauteil zur Spannungsbegrenzung, z. B. zwei back to back Zener Dioden. Die Zener Spannung sollte zwischen 3 und 10 V bei 50 mA liegen.

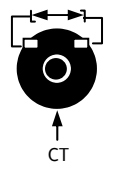

# 3. Sicherheit und EMV

Dieses Gerät ist für die Verwendung in industriellen Temperatur- und Prozessregelanlagen vorgesehen und entspricht den Anforderungen der Europäischen Richtlinien für Sicherheit und EMV. Verwenden Sie das Gerät in anderen Anwendungen oder beachten Sie die in dieser Anleitung gegebenen Installationsanweisungen nicht, kann die Sicherheit und die EMV beeinträchtigt werden. Sie sind für die Einhaltung der Sicherheit und EMV in Ihrer Anlage verantwortlich.

# Sicherheit

Dieses Gerät entspricht der Europäischen Niederspannungsrichtlinie 73/23/EWG, unter Anwendung des Sicherheitsstandards EN 61010.

# Elektromagnetische Verträglichkeit

Dieser Regler ist konform zu der EMV Richtlinie 89/336/EWG, und den erforderlichen Schutzanforderungen. Die Konformität ist durch eine Drittstelle geprüft und die technischen Unterlagen sind dort abgelegt. Das Gerät entspricht den allgemeinen Richtlinien für industrielle Umgebung, definiert in EN 61326. Weitere Details in den technischen Unterlagen.

# ALLGEMEIN

Die Informationen in dieser Anleitung können ohne Hinweis geändert werden. Wir bemühen uns um die Richtigkeit der Angaben in dieser Anleitung. Der Lieferant kann nicht für in der Anleitung enthaltenen Fehler verantwortlich gemacht werden.

# Auspacken und Lagerung

Die Verpackung sollte das Gerät im Gehäuse, zwei Halteklammern für die Schalttafelinstallation und die Bedienungsanleitung enthalten. Bestimmte Bereiche enthalten noch ein Eingangsadapter.

Ist bei der Auslieferung die Verpackung oder das Gerät beschädigt, bauen Sie das Gerät nicht ein und wenden Sie sich an den Lieferanten. Lagern Sie das Gerät vor dem Einbau, schützen Sie es für Feuchtigkeit und Schmutz und achten Sie auf eine Umgebungstemperatur zwischen –30 °C und +75 °C.

# SERVICE UND REPARATUR

Dieses Gerät ist wartungsfrei. Sollte das Gerät einen Fehler aufweisen, kontaktieren Sie bitte die nächste Eurotherm Niederlassung.

# Achtung: Geladene Kondensatoren

Bevor Sie den Regler aus dem Gehäuse entfernen, nehmen Sie das Gerät vom Netz und warten Sie etwa 2 Minuten, damit sich Kondensatoren entladen können. Halten Sie diese Zeit nicht ein, können Kondensatoren mit gefährlicher Spannung geladen sein. Vermeiden Sie auf jeden Fall jede Berührung der Elektronik, wenn Sie das Gerät aus dem Gehäuse entfernen.

# **Elektrostatische Entladung**

Haben Sie den Regler aus dem Gehäuse entfernt, können einige der freiliegenden Bauteile durch elektrostatische Entladungen beschädigt werden. Beachten Sie deshalb alle Vorsichtsmaßnahmen bezüglich statischer Entladungen.

# Reinigung

Verwenden Sie für die Reinigung der Geräteaufkleber kein Wasser oder auf Wasser basierende Reinigungsmittel sondern Isopropyl Alkohol. Die Oberfläche der Geräte können Sie mit einer milden Seifenlösung reinigen.

# 3.1 Installation Sicherheitsanforderungen

# **Sicherheits Symbole**

Im Folgenden werden die auf dem Gerät angebrachten Sicherheits-Symbole erklärt:

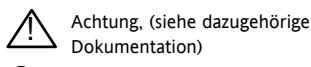

Bauteile sind durch DOPPELTE ISOLIERUNG geschützt

Hilfreiche Tipps

# Personal

Lassen Sie die Installation dieses Geräts nur von qualifiziertem Personal anhand dieser Anleitung durchführen.

# Berührung

Bauen Sie das System zum Schutz vor Berührung in ein Gehäuse ein.

# Achtung: Fühler unter Spannung

Der Regler ist so konstruiert, dass der Temperaturfühler direkt mit einem elektrischen Heizelement verbunden werden kann. Es liegt in Ihrer Verantwortung dafür zu sorgen, dass Servicepersonal nicht an unter Spannung stehende Elemente gelangen kann. Ist der Fühler mit dem Heizelement verbunden, müssen alle Leitungen, Anschlüsse und Schalter, die mit dem Fühler verbunden sind, für Netzspannung ausgestattet sein.

# Verdrahtung

Die Verdrahtung muss korrekt, entsprechend den Angaben in dieser Bedienungsanleitung und den jeweils gültigen Vorschriften, erfolgen. Achten Sie besonders darauf, dass die AC Spannungsversorgung nicht mit dem Sensoreingang oder anderen Niederspannungsein- oder -ausgängen verbunden wird. Verwenden Sie Kupferleitung (außer für Thermoelementanschluss) und achten Sie darauf, dass alle Zuleitungen und Anschlussklemmen für die entsprechende Stromstärke dimensioniert sind. Weiterhin sind alle Anschlüsse nach den gültigen VDE-Vorschriften bzw. den jeweiligen Landesvorschriften vorzunehmen.

# Isolation

Die Installation muss einen Trennschalter oder einen Leistungsschalter beinhalten. Bauen Sie diesen Schalter in der Nähe des Systems und gut erreichbar für den Bediener ein. Kennzeichnen Sie den Schalter als trennende Einheit.

# Überstromschutz

Sichern Sie die DC Spannungsversorgung des Reglers mit einer Sicherung. Das schützt die Regler-Platinen vor Überstrom.

### Serie 3200

# Maximalspannungen

Die maximal anliegende Spannung der folgenden Klemmen muss weniger als 264 Vac betragen:

- Relaisausgang zu Logik-, DC oder Fühlerverbindungen;
- jede Verbindung gegen Erde.

Schließen Sie den Regler nicht an Drehstromnetze ohne geerdeten Mittelpunkt an. Im Falle eines Fehlers kann es bei dieser Versorgung zu Spannungen über 264 Vac kommen. Das Gerät kann dadurch zerstört werden.

# Umgebung

Leitende Verschmutzungen dürfen nicht in den Schaltschrank gelangen. Um eine geeignete Umgebungsluft zu erreichen, bauen Sie einen Luftfilter in den Lufteintritt des Schaltschranks ein. Sollte der Regler in kondensierender Umgebung stehen (niedrige Temperaturen), bauen Sie eine thermostatgeregelte Heizung in den Schaltschrank ein.

Dieses Produkt entspricht der Norm BSEN61010 Überspannungskategorie II, Verschmutzungsgrad 2. Diese sind wie folgt definiert:

# Überspannungskategorie II

Nennspannung: 230 V. Vorzugswerte von Steh-Stoßspannungen für Überspannungskategorie 2: 2500 V.

### Verschmutzungsgrad 2

Übliche, nicht leitfähige Verschmutzung; gelegentlich muss mit vorübergehender Leitfähigkeit durch Betauung gerechnet werden.

# Erdung des Temperaturfühlerschirms

In manchen Anwendungen wird der Sensor bei laufendem System gewechselt. In diesem Fall sollten Sie als zusätzlichen Schutz vor Stromschlag den Schirm des Temperatursensors erden. Verbinden Sie den Schirm nicht mit dem Maschinengehäuse.

# Anlagen- und Personensicherheit

Beim Entwurf eines Regelsystems sollten Sie sich auch über die Folgen bei Fehlfunktionen Gedanken machen. Bei einem Temperatur-Regelsystem besteht die Gefahr einer ständig laufenden Heizung. Das kann zu Personen- und Anlagenschäden führen.

Gründe für eine fehlerhafte Heizung können sein:

- Beschädigung des Sensors durch den Prozess;
- Die Verdrahtung des Thermoelementes wird kurzgeschlossen;
- Reglerausfall in der Heizperiode;
- Eine externe Klappe oder Schütz ist in Heizposition blockiert;
- Der Reglersollwert ist zu hoch.

Schützen Sie sich und die Anlage durch eine zusätzliche Temperatur-Schutzeinheit. Diese sollte einen unabhängigen Temperaturfühler und ein Schütz besitzen, der den Heizkreis abschalten kann.

Das Alarmrelais im Regler dient nicht zum Schutz der Anlage, sondern nur zum Erkennen und Anzeigen der Alarme.

# **EMV Installationshinweise**

Um sicherzustellen, dass die EMV-Anforderungen eingehalten werden, treffen Sie folgende Maßnahmen:

- Bei Relaisausgängen müssen Sie eventuell einen geeigneten Filter einsetzen, um die Störaussendung zu unterdrücken. Bei typischen Anwendungen empfehlen wir Schaffner FN321 oder FN612. Bitte beachten Sie, dass die Anforderungen an die Filter jedoch von der verwendeten Lastart abhängen.
- Verwenden Sie den Regler in einem Tischgehäuse, sind unter Umständen die Anforderungen der Fachgrundnorm für den Wohn-, Geschäft- und Gewerbebereich gültig. Bauen Sie in diesem Fall einen passenden Filter in das Gehäuse ein. Wir empfehlen Schaffner FN321 und FN612.

# Leitungsführung

Um die Aufnahme von elektrischem Rauschen zu minimieren, verlegen Sie die Leitungen von Logik- und Stetigausgang und Sensoreingang weitab von Netzspannungsleitungen. Ist dies nicht möglich, verwenden Sie bitte abgeschirmte Kabel. Die Abschirmung muss an einem Ende geerdet sein. Achten Sie darauf, die Leitungslänge so kurz wie möglich zu halten.

Konfigurations Handbuch 3200, HA028651GER Ausgabe 3.0 August 06

### 4. Einschalten

Wie der Regler startet, ist von den in den Abschnitten 4.1, 4.2 und 4.3 beschriebenen Faktoren abhängig.

### 4.1 **Neuer Regler**

Haben Sie einen neuen, unkonfigurierten Regler, zeigt dieser beim ersten Einschalten den 'Quick Konfiguration' Code. Mit dieser eingebauten Funktion können Sie Eingangsart und -bereich, die Ausgangsfunktionen und das Anzeigeformat konfigurieren.

Eine nicht korrekte Konfiguration kann zu Beschädigungen des Prozesses und zu Personenschäden führen. Es liegt in der Verantwortung des Inbetriebnehmers, für eine korrekte Konfiguration zu sorgen.

### 4.1.1 **Quick Start Code**

Der Quick Code besteht aus zwei 'SETs' mit je fünf Zeichen. In der oberen Anzeige sehen Sie den gewählten Satz. Die untere Anzeige besteht aus den fünf Zeichen, die das Set bezeichnen.

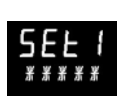

кенев

# Stellen Sie wie folgt ein:

- Drücken Sie eine Taste. Das erste Zeichen wechselt auf 1 ein blinkendes '-'
- Ändern Sie mit 🕑 oder 👽 die blinkende Stelle, bis 2. der gewünschte Code erscheint (siehe Quick Code Tabelle unten). Anmerkung: <sup>1</sup>/<sub>4</sub> bedeutet, dass die Option nicht eingebaut ist.
- Mit <sup>(C)</sup> rufen Sie die nächste Stelle auf. 3.

© Solange die aktuelle Stelle konfiguriert wird, können Sie nicht zur nächsten Stelle wechseln.

- $\odot$ Mit ( kommen Sie zurück zum ersten Zeichen.
- Haben Sie alle fünf Zeichen konfiguriert, wechselt die 4. Anzeige auf Set 2.
- <u>Drücken</u> Sie nach dem letzten Zeichen  $(\mathcal{O})$ , erscheint 5. llo

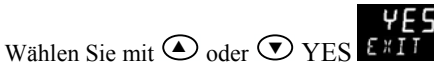

Der Regler wechselt automatisch in die Bedienebene (Abschnitt 4.3).

Ausgang 4

Alarm<sup>(2)</sup>: Im Alarmfall stromlos

0-20 mA Sollwert 0-20 mA Temperatur

Externe WENIGER Taste

Timer/Prog Start/Reset

Timer/Programm Hold Standby Auswahl

Anmerkung (1)

O/P 4 nur Relais

Anmerkung (2) OP1 = Alarm 1

OP2 = Alarm 2

OP3 = Alarm 3 OP4 = Alarm 4

| S | E | Т | 1 |
|---|---|---|---|
|   |   |   |   |

| E     | ingangsart |       | Bereich    | E | ingang/Aus | igang 1                   | Ausgar                                    | ng 2                     |                                 |
|-------|------------|-------|------------|---|------------|---------------------------|-------------------------------------------|--------------------------|---------------------------------|
| Ther  | moelement  | Volle | er Bereich |   | х          | Unkonfigur                | iert                                      |                          |                                 |
| В     | Тур В      | С     | °C         | - | н          | PID Heizen<br>öffnen (nu  | (Logik, Relais (1) oder<br>r VC und VP)   | 4-20 mA)                 | oder Schrittregler              |
| J     | Тур Ј      | F     | ٥F         |   | с          | PID Kühlen<br>schließen ( | (Logik, Relais (1) oder<br>nur VC und VP) | 4-20 mA)                 | oder Schrittregler              |
| К     | Тур К      | Celsi | us         |   | J          | EIN/AUS H                 | eizen (Logik oder Rela                    | is <sup>(1)</sup> ) ode  | r PID 0-20 mA Heizen            |
| L     | Тур L      | 0     | 0-100      |   | К          | EiN/AUS Ki<br>Kühlen      | ühlen (Logik oder Rela                    | iia <sup>(1)</sup> ) ode | r PID 0-20 mA                   |
| Ν     | Тур N      | 1     | 0-200      |   | Alarm      | <sup>(2)</sup> : Im Alarm | fall stromführend                         |                          | Alarm <sup>(2)</sup> : Im Alarm |
| R     | Typ R      | 2     | 0-400      |   | 0          | Maximalala                | rm                                        | 5                        | Maximalalarm                    |
| S     | Typ S      | 3     | 0-600      |   | 1          | Minimalala                | rm                                        | 6                        | Minimalalarm                    |
| Т     | Тур Т      | 4     | 0-800      |   | 2          | Abweichun                 | g Hoch                                    | 7                        | Abweichung Hoch                 |
| С     | Kunden     | 5     | 0-1000     |   | 3          | Abweichun                 | g Tief                                    | 8                        | Abweichung Tief                 |
| RTD   |            | 6     | 0-1200     |   | 4          | Abweichun                 | g Band                                    | 9                        | Abweichung Band                 |
| Р     | Pt100      | 7     | 0-1400     |   |            |                           | DC Signalaı                               | isgang (n                | icht O/P4)                      |
| Linea | ar         | 8     | 0-1600     |   | D          | 4-20 mA So                | ollwert                                   | Ν                        | 0-20 mA Sollwert                |
| М     | 0-80 mV    | 9     | 0-1800     |   | E          | 4-20 mA Te                | emperatur                                 | Y                        | 0-20 mA Temperat                |
| 2     | 0-20 mA    | Fahr  | enheit     |   | F          | 4-20 mA A                 | usgang                                    | Z                        | 0-20 mA Ausgang                 |
| 4     | 4-20 mA    | G     | 32-212     |   |            | L                         | ogikeingang Funktio                       | nen (nur                 | Eingang/Ausgang 1)              |
|       |            | Н     | 32-392     |   | w          | Alarmbestä                | tigung                                    | V                        | Rezept 2/1 Auswah               |
|       |            | J     | 32-752     |   | м          | Hand Ausw                 | ahl                                       | А                        | Externe MEHR Tast               |
|       |            | К     | 32-1112    |   | R          | Timer/Prog                | ramm Start                                | В                        | Externe WENIGER                 |
|       |            | L     | 32-1472    |   | L          | Tastensper                | re                                        | G                        | Timer/Prog Start/R              |
|       |            | М     | 32-1832    |   | Р          | Sollwert 2                | Auswahl                                   | I                        | Timer/Programm H                |
| R     | 32-2912    | N     | 32-2192    |   | Т          | Timer/Prog                | ramm Reset                                | Q                        | Standby Auswahl                 |
| Т     | 32-3272    | Р     | 32-2552    |   | U          | Freigabe ex               | terner SP                                 |                          |                                 |

# SET 2

# Nicht für 3116

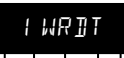

| Eing | gang CT Skalierung | D | igitale<br>A | ingang  | Digitaleingang   | B <sup>(3)</sup> |                              | Aus           | gang 3   | (3)                    |   | Untere Anzeige    |
|------|--------------------|---|--------------|---------|------------------|------------------|------------------------------|---------------|----------|------------------------|---|-------------------|
| х    | Unkonfiguriert     |   | х            | Unkonf  | iguriert         |                  | х                            | Unkonfigurier | t        |                        | т | Sollwert (Std)    |
| 1    | 10 A               |   | w            | Alarmb  | estätigung       |                  | Н                            | PID Heizen od | er Schr  | ittregler öffnen (4)   | Р | Ausgang           |
| 2    | 25 A               |   | М            | Hand A  | uswahl           |                  | С                            | PID Kühken o  | der Sch  | rittreg. schließen (4) | R | Restzeit          |
| 5    | 50 A               |   | R            | Timer/F | Programm Start   |                  | J                            | EIN/AUS Heize | en (nich | t für VC oder VP)      | E | Vergangene Zeit   |
| 6    | 100 A              |   | L            | Tastens | perre            |                  | К                            | EIN/AUS Kühle | en (nicł | nt für VC oder VP)     | 1 | Alarmsollwert     |
|      |                    |   | Р            | Sollwer | t 2 Auswahl      |                  | Alarmausgänge <sup>(2)</sup> |               | А        | Laststrom              |   |                   |
| Ann  | nerkung (2)        |   | Т            | Timer/F | Programm Reset   |                  | st                           | romführend    |          | stromlos               | D | Haltezeit/Rampe   |
| OP1  | = Alarm 1 (I/O1)   |   | U            | Freigab | e externer SP    |                  | 0                            | Max Alarm     | 5        | Max Alarm              |   | Zeit/Ziel         |
| OP2  | = Alarm 2          |   | V            | Rezept  | 2/1 Auswahl      |                  | 1                            | Min Alarm     | 6        | Min Alarm              | Ν | Keine             |
| OP3  | = Alarm 3          |   | А            | Externe | MEHR Taste       |                  | 2                            | Abw. Hoch     | 7        | Abw. Hoch              | C | Sollwert mit      |
| OP4  | = Alarm 4 (AA)     |   | В            | Externe | WENIGER Taste    |                  | 3                            | Abw. Tief     | 8        | Abw. Tief              |   | Ausgangsmeter (3) |
| Ann  | nerkung (3)        |   | G            | Timer/F | Prog Start/Reset | 1                | 4                            | Abw. Band     | 9        | Abw. Band              | М | Sollwert mit      |
| Nur  | 3208 & 3204        |   | I            | Timer/F | Programm Hold    | 1                | DC A                         | Ausgänge      |          | ·                      |   | Amperemeter (3)   |

Anmerkung (4) Nur VP, VC

| I/O1) | U | Freigabe externer |
|-------|---|-------------------|
|       | V | Rezept 2/1 Auswa  |
|       | А | Externe MEHR Ta   |
| (AA)  | В | Externe WENIGER   |
|       | G | Timer/Prog Start/ |
|       | Ι | Timer/Programm    |
|       | Q | Standby Auswahl   |
|       |   |                   |
|       |   |                   |

|       |                 | -                         | -         |   |         |  |
|-------|-----------------|---------------------------|-----------|---|---------|--|
| st    | romführend      |                           | stromlos  | D | Haltez  |  |
| 0     | Max Alarm       | 5                         | Max Alarm |   | Zeit/Zi |  |
| 1     | Min Alarm       | 6                         | Min Alarm | Ν | Keine   |  |
| 2     | Abw. Hoch       | 7                         | Abw. Hoch | С | Sollwe  |  |
| 3     | Abw. Tief       | 8                         | Abw. Tief |   | Ausga   |  |
| 4     | Abw. Band       | 9                         | Abw. Band | М | Sollwe  |  |
| DC A  | usgänge         |                           |           |   | Ampe    |  |
| Н     | 4-20 mA Heize   | n                         |           |   |         |  |
| С     | 4-20 mA Kühle   | 4-20 mA Kühlen            |           |   |         |  |
| J     | 0-20 mA Heize   | 0-20 mA Heizen            |           |   |         |  |
| К     | 0-20 mA Kühlen  |                           |           |   |         |  |
| Signo | alausgang       |                           |           |   |         |  |
| D     | 4-20 Sollwert   |                           |           |   |         |  |
| Ε     | 4-20 gemesser   | 4-20 gemessene Temperatur |           |   |         |  |
| F     | 4-20 mA Ausgang |                           |           |   |         |  |
| Ν     | 0-20 Sollwert   |                           |           |   |         |  |
| Y     | 0-20 gemesser   | 0-20 gemessene Temperatur |           |   |         |  |
| Z     | 0-20 mA Ausga   | ang                       |           |   |         |  |

### 4.2 **Erneutes Aufrufen des Quick Code** Modus

Die 'Quick Konfiguration' können Sie jederzeit aufrufen, indem Sie:

- 1. Den Regler ausschalten.
- Das Gerät mit gedrückter <sup>(IIII</sup>)</sup> Taste wieder einschalten. 2.
- Halten Sie die Taste gedrückt, bis EDDE angezeigt wird. 3.
- Geben Sie den Konfigurationscode ein (bei 4 Auslieferung ist dieser Code auf 4 eingestellt).
- 5. Nun können Sie wie oben beschrieben den Quick Code eingeben.

Parameter können Sie auch in einer tieferen Ebene einstellen. Dieses Vorgehen wird in einem späteren Kapitel beschrieben.

③ Starten Sie den Regler mit gedrücker ④ Taste und der Quick Code wird durch Punkte getrennt dargestellt (z. B. J.C.X.X.X), bedeutet dies, dass die Konfiguration in einer tieferen Ebene verändert wurde und somit der Quick Code nicht mehr gültig ist. Scrollen Sie den Quick Code durch bis

**ΥΕ**5 ε # Ι Ι wird dieser wieder aktiviert.

### 4.3 Vorkonfigurierte Regler oder weitere Starts

Der Regler durchläuft beim Start einen kurzen Selbsttest, bei dem die Softwareversion und der Quick Code gezeigt werden.

Der Regler startet sodann in Bedienebene 1.

Die unten dargestellte Anzeige erscheint. Sie wird Hauptanzeige genannt.

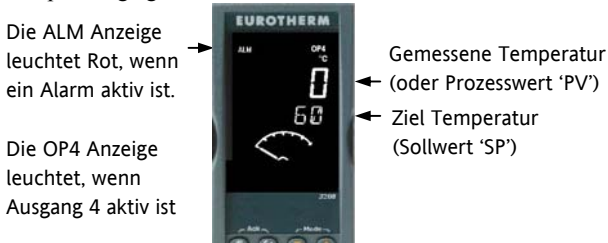

Erscheint der Quick Code während der Startphase nicht, wurde der Regler in einer tieferen Zugriffsebene neu konfiguriert (Anmerkung in Abschnitt 4.2) und der Quick Code ist nicht mehr gültig.

Konfigurations Handbuch 3200, HA028651GER Ausgabe 3.0 August 06

### 4.4 Bedienoberfläche

OP1 leuchtet, wenn Ausgang 1 EIN ist (z. B. Heizen)

- OP2 leuchtet, wenn Ausgang 2 EIN ist (z. B. Kühlen)
- OP3 leuchtet, wenn Ausgang 3 EIN ist

OP4 leuchtet, wenn das AA Relais EIN ist (z. B. Alarm)

SPX Alternativer Sollwert (SP2)

REM Externer digitaler Sollwert oder blinkt, wenn Kommunikation aktiv ist

RUN Timer/Programmgeber läuft

RUN (blinkt) Timer/Programmgeber angehalten

MAN Handbetrieb

# **Bedientasten:**

Mit dieser Taste kommen Sie aus jeder Ansicht zurück in die Hauptanzeige.

(G) Diese Taste dient der Auswahl eines Parameters. Halten Sie die Taste gedrückt, laufen die Parameter durch.

Taste zum Ändern/Erhöhen eines Werts.

Taste zum Ändern/Verringern eines Werts.

### 4.4.2 Alarme

Bis zu vier Prozessalarme können Sie mit Hilfe des in Abschnitt 4.1 beschriebenen Quick Start Codes konfigurieren. Wählen Sie für jeden Alarm zwischen:

| Minimalalarm       | Der Alarm wird aktiv, wenn der Prozesswert unter<br>den eingestellten Alarmsollwert fällt.                                  |
|--------------------|----------------------------------------------------------------------------------------------------|
| Maximalalarm       | Der Alarm wird aktiv, wenn der Prozesswert den<br>eingestellten Alarmsollwert übersteigt.                                   |
| Abweichung<br>Tief | Der Alarm wird aktiv, wenn der Prozesswert um<br>den eingestellten Abweichungswert unter den<br>Sollwert fällt.             |
| Abweichung<br>Hoch | Der Alarm wird aktiv, wenn der Prozesswert um<br>den eingestellten Abweichungswert über den<br>Sollwert steigt.             |
| Abweichung<br>Band | Der Alarm wird aktiv, wenn der Prozesswert um<br>den eingestellten Abweichungswert über/unter<br>den Sollwert steigt/fällt. |

Ein nicht konfigurierter Alarm erscheint nicht in der Liste der Ebene 2 Parameter (Abschnitt 5.3).

Zusätzliche Alarmmeldungen, z. B.

REGELKREISBRUCH, können angezeigt werden. Diese tritt auf, wenn der Regler nach einer bestimmten Zeit nach einer Änderung der Ausgangsanforderung keine Änderung des Prozesswerts feststellt.

Die Alarmmeldung FÜHLERBRUCH (Fbr)erscheint, wenn die Verbindung zum Fühler unterbrochen ist. Der Ausgang geht auf den von Ihnen in Ebene 2 eingestellten 'SICHER' Wert, Abschnitt 11.10.

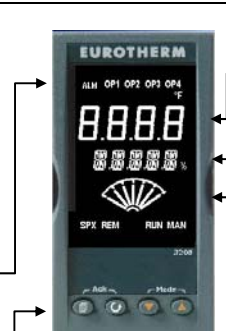

Gemessene Temperatur (oder Prozesswert 'PV')

- Ziel Temperatur (Sollwert 'SP')
- Meter (nur 3208 und 3204) -konfigurierbar
- für - Aus
- Heiz- oder Kühlausgang
- Ausgang (Mitte = Null)
- Laststrom von CT
- Fehlersignal

### 4.4.1 Einstellen des Sollwerts (Ziel **Temperatur**)

Von der Hauptanzeige:

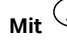

Mit ( erhöhen Sie den Sollwert.

Mit 💌 verringern Sie den Sollwert.

Der neue Sollwert wird vom Gerät übernommen, sobald Sie die Taste loslassen. Ein kurzes Aufblinken zeigt Ihnen, dass der Wert jetzt aktuell ist.

### 4.4.3 Alarmanzeige

Sobald ein Alarm auftritt, blinkt die rote ALM Anzeige und eine durchlaufende Meldung beschreibt die Alarm Quelle. Der dem Alarm zugewiesene Ausgang (normalerweise Relais) wird geschaltet. Das Alarmrelais können Sie über den Quick Start Code als im Alarmfall stromlos oder stromführend konfigurieren. Sinnvoll ist stromlos, damit auch bei Ausfall des Reglers ein Alarm angezeigt wird.

# Durch gleichzeitiges Drücken von 🗐 und 🔍 (ACK) können sie den Alarm bestätigen.

Steht der Alarm weiterhin an, leuchtet die Alarmanzeige kontinuierlich weiter.

Das nachfolgende Verhalten ist vom konfigurierten Alarmmodus abhängig:

| Nicht<br>speichern   | Ein nicht gespeicherter Alarm wird<br>zurückgesetzt, sobald die Alarmbedingung<br>erlischt.                                                                                                    |
|----------------------|----------------------------------------------------------------------------------------------------|
| Auto<br>speichern    | Der Alarm wird erst zurückgesetzt, wenn<br>die Alarmbedingung nicht mehr ansteht<br>UND Sie den Alarm bestätigt haben. Sie<br>können den Alarm bestätigen, BEVOR die<br>Alarmbedingung erloschen ist.   |
| Manuell<br>speichern | Der Alarm wird erst zurückgesetzt, wenn<br>die Alarmbedingung nicht mehr ansteht<br>UND Sie den Alarm bestätigt haben.<br>Sie können den Alarm erst bestätigen,<br>NACHDEM die Alarmbedingung erlischt. |
| Ab Werk sind         | alle Alarme als Nicht speichern und im                                                                                                    |

Alarmfall stromlos konfiguriert. Die Konfiguration gespeicherter Alarme finden Sie in Abschnitt 12.3.1

# 4.4.4 Auto, Hand und Aus Modus

Sie können für die Betriebsart des Reglers zwischen Automatik, Hand und Aus wählen.

Der Automatikbetrieb ist der normale Betrieb mit geschlossenem Regelkreis, bei dem der Ausgang automatisch vom Regler als Antwort auf eine Änderung des Eingangssignals geregelt wird.

Im Automatikbetrieb sind alle Alarme und speziellen Funktionen (Selbstoptimierung, Soft Start, Timer und Programmgeber) betriebsbereit.

Beim **Handbetrieb** können Sie die Ausgangsleistung manuell einstellen. Der Fühler ist weiterhin angeschlossen und liefert den Istwert, der Regelkreis ist aber offen.

Die MAN Anzeige leuchtet, Band und Abweichungsalarme sind inaktiv, Timer und Programmgeber sind gesperrt.

Die Leistung können Sie kontinuierlich mit den Tasten  $\bigcirc$  oder  $\bigcirc$  einstellen.

Achten Sie im Handbetrieb darauf, dass die eingestellte Ausgangsleistung den Prozess nicht beschädigen kann. Bitte verwenden Sie einen separaten 'Übertemperatur' Regler.

Beim **Aus Modus** sind Heiz- und Kühlausgänge aus. Die Alarmausgänge und die analogen Signalausgänge (retransmission) sind weiterhin aktiv. Band und Abweichungsalarme sind AUS.

# 4.4.5 Auswahl von Auto, Hand oder Aus

Halten Sie

(Mode) für mehr als 1 s

Sie können nur von der Hauptanzeige auf den Modus zugreifen.

 Huto' erscheint in der oberen Anzeige. Nach 5 Sekunden läuft in der unteren Anzeige die längere Beschreibung des Parameters durch, z. B. 'KREIS MOJUS – AUTO HANJ AUS'

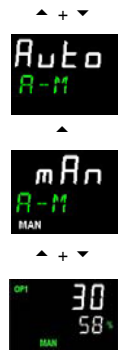

- Wählen Sie mit mfn'. Durch erneutes Drücken erscheint 'OFF'. Dies wird in der oberen Anzeige dargestellt.
- 3. Haben Sie den gewünschten Modus gewählt, drücken Sie keine weitere Taste. Nach 2 s geht der Regler wieder in die Hauptanzeige.
- 4. Haben Sie **OFF** gewählt, erscheint **DFF** in der unteren Anzeige und die Heiz- und Kühlausgänge sind ausgeschaltet.
- 5. Haben Sie Handbetrieb gewählt, leuchtet die **MAN** Anzeige. Die obere Anzeige zeigt den Messwert, die untere Anzeige die Ziel Ausgangsleistung.
- Der Übergang von Auto zu Hand ist 'stoßfrei'. Das bedeutet, dass der Ausgang beim Übergang den in Handbetrieb den aktuellen Wert behält. Ebenso bleibt der Ausgangswert beim Übergang von Hand zu Auto zuerst bestehen. Dieser wechselt dann langsam auf den vom Regler automatisch angeforderten Wert.
- Mit oder können Sie die Leistung manuell verändern. Der Ausgang wird kontinuierlich aktualisiert, während Sie diese Tasten drücken
- Zurück zum Automatikbetrieb kommen Sie, indem Sie gleichzeitig ♥ und ▲ drücken. Wählen Sie dann mit ♥ '用u上□'.

### 4.4.6 **Bedienparameter in Ebene 1**

Die Bedienebene 1 steht Ihnen für die alltägliche Bedienung zur Verfügung. Die Parameter sind nicht durch ein Passwort geschützt.

Mit 🕑 rufen Sie nacheinander die einzelnen Parameter auf. Die Parametermnemonik und nach 5 s die durchlaufende Beschreibung sehen Sie in der unteren Anzeige.

Der Parameterwert erscheint in der oberen Anzeige. Mit ▲ oder ▼ können Sie den Wert ändern. Drücken Sie für 30 s keine Taste geht der Regler wieder in die Hauptanzeige.

Die wirklich gezeigten Parameter sind abhängig von der konfigurierten Funktion:

| Parameter | Durchlaufender                         | Verfügbarkeit                                                                                 |
|-----------|----------------------------------------|-----------------------------------------------------------------------------------------------|
| Mnemonik  | Text und<br>Beschreibung               |                                                                                               |
| WRK.OP    | ARBEITSAUSGANG                         | R/O                                                                                           |
|           | Aktueller Ausgang                      | Erscheint nur, wenn<br>der Regler im AUTO<br>oder OFF Modus.                                  |
|           |                                        | Bei Schrittreglern<br>(Option VC oder VP)<br>ist dies die<br>'abgeleitete'<br>Klappenposition |
| WKG.SP    | ARBEITSSOLLWERT                        | R/O.                                                                                          |
|           | Aktiver Sollwert                       | Nur, wenn der Regler<br>im Handbetrieb oder<br>AUS Modus.                                     |
| SP1       | SOLLWERT 1                             | Änderbar                                                                                      |
| SP2       | SOLLWERT 2                             | Änderbar                                                                                      |
| T.REMN    | RESTLAUFZEIT                           | R/O                                                                                           |
|           | TIMER Zeit bis zum<br>Ende der Periode | 0:00 bis 99.59 hh:mm<br>oder mm:ss                                                            |
| DWELL     | TIMER LAUFZEIT<br>Zeit einstellen      | Änderbar. Nur, wenn<br>Timer (nicht<br>Programmgeber)<br>konfiguriert.                        |
| A1.xxx    | ALARM 1 SOLLWERT                       | R/O. Nur, wenn der                                                                            |
| A2.xxx    | ALARM 2 SOLLWERT                       | Alarm konfiguriert ist.                                                                       |
| A3.xxx    | ALARM 3 SOLLWERT                       | Mit: xxx = Alarmart.                                                                          |
| A4.xxx    | ALARM 3 SOLLWERT                       | HI = Maximalalarm;<br>LO = Minimalalarm                                                       |
|           |                                        | d.HI = Abweichung                                                                             |
|           |                                        | Abweichung Tief:                                                                              |
|           |                                        | d.Bd = Abweichung                                                                             |
|           |                                        | Band                                                                                          |
| LD.AMP    | LASTSTROM                              | R/O. Nur, wenn CT                                                                             |
|           | Laststrom                              | konfiguriert                                                                                  |

# 5. Bedienebene 2

Ebene 2 bietet Ihnen Zugriff auf weitere Parameter. Diese Ebene ist durch ein Passwort geschützt.

### **Zugriff auf Ebene 2** 5.1

- Drücken und halten Sie 🗐. 1.
- Nach ein paar Sekunden erscheint: 2.
- Lassen Sie 🗐 los. 3.

(Drücken Sie für 45 Sekunden keine Taste, springt der Regler wieder in die Hauptanzeige.)

- 4. Wählen Sie mit 🕑 oder 👽 LEu 2 (Ebene 2).
- Nach 2 s erscheint: 5.
- Geben Sie mit 🛆 oder 💽 das 6. Passwort ein. Vorgabe =  $2^{\circ}$
- Geben Sie ein falsches Passwort ein, geht die Anzeige wieder auf Ebene 1.

### Zurück zu Ebene 1 5.2

- Drücken und halten Sie 1
- Wählen Sie mit 🕑 LEu | (Ebene 1). 2.

Der Regler springt auf die Ebene 1 Hauptanzeige.

Anmerkung: Sie benötigen kein Passwort, wenn Sie von einer höheren auf eine niedrigere Ebene wechseln.

### **Ebene 2 Parameter** 5.3

Mit 🕑 können sie nacheinander alle Parameter aufrufen. Die Parametermnemonik erscheint in der unteren Anzeige, nach 5 s gefolgt von der durchlaufenden Beschreibung des Parameters.

Den Wert des Parameters sehen Sie in der oberen Anzeige. Mit 🕑 oder 👽 können Sie den Wert verändern. Drücken Sie für 30 Sekunden keine Taste, erscheint wieder die Hauptanzeige.

In der Liste zurückgehen können Sie, indem Sie 🛆 drücken, während Sie 🕑 halten.

Der folgenden Liste können Sie die in Ebene 2 verfügbaren Parameter entnehmen.

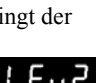

<u> 11</u>

| Serie 3200 |                                                                                                    |                                  |                                 |  |
|------------|----------------------------------------------------------------------------------------------------|----------------------------------|---------------------------------|--|
| Mnemonik   | Durchlaufende Meldung und Beschreibung                                                                                                    | Bereich                          |                                 |  |
| WKG.SP     | <b>ARBEITSSOLLWERT</b> ist der aktuelle Zielsollwert und erscheint, wenn sich der Regler im<br>Handbetrieb befindet. Der Wert kann SP1 oder SP2 oder, wenn der Regler eine Rampe fährt<br>(SP.RAT), der aktuelle Rampenwert sein.              | SP.HI bis S                      | P.LO                            |  |
| WRK.OP     | ARBEITSAUSGANG ist der Ausgang des Reglers in Prozent des vollen Ausgangs. Erscheint<br>nur. wenn der Regler im Automatikbetrieb arbeitet.                                                                                                    | R/O                              | für Heizen                      |  |
|            | Bei einem Schrittregler (Option VC oder VP) ist dies die 'abgeleitete' Position der Klappe.                                                                                                    | 0 bis 100%                       | % für Kühlen                    |  |
|            | Bei einem zeitproportionalen Ausgang sind bei 50 % die Zeiten für Ein und Aus eines Relais-<br>oder Logikausgangs gleich.<br>Bei EIN/AUS Regelung: AUS = <1%. EIN = >1%                                                                        | -100 (max<br>Heizen)             | Kühlen) bis 100% (max           |  |
| T.STAT     | TIMER STATUS wird nur gezeigt, wenn ein Timer konfiguriert ist. Der Timer kann gestartet,                                                                                                    | rE5                              | Reset                           |  |
|            | gestoppt oder zurückgesetzt werden.                                                                                                    | гип                              | Läuft                           |  |
|            |                                                                                                    | hold                             | Gestoppt (Hold)                 |  |
|            |                                                                                                    | End                              | Timed out                       |  |
| UNITS      | ANZEIGE EINHEIT Temperatur Anzeigeeinheiten. 'Prozent' ist für Lineareingänge.                                                                                                    | ٥C                               | ° C                             |  |
|            |                                                                                                    | ٥F                               | ° F                             |  |
|            |                                                                                                    | □ <b>h</b> -                     | ° K                             |  |
|            |                                                                                                    | nonE                             | Keine                           |  |
|            |                                                                                                    | PErc                             | Prozent                         |  |
| SP.HI      | OBERE SOLLWERTGRENZE obere Grenze für SP1 und SP2.                                                                                                    | Innerhalb                        | der Grenzen änderbar            |  |
| SP.LO      | SOLLWERT UNTERE GRENZE untere Grenze für SP1 und SP2.                                                                                                    |                                  |                                 |  |
|            | Werksseitig wird der externen Sollwert zwischen SP.HI und SP.LO skaliert. In Bedienebene 3 stel<br>Verfügung (REM.HI und REM.LO), die Sie zur Begrenzung des externen SP verwenden können. A                                                   | hen Ihnen zw<br>Abschnitt 10.    | vei weitere Parameter zur<br>1. |  |
| SP1        | SOLLWERT 1 Wert für Sollwert 1.                                                                                                    | SP.HI bis S                      | P.LO                            |  |
| SP2        | SOLLWERT 2 Wert für Sollwert 2.                                                                                                    | SP.HI bis S                      | P.LO                            |  |
| SP.RAT     | SOLLWERTRAMPE Einstellung der Anderungsrate für den Sollwert.<br>Der folgende Abschnitt bezieht sich nur auf den Timer (Abschnitt                                                                                                    | OFF bis 30<br>5.4)               | 000 Anzeigeeinheiten pro min    |  |
| TM.CFG     | TIMER KONFIGURATION Konfiguriert die Timerart - Haltezeit, Verzögerung, Soft Start oder                                                                                                    | nonE                             | Keine                           |  |
|            | Keine (nur in Reset).                                                                                                    | dwEll                            | Haltezeit                       |  |
|            | Die Programmgeber Option wird nur gezeigt, wenn Sie die Programmgeber Option bestellt                                                                                                    | dЕГА                             | Startverzögerung                |  |
|            | liabell.                                                                                                    | SFSE                             | Soft Start                      |  |
|            |                                                                                                    | Prob                             | Programmgeber                   |  |
| TM.RES     | TIMER AUFLOESUNG Auswahl zwischen Stunden oder Minuten (nur in Reset).                                                                                                    | Ноиг                             | Stunden                         |  |
| TUDEC      | THER CLART COUNCILINGER Des Times statisticated and des DV is des Design disco-                                                                                                    |                                  | Minuten                         |  |
| THRES      | Parameterwerts kommt. Dadurch wird die Dauer der Haltezeit bei gewünschter Temperatur garantiert. Setzen Sie den Wert auf AUS, startet der Timer direkt.                                                                                       | OFF oder                         | I DIS 3000                      |  |
| END T      | Ist eine Sollwert Rampe eingestellt, wird die Rampe beendet, bevor der Timer startet.                                                                                                    | 055                              |                                 |  |
| END. I     | HIMER ENDE Die Aktion, nachdem die Himerzeit abgelauten ist. Den Parameter können Sie<br>bei laufendem Timer ändern                                                                                                    | UFF<br>J.EU                      | Regel OP gent auf Null          |  |
|            |                                                                                                    | כסכ                              | Coht zu SP2                     |  |
|            |                                                                                                    | _/ L<br>_F5                      | Programmgeher rücksetzen        |  |
| SS PWR     |                                                                                                    | -100 bis 10                      |                                 |  |
| 55.1 WK    | konfiguriert ist. Der Parameter setzt eine Leistungsbegrenzung, bis der Messwert den<br>Grenzwert <b>(SS.SP)</b> erreicht hat oder bis die eingestellte Zeit <b>(DWELL)</b> abgelaufen ist. Der<br>Timer startet automatisch beim Einschalten. |                                  |                                 |  |
| SS.SP      | <b>SOFT START SOLLWERT</b> Erscheint nur, wenn der Timer auf <b>SFSE</b> (Soft Start) konfiguriert ist. Unterhalb dieses Grenzwerts wird die Leistung begrenzt                                                                                 | Zwischen SP.HI und SP.LO         |                                 |  |
| DWELL      | TIMER LAUFZEIT Der Parameter erscheint nur bei Haltezeit Timern. Diesen Wert können Sie bei laufendem Timer verändern.                                                                                                    | 0:00 bis 99.59 hh:mm: oder mm:ss |                                 |  |
| T.REMN     | <b>RESTLAUFZEIT</b> Verbleibende Timerzeit. Diesen Wert können Sie bei laufendem Timer verändern.                                                                                                    | 0:00 bis 99                      | 9.59 hh:mm: oder mm:ss          |  |
|            | Die folgenden Parameter sind verfügbar, wenn Sie einen Programmgeber konfiguriert                                                                                                    | haben – At                       | oschnitt 13.2                   |  |
| SERVO      | SERVO MODUS Legt den Startpunkt für den Rampen/Haltezeit Programmgeber und die                                                                                                    | 58                               | Sollwert                        |  |
|            |                                                                                                    | Р <u>Ш</u><br>СП 1               | Prozesswert                     |  |
|            | ADSCHNITT 5.8.1                                                                                                    | 57.rb                            | Zurück zu SP                    |  |
| 705.4      |                                                                                                    | гиль                             | Zurück zu PV                    |  |
| 15P.1      | ZIELSULLWERT 1 Zielwert für den ersten Sollwert.                                                                                                    |                                  |                                 |  |
| кмР.Т      | KAMFENSTEIGUNG T Erste kampensteigung.                                                                                                    | AUS, 0:01<br>oder Stun           | den, entsprechend TM.RES        |  |

| Mnemonik            | Durchlaufende Meldung und Beschreibung                                                                                                    | Bereich                                                                                        |                                                            |  |
|---------------------|----------------------------------------------------------------------------------------------------|------------------------------------------------------------------------------------------------|------------------------------------------------------------|--|
| OWEL.1              | HALTEZEIT 1 Erste Haltezeit.                                                                                                    | AUS, 0:0<br>oder Stu                                                                           | 1 bis 99:59 Einheiten pro min<br>nden, entsprechend TM.RES |  |
| Die letzten d       | rei Parameter werden für die folgenden drei Programmsegmente wiederholt, d. h. für TSP.2 (3 & 4                                                                                                    | 4), RMP.2 (                                                                                    | 3 & 4), DWEL.2 (3 & 4).                                    |  |
|                     | Der folgende Abschnitt bezieht sich nur auf Alarme. Die Parameter erscheinen nur für                                                                                                    | r konfiguri                                                                                    | erte Alarme                                                |  |
| \1 bis<br>\4        | ALARM 1 (2, 3 oder 4) SOLLWERT Sollwert für die Alarmerkennung. Bis zu vier Alarme sind möglich. Diese werden nur gezeigt, wenn sie auch konfiguriert sind. Die letzten drei Zeichen der Mnemonik beschreiben die Alarmart:                                                                                  | SP.HI bis                                                                                      | SP.LO                                                      |  |
|                     | H Maximalalarm ILO Abweichung Tief                                                                                                    |                                                                                                |                                                            |  |
|                     | Die folgenden Parameter erscheinen nur, wenn Sie einen Dreipunkt-Schrittregle                                                                                                    | er bestellt                                                                                    | haben.                                                     |  |
| MTR.T               | MOTOR TRAVEL TIME. Stellen Sie die Zeit ein, die der Motor benötigt, die Klappe von der vollständig geschlossenen auf die vollständig geöffnete Position zu fahren.                                                                                                    | 0.0 bis 5                                                                                      | 199.9 s                                                    |  |
|                     | Anmerkung: in der Dreipunkt-Schrittregelung sind nur die Parameter PB und 11 aktiv. Der Parameter TD hat keinen Einfluss auf die Regelung.                                                                                                    |                                                                                                |                                                            |  |
|                     | Der folgende Abschnitt bezieht sich auf die Regelparameter. Weitere Erklärungen fin                                                                                                    | iden Sie ir                                                                                    | n Kapitel 11.                                              |  |
| A.TUNE              | FREIGABE SELBSTOPTIMIERUNG automatische Anpassung der Regelparameter an die<br>Prozess Charakteristik.                                                                                                    | OFF<br>Dn                                                                                      | Gesperrt<br>Freigegeben                                    |  |
| РВ                  | PROPORTIONALBAND setzt einen Ausgang, der proportional zur Größe des Fehlersignals ist.<br>Einheit ist % oder Anzeigeeinheiten.                                                                                                    | 1 bis 999<br>Vorgabe:                                                                          | 99 Anzeigeeinheiten<br>: 20                                |  |
| TI                  | INTEGRALZEIT entfernt die bleibende Abweichung, indem er den Ausgang proportional zur<br>Amplitude und Dauer des Fehlersignals anhebt oder absenkt                                                                                                    |                                                                                                | 9999 s                                                     |  |
| TD                  |                                                                                                    |                                                                                                | . 500<br>0000 c                                            |  |
|                     | Der Differentialanteil verhindert Über- und Unterschwinger bei schnellen<br>Sollwertänderungen.                                                                                                    | UFF bis 9999 s<br>Vorgabe: 60 für PID Regelung<br>Vorgabe: 0 bei Dreipunkt-<br>Schrittregelung |                                                            |  |
| MR                  | MANUAL RESET ist nur bei PD Reglern gültig, wenn der Integralanteil (ti) ausgeschaltet ist.<br>Eingabe eines Werts zwischen +100% Heizen und -100% Kühlen, um die Regelabweichung<br>zwischen PV und SP auszugleichen.                                                                                       | -100 bis 100%<br>Vorgabe: 0                                                                    |                                                            |  |
| R2G                 | RELATIVE KUEHLVERSTÄRKUNG justiert das Kühlen Proportionalband relativ zum Heizen<br>Proportionalband. Notwendig, wenn die Änderungsraten von Heizen und Kühlen sehr<br>unterschiedlich sind. (nur Heizen/Kühlen)                                                                                            | 0.1 bis 10.0<br>Vorgabe: 1.0                                                                   |                                                            |  |
| HYST.H              | HEIZ HYSTERESE Unterschied in PV Einheiten zwischen Ein- und Ausschalten von Ausgang 1.<br>Nur, wenn Kanal 1 für Ein/Aus Regelung konfiguriert ist.                                                                                                    | 0.1 bis 200.0 Anzeigeeinheiten<br>Vorgabe: 1.0                                                 |                                                            |  |
| HYST.C              | KUEHL HYSTERESE Unterschied in PV Einheiten zwischen Ein- und Ausschalten von Ausgang 2.<br>Nur, wenn Kanal 2 für Ein/Aus Regelung konfiguriert ist.                                                                                                    | 0.1 bis 20<br>Vorgabe:                                                                         | 00.0 Anzeigeeinheiten<br>: 1.0                             |  |
| D.BAND              | KANAL 2 TOTBAND ist der Bereich zwischen Heizen und Kühlen, wenn kein Ausgang<br>eingeschaltet ist.<br>Aus = Kein Todband. 100 = Heizen und Kühlen Aus.<br>Nur für Ein/Aus Regler.                                                                                                    | OFF ode<br>Proportio                                                                           | er 0.1 bis 100.0% des Kühlen<br>onalbands                  |  |
| OP.HI               | AUSGANG HOCH begrenzt die maximale Heizleistung oder die minimale Kühlleistung.                                                                                                    | +100% bi                                                                                       | is OP.LO                                                   |  |
| 1. (2, 3<br>oder 4) | AUSGANG 1 (2, 3 oder 4) MINIMALE IMPULSZEIT Minimale Ein/Aus-Zeit für den Ausgang.                                                                                                    | Relaisaus<br>Vorgänge                                                                          | sgänge 0.1 bis 150.0 s<br>e: 5.0.                          |  |
| PLS.                | Stellen Sie sicher, dass Sie diesen Wert an das am Ausgang verwendete<br>Schaltbauteil anpassen. Verwenden Sie z. B. einen Logikausgang zum Schalten eines<br>kleinen Relais, sollten Sie einen Wert von 5,0 s oder höher einstellen, damit das Relais<br>nicht durch zu schnelles Schalten beschädigt wird. | Logikaus<br>Vorgabe                                                                            | gänge Auto bis 150.0<br>: Auto = 55ms                      |  |
|                     | Der folgende Abschnitt bezieht sich auf Stromwandler. Die Parameter erscheinen nur bei                                                                                                    | konfigurie                                                                                     | erter CT Option.                                           |  |
| D.AMP               | LAST EIN STROM ist der gemessene Laststrom bei Ausgang EIN.                                                                                                    | CT Berei                                                                                       | ch                                                         |  |
| LK.AMP              | GEMESSENER LECKSTROM ist der gemessene Laststrom bei Ausgang AUS.                                                                                                    | CT Berei                                                                                       | ch                                                         |  |
| .D.ALM              | SCHWELLE UNTERER LASTSTROM setzt den Minimalalarm Schaltpunkt für den Laststrom, gemessen vom CT. Erkennt Teillastfehler.                                                                                                    | CT Berei                                                                                       | ch                                                         |  |
| LK.ALM              | OBERER LECKSTROM ALARM setzt den Maximalalarm Schaltpunkt für den Leckstrom, gemessen vom CT.                                                                                                    | CT Bereich                                                                                     |                                                            |  |
| HC.ALM              | <b>ÜBERSTROM ALARM SCHWELLE</b> setzt den Maximalalarm Schaltpunkt für Überstrom.<br>Gemessen vom CT.                                                                                                    | CT Berei                                                                                       | ch                                                         |  |
| ADDR                | ADRESSE – Kommunikationsadresse des Reglers. 1 bis 254                                                                                                    | 1 bis 254                                                                                      | • • • • • • • • • • • • • • • • • • • •                    |  |
| HOME                | HAUPTANZEIGE Definiert den Parameter in der unteren Anzeige der Hauptanzeige.                                                                                                    | SEd                                                                                            | Standard                                                   |  |
|                     | - · · ·                                                                                                    | DΡ                                                                                             | Ausgangsleistung                                           |  |
|                     |                                                                                                    | Ł٢                                                                                             | Verbleibende Zeit                                          |  |
|                     |                                                                                                    | ELAP                                                                                           | Vergangene Zeit                                            |  |
|                     |                                                                                                    | AL                                                                                             | Erster Alarmsollwert                                       |  |
|                     |                                                                                                    | · · <b>_</b>                                                                                   |                                                            |  |

| Serie 3200 |                                                                                                    |                                                           |                                        |  |  |
|------------|----------------------------------------------------------------------------------------------------|-----------------------------------------------------------|----------------------------------------|--|--|
| Mnemonik   | Durchlaufende Meldung und Beschreibung                                                                                                    | Bereich                                                   |                                        |  |  |
|            |                                                                                                    | Ľ٤                                                        | Laststrom                              |  |  |
|            |                                                                                                    | ELr                                                       | Leer                                   |  |  |
|            |                                                                                                    | Emr                                                       | Kombiniert Sollwert und<br>Zeitanzeige |  |  |
| ID         | KUNDEN ID ist eine Zahl zwischen 0 und 9999 als kundeneigene Identifikationsnummer für den Regler.                                                              | 0 bis 9999                                                | )                                      |  |  |
| REC.NO     | AKTUELLE REZEPTNUMMER Zeigt die Nummer des aktuellen Rezepts. Ändern Sie diese                                                                                  |                                                           | nanE oder 1 bis 5 oder                 |  |  |
|            | Nummer, werden die unter der neuen Rezeptnummer gespeicherten Parameterwerte geladen. Weitere Informationen über Rezepte finden Sie im Konfigurations Handbuch. | ${\it FR}$ , ${\it L}$ , wenn kein Rezept gespeichert ist |                                        |  |  |
| STORE      | REZEPT SICHERN ALS Speichert die aktuellen Parameterwerte unter der gewählten                                                                                   | nanE oder 1 bis 5                                         |                                        |  |  |
|            | Rezeptnummer. Bis zu 5 Repepte können Sie speichern.                                                                                                    | donE we                                                   | nn gespeichert                         |  |  |
| 🕲 Mit 🗐    | kommen Sie immer wieder zurück zur Hauptanzeige am Anfang der Liste.                                                                                            |                                                           |                                        |  |  |
| Halten S   | ie die 😳 Taste gedrückt, laufen die Parameter der Liste schneller durch.                                                                                        |                                                           |                                        |  |  |

# 5.4 Timer

Den internen Timer können Sie für vier unterschiedliche Betriebsarten konfigurieren. Diese legen Sie in Ebene 2 mit dem Parameter **'TM.CFG'** fest. Die einzelnen Timer Modi finden Sie auf den folgenden Seiten erklärt.

| Operation               | Aktion               | Anzeige                                                                                                    |
|-------------------------|----------------------|----------------------------------------------------------------------------------------------------|
| Timer <b>starten</b>    | Kurz 💌 + 🌢 drücken   | Anzeige RUN = Ein                                                                                               |
|                         |                      | Durchlaufende Meldung - TIMER LAEUFT                                                                            |
| Timer <b>stoppen</b>    | Kurz 💌 + 🌢 drücken   | Anzeige RUN = Blinkt                                                                                            |
| (Hold)                  |                      | Durchlaufende Meldung - TIMER HOLD                                                                              |
| Timer <b>rücksetzen</b> | 💌 + 🌢 drücken und    | Anzeige RUN = Aus                                                                                               |
| (Reset) f               | für mind. 1 s halten | Ein Haltezeit Timer, der zum Ausschalten der Leistung nach Ablaufen der Zeit<br>konfiguriert ist, zeigt AUS an. |
|                         | Timer ist abgelaufen | Anzeige RUN = Aus SPX = Ein, wenn End.T = SP2                                                                   |
|                         | (ENDE Status)        | Durchlaufende Meldung - TIMER ENDE.                                                                             |
|                         |                      | Anmerkung: Es ist nicht nötig, den Timer nach Erreichen des Ende Status zurückzusetzen.                         |

Sie können den Timer auch über den Parameter 'T.STAT' (Timer Status) starten, stoppen oder zurücksetzen. Wenn konfiguriert, haben Sie auch die Möglichkeit, den Timer über Digitaleingänge zu bedienen.

# 5.5 Haltezeit Timer

Der Haltezeit Timer (**TI.CFG = DWELL**) wird verwendet, um einen Prozess für eine bestimmte Zeit auf einer festen Temperatur zu regeln.

Die Aktion nach Ablauf der Timerzeit ist abhängig von der Konfiguration des Parameters END.T.

Läuft der Timer, ist Heizen oder Kühlen aktiv. Der Timer startet erst, wenn sich der Istwert innerhalb des Schwellwerts '**THRES'** des Sollwerts befindet. Haben Sie

für den Schwellwert AUS gewählt, startet der Timer direkt. Eine freigegebene Sollwertrampe wird erst beendet, bevor **Im ENDE Status** wird das Verhalten des Timers durch den Parameter '**END.T'** bestimmt:

- **OFF**: Heizen und Kühlen ist ausgeschaltet (Auf Off zurücksegestzt)
- **Dwell**: Regelt auf Sollwert 1 (Rücksetzen auf Sollwert 1)

**SP2** Regelt auf Sollwert 2 (Rücksetzen auf Sollwert 1)

Anmerkung: Die Haltezeit können Sie bei laufendem Timer ändern.

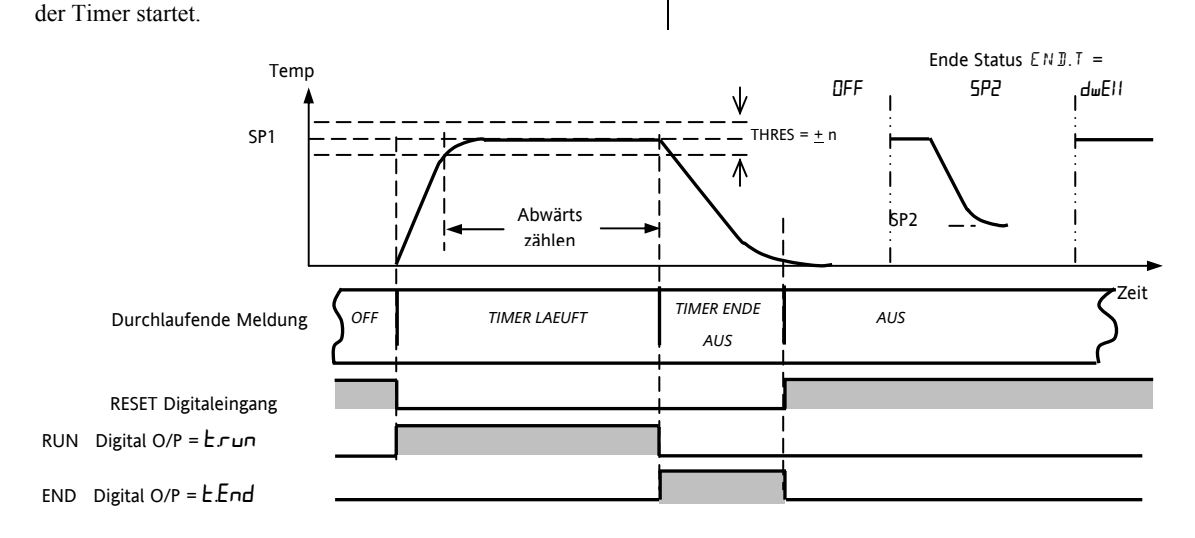

# 5.6 Verzögerungs Timer

**'TM.CFG' = 'dEL''.** Verwenden Sie diesen Timer, um den Regelausgang nach Ablauf einer eingestellten Zeit einzuschalten. Der Timer startet direkt nach dem Einschalten oder wenn Sie ihn manuell starten.

Die Regelausgänge bleiben ausgeschaltet, solange die Zeit läuft. Nachdem die Timerzeit abgelaufen ist, regelt das Gerät am Zielsollwert.

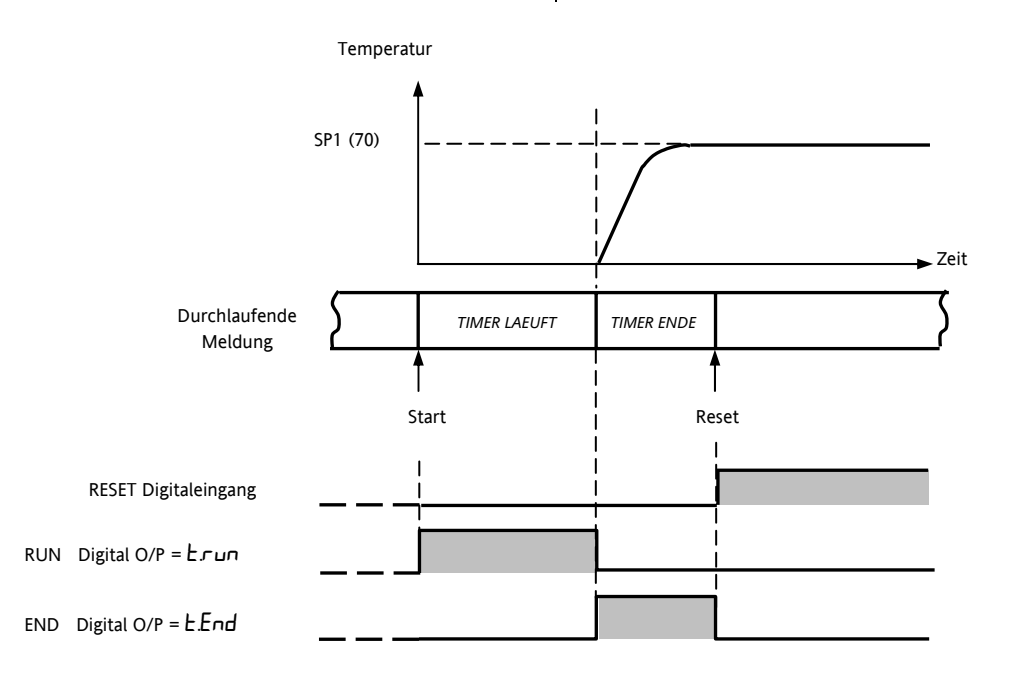

# 5.7 Soft Start Timer

# 'TM.CFG' = '55.5t'.

Ein Soft Start Timer startet automatisch beim Einschalten des Reglers. Der Timer schaltet dem Ausgang eine Leistungsbegrenzung ('**SS.PWR'**) auf, bis die Temperatur den Schwellwert ('**SS.SP'**) erreicht hat oder die Timerzeit ('**DwEll'**) abgelaufen ist. Diesen Timer können Sie bei Heiztrocknern in Heißkanal Regelsystemen verwenden.

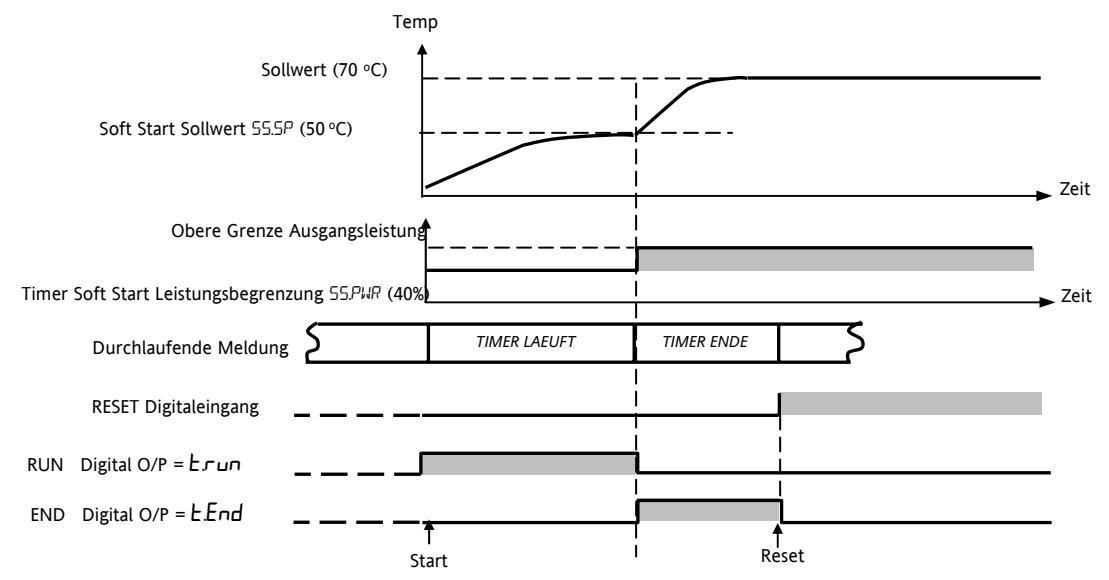

# 5.8 Programmgeber

**'TM.CFG' = 'ProG'**. Der Funktionscode CP bietet Ihnen einen Programmgeber mit vier Segmenten. Jedes Segment besteht aus einer Rampe mit konfigurierbarer Steigung und einer Haltezeit. Die Werte für Rampe und Haltezeit können Sie selbst bestimmen. Im nachstehenden Diagramm sehen Sie das Programmprofil.

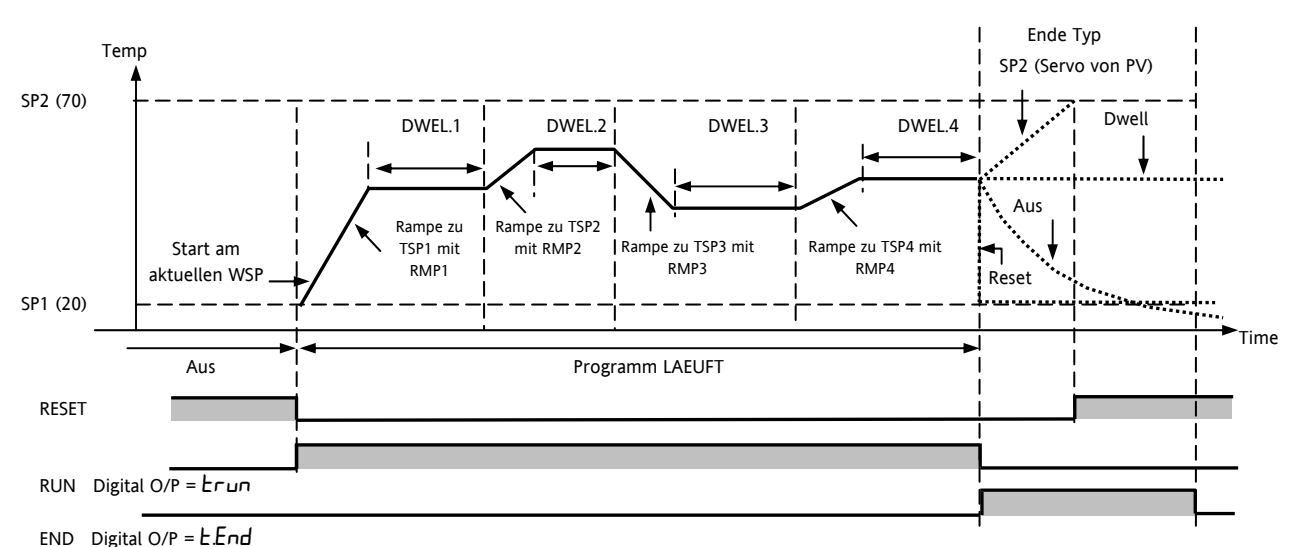

# Anmerkungen:

- 1. Für einen Temperatursprung, setzen Sie die Rampensteigung im Segment auf 'OFF'.
- 2. Benötigen Sie ein Rampen/Haltezeit Paar nicht, setzen Sie die Rampensteigung auf 'OFF' und den TSP auf denselben Wert wie im vorangegangenen Segment.
- TIMER ENDE Ist Ende Typ = SP2, wird TIMER ENDE erst aktiv, wenn die Rampe beendet oder SP2 erreicht ist. DWELL (Vorgabe) oder RESET als Ende Typ werden eher verwendet.

Zusätzlich steht Ihnen ein Programm Ereignisausgang zur Verfügung. Weitere Informationen im Konfigurations Handbuch.

# 5.8.1 Programmgeber Servo Modus und Netzausfall

Mit dem Parameter SERVO MODE bestimmen Sie den Start des Programms, wenn Sie 'Run' wählen oder nach einem Aus- und Einschalten des Geräts:

| SERVO MODUS |                                                                                                    |
|-------------|----------------------------------------------------------------------------------------------------|
| SP          | Das Programm startet vom aktuellen Sollwert.                                                                                                    |
|             | Nach einem Netzausfall wird es zurückgesetzt und muss manuell gestartet werden. Der Arbeitssollwert geht zurück auf SP1 oder SP2 (je nach vorheriger Auswahl) und das gesamte Programm wird wiederholt.                                 |
| PV          | Das Programm startet vom aktuellen Istwert.                                                                                                    |
|             | Nach einem Netzausfall wird es zurückgesetzt und muss manuell gestartet werden. Das Programm startet am aktuellen Istwert.                                                                                                    |
| SP.rb       | Nach einem Netzausfall startet das Programm am Originalsollwert (SP1 oder SP2) und fährt mit der zuletzt verwendeten<br>Rampensteigung auf den Programmsollwert bei Netzausfall, um das Programm dann weiterzuführen (siehe Abbildung). |
| PV.rb       | Das Programm startet vom aktuellen Istwert.                                                                                                    |
|             | Nach einem Netzausfall startet das Programm am Istwert und läuft mit der letzten Rampensteigung zum programmierten Sollwert.                                                                                                    |

Das Verhalten des Programmgebers nach einem Netzausfall sehen Sie unten für SERVO = SP.rb und PV.rb dargestellt:

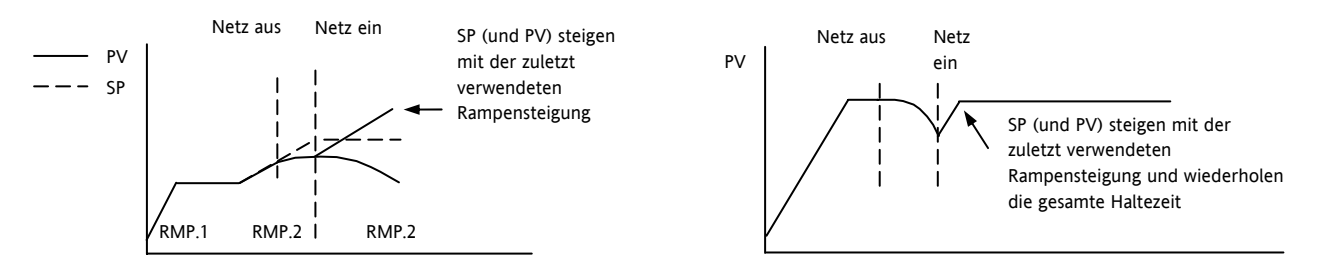

# 5.8.2 Bedienung des Programmgebers

Der Programmgeber wird wie der Timer bedient.

| Operation                                                                                                    | Aktion                          | Anzeige                                                    |  |  |
|----------------------------------------------------------------------------------------------------|---------------------------------|------------------------------------------------------------|--|--|
| Programm starten                                                                                                    | Kurz 💽 + 🌢 drücken              | Anzeige RUN = Ein                                          |  |  |
| Run                                                                                                    |                                 | Durchlaufende Meldung - TIMER LAEUFT                       |  |  |
| Programm anhalten                                                                                                    | Kurz 💌 + 🌢 drücken              | Anzeige RUN = Blinkt                                       |  |  |
| Hold                                                                                                    |                                 | Durchlaufende Meldung - TIMER HOLD                         |  |  |
| Programm rücksetzen                                                                                                    | 💌 + 🌢 drücken und für mind. 1 s | Anzeige RUN = Aus                                          |  |  |
| Reset                                                                                                    | halten                          | Wenn End.T = Off, wird OFF am Ende des Programms angezeigt |  |  |
|                                                                                                    | Programm beendet                | Anzeige RUN = Aus SPX = Ein, wenn End.T = SP2              |  |  |
|                                                                                                    |                                 | Durchlaufende Meldung - TIMER ENDE                         |  |  |
| Mit dem oben genannten Vorgehen können Sie das Programm erneut starten<br>(Anmerkung: es ist nicht nötig, das Programm nach Erreichen des Ende Status zurückzusetzen) |                                 |                                                            |  |  |

Das Programm können Sie auch über den Parameter T.STAT in der Ebene 2 Parameterliste bedienen.

# 5.8.3 Konfiguration des Programmgebers

Gehen Sie in die Bedienebene 2 (Abschnitt 4).

| Bedienung                                                     | Aktion                                                                                                    | Anzeige                   | Anmerkungen                                                                                                    |  |  |
|---------------------------------------------------------------|----------------------------------------------------------------------------------------------------|---------------------------|----------------------------------------------------------------------------------------------------|--|--|
| Timer als<br><b>Programmgeber</b><br>konfigurieren            | <ol> <li>Gehen Sie mit <sup>()</sup> auf 'TM.CFG'.</li> <li>Wählen Sie mit <sup>()</sup> oder <sup>()</sup></li> <li><sup>()</sup>Pro⊑'.</li> </ol>                                                                                                    | ProG<br>TMEF5             |                                                                                                    |  |  |
| Auflösung<br>(Zeitbasis)<br>einstellen                        | <ol> <li>Gehen Sie mit <sup>(C)</sup> auf 'TM.RES'.</li> <li>Wählen Sie mit <sup>(C)</sup> oder <sup>(A)</sup></li> <li>'Hour oder 'm n'.</li> </ol>                                                                                                    | Hour<br>TMRES             | In diesem Beispiel wurde für die<br>Rampensteigung und die Haltezeit<br>Stunden als Einheit gewählt                                                                                                   |  |  |
| Schwellwert<br>setzen                                         | <ol> <li>Gehen Sie mit <sup>(C)</sup> auf 'THRES'.</li> <li>Geben Sie mit <sup>(C)</sup> oder <sup>(A)</sup> den Wert ein.</li> </ol>                                                                                                    | S<br>THRES                | In diesem Beispiel startet die Haltezeit<br>erst, wenn der PV maximal 5 Einheiten<br>vom Sollwert entfernt ist.                                                                                       |  |  |
| Ende Aktion<br>einstellen                                     | <ol> <li>Gehen Sie mit <sup>(C)</sup> auf 'END.T'.</li> <li>Wählen Sie mit <sup>(C)</sup> oder <sup>(C)</sup></li> <li><sup>(C)</sup>UFF' oder '5P2' oder 'dwEll',<br/>oder 'r 5E'</li> </ol>                                                                                 | <b>d w E H</b><br>E N D.T | In diesem Beispiel regelt das Gerät<br>weiter auf dem letzen Sollwert.<br>OFF schaltet den Ausgang ab.<br>Bei SP2 regelt das Gerät am Sollwert 2<br>Bei Reset wird am gewählten Sollwert<br>geregelt. |  |  |
| Servo Modus<br>einstellen                                     | <ul> <li>9. Gehen Sie mit <sup>(C)</sup> auf 'SERVO'.</li> <li>10. Wählen Sie mit <sup>(C)</sup> oder <sup>(A)</sup></li> <li><sup>(PU)</sup>, <sup>(</sup>5P<sup>(</sup>), <sup>(SP)</sup>, <sup>(C)</sup>), <sup>(C)</sup>) oder <sup>(PU)</sup>, <sup>(C)</sup></li> </ul> | PU<br>servo               | In diesem Beispiel startet das<br>Programm vom aktuellen Istwert.<br>Abschnitt 5.4.1.                                                                                                    |  |  |
| Ersten Ziel<br>Sollwert festlegen                             | <ol> <li>Rufen Sie mit <sup>(*)</sup> 'TSP.1' auf.</li> <li>Stellen Sie mit <sup>(*)</sup> oder <sup>(*)</sup> den Wert ein</li> </ol>                                                                                                    | 100<br>TSP.1              | In diesem Beispiel läuft der Sollwert<br>vom Istwert aus auf den ersten<br>Zielsollwert, 100.                                                                                                    |  |  |
| Erste<br><b>Rampensteigung</b><br>einstellen                  | <ul> <li>13. Gehen Sie mit <sup>(C)</sup> auf 'RMP.1'.</li> <li>14. Stellen Sie mit <sup>(D)</sup> oder <sup>(A)</sup> den Wert ein.</li> </ul>                                                                                                    | <b>8.0</b><br>RMP, 1      | In diesem Beispiel läuft die Rampe mit<br>einer Steigung von 8,0 Einheiten pro<br>Stunde.                                                                                                    |  |  |
| Erste <b>Haltezeit</b><br>festlegen                           | <ol> <li>15. Gehen Sie mit <sup>(C)</sup> auf 'DWEL.1'.</li> <li>16. Stellen Sie mit <sup>(D)</sup> oder <sup>(A)</sup> den Wert ein.</li> </ol>                                                                                                    | 11:25<br>DWEL 1           | In diesem Beispiel wird der Sollwert<br>für 2 Stunden und 11 Minuten gehalten.                                                                                                    |  |  |
| Wiederholen Sie die oben genannten Schritte für alle Segmente |                                                                                                    |                           |                                                                                                    |  |  |

# Anmerkungen:

- In einer höheren Ebene können Sie Ereignisausgänge und Programmgeber Zyklen einstellen. Beschreibungen in Abschnitt 13.2.3 und 13.1.
- 'Ereignisausgänge' stehen Ihnen ab Softwareversion 2 zur Verfügung. Für jedes Segment des Programms können Sie ein digitales Ereignis konfigurieren. Dieses können Sie zum Ansteuern eines Digitalausgangs verwenden.
- 'Programmgeber Zyklen' stehen Ihnen ab Softwareversion 2.09 (PID Regler) und 2.29 (Dreipunkt-Schrittregler) zur Verfügung. Dieser Parameter bietet Ihnen die Möglichkeit, das eingestellte Programm biss zu 100 mal zu wiederholen.

# 6. Zugriff auf weitere Parameter

Parameter stehen Ihnen unter verschiedenen Sicherheitsebenen zur Verfügung. Die einzelenen Ebenen sind mit Ebene 1 (LEV !), Ebene 2 (LEV?), Ebene 3 (LEV 3) und Konfigurationsebene (LEVF) bezeichnet.

Für Ebene 1 benötigen Sie kein Passwort, da diese nur die für die tägliche Bedienung wichtigsten Parameter enthält.

In Ebene 2 können Sie die für die Inbetriebnahme oder einen Chargen/Produktwechsel wichtigen Parameter einstellen.

Die Bedienung der Ebenen 1 und 2 wurden in den vorangegangenen Kapiteln beschrieben.

Auf die Parameter der Ebene 3 und der Konfigurationsebene können Sie wie folgt zugreifen:

# 6.1.1 Ebene 3

In Ebene 3 können Sie auf alle Bedienparameter zugreifen und diese auch ändern. Diese Ebene verwenden Sie zur Inbetriebnahme des Geräts.

Beispiele von Parameter in Ebene 3 sind:

Bereichsgrenzen, Einstellung der Alarmsollwerte, Kommunikations Adresse.

In den Ebenen 1, 2 und 3 regelt das Gerät normal weiter.

# 6.1.2 Konfigurationsebene

In dieser Ebene stehen Ihnen sowohl die Konfigurations- als auch die Bedienparameter zur Verfügung, so dass Sie nicht zwischen den Ebenen umschalten müssen. Diese Ebene gibt Ihnen die Möglichkeit, die grundlegende Charakteristik des Geräts an den Prozess anzupassen.

Beispiele sind:

Eingang (Thermoelementart); Alarmart; Art der Kommunikation.

# WARNUNG

In der Konfigurationsebene haben Sie Zugriff auf alle Parameter, die den Regler an den Prozess anpassen. Eine falsche Konfigurationkann zu Beschädigung der Anlage und Verletzungsgefahr von Personen führen. Es liegt in Ihrer Verantwortlichkeit als Inbetriebnehmer sicherzustellen, dass die Konfiguration korrekt ist.

Während sich der Regler in der Konfigurationsebene befindet, sind weder Regelung noch AlarmeFehler! Textmarke nicht definiert. aktiv. Rufen Sie deshalb die Konfiguration nicht bei laufendem Prozess auf.

| Bedien-<br>ebene | Home | Volle<br>Bedienung | Konfiguration | Regelung |
|------------------|------|--------------------|---------------|----------|
| Ebene 1          | ✓    |                    |               | Ja       |
| Ebene 2          | ✓    |                    |               | Ja       |
| Ebene 3          | ✓    | ✓                  |               | Ja       |
| Konf             | ✓    | ✓                  | ~             | Nein     |

| Vorgehen |                                                                                                    | Anzeige                        | Anmerkungen                                                                                                    |
|----------|----------------------------------------------------------------------------------------------------|--------------------------------|----------------------------------------------------------------------------------------------------|
| 1.       | Drücken und halten Sie 🗐 für<br>mehr als 5 Sekunden.                                                          | Auswahl Ebene 3                | Die Anzeige wechselt von der aktuellen Bedienebene z.B.<br>LEu lauf LEu J, wenn Sie die Taste gedrückt halen.<br>(Drücken Sie weiterhin für 50 s keine Taste, kehrt die Anzeige<br>zur Hauptanzeige zurück.)                                                                                                    |
| 2.       | Geben Sie mit 🌢 oder 文 das<br>Passwort für Ebene 3 ein.                                                       | E<br>CDIE                      | Vorgabe für das Passwort ist 3:<br>Haben Sie ein falsches Passwort eingegeben, geht die Anzeige<br>wieder auf '5070'.<br>Bei richtiger Passworteingabe geht der Regler in die<br>Hauptanzeige von Ebene 3                                                                                                    |
| 3.       | Wird in LEUJ die 5010 angezeigt,<br>drücken Sie wie In Schritt 1<br>beschrieben 🕥 und wählen Sie<br>ConF'     | Auswahl Konfigurationsebene    | Anmerkung: Drücken Sie ( , bevor der Regler das Passwort für Ebene 3 abfragt.                                                                                                    |
| 4.       | Geben Sie mit 🕢 oder 文 das<br>Passwort für die<br>Konfigurationsebene ein.                                    | H<br>COJE<br>ConF              | Vorgabe für das Passwort ist 4:<br>Haben Sie ein falsches Passwort eingegeben, geht die Anzeige<br>wieder auf '5 0 T 0 '.<br>Haben Sie das richtige Passwort eingegeben, zeigt der Regler<br>EonF                                                                                                    |
| 5.       | Drücken und halten Sie 🗐 für<br>mehr als 3 Sekunden.<br>Wählen Sie mit 🕢 die gewünschte<br>Ebene, z. B. LEr 1 | Zurück zu einer tieferen Ebene | Wählen Sie zwischen:<br>LEU / Ebene 1<br>LEU / Ebene 2<br>LEU / Ebene 3<br>$E \Box nF$ Konfiguration<br>Bei dem Wechsel in eine tiefere Ebene müssen Sie kein<br>Passwort eingeben.<br>Alternativ können Sie $\bigcirc$ drücken bis das <i>RECES</i> $\bigcirc$<br>Menü erscheint und dort mit $\bigcirc$ die Ebene wählen.<br>Auf der Anzeige blinkt ' $\Box nF'$ für ein paar Sekunden, bevor<br>der Regler die Startsequenz durchläuft. Am Ende erscheint<br>die Hauptanzeige der gewählten Ebene.<br>Schalten Sie den Regler nicht ab, solange $\Box nF$ blinkt. Wird<br>der Regler während dieser Zeit vom Netz genommen,<br>erscheint eine Fehlermeldung (Kapitel 12.4, 'Diagnose<br>Alarme'. |

# 6.1.3 Auswahl von Ebene 3 oder Konfigurationsebene

Source Konfigurieren Sie ein Passwort mit '0', ist diese Ebene immer freigegeben und muss nicht mehr durch Eingabe des Passworts freigeschaltet werden.

Befindet sich der Regler in der Konfigurationsebene, können Sie das ACESS Menü immer aufrufen, indem Sie
 für mehr als 3 Sekunden gedrückt halten. Drücken Sie dann erneut
 und wählen Sie 'ACCES'.

# 6.2 Parametermenüs

Die Parameter sind in einfachen Menüs zusammengefasst. Der Menüüberschrift können Sie die generelle Funktion der Parameter entnehmen. Zum Beispiel enthält das Menü 'ALARM' alle Parameter, die Sie für die Alarmeinstellung benötigen.

# 6.2.1 Auswahl einer Menüüberschrift

Drücken Sie (). Bei jedem Druck dieser Taste wird eine neue Menüüberschrift aufgerufen.

Die Menüüberschrift erscheint in der unteren Anzeige, gefolgt von einer längeren Beschreibung des Namens.

Im folgenden Beispiel sehen Sie die Auswahl der ersten beiden Menüüberschriften dargestellt. (Ansicht 3216).

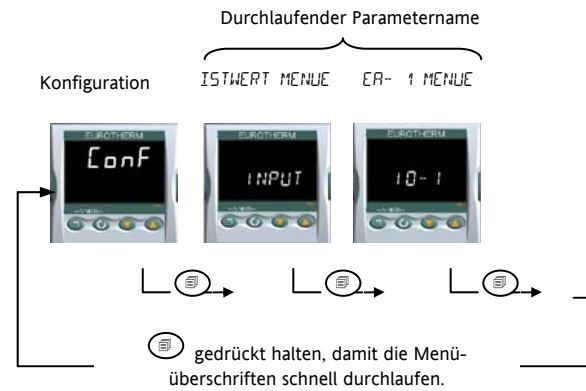

# 6.2.2 Parameter aufrufen

Wählen Sie das gewünschte Menü und drücken Sie (.). Bei jedem Druck dieser Taste wird ein neuer Parameter aufgerufen. Im folgenden Beispiel sehen Sie, wie Sie die ersten beiden Parameter im ALARM Menü aufrufen. Sie können alle Parameter in allen Menüs in gleicher Weise aufrufen. (Ansicht 3216).

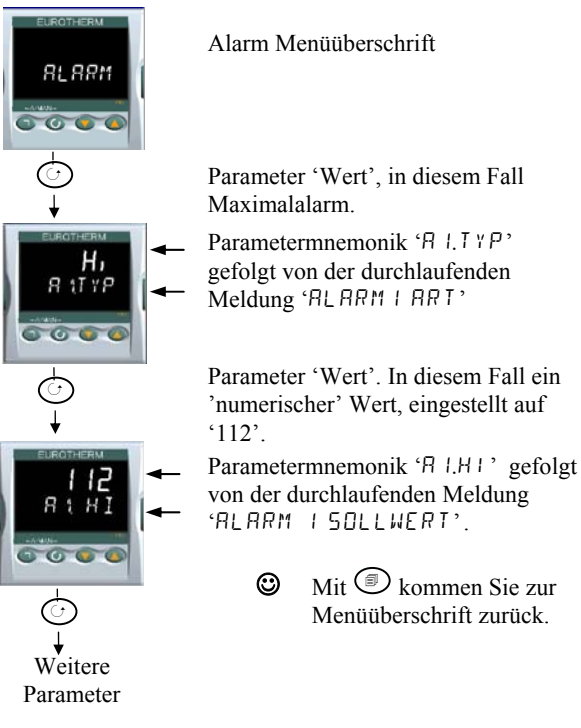

# 6.2.3 Anzeige von Parametern

Wie schon vorher gezeigt, wird jeder Parameter durch ein Kürzel (Mnemonik) mit vier oder fünf Zeichen dargestellt, z. B. ' $\mathcal{B}$   $\mathcal{I}\mathcal{I}\mathcal{V}\mathcal{P}$ '.

Nach ein paar Sekunden wird diese Mnemonik durch eine durchlaufende Meldung ersetzt, die Ihnen die Bedeutung des Parameters erklärt. In diesem Beispiel ' $\Pi \ I \ I' \ I' = \ \Pi \ I \ R \ I'$ . Die durchlaufende Meldung erscheint nur einmal, nachdem Sie den Parameter ausgewählt haben. (Ansicht 3216).

Eine Menüüberschrift wird in gleicher Weise angezeigt.

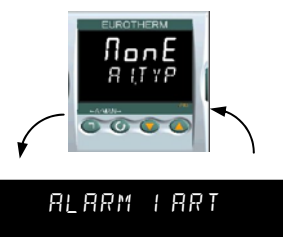

In der oberen Anzeige sehen Sie den Wert des Parameters.

Die untere Anzeige zeigt die Parametermnemonik, gefolgt von dem Parameternamen.

# 6.2.4 Ändern eines Parameterwerts

Bei einem ausgewählten Parameter können Sie mit 🛆 den Wert erhöhen und mit 🕥 den Wert verringern. Halten Sie eine der beiden Tasten gedrückt, ändert sich ein analoger Wert mit steigender Geschwindigkeit.

Nachdem Sie die Taste losgelassen haben blinkt die Anzeige kurz auf und zeigt somit, dass der Regler den Wert übernommen hat. Die einzige Ausnahme stellt die Ausgangs 'Leistung' im Handbetrieb dar, die kontinuierlich übernommen wird.

In der oberen Anzeige sehen Sie den Parameterwert, in der unteren Anzeige den Parameternamen.

# 6.2.5 Zurück zur Hauptanzeige

Drücken Sie gleichzeitig B + C.

Sobald Sie die Taste loslassen, kehrt der Regler in die Hauptanzeige zurück. Die aktuelle Bedienebene bleibt unverändert.

# 6.2.6 Time Out

Ein Time out ist bei 'Go To' und 'Control Mode' Parametern möglich. Registriert der Regler bei diesen Parametern für 5 Sekunden keinen Tastendruck, erscheint wieder die Hauptanzeige.

Mit gedrückter Taste wird das Parametermenü vorwärts durchlaufen. Halten Sie die G gedrückt und drücken Sie dann A, wird die Liste rückwärts durchlaufen.

# 6.3 Navigationsdiagramm

Im nachfolgenden Diagramm sehen Sie alle Menüüberschriften, die Ihnen in der Konfigurationsebene des 3216 zur Verfügung stehen.

Die Parameter dieser Menüs finden Sie in Tabellen auf den nachfolgenden Seiten erklärt.

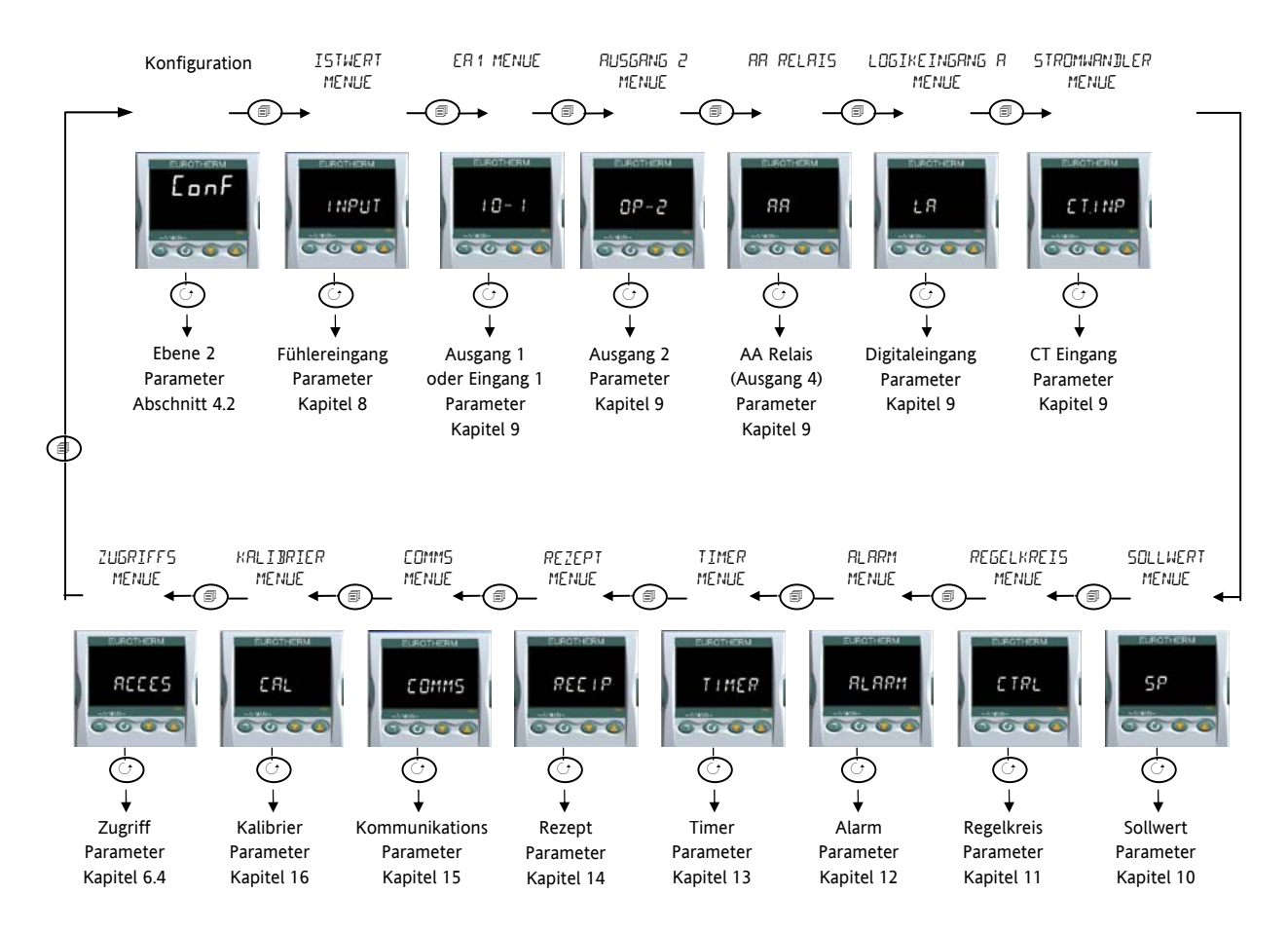

Im 3116 stehen Ihnen nicht alle Menüs zur Verfügung. Zum Beispiel entfallen: Logikeingang, CT Eingang, Timer, Digitale Kommunikation, AA Relais und Ausgang 3.

Die Regler 3208 und 3204 bieten Ihnen zusätzlich die Menüs Ausgang 3 und Logikeingang B.

# 6.4 Zugriff Parameter

Die folgende Tabelle enthält alle Parameter, die Sie unter ACCESS aufrufen können.

In der Konfigurationsebene können Sie das Access Menü jederzeit aufrufen, indem Sie die 🗇 Taste für 3 Sekunden halten und mit gedrückter Taste 🎱 oder 👁 drücken.

| ZUGRIFF I     | MENÜ                                  | 'ACCS'                                                                                                    |                                                                                                    |                                                                                                    |         |         |
|---------------|---------------------------------------|----------------------------------------------------------------------------------------------------|----------------------------------------------------------------------------------------------------|----------------------------------------------------------------------------------------------------|---------|---------|
| Name          | Durchlaufende<br>Meldung              | Parameterbeschreibung                                                                                                    | Mögliche                                                                                                    | Werte                                                                                                    | Vorgabe | Zugriff |
| 6010          | AUSWAHL<br>ZUGRIFFSEBENE              | Änderung der Zugriffsebene. Ein Passwort<br>verhindert unautorisierten Zugriff                                                                                   | LEu. 1<br>LEu2<br>LEu.3<br>ConF                                                                                          | Bedienebene 1<br>Bedienebene 2<br>Bedienebene 3<br>Konfigurationsebene                                                                                                    | LEu. 1  | Konf    |
| LEV2P         | EBENE 2 PASSWORT                      | Passwort für Ebene 2                                                                                                    | 0-9999                                                                                                    |                                                                                                    | 2       | Konf    |
| LEV:Э.Р       | EBENE 3 PASSWORT                      | Passwort für Ebene 3                                                                                                    | 🛛 = kein                                                                                                    | Passwort benötigt                                                                                                    | Э       | Konf    |
| CONF.P        | CONFIG PASSWORT                       | Passwort für die Konfigurationsebene                                                                                                    | -                                                                                                    |                                                                                                    | Ч       | Konf    |
| I ]]          | CUSTOMER ID                           | Identifikationsnummer des Reglers                                                                                                    | 0-9999                                                                                                    |                                                                                                    |         | Konf    |
| HOME<br>K.LOC | HAUPTANZEIGE (1)                      | Parameter, der in der unteren Zeile der<br>Hauptanzeige dargestellt wird         Tastensperre: Begrenzt die Bedienbarkeit<br>über die Front in den Bedienebenen. | SEd<br>DP<br>Er<br>ELAP<br>AL<br>CE<br>Emr<br>E.SP<br>no.PU<br>SEbY<br>nonE<br>ALL<br>Ed, E<br>mad<br>mAn<br>SEbY<br>Emr | Sollwert<br>Ausgang<br>Restlaufzeit<br>Vergangene Zeit<br>Alarm 1 Sollwert<br>Stromwandler<br>Kein Parameter<br>Verbleibende Zeit<br>Ziel Sollwert<br>PV wird nicht angezeigt<br>PV wird nicht angezeigt,<br>wenn der Regler in Standby<br>Tasten freigegeben<br>Alle Tasten gesperrt <sup>(2)</sup><br>Modustasten gesperrt <sup>(2)</sup><br>Modustasten gesperrt <sup>(2)</sup><br>Modustasten gesperrt <sup>(2)</sup><br>Mit O und V zwischen<br>Normalbetrieb und Standby<br>wechseln<br>Sperrt Auto/Hand/Aus.<br>Timer kann mit U und | 5£d     | Konf    |
| [OL]          | KALTSTART<br>FREIGABE/SPERREN         | Mit Vorsicht verwenden.<br>Werksseitig gesetzte Werte werden beim                                                                                                | По<br>465                                                                                                    | Dedient werden       Gesperrt       Freigegeben                                                                                                    | Πο      | Konf    |
| 57 B Y.T      | STANDBY TYP                           | nächsten Start aktiv<br>In Standby werden ALLE Ausgänge<br>abgeschaltet. Verwendung, wenn<br>Ereignisse den Prozess unterbrechen<br>sollen.                      | AP22<br>DEE                                                                                                    | Absolutalarme bleiben aktiv<br>Alle Alarme in Standby aus                                                                                                    | AP2'    | Konf    |
| PRSS.C        | FEATURE PASSCODE                      | Zur Auswahl kostenpflichtiger Funktionen                                                                                                    |                                                                                                    | Kontaktieren Sie Eurotherm.                                                                                                    |         | Konf    |
| PR55.2        | FEATURE PASSCODE                      | Zur Auswahl kostenpflichtiger Funktionen                                                                                                    |                                                                                                    | Anmerkung 5                                                                                                    |         | Konf    |
| METER         | METER<br>KONFIGURATION <sup>(4)</sup> | Konfiguration des Analogmeters zur<br>Anzeige eines der nebenstehenden<br>Parameter.<br>Nur für 3208 und 3204                                                    | UFF<br>HERE<br>COOL<br>w.SP<br>PU<br>OP<br>COP<br>Err<br>RmPS                                                            | Meter nicht konfiguriert<br>Heizausgang<br>Kühlausgang<br>Arbeitssollwert<br>Prozesswert<br>Heizausgang<br>Kühlausgang<br>Fehler (SP – PV)<br>Ausgangsstrom                                                                                                    | -       | Konf    |

Konfigurations Handbuch 3200, HA028651GER Ausgabe 3.0 August 06
## Anmerkung 1

#### Konfiguration der Hauptanzeige

Die obere Anzeige zeigt den PV, die untere Anzeige können Sie konfigurieren.

**5**Ed Im Automatikbetrieb wird unten der Sollwert

gezeigt. Im Handbetrieb erscheint die Ausgangsleistung.  $\square P$  Die Ausgangsleistung wird in beiden Betriebsarten gezeigt.

**Er** Verbleibende Timerzeit.

ELAP Vergangene Timerzeit.

**AL 1** Erster konfigurierter Alarmsollwert.

- **EL** Stromwandler (CT) Strom
- ELr Leere Anzeige

Emr Die Anzeige zeigt den Sollwert bei ausgeschaltetem Timer und die verbleibende Timerzeit, wenn der Timer aktiv ist.

**E.SP** Die Anzeige zeigt den Ziel Sollwert, so dass dann anstelle des aktuellen Arbeitssollwerts der Zielwert einer Rampe dargestellt wird.

no.Pu Die obere Anzeige ist leer.

**5LbY** Im Standby Modus ist die obere Anzeige leer.

#### Anmerkunge 2

Änderungstasten gesperrt. Parameter können nur angesehen, aber nicht verändert werden. Trotzdem können Timer gestartet, angehalten und zurückgesetzt und Alarme bestätigt werden.

# Anmerkung 3

**Modustasten gesperrt**. Das Starten, Stoppen und Rücksetzen des Timers, sowie Auto/Hand kann NICHT über die Modustaste durchgeführt werden.

In den folgenden Abschnitten finden Sie die Parameter jedes Menüs erklärt. Die Abschnitte sind so aufgebaut, dass nach einer allgemeinen Erklärung des Menüs die Tabelle mit allen möglichen Parametern folgt. Den Abschluss bildet ein Beispiel für die Konfiguration oder Einstellung der Parameter.

#### Anmerkung 4

#### **Meter Konfiguration**

**HERL** Das Analogmeter stellt den Heizausgang dar, der der Last durch den Regelkreis zugeführt wird. Die Anzeige ist auf 0 bis 100 % des vollen Ausschlags skaliert.

**DP** Das Analogmeter zeigt den aktuellen Regelausgang. Die Anzeige ist zwischen den konfigurierten Grenzen für die Ausgangsleistung skaliert. Bei einem Dreipunkt-Schrittregler (Option VC oder VP) ist dies die 'abgeleitete' Position der Klappe.

**LOOL** Das Analogmeter stellt den Kühlausgang dar, der der Last durch den Regelkreis zugeführt wird. Die Anzeige ist auf 0 bis 100 % des vollen Ausschlags skaliert.

**LDP** Das Analogmeter stellt die aktuelle Ausgangsleistung zwischen -100 und 100% dar, so dass Null in der Mitte der Anzeige liegt. Der Anzeige können Sie entnehmen, ob der Regler zur Zeit heizt oder kühlt.

**w.5P** Das Analogmeter zeigt den aktuellen Arbeitssollwert auf einer Skala, die auf die Sollwertgrenzen skaliert ist. Verwenden Sie diese Einstellung wenn Sie wissen möchten, in welchem Sollwertbereich der Regler arbeitet.

**PU** Das Analogmeter stellt den Prozesswert dar. Die Skala wird durch die Werte für Bereich Hoch (range high) und Bereich Tief (range low) bestimmt. Bietet eine Darstellung der aktuellen Temperatur relativ zum Bereich des Prozesses.

**Err** Das Analogmeter zeigt den Prozessfehler (Differenz zwischen aktueller Temperatur und Sollwert). Die Skala liegt zwischen -10 und +10 Grad. Dies ist eine visuelle Anzeige der Regelgenauigkeit.

**AmP5** Das Analogmeter stellt den Momentanstrom durch eine Last dar, die durch den Stromwandler überwacht wird. Die Skala liegt zwischen 0 A und dem konfigurierten Bereich des Stromwandlers. Über diese Anzeige können Sie den Zustand der Heizelemente kontrollieren. Im Normalbetrieb zeigt das Analogmeter bei ausgeschaltetem Heizelement einen niedrigen Wert, bei eingeschaltetem Heizelement einen niedrigen Wert, leitet wahrscheinlich das SSR, auch wenn kein Logiksignal anliegt. Steigt die Anzeige nicht bis zum erwarteten Wert, ist wahrscheinlich mindestens ein Heizelement defekt.

Lcur Das Analogmeter stellt den Ein-Strom einer Last dar, die durch die Stromwandler Option überwacht wird. Im Normalbetrieb bleibt die Anzeige statisch und bietet Ihnen eine zur 'Amps' Option alternative Überwachung der Heizelemente.

#### Anmerkung 5

**Feature Passcodes** Diese Parameter stehen Ihnen in Reglern ab Softwareversion 2.09 (PID Regler) und 2.29 (VP Regler) zur Verfügung. Sie geben Ihnen die Möglichkeit, Ihren Regler vor Ort mit kostenpflichtigen Funktionen zu aktualisieren. Setzen Sie sich mit Eurotherm in Verbindung und geben Sie die vorhanden Feature Codes durch. 'Pass2' ist schreibgeschützt und zeigt Eurotherm die aktuellen Features des Reglers. Sie erhalten einen neuen numerischen Code, den Sie als 'PassC' Parameter eingeben.

# 7. Regler Blockdiagramm

Im Blockdiagramm sehen Sie den einfachen Blockaufbau des Reglers. Jeder Block enthält eine Reihe von Parametern, die unter einer Überschrift zusammengefasst sind. Z. B. enthält das 'Istwert Menü' die Parameter, mit denen Sie die Eingangsart festlegen.

Der Quick Start Code stellt die Parameter automatisch ein, damit sie der Hardware entsprechen.

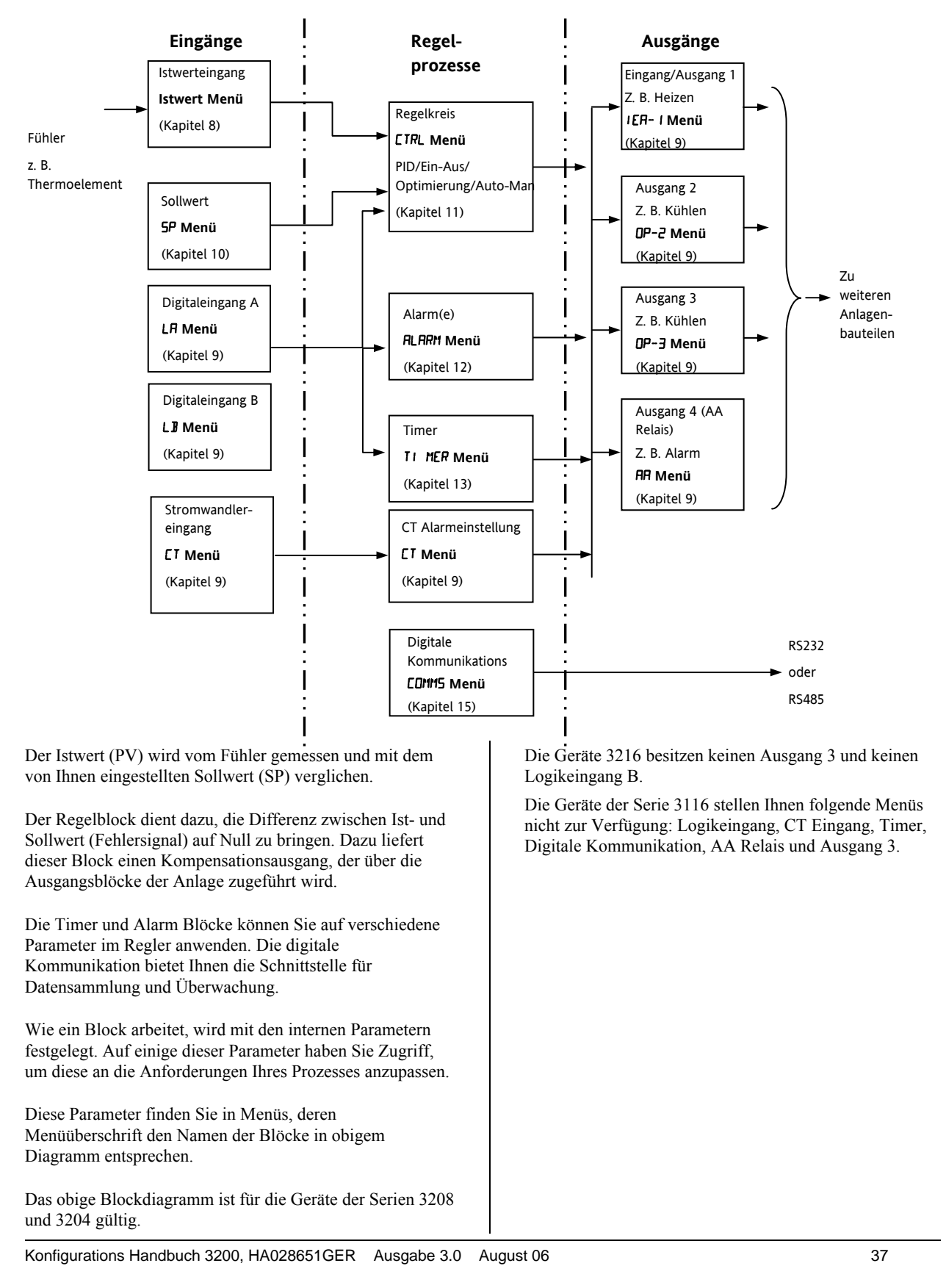

# 8. Temperatur (oder Istwert) Eingang

Mit den Parametern im Istwert Menü konfigurieren Sie den Eingang passend für Ihren Prozess. Die Parameter bieten Ihnen folgende Funktionen:

| Eingangsart und<br>Linearisierung | Thermoelement (TC) und 3-Leiter Widerstandsthermometer (RTD). Lineareingang (-10 bis +80 mV)<br>über externen Shunt oder Spannungsteiler, mA benötigt externen 2,49 $\Omega$ Shunt.                                                                                                    |
|-----------------------------------|----------------------------------------------------------------------------------------------------|
|                                   | Der Tabelle in Abschnitt 8.1.1 können Sie die verfügbaren Eingangsarten entnehmen.                                                                                                    |
| Anzeigeeinheiten und<br>Auflösung | Die Änderung von Anzeigeeinheit und Auflösung ändert alle mit dem Istwert verknüpften Parameter.                                                                                                    |
| Eingangsfilter                    | Filter erster Ordnung zur Dämpfung des Eingangssignals. Dieser Filter kann nötig sein, um die Effekte starken Prozessrauschens vom Istwert zu entfernen, damit keine Fehler auftreten. Typische Verwendung bei Lineareingängen.                                                                                                    |
| Fehlererkennung                   | Fühlerbruch wird durch eine ' $5br$ ' Alarmmeldung angezeigt. Bei Thermoelementen wird Fühlerbruch erkannt, wenn die Impedanz über einem festgelegten Wert liegt; bei Widerstandsthermometern wird Fühlerbruch erkannt, wenn der Widerstand unter 12 $\Omega$ liegt.                                                                                                    |
| Anpassung                         | Entweder durch einen einfachen Offset oder durch Neigung und Verstärkung. (Abschnitt 8.2).                                                                                                    |
| Ober/Unterbreich                  | Liegt das Eingangssignal um mehr als 5 % außerhalb des Eingangsbereichs, blinkt der PV und zeigt somit eine Bereichsüber-/unterschreitung an. Ist der Wert so groß oder klein, dass er in der Anzeige nicht mehr angezeigt werden, blinkt 'HHHH' oder 'LLLL'. Die gleiche Anzeige erscheint, wenn der PV nicht angezeigt werden kann, wenn z. B. der PV größer 999,9 °C mit einer Dezimalstelle ist. |

# 8.1 Istwert Parameter

| EINGANGS | MENÜ INPUT               |                                                         |                       |                                                                                        |          |                            |
|----------|--------------------------|---------------------------------------------------------|-----------------------|----------------------------------------------------------------------------------------|----------|----------------------------|
| Name     | Durchlaufende<br>Meldung | Parameterbeschreibung                                   | Wert                  |                                                                                        | Vorgabe  | Zugriff                    |
| IN.TYP   | EINGANGSART              | Auswahl der Linearisierung und des<br>Bereichs          | In Absch<br>Eingangs  | nitt 8.1.1 sind alle verfügbaren<br>linearisierungen aufgeführt                        |          | Konf<br>Ebene 3 R/O        |
| UNITS    | ANZEIGE EINHEIT          | Anzeigeeinheiten des Geräts                             | nonE<br>°[            | Keine Einheit – nur für Kundenlin.<br>Celsius                                          | <u>۹</u> | Ebene 3                    |
|          |                          |                                                         | ۰F                    | Fahrenheit                                                                             | -        |                            |
|          |                          |                                                         | ۰ <del>h</del>        | Kelvin                                                                                 |          |                            |
|          |                          |                                                         | PErc                  | %                                                                                      |          |                            |
| JEC.P    | DEZIMALSTELLEN           | Dezimalpunkt Position                                   | лллл                  | Kein Dezimalpunkt                                                                      | лллл     | Konf                       |
|          |                          |                                                         | תחחח                  | Eine Dezimalstelle                                                                     |          | Ebene 3 R/O                |
|          |                          |                                                         | חת.חח                 | Zwei Dezimalstellen                                                                    |          |                            |
| MV.HI    | LINEAREINGANG<br>HOCH    | Obere Grenze für mV (mA) Eingänge                       | -10,00 bi             | s +80,00 mV                                                                            | 80.00    | Konf                       |
| MV.LO    | LINEAREINGANG<br>TIEF    | Untere Grenze für mV (mA) Eingänge                      | -10,00 bi             | -10,00 bis +80,00 mV                                                                   |          | Konf                       |
| RNGHI    | OBERE<br>BEREICHSGRENZE  | Obere Grenze für Thermoelement,<br>RTD und mV Eingänge  | Obere G<br>'Low Ran   | Obere Grenze des gewählten Eingangs bis zu<br>'Low Range Limit' minus 1 Anzeigeeinheit |          | Konf<br>Ebene 3 R/O        |
| RNGLO    | UNTERE<br>BEREICHSGRENZE | Untere Grenze für Thermoelement,<br>RTD und mV Eingänge | Untere G<br>'High Rar | irenze des gewählten Eingangs bis zu<br>nge Limit' minus 1 Anzeigeeinheit              |          | Konf<br>Ebene 3 R/O        |
| PV:DF5   | PV OFFSET                | Einfacher Offset auf alle Werte<br>Abschnitt 8.2.       | Generell              | eine Dezimalstelle mehr als PV                                                         |          | Ebene 3                    |
| FILT.T   | FILTERZEIT               | Eingangsfilterzeit                                      | OFF bis 1             | 00.0 s                                                                                 | 1.6      | Ebene 3                    |
| EJ.TYP   | CJC ART                  | Konfiguration der CJC Art                               | Auto                  | Automatisch                                                                            | Ruto     | Konf und                   |
|          |                          |                                                         | D•C                   | Fest bei 0 °C                                                                          |          | für T/C                    |
|          |                          |                                                         | 50°C                  | Fest bei 50 °C                                                                         |          | Ebene 3 R/O                |
| 51).TYP  | FUEHLERBRUCHART          | Definiert die Aktion des                                | ۵FF                   | Keine Fühlerbrucherkennung                                                             | חם       | Konf                       |
|          |                          | Regelausgangs bei Fühlerbruch                           | n                     | Fühlerbruch wird erkannt                                                               |          | Ebene 3 R/O                |
|          |                          | (Leerlauf). Abschnitt 8.1.2                             | LAF                   | Speichern                                                                              |          |                            |
| EJE.IN   | CJC TEMPERATUR           | An den rückseitigen Klemmen                             | Schreibg              | eschützt                                                                               |          | Konf                       |
|          |                          | gemessene Temperatur für die CJC<br>Berechnung          |                       |                                                                                        |          | Ebene 3 R/O<br>und für T/C |
| PV.IN    | PV EINGANGSWERT          | Aktueller Messwert der                                  | Min bis N             | Max Anzeigebereich                                                                     |          | Konf                       |
|          |                          | Prozessvariablen                                        |                       |                                                                                        |          | Ebene 3 R/O                |
| MV.IN    | MILLIVOLT                | Millivolt Messungen den rückseitigen                    | xx.xx mV              | - schreibgeschützt                                                                     |          | Konf                       |
|          | EINGANGSWERT             | Klemmen                                                 |                       |                                                                                        |          | Ebene 3 R/O                |

Konfigurations Handbuch 3200, HA028651GER Ausgabe 3.0 August 06

## 8.1.1 Eingangsarten und Bereiche

|       | Eingangsart                                                                                                    | Min Bereich | Max Bereich | Einheit | Min Bereich | Max Bereich | Einheit |
|-------|----------------------------------------------------------------------------------------------------|-------------|-------------|---------|-------------|-------------|---------|
| J.Ec  | Thermoelement Typ J                                                                                                    | -210        | 1200        | ۰C      | -238        | 2192        | ٥F      |
| h.Ec  | Thermoelement Typ K                                                                                                    | -200        | 1372        | ۰C      | -238        | 2498        | ٥F      |
| LEc   | Thermoelement Typ L                                                                                                    | -200        | 900         | ۰C      | -238        | 1652        | ٥F      |
| r.Ec  | Thermoelement Typ R                                                                                                    | -50         | 1700        | °C      | -58         | 3124        | ٥F      |
| Ь.Ec  | Thermoelement Typ B                                                                                                    | 0           | 1820        | °C      | -32         | 3308        | ٥F      |
| n.Ec  | Thermoelement Typ N                                                                                                    | -200        | 1300        | °C      | -238        | 2372        | ٥F      |
| L.L.c | Thermoelement Typ T                                                                                                    | -200        | 400         | °C      | -238        | 752         | ٥F      |
| 5.Ec  | Thermoelement Typ S                                                                                                    | -50         | 1768        | ۰C      | -58         | 3214        | ٥F      |
| ГЕД   | Pt100 Widerstandsthermometer                                                                                                    | -200        | 850         | °C      | -238        | 1562        | ٥F      |
| ருப   | mV oder mA Lineareingang                                                                                                    | -10.00      | 80.00       |         |             |             |         |
| [m5   | Über digitale Kommunikation<br>empfangener Wert (Modbus Adresse<br>203).<br>Dieser Wert muss alle 5 s aktualisiert<br>werden oder der Regler zeigt<br>Fühlerbruch |             |             |         |             |             |         |

# 8.1.2 Fühlerbruch Funktionsarten

Für die Fühlerbruch Art können Sie drei verschiedene Modi wählen:

- 1. Aus
- 2. Ein
- 3. Speichern
- SB.TYP = Aus

| Art des Ausgangs                             | Ausgang in Fühlerbruch            | Alarm Status                     |
|----------------------------------------------|-----------------------------------|----------------------------------|
| Für Heizen + Kühlen kann OP.HI und OP.LO     | OP.HI (100%)                      | Es erscheint keine Alarm Anzeige |
| zwischen <u>+</u> 100 % eingestellt werden   | Sicherer Wert hat keinen Einfluss |                                  |
| Für nur Heizen kann OP.HI und OP.LO zwischen | OP.HI (100%)                      |                                  |
| 0,0 % und +100 % eingestellt werden          | Sicherer Wert hat keinen Einfluss |                                  |
| Für nur Kühlen kann OP.HI und OP.LO zwischen | OP.HI (0%)                        |                                  |
| -100,0 % und 0 % eingestellt werden          | Sicherer Wert hat keinen Einfluss |                                  |

SB.TYP = Ein

| Art des Ausgangs                                                                    | Ausgang in Fühlerbruch                                                                      | Alarm Status                                                                                             |
|-------------------------------------------------------------------------------------|---------------------------------------------------------------------------------------------|----------------------------------------------------------------------------------------------------|
| Für Heizen + Kühlen kann OP.HI und OP.LO zwischen <u>+</u> 100 % eingestellt werden | 'SAFE' Wert, wenn dieser nicht außerhalb der<br>Ausgangsgrenzen liegt, ansonsten wird OP.HI | ALM Anzeige blinkt, sobald ein Alarm auftritt. Das<br>Ausgang Alarmrelais wird aktiviert. ACK hat keinen |
| Für nur Heizen kann OP.HI und OP.LO zwischen<br>0,0 % und +100 % eingestellt werden | übernommen                                                                                  | Einfluss.<br>Steht die Fühlerbruch Bedingung nicht mehr an,                                              |
| Für nur Kühlen kann OP.HI und OP.LO zwischen<br>-100,0 % und 0 % eingestellt werden |                                                                                             | werden Alarm Anzeige und Ausgang deaktiviert.                                                            |

#### SB.TYP = Lat (Alarm latching)

| Art des Ausgangs                                                                       | Ausgang in Fühlerbruch                                                 | Alarm Status                                                                                             |
|----------------------------------------------------------------------------------------|------------------------------------------------------------------------|----------------------------------------------------------------------------------------------------|
| Für Heizen + Kühlen kann OP.HI und OP.LO<br>zwischen <u>+</u> 100 % eingestellt werden | 'SAFE' Wert, wenn dieser nicht außerhalb der<br>Ausgangsgrenzen liegt. | ALM Anzeige blinkt, sobald ein Alarm auftritt. Das<br>Ausgang Alarmrelais wird aktiviert. ACK hat keinen |
| Für nur Heizen kann OP.HI und OP.LO zwischen 0,0 % und +100 % eingestellt werden       | d. h. gleich mit Sbrk = Ein                                            | Einfluss.<br>Steht die Fühlerbruch Bedingung nicht mehr an,                                              |
| Für nur Kühlen kann OP.HI und OP.LO zwischen<br>-100,0 % und 0 % eingestellt werden    |                                                                        | muss zum Deaktivieren des Alarms ACK betätigt werden.                                                    |

Anmerkung: Liegt der SAFE Ausgangswert außerhalb der für OP.LO und OP.HI eingestellten Grenzen, wird erauf die entsprechende Grenze beschnitten und der Regler verwendet dann diesen Wert (d. h. die Einstellung der Werte für OP.LO oder OP.HI verändert den SAFE Wert so, dass er innerhalb der Grenzen liegt).

Dabei wird je nach Änderung der Genzwerte entweder der obere oder der untere Grenzwert verwendet. Beispiel: Setzen Sie SAFE = 0 und ändern Sie OP.LO auf 10, wird SAFE ebenso auf 10 gesetzt. Setzen Sie SAFE = 50 und ändern Sie OP.HI auf 40, wird SAFE auf 40 gesetzt.

# 8.2 PV Offset

Alle Reglerbereiche wurden gegen nachvollziehbare Referenzstandards kalibriert. Das bedeutet, dass bei einem Wechsel der Eingangsart keine neue Kalibrierung benötigt wird. Bei manchen Anwendungen ist es jedoch nötig, der Kalibrierung einen Offset aufzuschalten, um bekannte Fehler innerhalb des Prozesses zu eliminieren (z. B. bekannte Fühlerfehler). In diesem Fall müssen Sie nicht die (Werks-) Kalibrierung des Geräts ändern, sondern nur einen Offset aufschalten.

Mit dem PV Offset schalten Sie einen einzelnen Offset über den gesamten Anzeigebereich auf. Die Einstellung erfolgt in Ebene 3. Damit wird die gesamte Kurve angehoben oder abgesenkt:

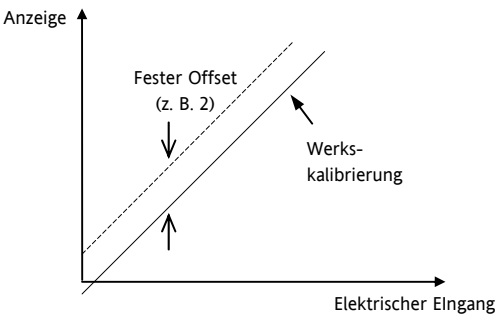

#### 8.2.1 Beispiel: Aufschalten eines Offsets:

Verbinden Sie den Eingang mit der Quelle auf die Sie kalibrieren möchten.

Stellen Sie die Quelle auf den gewünschten Kalibrierwert ein.

Der Regler zeigt den aktuellen Messwert.

Ist der Wert korrekt, ist der Regler richtig kalibriert und Sie müssen nichts weiter tun. Möchten Sie den Wert ändern:

| Vorgehen                                                                                                    | Anzeige              | Anmerkungen                                                                                                    |
|----------------------------------------------------------------------------------------------------|----------------------|----------------------------------------------------------------------------------------------------|
| 1. Wählen Sie<br>Ebene 3 oder Konf,<br>wie in Kapitel 2<br>beschrieben. Wählen<br>Sie mit INPLIT                                            | INPUT                | Durchlaufende<br>Meldung<br>'ISTHERT<br>MENUE'                                                                  |
| <ol> <li>Gehen Sie mit</li> <li>auf <i>PV</i> / <i>DFS</i>.</li> <li>Geben Sie mit</li> <li>oder  den<br/>benötigten Offset ein.</li> </ol> | <b>2.0</b><br>PV:0F5 | Durchlaufende<br>Meldung 'P '<br>DFF5ET'<br>In diesem Fall wird<br>ein Offset von 2,0<br>Einheiten eingestellt. |

Ebenso können Sie eine Anpassung (2-Punkt-Offset) vornehmen, bei der der untere und der obere Punkt der Kurve eingestellt werden. Diese Anpassung führen Sie in Ebene 3 im CAL Menü durch. Das Vorgehen wird in Kapitel 16 beschrieben.

## 8.3 PV Eingangsskalierung

Die PV Eingangsskalierung können Sie nur bei linearen mV Eingängen verwenden. Dazu konfigurieren Sie den Parameter INPUT TYPE für mV mit dem Bereich –10 bis 80 mV. Benötigen Sie einen 4-20 mA Eingang, verbinden Sie einen externen 2,49  $\Omega$  Widerstand mit den Klemmen. Bei der Eingangsskalierung wird die Anzeige an das elektrische Eingangssignal vom Fühler angepasst. Die PV Eingangsskalierung können Sie nur in der Konfigurationsebene durchführen. Für Thermoelement und Widerstandsthermometer steht Ihnen diese Funktion nicht zur Verfügung.

Die folgende Abbildung zeigt ein Beispiel einer Eingangsskalierung, wobei 2,0 angezeigt werden soll, wenn das Eingangssignal 4 mV beträgt. Bei einem Eingangssignal von 20 mV soll 500,0 angezeigt werden.

Überschreitet der Eingang um 5 % die mV.Lo oder mV.Hi Einstellung, wird Fühlerbruch angezeigt.

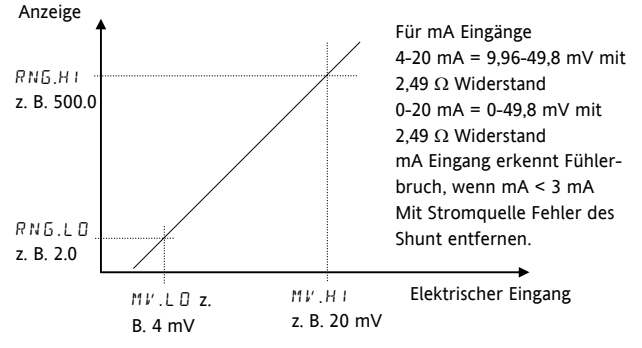

#### 8.3.1 Beispiel: Skalieren eines Lineareingangs

Gehen Sie in die Konfigurationsebene (Kapitel 2), dann:

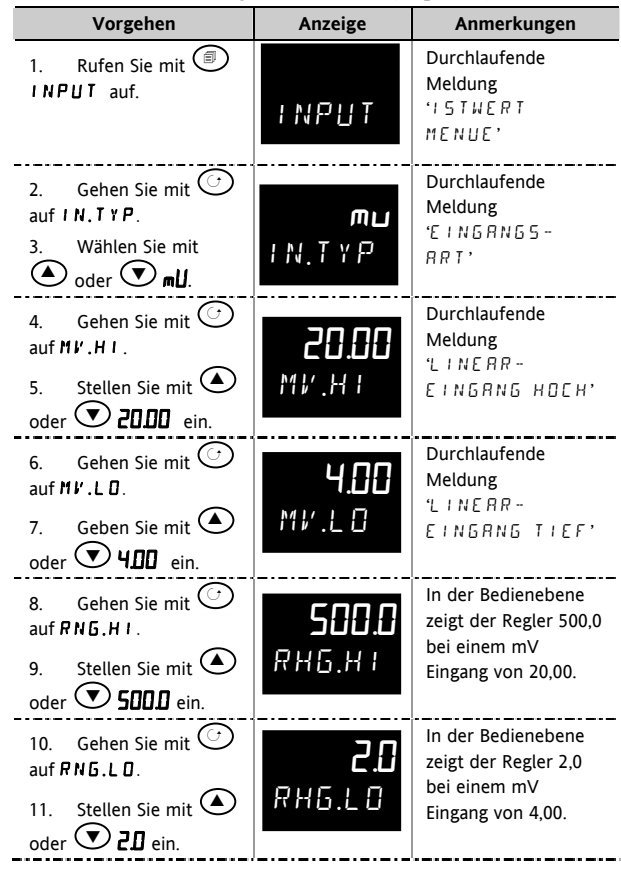

Serie 3200

# 9. Eingang/Ausgang

Dieser Anschnitt behandelt:

- Digitaleingänge
- Stromwandlereingänge
- Relais/Logikausgänge.

Folgender Tabelle können Sie die Verfügbarkeit dieser Ein-/Ausgänge entnehmen:

| Name                 | e Verfügbarkeit |      |                   | Ausgang | Eingang | Ausgangsfunktion | E/A                                                                                 | Anzeige              | Klemmen                   |            |
|----------------------|-----------------|------|-------------------|---------|---------|------------------|-------------------------------------------------------------------------------------|----------------------|---------------------------|------------|
|                      |                 |      |                   |         |         |                  |                                                                                     | Richtung             | (leuchtet,<br>wenn aktiv) |            |
|                      | 3116            | 3216 | 3208<br>&<br>32h8 | 3204    |         |                  |                                                                                     |                      |                           |            |
| I/O-1                | ~               | ~    | ~                 | ~       | ~       | ~                | Heizen<br>Kühlen<br>Alarm<br>Signalausgang<br>(Sollwert,<br>Temperatur,             | Normal<br>Invertiert | OP1                       | 1A, 1B     |
| OP-2                 | ~               | ~    | ~                 | ~       | ×       |                  | Heizen<br>Kühlen<br>Alarm<br>Signalausgang<br>(Sollwert,<br>Temperatur,<br>Ausgang) | Normal<br>Invertiert | OP2                       | 2A, 2B     |
| OP-3                 |                 |      | V                 | V       | ~       |                  | Heizen<br>Kühlen<br>Alarm<br>Signalausgang<br>(Sollwert,<br>Temperatur,<br>Ausgang) | Normal<br>Invertiert | OP3                       | 3A, 3B     |
| OP4<br>(AA<br>Relay) |                 | ~    | ~                 | ~       | ~       |                  | Heizen<br>Kühlen<br>Alarm                                                           | Normal<br>Invertiert | OP4                       | AA, AB, AC |
| LA                   |                 | ~    | ~                 | ~       |         | ~                |                                                                                     | Normal<br>Invertiert |                           | C, LA      |
| LB                   |                 |      | ~                 | ~       |         | ×                |                                                                                     | Normal<br>Invertiert |                           | LB, LC     |
| СТ                   |                 | ✓    | ✓                 | ✓       |         | ~                |                                                                                     |                      |                           | C, CT      |
| Digital<br>Comms     |                 | ×    | ×                 | ×       |         |                  |                                                                                     |                      |                           | HD, HE, HF |

# 9.1 Eingang/Ausgang Parameter

# 9.1.1 Eingang/Ausgang 1 Menü (IO-1)

Kann für einen Digitaleingang von einem externen Schaltkontakt oder als Relais-, Logik- oder DC Ausgang konfiguriert werden. Angeschlossen werden die Klemmen 1A und 1B. Die OP1 Anzeige wird vom EA-1 Kanal gesteuert, wenn Sie diesen als Ausgang konfiguriert haben.

| Name     | Durchlaufende<br>Meldung | Parameterbeschreibung                              |                    | Wert                                                                | Vorgabe      | Zugriff     |  |
|----------|--------------------------|----------------------------------------------------|--------------------|---------------------------------------------------------------------|--------------|-------------|--|
| I., I ]] | E/A 1 TYP                | Hardwareart des EA Kanal                           | попЕ               | Kein E/A                                                            | Wie          | R/O         |  |
|          |                          | 1, definiert durch die<br>eingebaute Hardware      | dC.DP              | DC Ausgang (Anmerkung 1)                                            | bestellt     |             |  |
|          |                          |                                                    | ГЕГА               | Relaisausgang                                                       | -            |             |  |
|          |                          |                                                    | LJD                | Logikeingang/-ausgang                                               | -            |             |  |
|          |                          |                                                    | 551                | Triacausgang                                                        | -            |             |  |
| IFUNE    | E/A 1 FUNKTION           | Funktion E/A Kanal.                                | попЕ               | Gesperrt. Wenn gesperrt, sind keine<br>weiteren Parameter verfügbar | HEAF         | Konf        |  |
|          |                          | Ist das Gerat als<br>Schrittregler (VC oder VP)    | dout               | Digitalausgang                                                      | _            |             |  |
|          |                          | bestellt, sind nur nonE,                           | UP                 | Klappe öffnen. Nur VC und VP                                        | -            |             |  |
|          |                          | d.out, UP oder dwn                                 | dwn                | Klappe schließen. Nur VC und VP                                     | -            |             |  |
|          |                          | verfügbar.                                         | HEAL               | Heizausgang                                                         | _            |             |  |
|          |                          | Anmerkung: Ist Ausgang                             | Lool               | Kühlausgang                                                         | _            |             |  |
|          |                          | 1 = UP, stellen Sie                                | dun                | Digitaleingang wenn ' // 11 ' =                                     | _            |             |  |
|          |                          | sicher, dass der zweite                            |                    | L, P                                                                |              |             |  |
|          |                          | Schrittregelausgang =                              | w.SP               | Arbeitssollwert Rückführung                                         | Wird gezeig  | t, wenn E/A |  |
|          |                          | Dwn ist und umgekenrt.                             | РU                 | PV Rückführung                                                      | TYPE = dc.   | ]P          |  |
|          |                          |                                                    | OP                 | Ausgangsleistung Rückführung                                        | Signalausgai | ng          |  |
| SRE.R    | AUSGANG 1<br>QUELLE A    | Diese Parameter<br>erscheinen nur, wenn            | полЕ               | Kein Ereignis verknüpft                                             | попЕ         | Konf        |  |
| SRC.1    | AUSGANG 1                | 1.FUNC = d.🛛 u.E.                                  | AL I               | Alarm 1                                                             | _            |             |  |
|          | QUELLE B                 |                                                    | RL2                | Alarm 2                                                             | -            |             |  |
| SREE     | AUSGANG 1                | Auswahl eines                                      | RL 7               | Alarm 3                                                             | -            |             |  |
|          | QUELLE C                 | QUELLE C dem Ausgangskanal<br>verbunden wird.      | RL 4               | Alarm 4                                                             |              |             |  |
| SRC.1    | I ve                     |                                                    | RLL R              | Alle Alarme                                                         |              |             |  |
|          |                          |                                                    | nw.AL              | leder neue Alarm                                                    |              |             |  |
|          |                          | Der Ausgangsstatus ist das                         | EFAL               | CT Alarm Last Leck & Überstrom                                      |              |             |  |
|          |                          | Ergebnis einer ODER<br>Verknüpfung von Src A,      | l.hr               | Regelkreisbruchalarm                                                |              |             |  |
|          |                          |                                                    | Sbr                | Fühlerbruchalarm                                                    |              |             |  |
|          |                          |                                                    | E.End              | Timer Ende Status                                                   | _            |             |  |
|          |                          | Bis zu vier Ereignisse                             | Erun               | Timer Läuft Status                                                  | _            |             |  |
|          |                          | können den Ausgan                                  | können den Ausgang | mAn                                                                 | Hand Status  | -           |  |
|          |                          | steuern.                                           | rmŁ.F              | Extern Fehler - Abschnitt 9.1.2                                     | -            |             |  |
|          |                          | Abschnitt 9.1.4.                                   | Pwr.F              | Netzausfall                                                         | _            |             |  |
|          |                          |                                                    | Р-Б.Е              | Programmgeber Ereignis - Abschnitt<br>13.2.3                        | -            |             |  |
| .D.IN    | DIGITALEINGANG           | Dieser Parameter gilt nur                          | попЕ               | Eingang nicht verwendet                                             | Ac AL        | Konf        |  |
|          | FUNKTION                 | für                                                | Ac.AL              | Alarmbestätigung                                                    | 1            |             |  |
|          |                          | EA 1 und erscheint nur,                            | SP2                | Auswahl Sollwert 2                                                  | -            |             |  |
|          |                          | wenn I.FUNC = d, n                                 | Loc.b              | Fronttasten gesperrt (Tastensperre)                                 | -            |             |  |
|          |                          | Nur eine Funktion kann<br>durch den physikalischen | F c F S            | Timer/Programmgeber rücksetzen                                      | -            |             |  |
|          |                          | Eingang aktiviert werden                           | Frue               | Timer/Programmacher starten                                         | -            |             |  |
|          |                          | בווקמוק מגנועוכור שכועפון                          | Err5               | Timer/Programmgeber Start/Reset.                                    | -            |             |  |
|          |                          |                                                    |                    | Lin - Start, Aus - Reset                                            | -            |             |  |
|          |                          |                                                    |                    | IImer/Programmgeber Hold                                            | _            |             |  |
|          |                          |                                                    |                    | Hand Status                                                         | _            |             |  |
|          |                          |                                                    | 569                | Standby Modus. In diesem Modus gehen die Regelausgänge auf Null     |              |             |  |
|          |                          |                                                    | rmt                | Auswahl externer digitaler Sollwert                                 |              |             |  |

Serie 3200

| Name     | Durchlaufende<br>Meldung            | Durchlaufende Parameterbeschreibung<br>Meldung                                                                                                    |                | Wert                                                               | Vorgabe                                   | Zugriff |
|----------|-------------------------------------|----------------------------------------------------------------------------------------------------|----------------|--------------------------------------------------------------------|-------------------------------------------|---------|
|          |                                     |                                                                                                    | rEc            | Rezeptauswahl durch EA 1<br>Digitaleingang                         |                                           |         |
|          |                                     |                                                                                                    | UР             | Externe Taste 'Mehr'                                               |                                           |         |
|          |                                     |                                                                                                    | dwn            | Externe Taste 'Weniger'                                            |                                           |         |
| I.PLS    | AUSGANG 1<br>MINIMALE<br>IMPULSZEIT | Minimale Ein/Aus Zeit für<br>Ausgang.<br>Nur für zeitproportionale<br>Ausgänge. Verhindert das<br>zu schnelle Schalten bei<br>Relais<br>Konfiguriert die Polarität<br>des Ein- oder | DD bis<br>ISDD | Auto oder 1.0 bis 150.0 s<br>Auto = 110 ms<br>Normal<br>Invertiert | 5.0 s für<br>Relais.<br>Auto für<br>Logik | Konf    |
| 1. R N G | DC<br>AUSGANGSBEREIC<br>H           | Ausgangskanals<br>Abschnitt 9.1.3.<br>Zur Konfiguration des<br>0-20 mA oder 4-20mA<br>Ausgang                                                                                       | 020<br>420     | 0-20 mA Ausgang<br>4-20 mA Ausgang                                 |                                           | Ebene 3 |
|          |                                     | Erscheint nur, wenn ein<br>DC Ausgang vorhanden ist                                                                                                    |                |                                                                    |                                           |         |

# Anmerkung 1:

Ein DC Ausgang benötigt eventuell eine Kalibrierung. Diese finden Sie in Kapitel 16 beschrieben.

# 9.1.2 Auswahl externer digitaler Sollwert und externer Fehler

Diese Parameter wurden in Version 1.11 hinzugefügt und beziehen sich auf die Übertragung eines externen Sollwerts über Master Comms (Abschnitt 15.2.1). Mit 'rmL' können Sie den externen Sollwert über einen Digitaleingang auswählen. Das 'rmLF' Flag wird gesetzt, wenn beim Schreiben zum externen Sollwert für 5 Sekunden keine Comms Aktivität erkannt wird. Das Flag wird zurückgesetzt, wenn wieder zum externen Sollwert geschrieben wird.

# 9.1.3 Polarität

Haben Sie ein Ausgangsmodul, bedeutet 'normal', dass ein Relaisausgang für 100 % PID Anforderung stromführend ist. Setzen Sie den Parameter für einen Heiz- oder Kühlausgang auf 'nor'.

'Invertiert' bedeutet, dass der Relaisausgang bei 0 % PID Anforderung stromführend ist.

Setzen Sie diesen Parameter für einen Alarmausgang auf 'I nu', damit der Ausgang im Alarmfall stromlos ist.

Bei einem Eingangsmodul bedeutet 'normal', dass die Funktion aktiviert ist, wenn der Eingangskontakt geschlossen ist. 'Invertiert' bedeutet, dass die Funktion aktiviert ist, wenn der Eingangskontakt offen ist.

# 9.1.4 Quelle

Die vier Parameter QUELLE A, QUELLE B, QUELLE C und QUELLE D stehen Ihnen zur Verfügung, wenn Sie einen Digitalausgang ('-FUNC' = 'dDub ) konfiguriert haben. Sie bieten Ihnen die Möglichkeit, bis zu vier Alarme oder Ereignisse zur Steuerung eines Ausgangs (normalerweise als Relais konfiguriert) zu verbinden. Wird eines der Ereignisse WAHR, wird der Relaisausgang geschaltet.

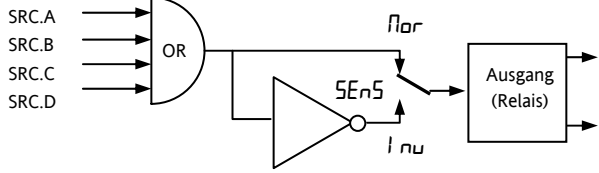

# 9.1.5 Netzausfall

Einen als Digitalausgang konfigurierten Ausgang, können Sie so konfigurieren, dass er als Folge eines Netzausfalls geschaltet wird. Dieser ruft keine Alarmmeldung hervor, Sie können ihn aber wie einen Alarm bestätigen.

# 9.1.6 Beispiel: EA-1 Relais als Ausgang für Alarm 1 und Alarm 2 konfigurieren

| Vorgehen                                                                                                    | Anzeige                 | Anmerkungen                                                                                                    |
|----------------------------------------------------------------------------------------------------|-------------------------|----------------------------------------------------------------------------------------------------|
| 1. Drücken Sie<br>bis I I - I<br>erscheint.                                                                                                    | 10-1                    | Durchlaufende<br>Meldung Έ A – I<br>M E N U E '                                                                                                    |
| 2. Gehen Sie mit                                                                                                    | гЕLУ<br>1.1 ]]          | Dies ist die<br>Identifikation der<br>eingebauten Hard-<br>ware und kann nicht<br>verändert werden.                                                                                                    |
| <ul> <li>3. Gehen Sie mit</li> <li>auf LFUNC.</li> <li>4. Wählen Sie mit</li> <li>oder </li> <li>dout</li> </ul>                                                                                                    | <b>d.out</b><br>F1.FUNE | Der Ausgang ist als<br>Digitalausgang<br>konfiguriert.<br>Durchlaufende<br>Meldung 'E A I<br>FUNKTION'                                                                                                    |
| <ul> <li>5. Öffnen Sie mit</li> <li>I.SRL.A.</li> <li>6. Wählen Sie mit</li> <li>oder  das</li> <li>Ereignis, das den</li> <li>Ausgang steuern soll,</li> <li>z. B. AL. I.</li> </ul>                                           | AL I<br>ISRER           | Der Ausgang wird<br>aktiv, wenn entweder<br>Alarm 1 oder Alarm 2<br>aktiv wird.<br>Durchlaufende<br>Meldung 'E A I<br>DUELLE A'                                                                                                    |
| <ol> <li>Benötigen Sie<br/>zum Schalten des<br/>Ausgangs ein zweites<br/>Ereignis, wählen Sie mit</li> <li><i>L5RC.B.</i></li> <li>Wählen Sie mit</li> <li>oder  das<br/>zweite Ereignis, z. B.</li> <li><i>FL2</i>.</li> </ol> | AL 2<br>ISRC3           | Durchlaufende<br>Meldung 'E R I<br>OUELLE J'<br>Sie können bis zu vier<br>Ereignisse auswählen,<br>indem Sie noch<br>ISRE.E und<br>I.SRE.J verwenden.                                                                                                    |
| <ul> <li>9. Gehen Sie mit</li> <li>auf I.5EN5.</li> <li>10. Wählen Sie mit</li> <li>oder  I nu</li> </ul>                                                                                                    | ואני<br>אינגע<br>אינגע  | 'Invertiert' bedeutet,<br>dass der<br>Relaisausgang für 0%<br>PID Anforderung<br>stromführend ist<br>'Normal' bedeutet,<br>dass der Relais-<br>ausgang für 100% PID<br>Anforderung<br>stromführend ist.<br>Durchlaufende<br>Meldung 'E A I<br>POL AR I TAE T |

# 9.1.7 Ausgang 2 Menü (OP-2)

Ein optionales Relais (Schließer) oder ein Logikausgang stehen Ihnen an den Klemmen 2A und 2B zur Verfügung. Die Arbeitsweise des Ausgangs bestimmen Sie durch die Parameter im OP- 2 Menü. Die OP2 Anzeige wird durch diesen Ausgangskanal geschaltet.

| Name    | Durchlaufand-                            | Parameterk                                                                                                    |                         | Wort                                       | Vorseka                                     | 7              |
|---------|------------------------------------------|----------------------------------------------------------------------------------------------------|-------------------------|--------------------------------------------|---------------------------------------------|----------------|
| Name    | Meldung                                  | Parameterbeschreibung                                                                                                    |                         | Wert                                       | Vorgabe                                     | Zugriff        |
| 2.1 1   | AUSGANG 2 TYP                            | Hardwareart des EA Kanal 2,                                                                                                    | nonE                    | Kein E/A                                   | Wie                                         | R/O            |
|         |                                          | definiert durch die<br>eingebaute Hardware                                                                                        | гELУ                    | Relaisausgang                              | bestellt                                    |                |
|         |                                          | L.DP                                                                                                    | Logikausgang (nur 3200) |                                            |                                             |                |
|         |                                          |                                                                                                    | dC.DP                   | 0-20 mA Ausgang. Anmerkung 1               |                                             |                |
|         |                                          |                                                                                                    | 556                     | Triacausgang                               |                                             |                |
| 2.FUNC  | FUNKTION                                 | Funktion E/A Kanal 2                                                                                                    | nonE                    | Gesperrt. Wenn gesperrt, sind keine        | d.out                                       | Konf           |
|         |                                          | Ist das Gerät als Schrittregler                                                                                                   |                         | Disiteleussens                             | -                                           |                |
|         |                                          | (VC oder VP) bestellt, sind                                                                                                    |                         |                                            | -                                           |                |
|         |                                          | $d_{\mu}$ verfügbar.                                                                                                    |                         | Kiappe officen. Nur VC und VP              | -                                           |                |
|         |                                          | Anmerkung: Ist Ausgang 2                                                                                                    |                         |                                            | -                                           |                |
|         |                                          | = UP, stellen Sie sicher,                                                                                                    |                         | Heizausgarig                               | -                                           |                |
|         |                                          | dass der zweite                                                                                                    |                         | Kuniausgang                                |                                             |                |
|         |                                          | Schrittregelausgang = dwn                                                                                                    |                         |                                            | Erscheint,                                  | wenn E/A 2 TYP |
|         |                                          | ist und umgekehrt.                                                                                                    |                         |                                            | = <b>dc</b> .0₽ Si                          | grialausgarig  |
| 2505.0  |                                          |                                                                                                    |                         | Ausgangsleistung Ruckführung               |                                             |                |
| 2.SRL.R | EA 2 QUELLE A                            | Diese Parameter erscheinen                                                                                                    |                         | Kein Ereignis verknüpft                    | nont                                        | Konf           |
|         |                                          |                                                                                                    |                         | Alarm 1 *                                  | -                                           |                |
| 2.5RC.1 | EA 2 QUELLE B                            | Auswahl eines Ereignisstatus.                                                                                                    | HLZ                     | Alarm 2 *                                  | -                                           |                |
|         |                                          | der mit dem Ausgangskanal                                                                                                    | HLE                     | Alarm 3 *                                  | -                                           |                |
| 2.SRE.E | EA 2 QUELLE C                            | verbunden wird.                                                                                                    | HLY                     | Alarm 4 *                                  |                                             |                |
|         |                                          |                                                                                                    | ALLA                    | Alle Alarme                                |                                             |                |
| 2.SRC.1 | EA 2 QUELLE D                            | Der Ausgangsstatus ist das                                                                                                    | пш.HL                   | Jeder neue Alarm                           |                                             |                |
|         |                                          | Verknünfung von Src A Src                                                                                                    | EE.AL                   | CT Alarm, Last, Leck & Überstrom           |                                             |                |
|         |                                          | B. Src C. und Src D                                                                                                    | Lbr                     | Regelkreisbruchalarm                       |                                             |                |
|         |                                          | ,,                                                                                                    | Sbr                     | Fühlerbruchalarm                           |                                             |                |
|         |                                          | Bis zu vier Ereignisse können                                                                                                    | E.End                   | Timer Ende Status                          |                                             |                |
|         |                                          | den Ausgang steuern.                                                                                                    | Erun                    | Timer Start Status                         |                                             |                |
|         |                                          | Abschnitt 9.1.4.                                                                                                    | mAn                     | Hand Status                                |                                             |                |
|         |                                          |                                                                                                    | rmLF                    | Externer Fehler - Abschnitt 9.1.2.         |                                             |                |
|         |                                          |                                                                                                    | Pur F                   | Netzausfall                                |                                             |                |
|         |                                          |                                                                                                    | PrG.E                   | Programmgeber Ereignis - Abschnitt<br>13.5 |                                             |                |
| 2PLS    | AUSGANG 2<br>MINIMALE<br>IMPULSZEIT      | Minimale Ein/Aus Zeit für<br>Ausgang.<br>Nur für zeitproportionale<br>Ausgänge. Verhindert das zu<br>schnelle Schalten bei Relais | 0.0 bis<br>150.0        | Auto oder 1.0 bis 150.0 s<br>Auto = 110ms  | 5.0 s für<br>Relais<br>Auto<br>für<br>Logik | Konf           |
| 2.SENS  | AUSGANG 2 Konfiguriert die Polarität des |                                                                                                    | пог                     | Normal                                     | пог                                         | Konf           |
|         | POLARITÄT                                | Ausgangskanals 2.                                                                                                    | l nu                    | Invertiert                                 |                                             |                |
| 2.RNG   | DC                                       | Zur Konfiguration des                                                                                                    | 0.20                    | 0-20 mA Ausgang                            |                                             | Ebene 3        |
|         | AUSGANGSBEREIC<br>H                      | 0-20 mA oder 4-20mA<br>Ausgang                                                                                                    | 4.20                    | 4-20 mA Ausgang                            |                                             |                |
|         |                                          | Ausgang vorhanden ist.                                                                                                    |                         |                                            |                                             |                |

\* Die Mnemonik für die Alarme ist abhängig von der Alarmkonfiguration.

Anmerkung 1:

Ein DC Ausgang benötigt eventuell eine Kalibrierung. Diese finden Sie in Kapitel 16 beschrieben.

Konfigurations Handbuch 3200, HA028651GER Ausgabe 3.0 August 06

# 9.1.8 Ausgang 3 Menü (OP-3)

Ausgang 3 ist ein für die Geräte 3208 und 3204 optionales Relais (Schließer) oder 0-20 mA Ausgang an den Klemmen 3A und 3B. Die Arbeitsweise des Ausgangs bestimmen Sie durch die Parameter im OP- 3 Menü. Die OP3 Anzeige wird durch diesen Ausgangskanal geschaltet.

| AUSGANG MENÜ 3 'DP-3' |                                                                                                    |                                                                                                    |                 |                                                                  |                     |           |  |  |
|-----------------------|----------------------------------------------------------------------------------------------------|----------------------------------------------------------------------------------------------------|-----------------|------------------------------------------------------------------|---------------------|-----------|--|--|
| Name                  | Durchlaufende<br>Meldung                                                                                               | Parameterbeschreibung                                                                                                    |                 | Wert                                                             | Vorgabe             | Zugriff   |  |  |
| 3.I D                 | AUSGANG 3 TYP                                                                                                    | Hardwareart des EA Kanal 3,                                                                                                    | попЕ            | Kein E/A                                                         | Wie                 | R/O       |  |  |
|                       |                                                                                                    | definiert durch die<br>eingebaute Hardware                                                                                                    | гELУ            | Relaisausgang                                                    | bestellt            |           |  |  |
|                       |                                                                                                    |                                                                                                    | dС.0Р           | 0-20 mA Ausgang. Anmerkung 1                                     |                     |           |  |  |
| 3.FUNC                | FUNKTION                                                                                                    | Funktion E/A Kanal 3<br>Ist das Gerät als Schrittregler                                                                                                    | nonE            | Gesperrt. Wenn gesperrt, sind keine weiteren Parameter verfügbar | d.out               | Konf      |  |  |
|                       |                                                                                                    | (VC oder VP) bestellt, sind                                                                                                    | UР              | Klappe öffnen. Nur VC und VP                                     |                     |           |  |  |
|                       |                                                                                                    | nur nonE, doub, UP oder                                                                                                    | dwn             | Klappe schließen. Nur VC und VP                                  |                     |           |  |  |
|                       |                                                                                                    | dun verfügbar.                                                                                                    | HERF            | Heizausgang                                                      |                     |           |  |  |
|                       |                                                                                                    | Anmerkung: Ist Ausgang 1                                                                                                    | EooL            | Kühlausgang                                                      |                     |           |  |  |
|                       |                                                                                                    | dass der zweite                                                                                                    | w.SP            | Arbeitssollwert Rückführung                                      | Erscheint, w        | enn E/A 3 |  |  |
|                       |                                                                                                    | Schrittregelausgang = dwn                                                                                                    | PU              | PV Rückführung                                                   | TYP = dc.0          | כ<br>ng   |  |  |
|                       |                                                                                                    | ist und umgekehrt.                                                                                                    | OP              | Ausgangsleistung Rückführung                                     | Signalausga         |           |  |  |
| 3.SRC.R               | EA 3 QUELLE A                                                                                                    | Diese Parameter erscheinen                                                                                                    | попЕ            | Kein Ereignis verknüpft                                          | попЕ                | Konf      |  |  |
|                       |                                                                                                    | nur, wenn 3.FUNC = d.DuE.                                                                                                    | AL I            | Alarm 1 *                                                        |                     |           |  |  |
| 3.5RC.1               | EA 3 QUELLE B                                                                                                    | 1                                                                                                    | AL2             | Alarm 2 *                                                        | -                   |           |  |  |
|                       |                                                                                                    | Auswahl eines Ereignisstatus,<br>der mit dem Ausgangskanal                                                                                                    | ALB             | Alarm 3 *                                                        | _                   |           |  |  |
| 3.SRC.C               | EA 3 QUELLE C                                                                                                    | verbunden wird.                                                                                                    | ALY             | Alarm 4 *                                                        |                     |           |  |  |
|                       |                                                                                                    |                                                                                                    | ALL A           | Alle Alarme                                                      | -                   |           |  |  |
| 3.SRC.1               | 35RE.II     EA 3 QUELLE D     Der Ausg<br>Ergebnis<br>Verknüpf<br>Src B, Src       Bis zu vie<br>den Ausg<br>Abschnitt | Der Ausgangsstatus ist das<br>Ergebnis einer ODER<br>Verknüpfung von Src A,<br>Src B, Src C, und Src D<br>Bis zu vier Ereignisse können<br>den Ausgang steuern.<br>Abschnitt 9.1.4. | nw.AL           | Jeder neue Alarm                                                 | -                   |           |  |  |
|                       |                                                                                                    |                                                                                                    | EFAL            | CT Alarm, Last, Leck & Überstrom                                 |                     |           |  |  |
|                       |                                                                                                    |                                                                                                    | Lbr             | Regelkreisbruchalarm                                             |                     |           |  |  |
|                       |                                                                                                    |                                                                                                    | Sbr             | Fühlerbruchalarm                                                 |                     |           |  |  |
|                       |                                                                                                    |                                                                                                    | L.End           | Timer Ende Status                                                |                     |           |  |  |
|                       |                                                                                                    |                                                                                                    | Erun            | Timer Start Status                                               | -                   |           |  |  |
|                       |                                                                                                    |                                                                                                    | mAn             | Hand Status                                                      | -                   |           |  |  |
|                       |                                                                                                    |                                                                                                    | rmŁF            | Externer Fehler - Abschnitt 9.1.2.                               |                     |           |  |  |
|                       |                                                                                                    |                                                                                                    | Pur F           | Netzausfall                                                      |                     |           |  |  |
|                       |                                                                                                    |                                                                                                    | PrG.E           | Programmgeber Ereignis - Abschnitt<br>13.5                       |                     |           |  |  |
| 3.PLS                 | AUSGANG 3<br>MINIMALE                                                                                                  | Minimale Ein/Aus Zeit für<br>Ausgang.                                                                                                    | 0.0 to<br>150.0 | Auto oder 1.0 bis 150.0 s<br>Auto = 110 mS                       | 5.0 s für<br>Relais | Konf      |  |  |
|                       | IMPULSZEIT                                                                                                    | Nur für zeitproportionale<br>Ausgänge. Verhindert das zu<br>schnelle Schalten bei Relais                                                                                            |                 |                                                                  | Auto für<br>Logik   |           |  |  |
| 3.SENS                | AUSGANG 3                                                                                                    | Konfiguriert die Polarität des                                                                                                    | пог             | Normal                                                           | пог                 | Konf      |  |  |
|                       | POLARITÄT                                                                                                    | Ausgangskanals 3.<br>Abschnitt 9.1.3.                                                                                                    | lnu             | Invertiert                                                       |                     |           |  |  |
| 3,RNG                 | DC                                                                                                    | DC Ausgang Kalibrierung.                                                                                                    | 4.20            | 4-20 mA                                                          | 4.20                |           |  |  |
|                       | AUSGANGSBEREIC<br>H                                                                                                    | Erscheint nur, für<br>$\exists . \mid \mathbb{D} = dE \square P$                                                                                                    | 0.20            | 0-20 mA                                                          |                     | Konf      |  |  |

Anmerkung 1:

Ein DC Ausgang benötigt eventuell eine Kalibrierung. Diese finden Sie in Kapitel 16 beschrieben.

# 9.1.9 AA Relais (AA) (Ausgang 4)

Dieses Relais (Wechsler) steht Ihnen als Standard im 3116 und in den Geräten der Serie 3200 optional zur Verfügung. Angeschlossen wird es über die Klemmen AA, AB und AC. Die Arbeitsweise des Ausgangs bestimmen Sie durch die Parameter im AA Menü. Die OP4 Anzeige wird durch diesen Ausgangskanal geschaltet.

| AA RELAIS | AA RELAIS 'AR'                      |                                                                                                    |                  |                                            |         |         |  |  |  |
|-----------|-------------------------------------|----------------------------------------------------------------------------------------------------|------------------|--------------------------------------------|---------|---------|--|--|--|
| Name      | Durchlaufende<br>Meldung            | Parameterbeschreibung                                                                                                    |                  | Wert                                       | Vorgabe | Zugriff |  |  |  |
| H,TYPE    | AUSGANG 4 TYP                       | Hardwareart des EA Kanal 4,<br>definiert durch die<br>eingebaute Hardware                                                         | гELУ             | Relaisausgang                              | rELY    | R/O     |  |  |  |
| 4.FUNC    | FUNCTION                            | Funktion E/A Kanal 4                                                                                                    | nonE             | Gesperrt                                   | d.DUE   | Konf    |  |  |  |
|           |                                     | Ist das Gerät als Schrittregler                                                                                                   | d.DUE            | Digitalausgang                             |         |         |  |  |  |
|           |                                     | (VC oder VP) bestellt, sind                                                                                                    | UР               | Klappe öffnen. Nur VC und VP               |         |         |  |  |  |
|           |                                     | nur none, doue, ur oder<br>dun verfügbar                                                                                          | dwn              | Klappe schließen. Nur VC und VP            |         |         |  |  |  |
|           |                                     | Anmerkung: Ist Ausgang 1                                                                                                    | HERE             | Heizausgang                                |         |         |  |  |  |
|           |                                     | = UP, stellen Sie sicher,<br>dass der zweite<br>Schrittregelausgang = dwn<br>ist und umgekehrt.                                   | EooL             | Kühlausgang                                |         |         |  |  |  |
| 4.SRC.A   | EA 4 QUELLE A                       | Diese Parameter erscheinen                                                                                                    | попЕ             | Kein Ereignis verknüpft                    | попЕ    | Konf    |  |  |  |
|           |                                     | nur, wenn 4.FUNC = $d.\Box u E$ .                                                                                                 | AL I             | Alarm 1 *                                  |         |         |  |  |  |
| 4.SRC.B   | EA 4 QUELLE B                       | Aucwahl aines Fraignisstatus                                                                                                    | AL2              | Alarm 2 *                                  |         |         |  |  |  |
|           |                                     | der mit dem Ausgangskanal<br>verbunden wird.                                                                                      | ALB              | Alarm 3 *                                  |         |         |  |  |  |
| 4.SRE.E   | EA 4 QUELLE C                       |                                                                                                    | ALY              | Alarm 4 *                                  |         |         |  |  |  |
|           |                                     |                                                                                                    | ALLA             | Alle Alarme                                |         |         |  |  |  |
| 4.SRE.D   | EA 4 QUELLE D                       | Der Ausgangsstatus ist das<br>Ergebnis einer ODER<br>Verknüpfung von Src A,<br>Src B, Src C, und Src D                            | nu.AL            | Jeder neue Alarm                           |         |         |  |  |  |
|           |                                     |                                                                                                    | <u>EE.AL</u>     | CT Alarm, Last, Leck & Überstrom           |         |         |  |  |  |
|           |                                     |                                                                                                    | Lbr              | Regelkreisbruchalarm                       |         |         |  |  |  |
|           |                                     |                                                                                                    | 56r              | Fühlerbruchalarm                           | _       |         |  |  |  |
|           |                                     | Bis zu vier Ereignisse können                                                                                                    | E.End            | Timer Ende Status                          | _       |         |  |  |  |
|           |                                     | den Ausgang steuern.                                                                                                    | Erun             | Timer Start Status                         | _       |         |  |  |  |
|           |                                     | Abschnitt 9.1.4.                                                                                                    |                  | Hand Status                                | _       |         |  |  |  |
|           |                                     |                                                                                                    |                  | Externer Fehler - Abschnitt 9.1.2.         | -       |         |  |  |  |
|           |                                     |                                                                                                    |                  | Netzaustall                                | -       |         |  |  |  |
|           |                                     |                                                                                                    | FruE             | Programmgeber Ereignis - Abschnitt<br>13.5 |         |         |  |  |  |
| ΫΡĹϚ      | AUSGANG 4<br>MINIMALE<br>IMPULSZEIT | Minimale Ein/Aus Zeit für<br>Ausgang.<br>Nur für zeitproportionale<br>Ausgänge. Verhindert das zu<br>schnelle Schalten bei Relais | 0.0 bis<br>150.0 | 0 bis 150 s                                | 5.0 s   | Konf    |  |  |  |
| 4.SENS    | AUSGANG 4                           | Konfiguriert die Polarität des                                                                                                    | nor              | Normal                                     | пог     | Konf    |  |  |  |
|           | POLARITÄT                           | Ausgangskanals 4.<br>Abschnitt 9.1.3.                                                                                             | Inu              | Invertiert                                 |         |         |  |  |  |

\* Die Mnemonik für die Alarme ist abhängig von der Alarmkonfiguration.

# 9.1.10 Digitaleingang Parameter

**Digitaleingang A.** Dies ist ein optionaler Digitaleingang an den Klemmen C und LA (nicht für 3116). Der Eingang kommt normalerweise von einem spannungsfreien Kontakt, der eine Anzahl unterschiedlicher Funktionen steuern kann. Diese legen Sie über die Parameter im LA Menü fest.

© 3216 Regler können Sie mit einer optionalen RS422 digitalen Kommunikation ausstatten. In diesem Fall steht Ihnen der Digitaleingang nicht zur Verfügung.

#### Anmerkung: Klemmen C wird auch für den CT Eingang verwendet und ist somit nicht vom Stromwandler isoliert.

**Digitaleingang B.** Dieser Digitaleingang steht Ihnen in den Geräten 3208 und 3204 an den Klemmen LB und LC zur Verfügung. Die Parametermenüs sind bei beiden Eingängen identisch:

| LOGIKEINGANG MENÜ LA'/LB' |                          |                                |           |                                                                                 |                 |             |  |
|---------------------------|--------------------------|--------------------------------|-----------|---------------------------------------------------------------------------------|-----------------|-------------|--|
| Name                      | Durchlaufende<br>Meldung | Parameterbeschreibung          | Wert Vorg |                                                                                 | Vorgabe         | Zugriff     |  |
| L.TYPE                    | LOGIKEINGANG<br>TYP      | Kanalart                       | LJP       | Logikeingang                                                                    | Wie<br>bestellt | Konf<br>R/O |  |
| L.D.IN                    | FUNKTION                 | Konfiguriert die Funktion des  | попЕ      | Eingang nicht verwendet                                                         | Ac.AL           | Konf        |  |
|                           | LOGIKEINGANG             | Digitaleingangs                | Ac.AL     | Alarmbestätigung                                                                | ]               |             |  |
|                           |                          |                                | SP2       | Auswahl Sollwert 2                                                              |                 |             |  |
|                           |                          |                                | Loc.b     | Fronttasten sperren                                                             |                 |             |  |
|                           |                          |                                | FrE2      | Timer/Programmgeber rücksetzen                                                  |                 |             |  |
|                           |                          |                                | Erun      | Timer/Programmgeber Start                                                       | -               |             |  |
|                           |                          |                                | £rr5      | Timer/Programmgeber Start/Reset.<br>Ein = Start, Aus = Reset                    |                 |             |  |
|                           |                          |                                | FHT       | Timer/Programmer Hold                                                           |                 |             |  |
|                           |                          |                                | mЯn       | Hand Status                                                                     |                 |             |  |
|                           |                          |                                | 569       | Standby Modus. In diesem Modus<br>werden alle Regelausgänge Null                |                 |             |  |
|                           |                          |                                | rmŁ       | Ein externer Sollwert kann durch<br>den Digitaleingang LA ausgewählt<br>werden. |                 |             |  |
|                           |                          |                                | rEc       | Rezeptauswahl durch Digitaleingang                                              |                 |             |  |
|                           |                          |                                | UР        | Externe Taste 'Mehr'                                                            | 1               |             |  |
|                           |                          |                                | dwn       | Externe Taste 'Weniger'                                                         | 1               |             |  |
| L.SENS                    | POLARITAET               | Konfiguriert die Polarität des | пог       | Normal                                                                          | חסר             | Konf        |  |
|                           | LOGIKEINGANG             | Eingangskanals                 | Inu       | Invertiert                                                                      |                 |             |  |
|                           |                          |                                | 4.20      | 4-20 mA Ausgang                                                                 |                 |             |  |

## 9.2 Stromwandlereingang Parameter

Mit diesem für die Serie 3200 optionalen Eingang können Sie den Strom, der durch eine elektrische Last fließt, über einen externen Stromwandler messen. Die Messung erfolgt sowohl im EIN Status des Heizausgangs (Laststrom), als auch im AUS Status des Heizausgangs (Leckstrom).

© 3216 Regler können Sie mit einer optionalen RS422 digitalen Kommunikation ausstatten. In diesem Fall steht Ihnen der Stromwandlereingang nicht zur Verfügung.

 

 Alarm
 Liegt der Laststrom unterhalb des Grenzwerts oder der Leckstrom oberhalb des Grenzwerts, wird ein Alarm getriggert. Die Hysterese ist für beide Alarme auf 2 % des Stromwandlerbereichs festgelegt.

| Vollbereichswert | Wählbar zwischen 10 b | is 1000 A  |
|------------------|-----------------------|------------|
| v onoerenenswert |                       | 15 1000 11 |

| News    | Dunchlaufanda                                                                                            | Demonstruk sock weithing a                             |                                              | 14/t                                  | Veraeh e                | 7                                             |
|---------|----------------------------------------------------------------------------------------------------|--------------------------------------------------------|----------------------------------------------|---------------------------------------|-------------------------|-----------------------------------------------|
| Name    | Meldung                                                                                                  | Parameterbeschreibung                                  |                                              | wert                                  | Vorgabe                 | Zugriff                                       |
| [].[]   | MODULART                                                                                                 | CT Modulart                                            | [E] n                                        | CT Eingangskreis<br>vorhanden         | Wie bestellt            | Konf R/O                                      |
| ET.SRE  | WANDLER QUELLE                                                                                           | Auswahl des Ausgangs, der den                          | попЕ                                         | Keine                                 |                         |                                               |
|         |                                                                                                    | vom CT Eingang gemessenen Strom                        | 10-1                                         | Eingang/Ausgang 1                     | _                       |                                               |
|         |                                                                                                    | Die Quelle kann nur ein Heiz, oder                     | DP-2                                         | Ausgang 2                             | _                       |                                               |
|         |                                                                                                    | Kühlausgang sein.                                      | AA                                           | AA Relais                             |                         |                                               |
| et,RNG  | WANDLER BEREICH                                                                                          | CT Eingangsbereich                                     | 0 bis CT \                                   | /ollbereichswert (1000)               | Wie bestellt            | Konf                                          |
| CT.LAT  | WANDLER ALARM                                                                                            | Konfiguriert die Speicherart für den                   | ποπΕ                                         | Nicht speichern                       | по                      | Konf, wenn                                    |
|         | SPEICHERN TYP CT Eingangsalarm.<br>Eine Beschreibung der<br>Speicherarten finden Sie im Alarm<br>Kapitel | Auto                                                   | Speichern mit<br>automatischem<br>Rücksetzen | _                                     | CT Alarm<br>freigegeben |                                               |
|         |                                                                                                    | ⋒ঀ∩                                                    | Speichern mit manuellem<br>Rücksetzen        |                                       |                         |                                               |
| L D.ALM | LASTSTROM<br>SCHWELLE                                                                                    | Schwellwert für Last Leerlauf Alarm<br>– Min Alarm     | OFF Ь,<br>(einstellb;                        | 5 CT Vollbereichswert<br>ar auf 3000) |                         | R/O                                           |
| LK.ALM  | SCHWELLE<br>LECKSTROM                                                                                    | Schwellwert für Leckstrom im AUS<br>Status – Max Alarm | OFF Ь,<br>(einstellb;                        | 5 CT Vollbereichswert<br>ar auf 3000) |                         | R/O                                           |
| HE.RLM  | SCHWELLE<br>UEBERSTROM                                                                                   | Schwelle Überstrom – Max Alarm                         | OFF Ь,<br>(einstellb;                        | 5 CT Vollbereichswert<br>ar auf 3000) |                         |                                               |
| l ]AMP  | LASTSTROM                                                                                                | Gemessener Laststrom                                   |                                              |                                       |                         | Ebene 3,<br>wenn CT<br>Eingang<br>freigegeben |
| LK,ЯМР  | LECKSTROM                                                                                                | Leckstrom des CT Eingangs                              |                                              |                                       |                         | Ebene 3,<br>wenn CT<br>Eingang<br>freigegeben |
| ETMTR   | CT METER BEREICH                                                                                         | Bereich des Amperemeters.<br>Nur 3208 und 3204         | 0 bis 1000                                   | )                                     |                         | Ebene 3                                       |

# 9.2.1 Analoge Darstellung der Stromalarme

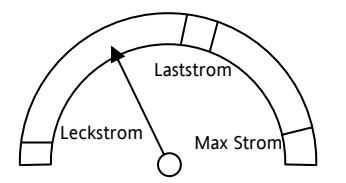

Das Amperemeter steht Ihnen nur in den Geräten 3208 und 3204 zur Verfügung.

Zugriff

Vorgabe

| <b>10. Sollwert Generator</b><br>Der Sollwert Generator liefert den Zielwert, auf den der<br>Prozess geregelt werden soll. Dies sehen Sie im<br>Blockdiagramm in Kapitel 7. Folgende Funktionen stehen<br>zur Verfügung: |                                                                                                    | Sollwert<br>Rampe<br>Direkter<br>Sollwert<br>Zugriff | Geben Sie die Steigung vor, mit der der<br>Sollwert von einem zum nächsten Wert<br>steigen soll.<br>Auf den gewählten Sollwert können Sie<br>direkt über die Hauptanzeige zugreifen,<br>indem Sie die Mehr/Waniger Tasten |  |
|----------------------------------------------------------------------------------------------------|----------------------------------------------------------------------------------------------------|------------------------------------------------------|----------------------------------------------------------------------------------------------------|--|
| Anzahl der<br>Sollwerte                                                                                                    | Zwei, SP1 und SP2.<br>Jeder kann durch einen eigenen Parameter<br>ausgewählt oder extern über einen passend<br>konfigurierten (Abschnitt 9.1.10)<br>Digitaleingang geschaltet werden. | Zugriii                                              | betätigen                                                                                                    |  |
|                                                                                                    | Sie können z. B. SP1 für den Normalbetrieb<br>und SP2 für einen abgesenkten Nachtbetrieb<br>verwenden.                                                                                |                                                      |                                                                                                    |  |
| Sollwert                                                                                                    | Legen Sie die obere und untere Grenze für                                                                                                    |                                                      |                                                                                                    |  |

# sind **10.1 Sollwert Parameter**

SKALAR

SKALAR

EXTERNER

EINGANG UNTERER

Durchlaufende

SOLLWERT MENÜ '5P'

Name

den Sollwert fest, um Einstellungen zu vermeiden, die für den Prozess nicht tragbar

Parameterbeschreibung

Einstellung der unteren Skalengrenze

für den externen Sollwert

Grenzen

|             | Meldung                                    |                                                                              |                                                                                                    |                                                                            |                          |         |
|-------------|--------------------------------------------|------------------------------------------------------------------------------|----------------------------------------------------------------------------------------------------|----------------------------------------------------------------------------|--------------------------|---------|
| SP.SEL      | SOLLWERT                                   | Auswahl des ersten oder zweiten                                              | SP I Sollwert 1 gewählt                                                                               |                                                                            | 5P 1                     | Ebene 3 |
|             | AUSWAHL                                    | Sollwerts über die Fronttasten                                               | SP2                                                                                                   | Sollwert 2 gewählt                                                         |                          |         |
| 5 P I       | SOLLWERT 1                                 | Erster Sollwert                                                              | Min und I                                                                                             | Max Sollwertgrenzen                                                        | 0                        | Ebene 3 |
| 5 P 2       | SOLLWERT 2                                 | Zweiter oder Standby Sollwert                                                | Min und I                                                                                             | Max Sollwertgrenzen                                                        | 0                        | Ebene 3 |
| 5 P . H I   | OBERE<br>SOLLWERTGRENZE                    | Maximal möglicher Sollwert                                                   | Untere So<br>obere Sol<br>RNG.HI un                                                                   | llwertgrenze (SP.LO) bis<br>Iwertgrenze. Ebenso durch<br>d RNG.LO begrenzt | Bereich obere<br>Grenze  | Ebene 3 |
| 5 P . L O   | SOLLWERT UNTERE<br>GRENZE                  | Minimal möglicher Sollwert                                                   | Untere Sollwertgrenze bis obere<br>Sollwertgrenze (SP.HI). Ebenso durch<br>RN5.HI und RN5.LD begrenzt |                                                                            | Bereich untere<br>Grenze | Ebene 3 |
| R E M . S P | EXTERNER<br>SOLLWERT                       | Liest den aktuellen externen Sollwert,<br>wenn Externer Sollwert gewählt ist |                                                                                                    |                                                                            |                          | R/O     |
| L - R       | AUSWAHL Auswahl des Sollwerts über die     |                                                                              | Πο                                                                                                    | Nicht gewählt                                                              | по                       | Konf    |
|             | WECHSEL digitale Kommunikation<br>SOLLWERT | YES                                                                          | Gewählt                                                                                               |                                                                            |                          |         |
| SP.RRT      | SOLLWERTRAMPE                              | E Begrenzt die Änderungsrate des<br>Sollwerts. Ist für SP1 und SP2 gültig    |                                                                                                    | IFF) oder D. I bis 3000<br>nheiten pro Minute                              | DFF                      | Ebene 3 |
|             |                                            |                                                                              | Auflösung: Eine Dezimalstelle mehr als<br>PV                                                          |                                                                            |                          |         |
| RRMPU       | RAMPENSTEIGUNG                             | Einheit für die Sollwertrampe                                                | mi n                                                                                                  | Minuten                                                                    | mi m                     | Ebene 3 |
|             | EINHEIT                                    |                                                                              | Ноог                                                                                                  | Stunden                                                                    | -                        |         |
|             |                                            |                                                                              | SEC                                                                                                   | Sekunden                                                                   |                          |         |
| LOC.T       | LOKALER<br>SOLLWERTTRIM                    | Aufschalten eines festen Offsets auf<br>den verwendeten Sollwert             | -199.9 bis 300.0                                                                                      |                                                                            | 0.0                      | Ebene 3 |
| REM.HI      | EXTERNER<br>EINGANG OBERER                 | Einstellung der oberen Skalengrenze<br>für den externen Sollwert             | Zwischen Bereich untere Grenze und<br>Bereich obere Grenze                                            |                                                                            |                          | Ebene 3 |

Wert

REM.LO

# 10.2 Beispiel: Einstellen einer Sollwertrampe

Die Parameter finden Sie in Ebene 3.

|    | Vorgehen                                              | Anzeige | Anmerkungen                                                                                                    |
|----|-------------------------------------------------------|---------|----------------------------------------------------------------------------------------------------|
| 1. | Drücken Sie 🗐 bis <b>SOLLWERT</b><br>MENUE erscheint. | SP      |                                                                                                    |
| 2. | Gehen Sie mit 🕝 auf 5P I.                             | 73.00   | Wiederholen Sie diesen Schritt für den unteren Sollwert<br>'SPLO'.                                                                                                    |
| 3. | Stellen Sie mit 🛆 oder 文<br>Sollwert 1 ein.           |         |                                                                                                    |
| 4. | Gehen Sie mit 🕝 auf 5 <i>P2</i> .                     | 50.00   |                                                                                                    |
| 5. | Stellen Sie mit 🙆 oder 文<br>Sollwert 2 ein.           | 582     |                                                                                                    |
| 6. | Rufen Sie mit 🕑 <b>5P.RAT</b> auf.                    | 6.000   | Sobald der Sollwert geändert wird, steigt/fällt der<br>Sollwert von seinem aktuellen Wert auf den neuen Wert<br>mit der eingegebenen Steigung. Die Einheit der Steigung |
| 7. | Geben Sie mit 🙆 oder 文 die                            | 52.881  | legen Sie mit dem Parameter 'RAMPU' fest.                                                                                                    |
|    | Steigung für die Sonwertrumpe em.                     |         | Die gleiche Steigung wird verwendet, wenn Sie von SP2<br>auf SP1 umschalten (nicht bei der Umschaltung von SP1<br>auf SP2).                                             |
|    |                                                       |         | Die Sollwertrampe hat eine Dezimalstelle mehr als die<br>SP/PV Auflösung.                                                                                               |
|    |                                                       |         |                                                                                                    |

# 11. Regelung

Mit den Parametern in diesem Kapitel können Sie den Regelkreis für Ihre Anwendung optimieren. Unten sehen Sie ein Beispiel für einenTemperatur Regelkreis:

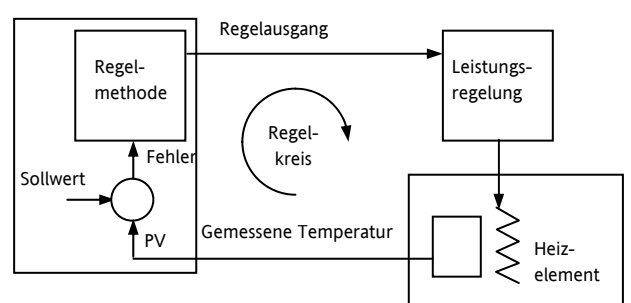

Die aktuell am Prozess gemessene Temperatur (PV) wird auf den Eingang des Reglers gegeben. Diese wird mit dem Sollwert (SP) verglichen. Besteht zwischen Soll- und Istwert eine Abweichung (Fehler), berechnet der Regler einen Ausgangwert für Heizen oder Kühlen. Die Berechnung ist abhängig von dem geregelten Prozess, ist aber meist ein PID Algorithmus. Die Regelausgänge sind mit Anlagenbauteilen verbunden, die je nach Anforderung Heizen oder Kühlen. Die so entstehende Temperaturänderung wird wiederum vom Fühler gemessen und auf den Reglereingang gegeben. Diese Anordnung wird als geschlossener Regelkreis bezeichnet.

# 11.1 PID Regelung

Der PID Regler besteht aus den folgenden Parametern:

| Parameter                         | Bedeutung oder Funktion                                                                                                    |
|-----------------------------------|----------------------------------------------------------------------------------------------------|
| Proportionalband                  | Der Proportionalanteil (in % oder<br>Anzeigeeinheiten) liefert einen Ausgang<br>proportional zur Größe des Fehlersignals.                                                                                          |
| Integralzeit<br>(Nachstellzeit)   | Der Integralanteil entfernt die bleibende<br>Abweichung, indem er den Ausgang<br>proportional zur Amplitude und Dauer des<br>Fehlersignals anhebt oder absenkt.                                                    |
| Differentialzeit<br>(Vorhaltzeit) | Der Differentialanteil ist proportional zur<br>Änderungsrate des Prozesswerts. Er verhindert<br>Über- und Unterschwinger am Sollwert und<br>verbessert die PV Erholungszeit bei schnellen<br>Temperaturänderungen. |
| Cutback Hoch                      | Die Anzahl der Anzeigeeinheiten oberhalb des<br>Sollwerts, bei denen der Regler die<br>Ausgangsleistung erhöht, um Unterschwinger<br>zu vermeiden.                                                                 |
| Cutback Tief                      | Die Anzahl der Anzeigeeinheiten unterhalb des<br>Sollwerts, bei denen der Regler die<br>Ausgangsleistung verringert, um<br>Überschwinger zu vermeiden.                                                             |
| Relative<br>Kühlverstärkung       | Nur, wenn Kühlung konfiguriert. Einstellung<br>des Kühlen Proportionalbands = Heizen<br>Proportionalband dividiert durch den Wert der<br>Kühlverstärkung.                                                          |

# 11.2 Optimierung

Optimierung bedeutet die Einstellung der Regelparameter, damit eine gute Regelung möglich ist. Gute Regelung bedeutet:

Stabile, 'geradeaus' Regelung des Prozesswerts (z. B Temperatur) ohne Schwankungen.

Keine Über- oder Unterschwinger am Sollwert beim Anfahren.

Schnelles Reagieren auf externe Einflüsse, d. h. schnelle Wiederherstellung des Prozesswerts auf den Sollwert.

Die Optimierung führen Sie normalerweise durch, indem Sie den Parameter 'FREIGABE SELBSTOPTIMIERUNG' auf 'Ein' setzen.

# 11.2.1 Selbstoptimierung

Der One-shot Tuner des Reglers stellt automatisch die Parameter der vorangegangenen Tabelle ein.

Der One-shot Tuner schaltet die Stellgröße an und aus und erzeugt somit eine Oszillation des Messwerts. Der Regler errechnet die Parameterwerte für den aktiven Parametersatz des aktiven Regelkreises aus Amplitude und Schwingungsdauer der Oszillation.

Nach der Optimierung passt der Regler die Regelparameter der Charakteristik der Last an. Nach Starten der Optimierung haben Sie eine Minute Zeit, den Regel Sollwert zu verändern.

Achten Sie darauf, dass die Schwingung des Prozesswerts keinen Schaden am Prozess selbst hervorrufen kann. Wählen Sie einen Optimierungssollwert, der möglichst nahe am Betriebssollwert liegt.

Besteht bei voller Heiz- oder Kühlleistung Gefahr für Ihren Prozess, können Sie die Grenzen dieser Leistungen für die Optimierung verändern. Passen Sie die Grenzen der Ausgangsleistung Ihrem Prozess an (`DP.HI' und `DP.LD'). Der Messwert muss schwingen, damit der Regler die Werte bestimmen kann.

Aktivieren Sie die Selbstoptimierung einmal bei Inbetriebnahme eines Prozesses. Sollte die Regelung instabil werden, können Sie jederzeit eine neue Selbstoptimierung starten.

Starten Sie die Selbstoptimierung bei Umgebungstemperatur des Prozesses, damit der Tuner die Cutbackwerte bestimmen kann. Wählen Sie einen Zielsollwert, der nahe beim Arbeitssollwert Ihres Prozesses liegt.

# 11.2.2 Optimierung durchführen

- 1. Setzen Sie den Sollwert auf den normalen Betriebswert.
- 2. Wählen Sie im 'CTRL' Menü den Parameter 'ATUNE' und stellen Sie ihn auf 'Ein'.
- Drücken Sie gleichzeitig die Parameter und die Bild Taste, um die Hauptseite aufzurufen. Das auf der Anzeige blinkende 'LunE' zeigt an, dass die Optimierung aktiv ist.
- Der Regler erzeugt eine Oszillation der Stellgröße, indem er den Heizausgang ein- und ausschaltet. Der erste Zyklus ist erst vollständig, wenn der Messwert den benötigten Sollwert erreicht hat.

- 5. Nach zwei Oszillationszyklen ist die Optimierung beendet und die Optimierung schaltet sich ab.
- Der Regler berechnet dann die Optimierungsparameter und kehrt zur normalen Regelung zurück.

Arbeiten Sie mit 'Proportional', 'PD' oder 'PI' Regelung, setzen Sie die Parameter 'TI' und/oder 'TD' auf AUS, bevor Sie die Optimierung starten. Für diese Parameter werden dann keine Werte berechnet.

#### Typischer Optimierungszyklus

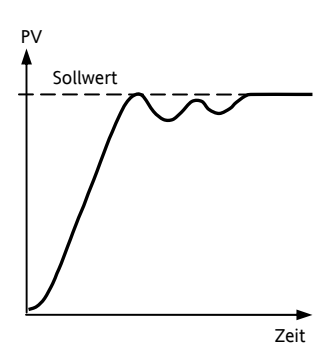

Die Selbstoptimierung startet 1 Minute nachdem Sie die Werte für die Optimierung eingestellt haben.

Die Optimierung wird normalerweise bei einem PV = Sollwert x 0,7 durchgeführt. Die Leistung wird automatisch ein- und ausgeschaltet, um die Schwingung zu erzeugen. Die Werte aus der Tabelle werden berechnet.

# 11.2.3 Berechnung der Cutbackwerte

Mit Hilfe der Parameter *Low Cutback* und *High Cutback* werden Über- bzw. Unterschwinger bei großen Sollwertänderungen vermieden.

Haben Sie einen Cutback-Parameter auf Auto gesetzt, werden die Werte auf das Dreifache des Proportionalbands eingestellt. Diese Werte werden dann während der Selbstoptimierung nicht mehr geändert.

Sollen die Werte optimiert werden, stellen Sie sie auf einen Wert ein und führen Sie die Selbstoptimierung durch.

#### 11.2.4 Manuelle Optimierung

Sollte die Selbstoptimierung kein zufriedenstellendes Ergebnis liefern, können Sie eine manuelle Optimierung durchführen. In diesem Abschnitt wird die Optimierung nach dem Ziegler-Nichols-Verfahren beschrieben.

Der Prozess befindet sich auf Arbeitstemperatur:

Setzen Sie Nachstellzeit (ti) und Vorhaltzeit (td) auf AUS.

Setzen Sie die Parameter High Cutback und Low Cutback auf Auto.

Der Prozesswert weicht um den Wert der P-Abweichung vom Sollwert ab.

Sobald sich der Prozesswert stabilisiert hat, reduzieren Sie den Wert des Proportionalbands, bis der Prozesswert gleichmäßig anfängt zu schwingen. Schwingt der Prozesswert bereits, erhöhen Sie den Wert des Proportionalbands solange, bis der PV aufhört zu schwingen. Nehmen Sie sich für die Einstellungen viel Zeit. Notieren Sie sich den Wert des Proportionalbands 'B' und die Periodendauer 'T'.

Berechnen Sie die Werte für Proportionalband, Differentialund Integralzeit nach folgender Tabelle:

| Regelart     | Proportional-<br>band (P) | Integralzeit<br>(I) Sekunden | Differentialzeit<br>(D) Sekunden |
|--------------|---------------------------|------------------------------|----------------------------------|
| Proportional | 2xB                       | AUS                          | AUS                              |
| P + I        | 2,2xB                     | 0,8xT                        | AUS                              |
| P + I + D    | 1,7xB                     | 0,5xT                        | 0,12xT                           |

#### 11.2.5 Einstellen der Cutbackwerte

Haben Sie die Parameter wie oben beschrieben eingestellt, ist der Regler für eine Geradeausregelung optimiert. Treten während der Startphase oder bei größeren Sollwertsprüngen inakzeptable Über- oder Unterschwinger auf, sollten Sie die Cutbackparameter ändern.

Setzen Sie die Parameter Low und High Cutback auf das Dreifache des Proportionalbands ( $\Box B.H = \Box B.L \Box = 3 \times PB$ ).

Notieren Sie sich die Werte der Über- bzw. Unterschwinger für einen Temperatursprung (siehe unten).

In Beispiel (a) erhöhen Sie den Parameter Low Cutback um den Wert des Überschwingers. In Beispiel (b) verringern Sie den Parameter Low Cutback um den Wert des Unterschwingers.

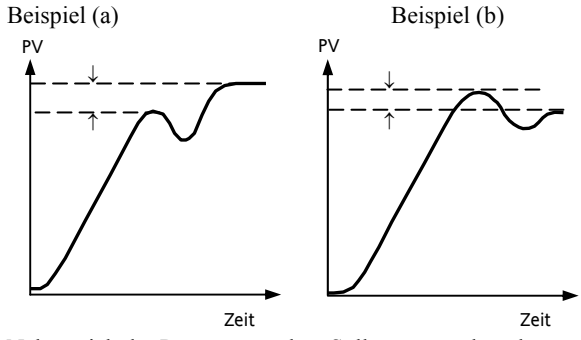

Nähert sich der Prozesswert dem Sollwert von oben, können Sie High Cutback nach dem gleichen Verfahren berechnen.

# 11.3 Nachstellzeit und manueller Reset

In einem PID-Regler regelt die Nachstellzeit (ti) die bleibende Regelabweichung aus. Arbeiten Sie mit einem Poder PD-Regler, ist der Parameter Nachstellzeit (ti) auf 'OFF' gesetzt und es bleibt eine Abweichung zwischen Sollund Prozesswert.

In diesem Fall erscheint auf der Regelkreis-Seite der Parameter für den manuellen Reset. (MR). Mit diesem Parameter können Sie die Ausgangsleistung so verändern, dass die Regelabweichung zu Null wird. Geben Sie diesen Parameterwert manuell ein.

# 11.4 Relative Kühlverstärkung

Mit dem Proportionalband Parameter 'PB' bestimmen Sie das Proportionalband für den Heizausgang. Die relative Kühlverstärkung legt das Proportionalband für den Kühlausgang relativ zum Heizen Proportionalband fest. Weisen die benötigten Energiemengen für Heizen und Kühlen große Unterschiede auf, sollten Sie die relative Kühlverstärkung manuell nachstellen, um eine optimale Regelung zu erhalten.

(Dieser Parameter wird bei der Selbstoptimierung automatisch eingestellt). Ein Nennwert von etwa 4 ist für die meisten Anwendungen üblich.

# 11.5 Regelaktion

Haben Sie Revers (REV) gewählt, steigt der Ausgang, wenn der Istwert unterhalb des Sollwerts ist. Wählen Sie diese Einstellung für Heizen.

Zum Kühlen stellen Sie Direkt ( $\mathbb{I} \mid \mathbb{R}$ ) ein.

## 11.6 Ein/Aus Regelung

Bei der Ein/Aus Regelung wird der Heizausgang eingeschaltet, wenn die Temperatur unter den Sollwert fällt. Steigt die Temperatur über den Sollwert, wird der Heizausgang ausgeschaltet. Verwenden Sie den Kühlausgang, wird dieser eingeschaltet, wenn die Temperatur über den Sollwert steigt und ausgeschaltet, wenn die Temperatur unter den Sollwert fällt. Die Ausgänge eines Ein/Aus Reglers werden normalerweise mit Relais verbunden. Stellen Sie eine Hysterese ein, um das ständige Schalten dieser Relais oder eine Verzögerung in der Regelausgangsaktion zu verhindern. Die Hysterese wird im Alarm Kapitel beschrieben.

# 11.7 Dreipunkt-Schrittregelung

In den Programmgebern/Reglern der Serie 3200 können Sie zwei Relais oder Logikausgänge zur Steuerung einer Klappe konfigurieren. Dabei wählen Sie für einen Ausgang die Funktion Öffnen (UP), für den anderen Ausgang Schließen (dun). Diese Regelung benötigt zur Bestimmung der Klappenposition kein Rückführ-Potentiometer. Als Antwort auf das Regelsignal wird entweder ein Öffnen Impuls, ein Schließen Impuls oder kein Impuls auf die Relais- oder Logikausgänge gesendet.

# 11.8 Regelkreisüberwachung

Der Regelkreis ist unterbrochen, wenn der PV nicht auf eine Änderung des Ausgangs reagiert. Da die Zeit, die der PV zum Reagieren benötigt vom Prozess abhängig ist, können Sie mit der **Regelkreisüberwachungszeit** festlegen, welche Zeit vergehen darf, bis ein **Regelkreisbruch** angezeigt wird. Unter diesen Umständen geht die Ausgangsleistung auf ihren maximalen oder minimalen Grenzwert. Ändert sich bei einem PID Regler der PV innerhalb der Regelkreisüberwachungszeit um weniger als 0,5 x Pb, liegt ein Regelkreisbruch vor. Die Regelkreisüberwachungszeit wird bei der Selbstoptimierung eingestellt (typisch 12 x Td). Bei einem Ein/Aus Regler wird dieser Parameter nicht gezeigt und der Regelkreisbruchalarm wird unterdrückt.

# 11.9 Kühlalgorithmen

Die Methode der Kühlung ist von der Applikation abhängig.

Zum Beispiel kann eine Extruder Spritzdüse durch Druckluft oder durch zirkulierendes Wasser oder durch Öl gekühlt werden. Die verschiedenen Methoden weisen auch unterschiedliche Effekte auf.

Setzen Sie den Kühlalgorithmus auf Linear, wenn der Reglerausgang sich linear mit dem PID Anforderungssignal ändert. Wählen Sie Wasser, Öl oder Luft, wenn die Ausgangsänderungen sich nicht linear zur PID Anforderung verhält. Der Algorithmus bietet dann die optimalen Einstellungen für diese Kühlmethoden.

# 11.10 Regelparameter

In der folgenden Tabelle sehen Sie die verfügbaren Parameter.

| REGELKREIS ME | NU 'CTRL'                                                        |                                          |                                                   | 1        |         |
|---------------|------------------------------------------------------------------|------------------------------------------|---------------------------------------------------|----------|---------|
| Name          | Parameterbeschreibung<br>(Durchlaufende Meldung)                 | Wert                                     | Wert                                              |          | Zugriff |
| ETRL.H        | KN1 REGELART                                                     | Pid                                      | PID                                               | Wie      | Konf    |
|               | Auswahl des Regelalgorithmus für                                 | ۵FF                                      | Heizen aus                                        |          |         |
|               | Kanal 1. Für die Kanäle 1 und 2                                  | on.oF                                    | Ein/Aus                                           | -        |         |
|               | können unterschiedliche Algorithmen                              | mEr                                      | Schrittregelung                                   | -        |         |
|               | Temperaturanwendungen ist Kanal 1                                |                                          |                                                   |          |         |
|               | normalerweise der Heizausgang,                                   |                                          |                                                   |          |         |
|               | Kanal 2 der Kühlausgang.                                         |                                          |                                                   |          |         |
| CTRL.C        | KN2 REGELART                                                     | ۵FF                                      | Kühlen aus                                        | Wie      | Konf    |
|               | Auswahl des Regelalgorithmus für                                 | P, d                                     | PID                                               | bestellt |         |
|               | können unterschiedliche Algorithmen                              | an.aF                                    | Ein/Aus                                           |          |         |
|               | gewählt werden                                                   |                                          |                                                   |          |         |
|               | Nicht für Schrittregler.                                         |                                          |                                                   |          |         |
| ETRL.R        | REGELAKTION                                                      | гЕц                                      | Umgekehrte Aktion. Ausgang steigt,                | гEu      | Konf    |
|               | Auswahl der Regelrichtung.                                       |                                          | wenn PV fällt                                     | -        |         |
|               |                                                                  | dir                                      | Direkte Aktion. Ausgang steigt,<br>wenn PV steigt |          |         |
| PB.UNT        | PROPORTIONALBAND EINHEIT                                         | EnG                                      | In technischen Einheiten                          |          |         |
|               |                                                                  | PErc                                     | In Prozent                                        | -        |         |
| RTUNE         | FREIGABE SELBSTOPTIMIERUNG                                       | OFF                                      | Selbstoptimierung aus                             | DFF      | Ebene 3 |
|               |                                                                  | On                                       | Start der Selbstoptimierung                       |          |         |
| PB            | PROPORTIONALBAND                                                 | 0.1 bis 9999 Anzeigeeinheiten oder       |                                                   | 20       | Ebene 3 |
|               |                                                                  | 1 bis 999.9%, wenn Proportionalband in % |                                                   |          |         |
| TI            | INTEGRALZEIT                                                     | DFF bis 9999 s                           |                                                   | 360 s    | Ebene 3 |
| T ]]          | DIFFERENTIALZEIT                                                 | OFF bis 9999 s                           |                                                   | 60 s     | Ebene 3 |
|               |                                                                  | ⊺』 bei Scl                               | hrittregelung auf UFF                             |          |         |
| R26           | RELATIVE KUEHLVERSTAERKUNG                                       | 0.1 bis 10.0                             | 0                                                 | 1.0      | Ebene 3 |
| 5700          | Abschnitt 11.4                                                   |                                          |                                                   |          |         |
| L 3 M I       | CUTBACK HOCH                                                     | HuED ode                                 | er 1bis <b>JUUU</b> Anzeigeeinheiten              | Huto =   | Ebene 3 |
| רזות          |                                                                  |                                          |                                                   |          | Chana 2 |
|               | Absolution 1125                                                  |                                          |                                                   | 3XPb     | Ebene 3 |
| MR            |                                                                  | 0.0 bis 100                              | 0% (nur Heizen)                                   | 0.0%     | Ebene 3 |
|               |                                                                  | -100.0 bis                               | 100.0% (Heizen/Kühlen)                            | 0.0%     | Loche 5 |
| LBT           | REGELKREISUEBERWACHUNGSZEIT                                      | DFF                                      | OFF sperrt den Regelkreisalarm                    | DFF      | Ebene 3 |
|               | Dieser Alarm überprüft den                                       | 1 bis 9999 min                           |                                                   | -        |         |
|               | Regelkreis, indem der Regelausgang,                              |                                          |                                                   |          |         |
|               | der Prozesswert und dessen                                       |                                          |                                                   |          |         |
|               | Anderungsrate ständig kontrolliert                               |                                          |                                                   |          |         |
|               | Die Regelkreisüberwachung arbeitet                               |                                          |                                                   |          |         |
|               | mit allen Regelalgorithmen: PID, VP                              |                                          |                                                   |          |         |
|               | und EIN/AUS.                                                     |                                          |                                                   |          |         |
|               | Anmerkung: Nicht zu verwechseln mit<br>Last- und Teillastfehler. |                                          |                                                   |          |         |
| 0P.H I        | AUSGANG HOCH                                                     | <u>+</u> 100.0%                          |                                                   | 100.0%   | Ebene 3 |
|               | Begrenzung der maximalen                                         |                                          |                                                   |          |         |
| <u> </u>      | Heizleistung für den Prozess                                     |                                          |                                                   |          |         |

Konfigurations Handbuch 3200, HA028651GER Ausgabe 3.0 August 06

| OP.LO            | AUSGANG TIEF<br>Begrenzung der maximalen<br>Kühlleistung für den Prozess oder<br>Aufschalten einer Minimalen<br>Heizleistung                                             | <u>+</u> 100.0%                                      |                                                                                                    | 0.0 (nur<br>Heizen)<br>-100<br>(Kühlen) | Ebene 3                   |
|------------------|----------------------------------------------------------------------------------------------------|------------------------------------------------------|----------------------------------------------------------------------------------------------------|-----------------------------------------|---------------------------|
| MTR.T            | MOTOR LAUFZEIT<br>Einstellen der Zeit, die der Motor von<br>der geschlossenen bis zur offenen<br>Position benötigt.                                                      | 00 bis 9<br>Anmerki<br>die Parai<br>Paramet          | 99.9 s<br>ung: Bei einer Schrittregelung sind nur<br>meter PB und TI aktiv. Der TD<br>er hat keinen Einfluss auf die Regelung.                   | 0.0                                     | Ebene 3                   |
| D.BAND           | KANAL 2 TODBAND<br>Die Zeit, in der weder Kanal 1 noch<br>Kanal 2 aktiv ist, damit nicht beide<br>Ausgänge gleichzeitig EIN sind                                         | DFF oc<br>Proporti                                   | DFF oder 0.1 bis 100.0% des Kühlen<br>Proportionalbands                                                                                          |                                         | Ebene 3                   |
| HYST.H<br>HYST.C | HEIZ HYSTERESE<br>KUEHL HYSTERESE                                                                                                    | -199.9 bi<br>-199.9 bi                               | -199.9 bis 200.0 Anzeigeeinheiten<br>-199.9 bis 200.0 Anzeigeeinheiten                                                                           |                                         | Ebene 3<br>Nur<br>Ein/Aus |
| SAFE             | SICHERER AUSGANGSWERT<br>Ausgangsleistung bei Fühlerbruch                                                                                                    | -100.0 bis 100.0%, begrenzt durch OP.HI und OP.LO    |                                                                                                    | 0.0%                                    | Ebene 3                   |
| F.MOD            | FORCED MANUAL OUTPUT MODE<br>Auswahl des Regelkreisverhaltens bei<br>der Umschaltung von Auto auf Hand<br>Modus.<br>Der Übergang von Hand zu Auto ist<br>immer stoßfrei. | nonE<br>SEEP<br>LASE                                 | Übergang stoßfrei<br>Der Ausgang geht auf einen zuvor<br>eingestellten Wert (F.OP)<br>Der Ausgang geht auf den zuvor<br>eingestellten Hand Wert. | ΠοηΕ                                    | Ebene 3                   |
| COOL.T           | NICHT-LINEARE KUEHLART<br>Für die Kühlart passender<br>Algorithmus.<br>Typisch für Extruder.                                                                             | L, n<br>DI L<br>H2D<br>FAn                           | Linear<br>Ölkühlung<br>Wasserkühlung<br>Kühlung mit Druckluft                                                                                    | Wie<br>bestellt                         | Konf                      |
| F.OP             | FORCED OUTPUT<br>Vorgabewert für Hand Ausgang, wenn<br>F.MOD = STEP                                                                                                    | -100.0 bis 100.0%, begrenzt durch OP.HI und<br>OP.LO |                                                                                                    | 0.0                                     | Ebene 3                   |
| R-M              | KREIS MODUS – AUTO HAND AUS<br>Abschnitt 3.4.3.                                                                                                    | Auto<br>mAn<br>DFF                                   | Automatikbetrieb<br>Handbetrieb<br>Regelausgänge gesperrt                                                                                        |                                         | Ebene 3                   |
| LBR              | REGELKREISBRUCH STATUS                                                                                                    | По<br>465                                            | Aktueller Status des Regelkreisbruchs                                                                                                    |                                         | R/O                       |

# 11.11 Beispiel: Heizen und Kühlen konfigurieren

Öffnen Sie wie beschrieben die Konfigurationsebene.

|          | Vorgehen                                                                                                    | Anzeige             | Anmerkungen                                                                                                    |  |
|----------|----------------------------------------------------------------------------------------------------|---------------------|----------------------------------------------------------------------------------------------------|--|
| 1.       | Drücken Sie 🗐, bis <b>[ TRL</b> erscheint.                                                                                                    | ETRL                |                                                                                                    |  |
| 2.<br>3. | Gehen Sie mit 🕝 zu E T R L H.<br>Wählen Sie mit 🌢 oder 🔍 die<br>Heizart.                                                                         | <b>Pid</b><br>Etrlh | Wählen Sie zwischen:<br>PI d PID Regelung<br>onoF Ein/Aus Regelung<br>oFF Kein Heizausgang konfiguriert                                                                                                    |  |
| 4.<br>5. | Gehen Sie mit <sup>(*)</sup> auf [[ T.R.L.[].<br>Wählen Sie mit (*) oder (*) die<br>Kühlart.                                                     | <b>Pid</b><br>CRTLE | Wählen Sie zwischen:<br>oFF Kein Kühlausgang konfiguriert<br>PI d PID Regelung<br>onoF Ein/Aus Regelung                                                                                                    |  |
| 6.<br>7. | Öffnen Sie mit 🕑 [ T R L ,A.<br>Wählen Sie mit 🌰 oder マ r Eu.                                                                                    |                     | Für die Regelaktion wählen Sie zwischen:<br>「Eu Umgekehrt - Heizen<br>」「「 Direkt - nur Kühlen                                                                                                    |  |
| 8.<br>9. | Gehen Sie mit 🕐 auf P J.UNT.<br>Wählen Sie mit 🌢 oder 💽 die<br>Einheit.                                                                          |                     | Proportionalband Einheiten:<br>EnG technische Einheiten<br>PErc Prozent                                                                                                    |  |
| 10.      | Rufen Sie mit <sup>(C)</sup> weitere Parameter<br>auf, z. B. <b>DP.HI</b> .<br>Mit <b>(C)</b> oder <b>(T)</b> können Sie die<br>Werte verändern. | <b>100</b><br>орн 1 | <ul> <li>Haben Sie PID Regelung gewählt, können Sie hiermit die Ausgangsleistung begrenzen.</li> <li>'OPLO' können Sie in gleicher Weise einstellen.</li> <li>Haben Sie Ein/Aus Regelung gewählt, erscheinen diese Parameter nicht. Stattdessen erscheinen 'HYST.H' und 'HYST.L'. Mit diesen Parametern können Sie die Differenz zwischen Ein- und Ausschalten des Ausgangs einstellen.</li> </ul> |  |

## 11.11.1 Auswirkung von Regelaktion, Hysterese und Todband

Bei Temperaturregelung wird 'CONTROL ACTION' auf 'rEu' gesetzt. Bei einem PID Regler bedeutet das, dass die Heizleistung fällt, wenn der Istwert steigt. Bei einem Ein/Aus Regler ist der Ausgang 1 (meist Heizen) eingeschaltet (100%), wenn der Istwert unterhalb des Sollwerts ist und Ausgang 2 (meist Kühlen) ist eingeschaltet, wenn der Istwert oberhalb des Sollwerts ist.

Hysterese wird nur bei Ein/Aus Reglern angewendet. Sie definiert den Temperaturunterschied zwischen Ausschalten und erneutem Einschalten des Ausgangs. Im Beispiel unten sehen Sie die Auswirkungen auf den Ein/Aus Regler.

**Todband** kann bei Ein/Aus und PID Regler verwendet werden. Es verlängert die Periode, wenn weder Heizen noch Kühlen aktiv sind. Bei der PID Regelung wird dieser Effekt durch Integral- und Differentialzeit beeinflusst. Sie können das Todband bei einer PID Regelung verwenden, wenn z. B. ein Stellglied eine gewisse Zeit zum Beenden der Zykluszeit benötigt. Das Todband stellt sicher, dass der Zyklus beendet ist und nicht Heizen und Kühlen gleichzeitig aktiv werden. Meistens wird das Todband nur für Ein/Aus Regler angewendet. Beim zweiten Beispiel ist dem ersten ein Todband von 20 hinzugefügt.

Haben Sie einen Ein/Aus Regler mit REGELAKTION = rev, ist OP2 EIN, wenn der PV unterhalb des Sollwerts ist und OP1 EIN, wenn der PV oberhalb des Sollwerts ist.

#### **Todband AUS**

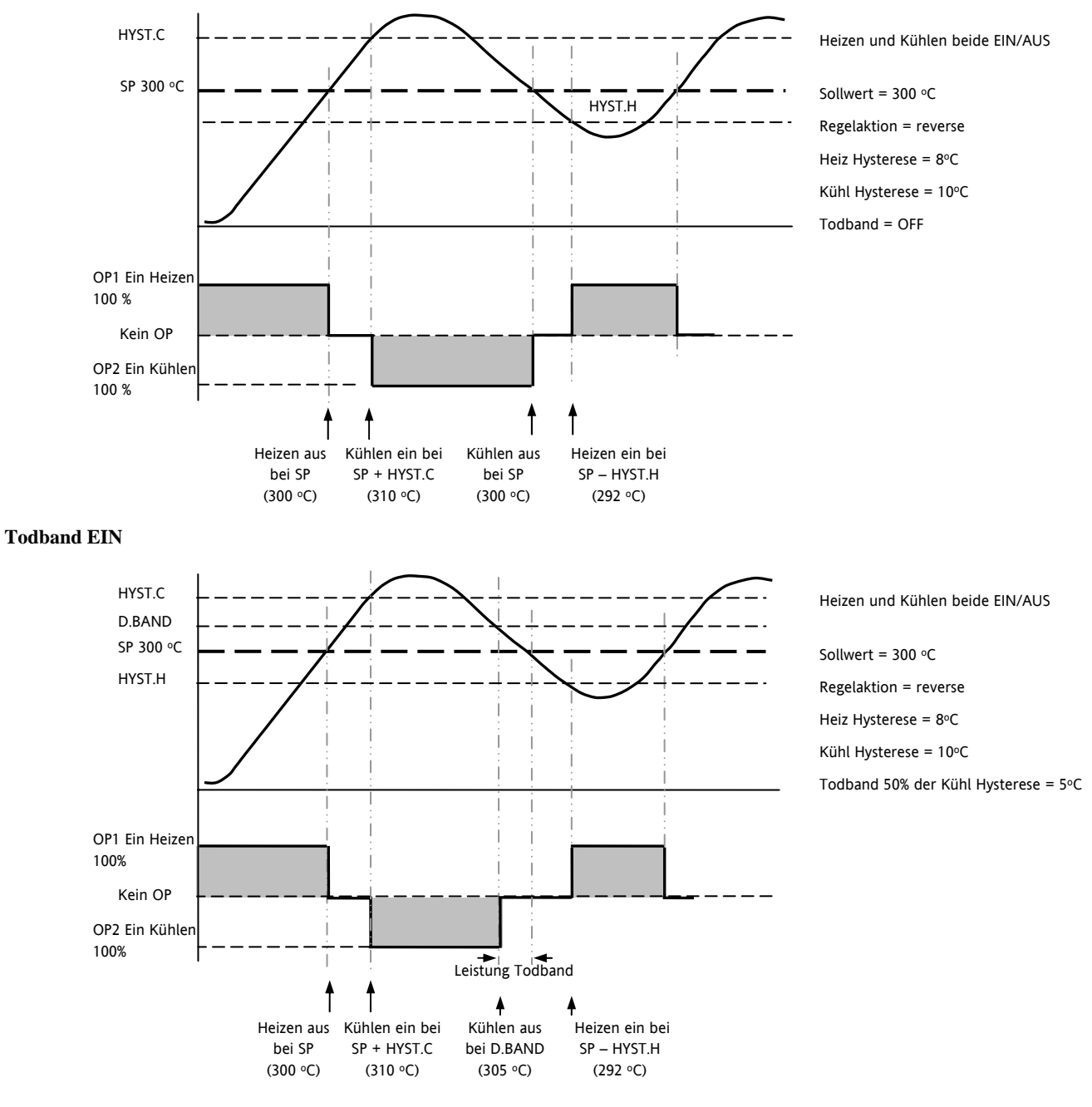

# 12. Alarme

Alarme warnen das System, wenn ein voreingestellter Wert erreicht ist. Sobald ein Alarm auftritt, blinkt die rote ALM Anzeige und eine durchlaufende Meldung erscheint auf der Anzeige. Sie können den Alarm auf einen Ausgang (normalerweise Relais) legen (Abschnitt 12.1.1), um im Alarmfall ein externes Bauteil zu aktivieren. Die Alarme stehen Ihnen nur zur Verfügung, wenn Sie diese bestellt und konfiguriert haben.

Sie können bis zu 8 verschiedene Alarme einstellen:

- Alarm 1: konfigurierbar als Vollbereichsmaximal- oder –minimalalarm, Abweichungsbandalarm, Abweichungsalarm Übersollwert oder Untersollwert
- Alarm 2: konfigurierbar als Vollbereichsmaximal- oder –minimalalarm, Abweichungsbandalarm, Abweichungsalarm Übersollwert oder Untersollwert
- Alarm 3: konfigurierbar als Vollbereichsmaximal- oder -minimalalarm, Abweichungsbandalarm, Abweichungsalarm Übersollwert oder Untersollwert
- Alarm 4: konfigurierbar als Vollbereichsmaximal- oder –minimalalarm, Abweichungsbandalarm, Abweichungsalarm Übersollwert oder Untersollwert
- Fühlerbruchalarm. Die Alarm Meldung EINGANG FÜHLERBRUCH (5.br) erscheint, wenn der Fühler oder die Verbindung zwischen Regler und Fühler unterbrochen wird. Der Ausgang geht auf den 'SAFE' Wert, den Sie in Bedienebene 2 einstellen können (Abschnitt 11.10).
- Bei einem PRT Eingang wird Fühlerbruch angezeigt, wenn mindestens einer der drei Leiter unterbrochen wird.

Bei mA Eingängen wird kein Fühlerbruch erkannt, da die Eingangsklemmen über einen Lastwiderstand überbrückt sind.

Bei Spannungseingängen kann Fühlerbruch nicht erkannt werden, wenn die Klemmen mit einem Potentialteiler überbrückt werden.

- Regelkreisbruchalarm. Wird als REGELKREISBRUCH angezeigt. Dieser Alarm wird aktiv, wenn der Regler innerhalb einer bestimmten Zeit keine Reaktion des Prozesswerts auf eine Sollwertänderung erkennt.
- Stromwandleralarme Leck, Lastfehler, Überstrom (Abschnitt 9.2)
- Externer Fehler. Dieser Alarm bezieht sich auf den externen Sollwerteingang. Wird nach einer Periode von 5 s kein Wert empfangen, wird der externe Alarm gezeigt.

# 12.1 Alarmarten

In diesem Abschnitt finden Sie die verschiedenen Alarmarten graphisch erklärt. Im Graph ist der PV über der Zeit dargestellt. (Hysterese ist Null).

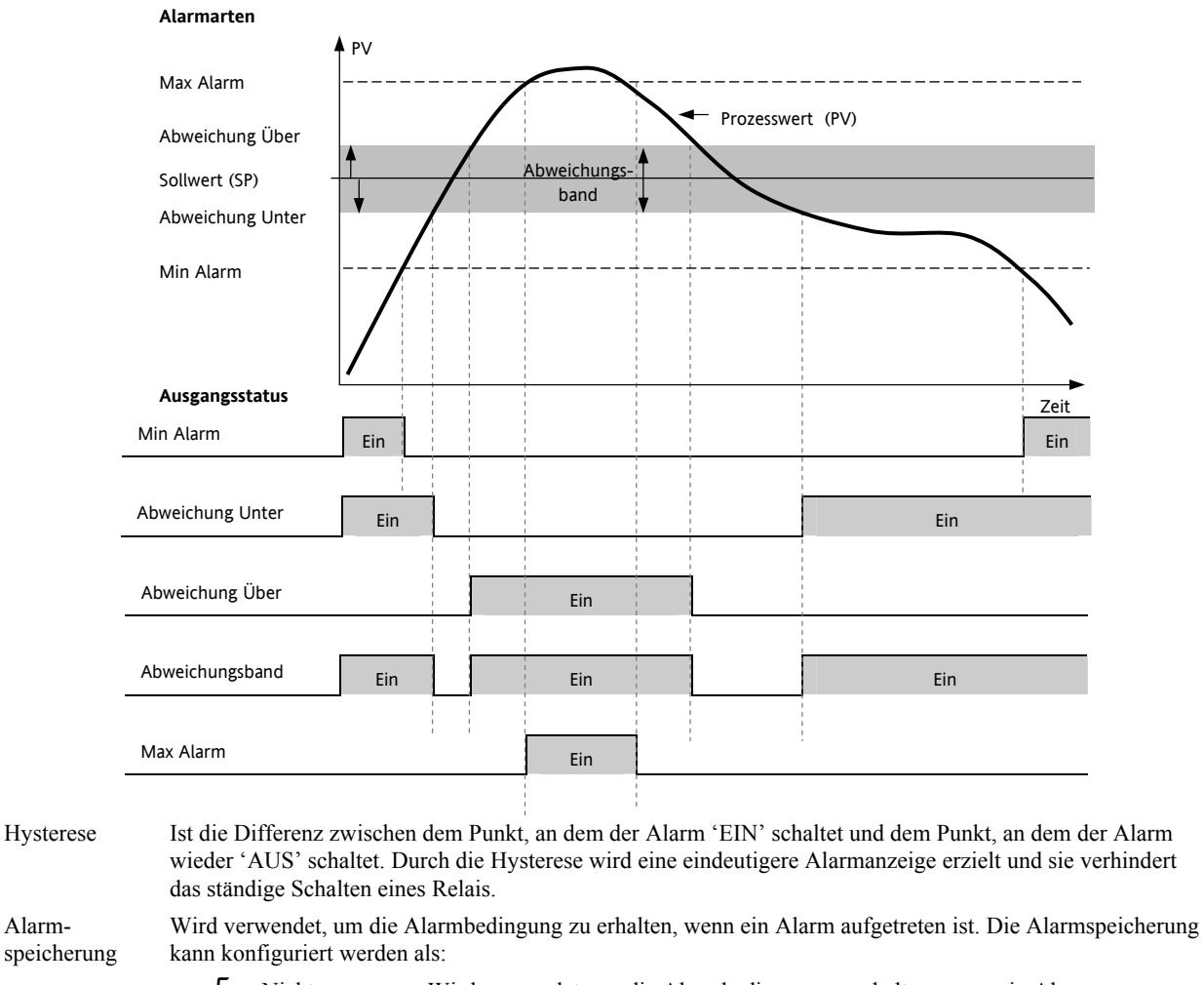

|                         | nonE                                                                                                    | Nicht<br>speichern | Wird verwendet, um die Alarmbedingung zu erhalten, wenn ein Alarm aufgetreten ist.                                                                                                    |
|-------------------------|----------------------------------------------------------------------------------------------------|--------------------|----------------------------------------------------------------------------------------------------|
|                         | Яисо                                                                                                    | Automatisch        | Ein Alarm mit automatischer Speicherung benötigt eine Bestätigung, bevor er zurückgesetzt wird. Die Bestätigung kann <b>VOR</b> erlöschen der Alarmbedingung stattfinden.                          |
|                         | mAn                                                                                                    | Hand               | Der Alarm bleibt solange aktiv, bis sowohl die Alarmbedingung erloschen <b>UND</b> der Alarm bestätigt ist. Der Alarm kann erst bestätigt werden, <b>NACHDEM</b> die Alarmbedingung erloschen ist. |
|                         | Eut                                                                                                    | Ereignis           | ALM leuchtet nicht. Ein dem Ereignis zugewiesener Ausgang wird aktiv und eine über iTools konfigurierte Meldung (Abschnitt 17.4) erscheint auf der Anzeige.                                        |
| Alarm-<br>unterdrückung | Die Alarmunterdrückung verhindert, dass ein Alarm in der Startphase aktiv wird. Erst wenn der Istwert den sicheren Bereich erreicht hat, wird der Alarm freigegeben. Die Alarmunterdrückung wird bei jeder Sollwertänderung wieder aktiv. |                    |                                                                                                    |

In Abschnitt 12.2 finden Sie eine Erklärung der Alarmunterdrückung unter verschiedenen Bedingungen.

Alarm-

#### 12.1.1 Alarm Relaisausgang

Alarme können einen bestimmten Ausgang (meist Relais) ansteuern. Sie können einen Alarm einen Ausgang ansteuern lassen oder mehrere Alarme (bis zu 4) auf einem Ausgang zusammenfassen. Diese Zuweisung können Sie in der Bestellcodierung\* angeben oder selbst in der Konfigurationsebene festlegen.

- \* Bei vorkonfigurierten Alarmen gilt immer:
- EA1 ist immer AL1
- OP2 ist immer AL2
- OP3 ist immer AL3
- OP4 (AA) ist immer AL4

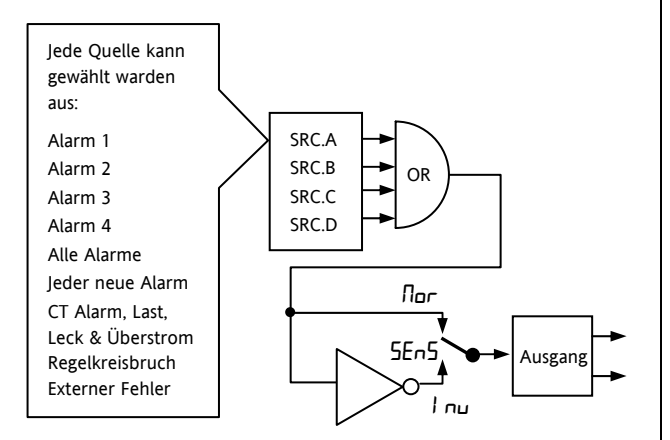

#### 12.1.2 Alarmanzeige

- ALM Anzeige blinkt Rot = neuer Alarm (unbestätigt).
- Gleichzeitig läuft auf der Anzeige eine Meldung durch, die die Alarmquelle und die Alarmart zeigt, z. B.
   'ALARM 1 MAX ALARM'.
- Mit der Eurotherm Konfigurationssoftware iTools können Sie eine eigene Alarmmeldung erstellen, z. B. 'PROZESS ZU HEISS'.
- Sind mehrere Alarme aktiv, laufen die Meldungen hintereinander durch. Die Alarmanzeige wird fortgeführt, solange noch ein unbestätigter Alarm ansteht.
- ALM Anzeige leuchtet stetig = Alarm wurde bestätigt.

#### 12.1.3 Alarmbestätigung

Drücken Sie gleichzeitig 🕑 und 💽.

Die nun folgende Aktion ist abhängig von der Art der Speicherung.

#### Nicht gespeicherte Alarme

Die Alarmbedingung steht an und der Alarm ist bestätigt.

- ALM Anzeige leuchtet stetig.
- Die Alarmmeldung läuft weiterhin durch.

Dieser Zustand bleibt bestehen, solange die Alarmbedingung noch aktiv ist. Entfällt die Alarmbedingung, erlöschen die genannten Anzeigen.

Haben Sie dem Alarm einen Relaisausgang zugewiesen, ist dieser im Alarmfall stromlos. Er bleibt in diesem Zustand, bis Sie entweder den Alarm bestätigt haben oder die Alarmbedingung entfällt.

Erlischt die Alarmbedingung bevor Sie den Alarm bestätigt haben, wird der Alarm sofort zurückgesetzt.

#### **Gespeicherte Alarme**

Die Beschreibung finden Sie in Abschnitt 12.1.

# 12.2 Alarmverhalten nach Netzausfall

Die Antwort eines Alarm nach einem Netzausfall ist abhängig von der konfigurierten Alarmspeicherung, der Unterdrückung und des Bestätigungs Status des Alarms.

Das Verhalten eines aktiven Alarms nach einem Netzausfall ist wie folgt:

Haben Sie bei einem nicht gespeicherten Alarm oder einem Ereignis die Alarmunterdrückung konfiguriert, wird diese wieder aktiv. Ohne Unterdrückung bleibt ein aktiver Alarm weiterhin aktiv. Erlischt während des Ausfalls die Alarmbedingung, wird der Alarm inaktiv.

Bei der Speicherung mit automatischem Rücksetzen wird eine konfigurierte Unterdrückung wieder aktiv, wenn Sie den Alarm vor dem Netzausfall bestätigt haben. Haben Sie keine Unterdrückung konfiguriert oder den Alarm noch nicht bestätigt, bleibt ein aktiver Alarm weiterhin aktiv. Erlischt während des Ausfalls die Alarmbedingung, wird der Alarm inaktiv, wenn Sie ihn zuvor bestätigt haben. Ansonsten wird zwar der Alarmausgang zurückgesetzt, Sie müssen den Alarm aber noch bestätigen. War der Alarm schon vor dem Netzausfall sicher aber nicht bestätigt, bleibt dieser Zustand bestehen.

Bei einem Alarm mit manuellem Rücksetzen wird die konfigurierte Unterdrückung nicht aktiv und ein aktiver Alarm bleibt aktiv. Erlischt während des Ausfalls die Alarmbedingung, geht der Alarm in den sicheren Zustand, muss aber noch bestätigt werden. War der Alarm schon vor dem Netzausfall sicher aber nicht bestätigt, bleibt dieser Zustand bestehen.

In den folgenden Beispielen sehen Sie die graphische Darstellung des unterschiedlichen Verhaltens:

#### 12.2.1 Beispiel 1

Minimalalarm; Alarmunterdrückung: Keine Speicherung

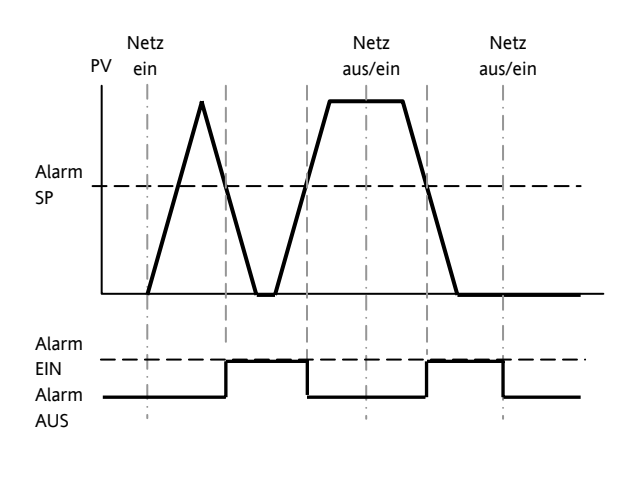

# 12.2.2 Beispiel 2

Minimalalarm; Alarmunterdrückung: Speichern mit manuellem Rücksetzen.

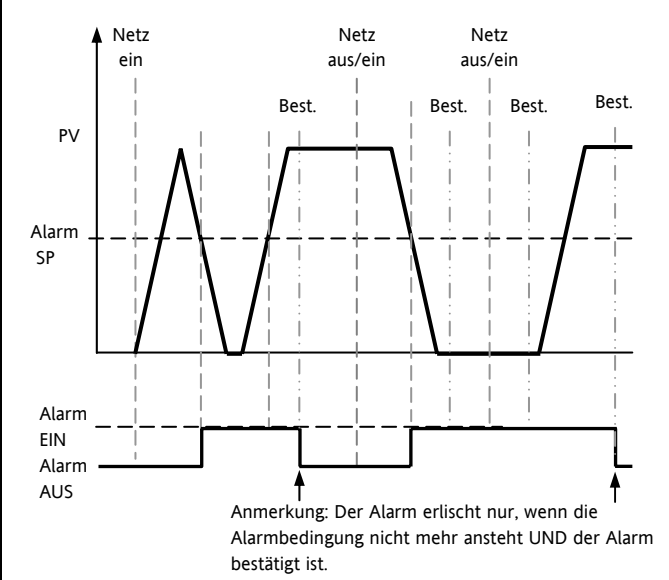

#### 12.2.3 Beispiel 3

Minimalalarm; Alarmunterdrückung: Speicherung mit automatischem Rücksetzen.

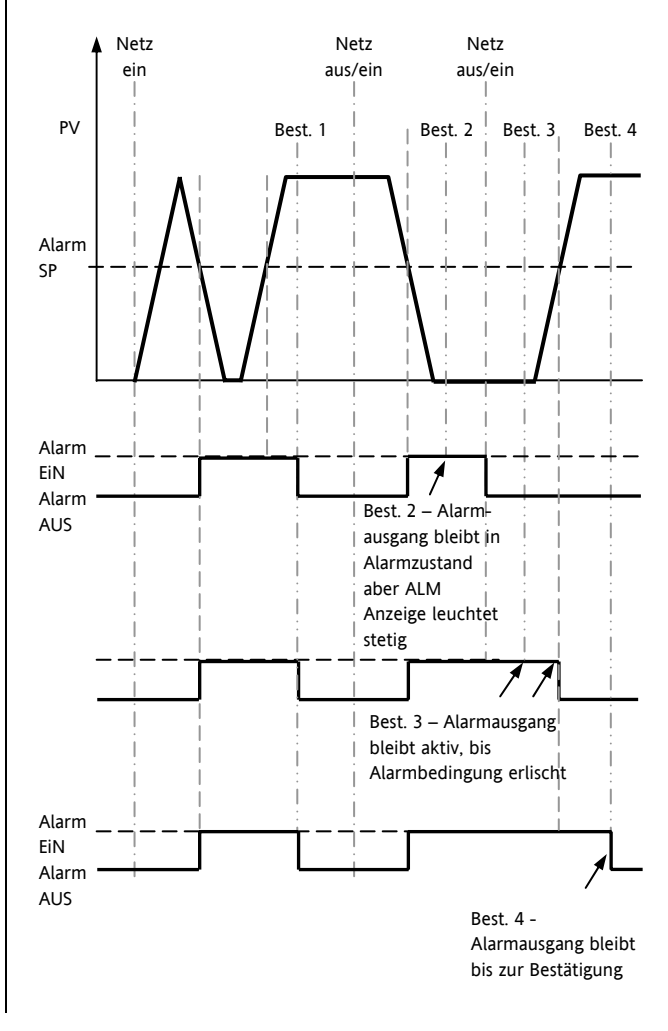

# 12.3 Alarm Parameter

Vier Alarme stehen Ihnen zur Verfügung. Die Parameter erscheinen nicht, wenn Sie für Alarmart = None gewählt haben. Der folgenden Tabelle können Sie die für die Alarmkonfiguration nötigen Parameter entnehmen.

| Name    | Durchlaufende<br>Meldung | Parameterbeschreibung                                                                   | Wert     |                                                                                  | Vorgabe              | Zugriff |
|---------|--------------------------|-----------------------------------------------------------------------------------------|----------|----------------------------------------------------------------------------------|----------------------|---------|
| R (,TYP | ALARM 1 ART              | Auswahl der Alarmart                                                                    | nonE     | Alarm nicht<br>konfiguriert                                                      | Wie<br>bestellt      | Konf    |
|         |                          |                                                                                         | Hi       | Maximalalarm                                                                     | -                    |         |
|         |                          |                                                                                         | Lo       | Minimalalarm                                                                     | 1                    |         |
|         |                          |                                                                                         | ЧНі      | Abweichung Hoch                                                                  | 1                    |         |
|         |                          |                                                                                         | dLo      | Abweichung Tief                                                                  |                      |         |
|         |                          |                                                                                         | bnd      | Abweichung Band                                                                  |                      |         |
| R I     | ALARM 1<br>SOLLWERT      | Alarm 1 Sollwert.<br>Die letzten drei Zeichen zeigen die<br>oben konfigurierte Alarmart | Geräteb  | ereich                                                                           | 0                    | Ebene 3 |
| R 1.5T5 | ALARM 1                  | Zustand des Alarmausgangs                                                               | DFF      | Alarm aus                                                                        |                      | R/O     |
|         | AUSGANG                  |                                                                                         | On       | Alarm ein                                                                        |                      |         |
| R IHYS  | ALARM 1<br>HYSTERESE     | Beschreibung am Anfang des<br>Kapitels                                                  | 0 bis 99 | 99                                                                               |                      | Konf    |
| R ILRT  | ALARM 1<br>SPEICHERN     | Beschreibung am Anfang des<br>Kapitels                                                  | попЕ     | Nicht speichern                                                                  | Wie Konf<br>bestellt | Konf    |
|         |                          |                                                                                         | Auto     | Automatisch                                                                      |                      |         |
|         |                          |                                                                                         | mAn      | Manuell                                                                          |                      |         |
|         |                          |                                                                                         | Eut      | Ereignis (ALM<br>Anzeige blinkt nicht,<br>aber Meldung kann<br>angezeigt werden) |                      |         |
| R I.BLK | ALARM 1                  | Beschreibung am Anfang des                                                              | Πο       | Keine Unterdrückung                                                              | По                   | Konf    |
|         | BLOCKIERUNG              | Kapitels                                                                                | YE5      | Unterdrückung                                                                    | 1                    |         |

# 12.3.1 Beispiel: Alarm 1 konfigurieren

Gehen Sie in die Konfigurationsebene:

|                      | Vorgehens                                                                                                    | Anzeige                                          | Anmerkungen                                                                                                    |
|----------------------|----------------------------------------------------------------------------------------------------|--------------------------------------------------|----------------------------------------------------------------------------------------------------|
| 1.                   | Gehen Sie mit <sup>(</sup> auf <b>ALARM</b> .                                                                                                    | RL RRM                                           |                                                                                                    |
| 2.<br>3.<br>4.<br>5. | Rufen Sie mit  A LTYP RUF.<br>Wählen Sie mit  a oder  die<br>gewünschte Alarmart.<br>Rufen Sie mit  A L auf.<br>Geben Sie mit  a oder  den<br>Alarmsollwert ein. | <b>Н,</b><br>Я I,Т Y Р<br><b>2 IS</b><br>Я I,Н I | Wählen Sie zwischen:         nonE       Alarm nicht konfiguriert         Hi       Maximalalarm         Lo       Minimalalarm         dHi       Abweichungsalarm Übersollwert         dLo       Abweichungsalarm Untersollwert         bnd       Abweichungsbandalarm         Die letzten drei Zeichen () zeigen die oben konfigurierte Alarmart.         Der Alarmsollwert wird in der oberen Anzeige dargestellt. |
| 6.                   | Gehen Sie mit 🕝 auf A I 515.                                                                                                    | <b>BFF</b><br>8 1515                             | In diesem Beispiel wird ein Maximalalarm erkannt, wenn<br>der Messwert 215 erreicht.<br>Dieser schreibgeschützte Parameter zeigt den Zustand<br>des Alarmausgangs.                                                                                                    |
| 7.<br>8.             | Öffnen Sie mit                                                                                                    | <mark>ខ</mark><br>ន                              | In diesem Beispiel wird der Alarm beendet, wenn der<br>Messwert um 2 Einheiten unter den Alarmsollwert fällt<br>(bei 213 Einheiten).                                                                                                    |
| 9.<br>10.            | Gehen Sie mit 🕝 auf A I LAT.<br>Wählen Sie mit 🌢 oder 💎 die Art<br>der Speicherung.                                                                              | NonE<br>R wRI                                    | Wählen Sie zwischen:<br>nonE Keine Speicherung<br>RuLo Automatisch<br>mRn Manuell<br>EuL Ereignis<br>Eine Erklärung finden Sie im Alarm Kapitel.                                                                                                    |
| 11.<br>12.<br>13.    | Gehen sie mit                                                                                                    | n.<br>R (BLK                                     |                                                                                                    |

# 12.4 Diagnose Alarme

Diagnose Alarme zeigen mögliche Fehler innerhalb des Reglers oder angeschlossener Geräte.

| Anzeige | Bedeutung                                                                                                    | Was ist zu tun                                                                                                    |
|---------|----------------------------------------------------------------------------------------------------|----------------------------------------------------------------------------------------------------|
| E£onF   | Der Regler benötigt eine gewisse Zeit, um eine<br>Änderung eines Parameterwerts zu übernehmen. Der<br>Fehler tritt auf, wenn Sie den Regler vom Netz<br>genommen haben, bevor die Änderung vollständig<br>übernommen wurde.<br>Schalten Sie den Regler nicht aus, wenn EanF<br>blinkt. | Gehen Sie in die Konfigurationsebene und dann<br>zurück zur benötigten Bedienebene. Es ist möglich,<br>dass Sie die Parameteränderung erneut durchführen<br>müssen.                                                                               |
| E.E.AL  | Kalibrierfehler                                                                                                    | Werkskalibrierung wiederherstellen.                                                                                                    |
| E2.Er   | EEPROM Fehler                                                                                                    | Reparatur im Werk.                                                                                                    |
| EEEr    | Fehler nicht-flüchtiger Speicher                                                                                                    | Notieren Sie den Fehler und wenden Sie sich an den<br>Hersteller.                                                                                                    |
| ELin    | Ungültiger Eingang. Vor allem bei<br>Kundenlinearisierungen, die nicht korrekt<br>eingegeben wurden oder defekt sind.                                                                                                    | Öffnen Sie das INPUT Menü in der<br>Konfigurationsebene und wählen Sie ein gültiges<br>Thermoelement oder eine andere Eingangsart.                                                                                                    |
| Emod    | EA1, OP2 oder OP3 wurden verändert.                                                                                                    | Haben Sie vor Ort ein neues Modul eingebaut,<br>öffnen Sie die Konfigurationsebene und gehen dann<br>in die gewünschte Bedienebene.<br>Tritt diese Meldung zu einem anderen Zeitpunkt auf,<br>senden Sie das Gerät zur Reparatur zurück ans Werk. |

# 12.4.1 Bereichsüberschreitung

Ist der Eingangswert zu hoch, wird HHHHH angezeigt. Liegt der Eingangswert zu tief, wird LLLLL angezeigt.

# 13. Timer/Programmgeber

Einen Timer können Sie für eine von vier Betriebsarten konfigurieren. Diese können Sie in Ebene 3 oder in der Konfigurationsebene auswählen:

- 1. Haltezeit Timer
- 2. Verzögerungs Timer
- 3. Soft Start Timer
- 4. Programmgeber bestellbare Option

Die Bedienung des Timers finden Sie in Kapitel 5 beschrieben.

# 13.1 Timer Parameter

Mit den folgenden Parametern der Konfigurationsebene können Sie die unterschiedlichen Timer konfigurieren:

| TIMER MENÜ | 'TIMER"                                                          |                                                                                                    |                                                                     |                                                                |          |                |
|------------|------------------------------------------------------------------|----------------------------------------------------------------------------------------------------|---------------------------------------------------------------------|----------------------------------------------------------------|----------|----------------|
| Name       | Durchlaufende<br>Meldung                                         | Parameterbeschreibung                                                                                              | Wert                                                                |                                                                | Vorgabe  | Zugriff        |
| TM.EFG     | TIMER                                                            | Konfiguration der Timerart                                                                                         | попЕ                                                                | Timer gesperrt                                                 | Wie      | Ebene 3        |
|            | KONFIGURATION                                                    |                                                                                                    | dwEll                                                               | Haltezeit Timer                                                | bestellt |                |
|            |                                                                  |                                                                                                    | dELY                                                                | Verzögerungs Timer                                             |          |                |
|            |                                                                  |                                                                                                    | SFSE                                                                | Soft Start Timer                                               |          |                |
|            |                                                                  |                                                                                                    | Ргоб                                                                | Programmgeber                                                  |          |                |
| TM.RES     | TIMER                                                            | Zeiteinheit                                                                                                    | Hour                                                                | Stunden HH:MM                                                  |          | Konf           |
|            | AUFLOESUNG                                                       |                                                                                                    | חוח                                                                 | Minuten MM:SS                                                  |          | R/O<br>Ebene 3 |
| THRES      | TIMER START<br>SCHWELLWERT                                       | Maximale Abweichung<br>zwischen SP und PV, bevor<br>der Timer startet.<br>Nur Haltezeit Timer und<br>Programmgeber | DFF oder 1 bis 3000 Einheiten ober-<br>oder unterhalb des Sollwerts |                                                                | OFF      | Ebene 3        |
| END.T      | TIMER ENDE                                                       | Aktion nach Ablauf der<br>Timerzeit.<br>Nur Haltezeit Timer und                                                    | DFF                                                                 | Regelausgang geht auf 0 %                                      |          | Konf           |
|            |                                                                  |                                                                                                    | dwEll                                                               | JwEII Regelung auf SP1                                         |          |                |
|            |                                                                  |                                                                                                    | SP2                                                                 | Gehe zu 2                                                      | 1        |                |
| Programmge |                                                                  | Programmgeber                                                                                                    | rE5                                                                 | Programmgeber rücksetzen                                       |          |                |
| 55.5P      | SOFT START<br>SOLLWERT                                           | Schwellwert für die<br>Leistungsbegrenzung<br><b>Nur SFSE Timer</b>                                                | Regler Eingangsbereich                                              |                                                                | 0        | Konf           |
| 55.PWR     | SOFT START<br>LEISTUNGSGRENZE                                    | Grenze der<br>Ausgangsleistung bei Start<br>Nur SFSE Timer                                                         | 0 bis 100%                                                          |                                                                | 0        | Konf           |
| T.STRT     | TIMER STATUS                                                     | Timer Status                                                                                                    | ГES                                                                 | Reset                                                          |          | Ebene 3        |
|            |                                                                  |                                                                                                    | гип                                                                 | Läuft (zählt)                                                  |          |                |
|            |                                                                  |                                                                                                    | hold                                                                | Läuft (Hold)                                                   |          |                |
|            |                                                                  |                                                                                                    | End                                                                 | Abgelaufen                                                     |          |                |
| SERVO      | SERVO MODUS                                                      | Definiert die Art des                                                                                              | SP                                                                  | Starts an SP1 (oder SP2).                                      | SP       |                |
|            | Programmgeber Starts u<br>der Wiederherstellung r<br>Netzausfall | Programmgeber Starts und<br>der Wiederherstellung nach<br>Netzausfall                                              |                                                                     | Nach Netzausfall muss das<br>Programm neu gestartet<br>werden. |          |                |
|            |                                                                  | Abschnitt 5.4.1.                                                                                                   | PU                                                                  | Start am Prozesswert.                                          |          |                |
|            |                                                                  | Nur Programmgeber                                                                                                  |                                                                     | Nach Netzausfall muss das<br>Programm neu gestartet<br>werden. |          |                |

Serie 3200

| Name        | Durchlaufende<br>Meldung | Parameterbeschreibung                                                                       | Wert                                                                        |                                                                                                    | Vorgabe      | Zugriff        |
|-------------|--------------------------|---------------------------------------------------------------------------------------------|-----------------------------------------------------------------------------|----------------------------------------------------------------------------------------------------|--------------|----------------|
|             |                          |                                                                                             | SP,-Ь                                                                       | Start an SP1 (oder SP2).                                                                                                    |              |                |
|             |                          |                                                                                             |                                                                             | Nach Netzausfall läuft das<br>Programm von SP1 oder SP2<br>mit der zuletzt verwendeten<br>Steigung weiter.                              |              |                |
|             |                          |                                                                                             | Риль                                                                        | Start am Prozesswert.<br>Nach Netzausfall läuft das<br>Programm vom aktuellen<br>Istwert mit der zuletzt<br>verwendeten Steigung weiter |              |                |
| TSP.I       | ZIELSOLLWERT 1           | Erster Zielsollwert                                                                         | Regler E                                                                    | ingangsbereich                                                                                                    | 0            | Ebene 2        |
| RMP.I       | RAMPENSTEIGUNG<br>1      | Steigung zum Erreichen von<br>TSP.1                                                         | DFF, 0:1 bis 3000 Einheiten pro min oder Stunde                             |                                                                                                    | OFF          | Ebene 2        |
| DWEL.I      | HALTEZEIT 1              | Zeit, die der Sollwert auf<br>TSP.1 bleibt                                                  | DFF, 0:01 bis 99:59 hh:mm oder mm.ss                                        |                                                                                                    | OFF          | Ebene 2        |
| Geben Sie d | ie letzten 3 Paramete    | er auch für die folgenden 3 Segr                                                            | nente ein,                                                                  | d. h. TSP.2, (3 & 4), RMP.2 (3 & 4)                                                                                                    | ), DWEL.2 (3 | & 4)           |
| DWELL       | TIMER LAUFZEIT           | Timerzeit<br>(nicht Programmgeber)                                                          | 0:00 bis 99:59 hh:mm oder mm.ss                                             |                                                                                                    | 0            | Ebene 3        |
| T.ELAP      | VERGANGENE ZEIT          | Vergangene Zeit seit Timer<br>Start                                                         | 0:00 bis 99.59 hh:mm oder mm.ss                                             |                                                                                                    |              | Ebene 3<br>R/O |
| T.REMN      | RESTLAUFZEIT<br>TIMER    | Verbleibende Zeit bis zu<br>Ablauf des Timers                                               | 0:00 bis 99.59 hh:mm oder mm.ss                                             |                                                                                                    |              | Ebene 3        |
| EVENT       | EVENT OUTPUTS            | Ereignisausgang wird im<br>gewählten Segment aktiv<br>Nur Programmgeber<br>Abschnitt 13.2.3 | 0 = Keine Ereignisse<br>255 = Ereignisse werden in allen<br>Segmenten aktiv |                                                                                                    | 0            | Ebene 3        |
| P.CYCL      | PROGRAMM<br>ZYKLEN       | Anzahl der<br>Programmwiederholungen                                                        | 1 bis 100                                                                   |                                                                                                    | 1            | Ebene 3        |
| EYELE       | PROGRAMM<br>ZYKLUS       | Zeigt die aktuelle<br>Wiederholung bei<br>Jaufendem Programm                                | 1 bis 100                                                                   |                                                                                                    |              | Ebene 3        |

# 13.2 Programmgeber

Der Funktionscode CP bietet Ihnen einen Programmgeber mit vier Segmenten. Jedes Segment besteht aus einer Rampe mit konfigurierbarer Steigung und einer Haltezeit. Die Werte für Rampe und Haltezeit können Sie selbst bestimmen. Im nachstehenden Diagramm sehen Sie das Programmprofil.

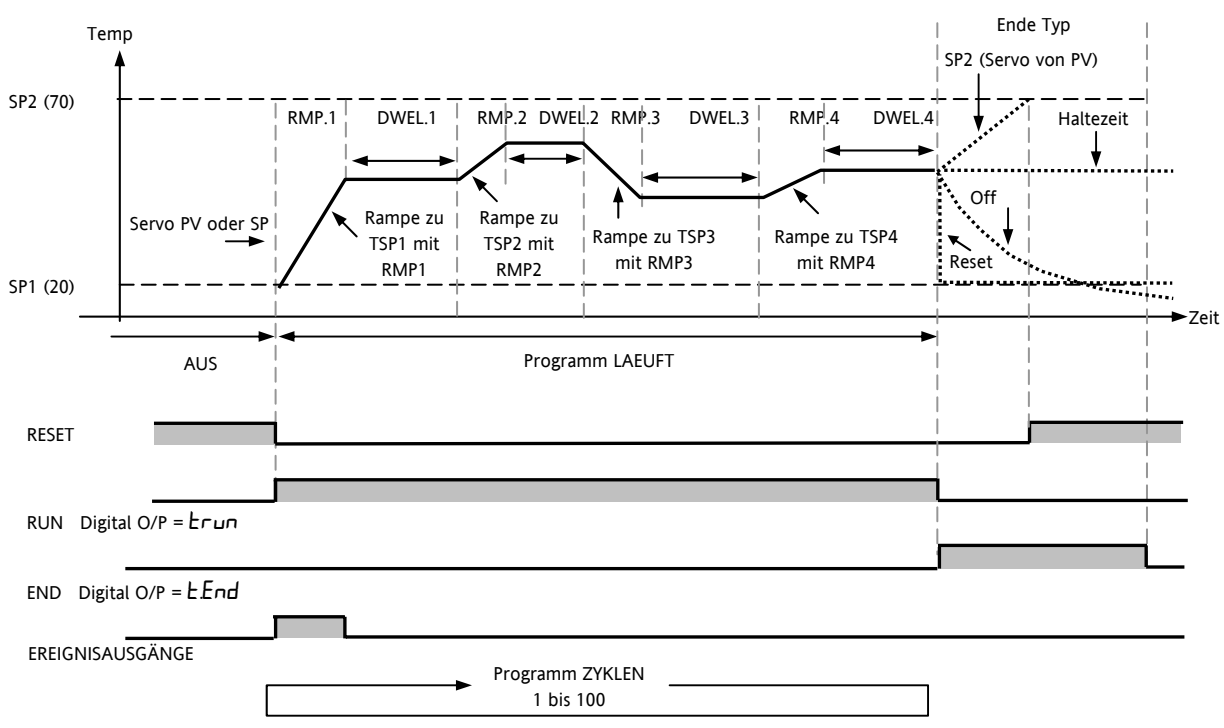

Anmerkungen:

Für einen Temperatursprung, setzen Sie die Rampensteigung im Segment auf 'OFF'.

1. Benötigen Sie ein Rampen/Haltezeit Paar nicht, setzen Sie die Rampensteigung auf 'OFF' und den TSP auf den selben Wert wie im vorangegangenen Segment.

TIMER ENDE – Ist Ende Typ = SP2, wird TIMER ENDE erst aktiv, wenn die Rampe beendet oder SP2 erreicht ist. Eine DWELL (Haltezeit) als Ende Typ wird eher verwendet (Voreinstellung).

## 13.2.1 Schwellwert

Ein einzelner Schwellwert bietet Ihnen ein Holdback der Rampe eines Rampe/Haltezeit Paares. Die Haltezeit wird solange zurückgehalten (holdback), bis der PV das durch den +/- Schwellwert festgesetzte Band um den SP erreicht:

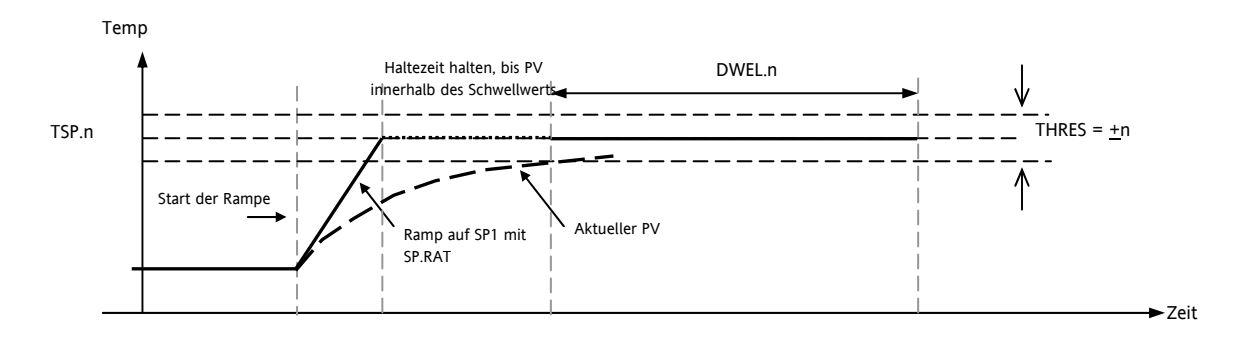

#### 13.2.2 Digitalausgänge Run/End

Sie können während oder am Ende eines Programms Digitalausgänge (normalerweise Relais) schalten (Diagramm in Abschnitt 13.2). Diese Ausgänge stellen Sie in der Konfiguration ein, indem Sie das entsprechende Ausgangsparameter Menü - IO-1, OP-2, OP-3 oder AA – auswählen und den Parameter 'PrG.E' dem Parameter 'SRC.A' (B, C oder D) zuweisen (Kapitel 9).

## 13.2.3 Ereignisausgänge

Im TIMER Menü können Sie mit dem Parameter EVENT einen Ereigniseingang für jedes Segent des Programms konfigurieren.

Möchten Sie einen Ausgang in einem Segment schalten, beachten Sie den Wert der *Gewichtung* aus folgender Tabelle/Abbildung für das entsprechende Segment. Notieren Sie sich die Gewichtungen der Segmente, in denen Sie einen Ereignisausgang einschalten möchten und addieren Sie diese Werte. Geben Sie den Wert als Ereignis Einstellung ein.

Möchten Sie z. B. im ersten Rampen Segment und im zweiten Haltezeit Segment einen Ereignisausgang einschalten, sind die Gewichtungen 1 + 8 = 9. Geben Sie diesen Wert als Ereignis Einstellung ein. Die Gewichtungen für Rampe 1 und und Haltezeit 3 sind 1 + 32 = 33.

Beachten Sie auch das Beispiel in Abschnitt 13.2.4 'Konfiguration eines Programmgebers'.

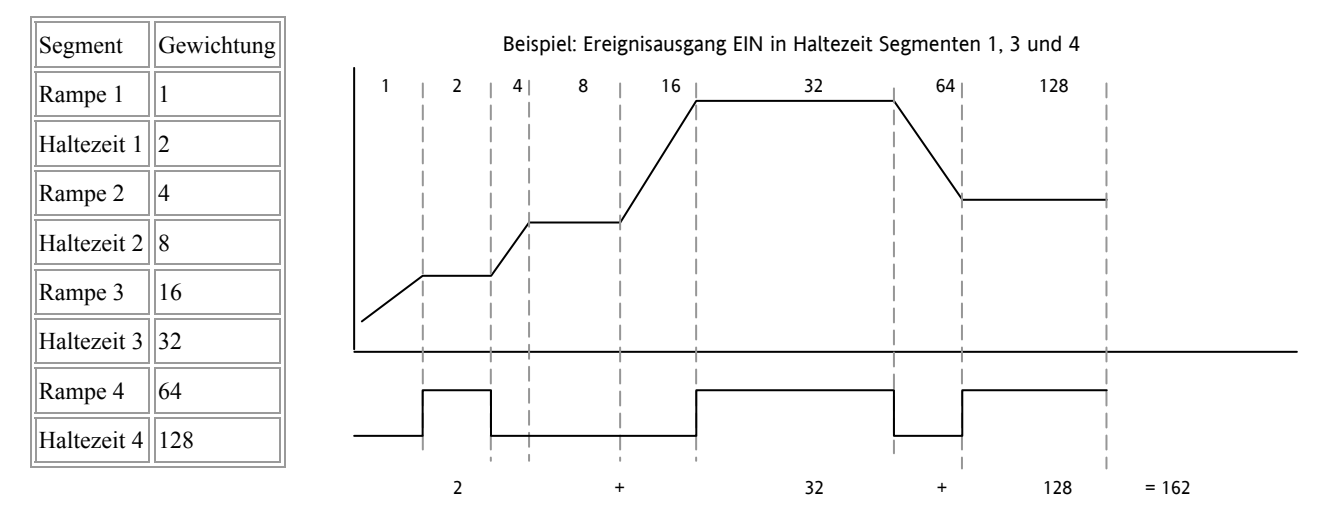

Die Ereignisausgänge stehen Ihnen seit Softwareversion 2 zur Verfügung.

# 13.2.4 Konfiguration eines Programmgebers

Wie bereits in Kapitel 4 beschrieben, können Sie den Programmgeber in Ebene 2 konfigurieren. Die Ereignisausgänge können Sie nur in Ebene 3 oder der Konfigurationsebene einstellen:

Wählen Sie wie in Abschnitt 6.1.3 beschrieben Ebene 3 oder die Konfigurationsebene.

| Bedienung                                                                   | Aktion                                                                                                    | Anzeige                          | Anmerkungen                                                                                                    |
|-----------------------------------------------------------------------------|----------------------------------------------------------------------------------------------------|----------------------------------|----------------------------------------------------------------------------------------------------|
| Wählen Sie das<br><b>TIMER</b> Menü.                                        | Gehen Sie mit 🗐 auf <b>TIMER</b> .                                                                                                    | T IM E R                         |                                                                                                    |
| Konfigurieren Sie<br>den Timer als<br><b>Programmgeber</b>                  | Wählen Sie mit <sup>(</sup> → <b>TM.CFG</b> .<br>Gehen Sie mit                                                                                             | <b>Ргоб</b><br>Ттт.С <i>Р</i> Б  |                                                                                                    |
| Stellen Sie die<br><b>Auflösung</b> ein.                                    | Gehen Sie mit 🕝 auf <b>TM.RES</b> .<br>Wählen Sie mit 👁 oder 还 <b>Hour</b><br>oder <b>m. n</b> .                                                           | <b>Hour</b><br>M.ÆS              | In diesem Beispiel wurde für die Rampensteigung<br>und die Haltezeit Stunden als Einheit gewählt.                                                                                                    |
| Setzen Sie den<br><b>Schwellwert</b> .                                      | Gehen Sie mit 🕑 auf <b>THRES</b> .<br>Stellen Sie mit 💌 oder 🍛 den<br>Wert ein.                                                                            | 5<br>THRES                       | In diesem Beispiel startet die Haltezeit erst, wenn<br>der PV maximal 5 Einheiten vom Sollwert entfernt<br>ist.                                                                                                    |
| Stellen Sie die<br><b>Ende Aktion</b> ein.                                  | Gehen Sie mit <sup>(C)</sup> auf <b>END.T</b> .<br>Wählen Sie mit <b>(D</b> oder <b>(A) DFF</b> ,<br><b>SP2</b> oder <b>dwEII</b> .                        | <b>du Ei i</b><br>En il t        | In diesem Beispiel regelt das Gerät weiter auf dem<br>letzten Sollwert.<br>OFF schaltet den Ausgang ab und bei SP2 regelt<br>das Gerät am Sollwert 2.                                                                           |
| Wählen Sie den<br>Servo Modus.                                              | Gehen Sie mit 🕝 auf SERVO.<br>Wählen Sie mit 👁 oder 还 PU<br>oder SP.                                                                                       | <b>PU</b><br>SE R'O              | In diesem Beispiel startet das Programm vom aktuellen Istwert.                                                                                                    |
| Geben Sie den<br>ersten<br><b>Zielsollwert</b> ein.                         | Gehen Sie mit 🕝 auf <b>TSP.1</b> .<br>Stellen Sie mit 💌 oder 🌰 den<br>Wert ein.                                                                            | <b>100</b><br>TSP. 1             | In diesem Beispiel läuft der Sollwert vom Istwert<br>aus auf den ersten Zielsollwert, 100.                                                                                                    |
| Geben Sie die<br>erste <b>Rampen-</b><br>steigung ein.                      | Gehen Sie mit 🕜 auf <b>RMP.1</b> .<br>Stellen Sie mit 💌 oder 🍛 den<br>Wert ein.                                                                            | <b>8.0</b><br>RM P. 1            | In diesem Beispiel läuft die Rampe mit einer<br>Steigung von 8,0 Einheiten pro Stunde.                                                                                                    |
| Stellen Sie die<br>erste <b>Haltezeit</b><br>ein.                           | Gehen Sie mit <sup>(*)</sup> auf <b>DWEL.1</b> .<br>Stellen Sie mit <b>(*)</b> oder <b>()</b> den<br>Wert ein.                                             | 2:11<br>Imel (                   | In diesem Beispiel wird der Sollwert für 2 Stunden<br>und 11 Minuten gehalten.                                                                                                    |
| Wiederholen Sie di                                                          | e oben genannten Schritte für alle Segme                                                                                                    | nte.                             | L                                                                                                    |
| Stellen Sie die<br>Ereignisausgänge<br>ein.                                 | Gehen Sie mit 🕝 auf <b>EVENT</b> .<br>Stellen Sie mit 💌 oder 🌰 den<br>Wert ein.                                                                            | <b>4</b><br>Event                | Einstellung wie in Abschnitt 13.2.3 beschrieben.<br>In diesem Beispiel wird der Ereignisausgang<br>während Rampe 2 aktiv.                                                                                                    |
| Stellen Sie die<br>Programm-<br>wiederholungen<br>ein.                      | Gehen Sie mit <sup>(*)</sup> auf <b>P.CYCL</b> .<br>Stellen Sie mit <b>(*)</b> oder <b>((*)</b> den<br>Wert ein.                                           | l<br>P.CYEL                      | 0 = Programm läuft einmal<br>bis<br>100 = Programm wird 100 mal wiederholt                                                                                                    |
| Konfigurieren Sie<br>Ausgang 4 (AA<br>Relais) als<br><b>Ereignisausgang</b> | Öffnen Sie mit <sup>(a)</sup> das <b>AA Menü</b> .<br>Gehen Sie mit <sup>(c)</sup> auf <b>4.SRC.A</b> .<br>Wählen Sie mit <b>()</b> oder <b>() Pr[[E</b> . | <b>Рг.БЕ</b><br>ч.5 <i>п</i> с.я | Nur in der Konfigurationsebene möglich.<br>Sie können 4.SRC.B, 4.SRC.C oder 4.SRC.D anderen<br>Funktionen (z. B. 't.End' oder 't.run') zuweisen, so<br>dass das Relais ebenso bei laufendem oder<br>beendetem Timer aktiv wird. |

# 13.3 Beispiel: Konfiguration eines Haltezeit Timers als 2-Schritt Programmgeber

Haben Sie das Gerät nur als Regler bestellt, können Sie trotzdem ein einfaches Rampen/Haltezeit; Rampen/Haltezeit Programm konfigurieren.

Das Beispiel setzt folgende Hardware voraus:

| Ausgang 2   | Heizausgang Relais         |
|-------------|----------------------------|
| E/A 1       | Timer Ende Digitalausgang  |
| AA Relais   | Timer läuft Digitalausgang |
| Dig Eingang | Run/Reset Eingang          |

Hier sehen Sie ein typisches Anschlussdiagramm für dieses Beispiel:

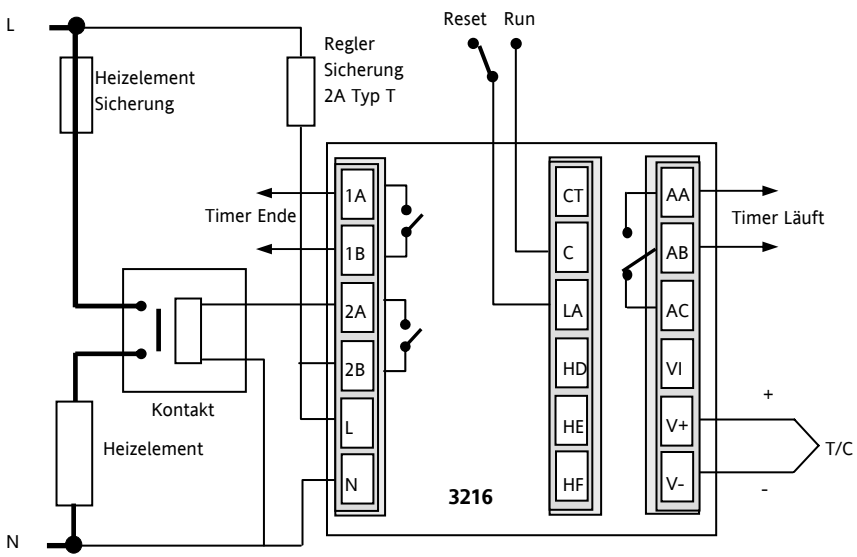

# Konfiguration der E/As

Öffnen Sie wie in Abschnitt 6.1.3 beschrieben die Konfigurationsebene.

| Bedienung                                                                                      | Vorgehen                                                                                                    | Anzeige                | Anmerkungen                                                                                                    |  |
|------------------------------------------------------------------------------------------------|----------------------------------------------------------------------------------------------------|------------------------|----------------------------------------------------------------------------------------------------|--|
| Öffnen Sie das<br>IO-1 Menü.                                                                   | 1. Gehen Sie mit <sup>(IIII</sup> ) auf I O -1.                                                                              | 10 1                   | Konfiguration des Timer Ende<br>Digitalausgangssignals.<br>Durchlaufende Meldung E R – I MENUE                                                                |  |
| Einstellen der<br>Funktion des<br>Digitalausgangs                                              | <ol> <li>Öffnen Sie mit (2 x) <b>1.FUNC</b>.</li> <li>Wählen Sie mit ( oder ( Lout.)</li> </ol>                              | <b>d.out</b><br>( RUNE | Durchlaufende Meldung E R - I<br>FUNKTION.                                                                                                    |  |
| Verknüpfen Sie<br>Quelle A, dass<br>IO-1 bei Timer<br>Ende Status =<br>WAHR geschaltet<br>wird | <ol> <li>Gehen Sie mit  auf <b>1. S R C . A</b>.</li> <li>Wählen Sie mit  oder  EEnd.</li> </ol>                             | <b>L.End</b><br>LSRC.R | 1.SRC.B, 1.SRC.C, 1.SRC.D =none<br>und 1 SENS =nor, damit das Relais bei<br>Timer Ende stromführend ist<br>Durchlaufende Meldung R U 5 6 R N 6 I<br>QUELLE R. |  |
| Wählen Sie OP-2<br>Menü.                                                                       | 6. Öffnen Sie mit 🗐 OP-2.                                                                                                    | 0P-2                   | Konfiguration des Regelausgang.<br>Durchlaufende Meldung RUSGRNG 2<br>MENUE.                                                                                  |  |
| Setzen Sie die<br>Ausgangsfunktion<br>auf Heizen                                               | <ol> <li>Gehen Sie mit <sup>(*)</sup> auf <b>2.FUNC</b>.</li> <li>Wählen Sie mit <sup>(*)</sup> oder <b>FERE</b>.</li> </ol> | <b>HEAL</b><br>2. Runc | 2.PLS = <b>5.D</b><br>und 2.5ENS = nor<br>Durchlaufende Meldung RUSGRNG 2<br>FUNKTION.                                                                        |  |
| Auswahl des AA<br>Relais Menüs.                                                                      | 9. Wählen Sie mit 🗐 auf <b>A A</b> .                                                                                                   | 88                     | Konfiguration des AA Relais Timer Start<br>Digitalausgangsignals.<br>Durchlaufende Meldung RR RELRIS'.                                                 |
|----------------------------------------------------------------------------------------------------|----------------------------------------------------------------------------------------------------|------------------------|----------------------------------------------------------------------------------------------------|
| Einstellen der<br>Funktion des<br>Ausgangs auf<br>Digitalausgang.                                    | <ol> <li>Gehen Sie mit <sup>(*)</sup> auf <b>4. FUNC</b>.</li> <li>Wählen Sie mit <sup>(*)</sup> oder <sup>(*)</sup> dout.</li> </ol>  | <b>d.out</b><br>K.RUNE | Durchlaufende Meldung KRNRL Ч<br>RUSGRNGSFUNKTION.                                                                                                    |
| Verknüpfen Sie<br>Quelle A, dass<br>das AA Relais<br>schaltet, wenn<br>Timer läuft<br>Status = WAHR. | <ol> <li>Gehen Sie mit <sup>(*)</sup> auf <b>4.5 RC.A</b>.</li> <li>Wählen Sie mit <sup>(*)</sup> oder <sup>(*)</sup> Erun.</li> </ol> | <b>Е лип</b><br>4585.8 | 1.SRC.B, 1.SRC.C, 1.SRC.D =none<br>und 1 SENS =nor, damit das Relais bei<br>Timer Läuft stromführend ist<br>Durchlaufende Meldung RUSGRNG 4<br>QUELLE. |
| Auswahl des LA<br>Digitaleingang<br>Menüs.                                                           | 14. Gehen Sie mit 🗐 auf L A .                                                                                                    | ٤R                     | Konfiguration des LA Digitaleingangs<br>zum Starten/Rücksetzen des Timers über<br>einen externen Kontakt.                                              |
| Stellen Sie den<br>Eingang zum<br>Starten/<br>Rücksetzen des<br>Timers ein                           | <ol> <li>Gehen Sie mit <sup>(c)</sup> auf L .D.I N .</li> <li>Wählen Sie mit <sup>(a)</sup> oder <sup>(c)</sup> Err5.</li> </ol>       | LrrS<br>LILIN          | Setzen für RUN, Unterbrechen für RESET.                                                                                                    |

## Konfiguration des Timers

| Bedienung                                                      | Vorgehen                                                                                                    | Anzeige               | Anmerkungen                                                                                                    |
|----------------------------------------------------------------|----------------------------------------------------------------------------------------------------|-----------------------|----------------------------------------------------------------------------------------------------|
| Auswahl des<br>Timer Menüs.                                    | 17. Gehen Sie mit 🗐 auf <b>T I M E R</b> .                                                                                                 | T IM E R              | Konfiguration des Timers.<br>Kann auch in Ebene 3 durchgeführt werden.<br>Durchlaufende Meldung TIMER MENUE.            |
| Konfigurieren Sie<br>den Timer als<br>Haltezeit Timer.         | <ol> <li>Gehen Sie mit  auf <b>TM.CFG</b>.</li> <li>Wählen Sie mit  oder  duEII.</li> </ol>                                                | <b>duEH</b><br>tm.cr5 | TM.RES <b>=min</b> oder <b>Hour</b><br>Durchlaufende Meldung TIMER<br>KONFIGURRTION.                                    |
| Stellen Sie den<br>Schwellwert ein.                            | <ol> <li>20. Öffnen Sie mit <sup>()</sup> THRES.</li> <li>21. Geben Sie mit <sup>(</sup>) oder <sup>(</sup> 2 ein.</li> </ol>              | 2<br>TH RE S          | Die Haltezeit startet, wenn der PV um 2°<br>vom Sollwert abweicht.<br>Durchlaufende Meldung TIMER START<br>SEHWELLWERT. |
| Nach Ablauf des<br>Timers soll auf<br>SP 2 geregelt<br>werden. | <ol> <li>22. Gehen Sie mit <sup>(1)</sup> auf END.T.</li> <li>23. Wählen Sie mit <sup>(1)</sup> oder <sup>(2)</sup> <b>5P2.</b></li> </ol> | <b>5Р2</b><br>Е NII Т | Stellen Sie IHELL auf die benötigte Zeit.<br>Durchlaufende Meldung TIMER ENDE.                                          |

Gehen Sie zurück in Ebene 3 und starten Sie den Timer wie zuvor beschrieben.

#### Folgende Einstellungen werden angenommen

 $SP1 = 70^{\circ}C$  End.T =  $SP2 = 20^{\circ}C$ 

Rampensteigung (SP.RAT) = 20 °C/min

Der Schwellwert verhält sich wie ein Holdbackwert und kann ausgeschaltet werden. Sie können einen Digitaleingang zur Ansteuerung einer externen Meldeeinheit konfigurieren, damit der Bediener das Ende des Prozesses erkennt. Diese Meldung können Sie mit 'Ack ', <sup>(S)</sup> und <sup>(C)</sup> bestätigen<sup>(C)</sup>.

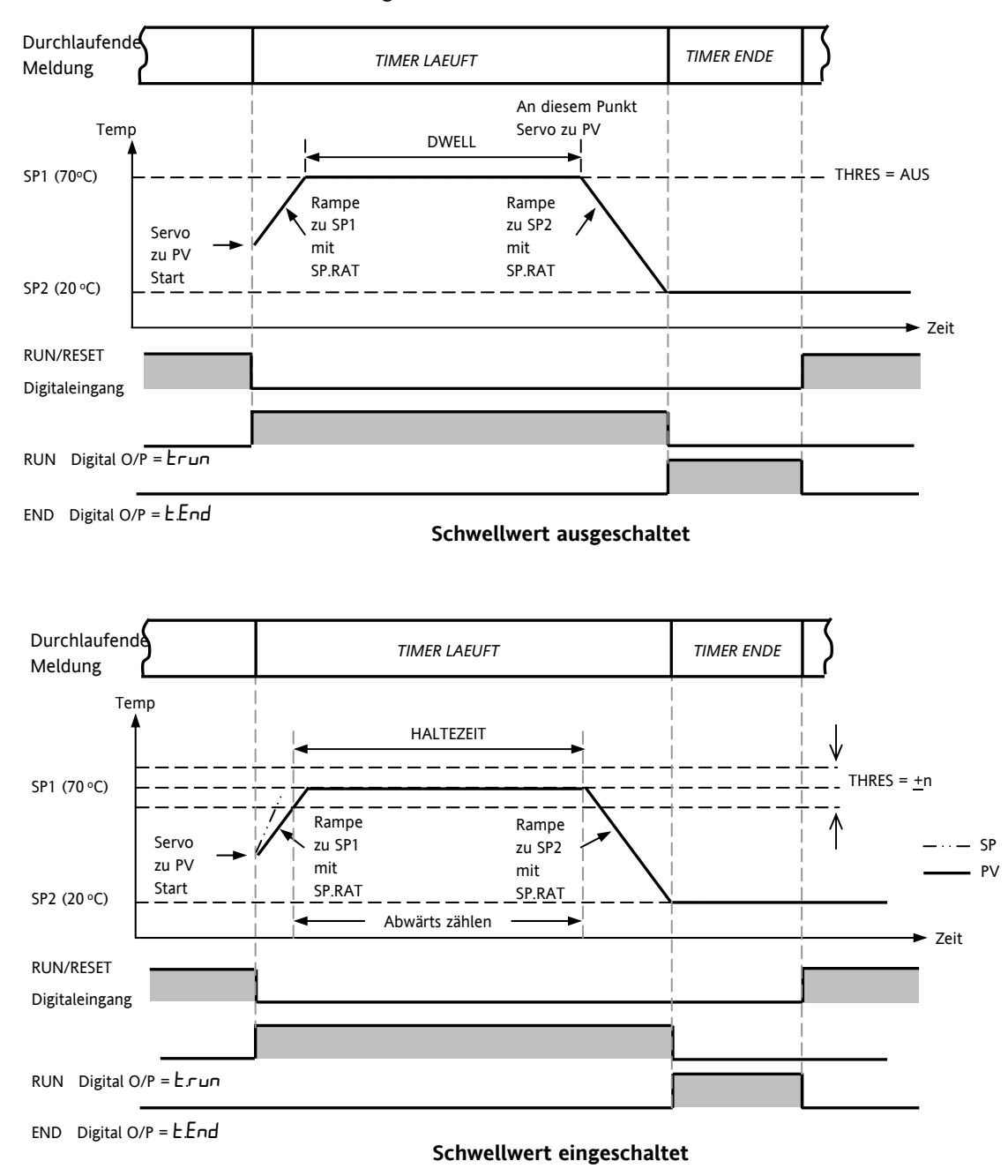

Der Timer verhält sich wie ein einfacher Programmgeber mit 4 Segmenten (2 Rampen und 2 Haltezeiten).

# 14. Rezepte

Ein Rezept nimmt einen 'Schnappschuss' der aktuellen Werte und speichert diese unter einer Rezeptnummer.

Fünf Rezepte stehen Ihnen zur Verfügung, in denen Sie eine Reihe Parameterwerte für unterschiedliche Prozesse speichern können. Die Liste der möglichen Parameter finden Sie in Abschnitt 14.3.1.

Über die iTools Konfigurationssoftware können Sie jedem Rezept einen eigenen Namen geben. Ebenso haben Sie über iTools die Möglichkeit, die Rezeptliste zu verändern (Kapitel 17).

# 14.1 Werte in einem Rezept speichern

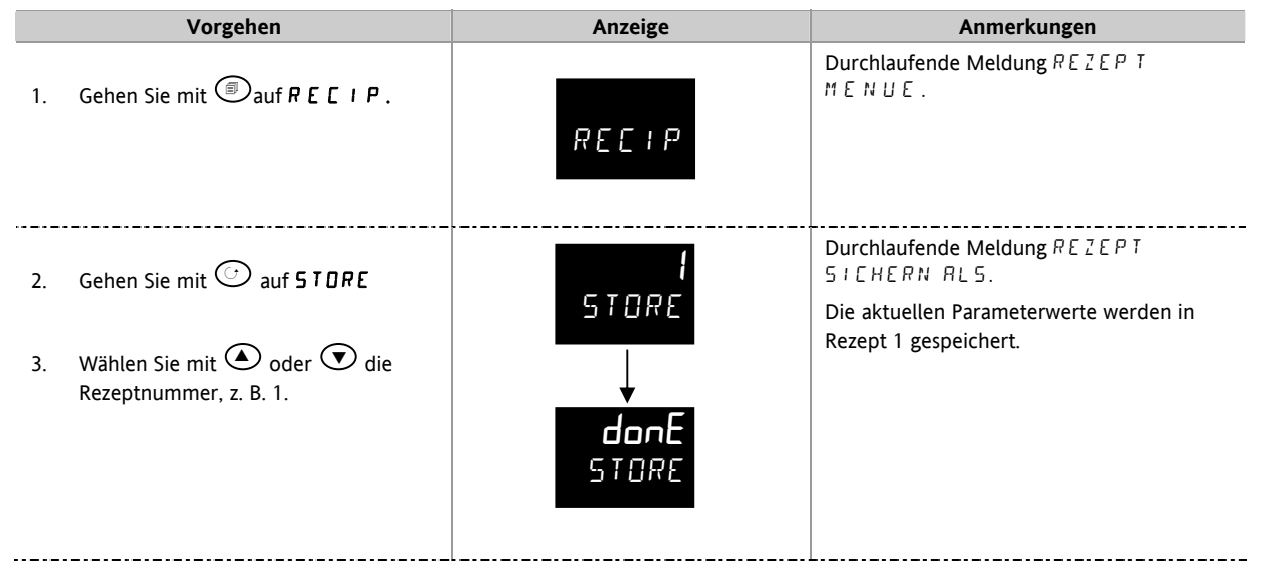

# 14.2 Werte in einem zweiten Rezept speichern

In diesem Beipiel wurde das Proportionalband verändert. Die neuen Werte sollen in Rezept 2 gespeichert werden. Alle anderen Werte bleiben gleich:

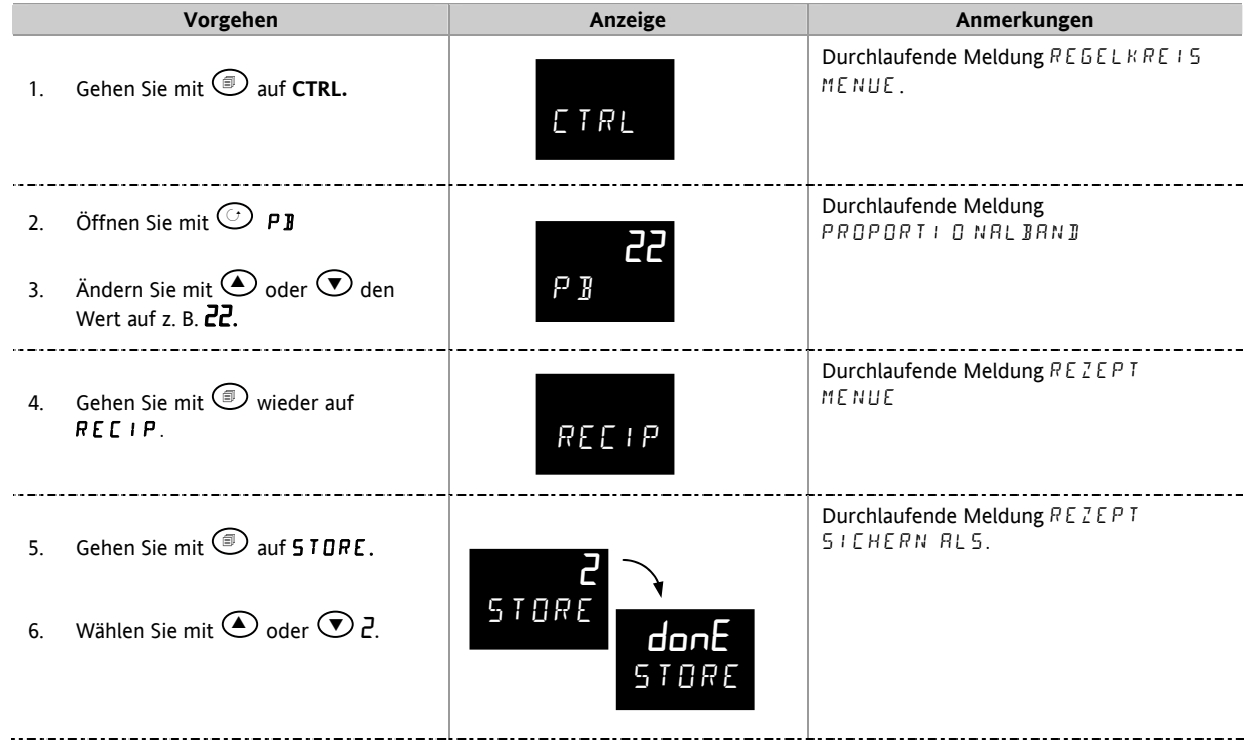

## 14.3 Auswahl eines Rezepts

|    | Vorgehen                                                      | Anzeige | Anmerkungen                                                                                                  |
|----|---------------------------------------------------------------|---------|----------------------------------------------------------------------------------------------------|
| 1. | Gehen Sie mit <sup>(B)</sup> auf <b>R E [ I P</b> .           | RECIP   | Durchlaufende Meldung REZEPT MENUE.                                                                          |
| 2. | Gehen Sie mit $\odot$ auf <b>R E C . N D</b> .                | 1       | Durchlaufende Meldung RKTUELLE<br>REZEPTNUMMER.<br>Die in Rezept 1 gespeicherten Werte werden                |
| 3. | Wählen Sie mit 🛆 oder 文 die<br>Rezeptnummer, z. B. <i>1</i> . | REL.NU  | nun verwendet.<br>Rufen Sie eine Rezeptnummer auf, die noch<br>nicht gespeichert wurde, wird FAIL angezeigt. |

#### 14.3.1 Liste der vorgegebenen Rezept Parameter

Die Geräte Auflösung wird immer gespeichert und geladen, sowie Geräte Einheit, Proportionalband Einheit und Rampe Auflösung. Die weiteren Rezept Parameter können Sie der Liste entnehmen.

| РB        | Proportionalband          | R I.X X    | Alarm 1 Sollwert 1         |
|-----------|---------------------------|------------|----------------------------|
| TI        | Integralzeit              | R2.××      | Alarm 2 Sollwert 2         |
| TD        | Differentialzeit          | R3.XX      | Alarm 3 Sollwert 3         |
| D.BAND    | Kanal 2 Todband           | <i>АЧ.</i> | Alarm 4 Sollwert 4         |
| C B.L O   | Cutback Tief              | LBT        | Regelkreisbruchzeit        |
| С В.Н І   | Cutback Hoch              | НҮБТ.Н     | Kanal 1 Hysterese          |
| R2G       | Relative Kühlverstärkung  | HYST.C     | Kanal 2 Hysterese          |
| 5P I      | Sollwert 1                | номе       | Hauptanzeige               |
| 582       | Sollwert 2                | 5P.H I     | Sollwert obere Grenze      |
| MR        | Manual Reset, nur Ein/Aus | SP.LO      | Sollwert untere Grenze     |
| 0P.H I    | Ausgang obere Grenze      | TM.EFG     | Timer Konfiguration        |
| OP.LO     | Ausgang untere Grenze     | TM.RES     | Timer Reset                |
| SRFE      | Sicherer Ausgang          | 55.5P      | Soft Start Sollwert        |
| SP.RRT    | Sollwert Rampensteigung   | SS.PWR     | Soft Start Leistung        |
| R 1.HYS   | Alarm 1 Hysterese         | DWELL      | Haltezeit                  |
| R2.HY5    | Alarm 2 Hysterese         | THRES      | Timer Schwellwert          |
| R 3.H Y 5 | Alarm 3 Hysterese         | END.T      | Timer Ende Typ             |
| ЯЧ.НY5    | Alarm 4 Hysterese         | RAMPU      | Rampen Einheit             |
|           |                           | T.STRT     | Programmgeber/Timer Status |

Ebenso können Sie Rezept über die iTools Konfigurationssoftware einstellen (Abschnitt 17.9).

# 15. Digitale Kommunikation

Über die digitale Kommunikation (kurz Comms) kann der Regler mit einem PC oder Netzwerk Computersystem kommunizieren. Die digitale Kommunikation steht Ihnen im 3116 nicht zur Verfügung.

Diese Regler arbeiten mit dem MODBUS RTU ® Protokoll. Eine vollständige Beschreibung des Protokolls finden Sie unter www.modbus.org.

Zwei Schnittstellen mit MODBUS RTU Kommunikation Funktionalität stehen Ihnen zur Verfügung:

- Eine Konfigurationsschnittstelle für die Kommunikation mit einem System zum Herunterladen der Geräte Parameter und zur Durchführung der Hersteller Tests und Kalibrierung.
- Eine optionale RS232 oder RS485 Schnittstelle über die Klemmen HD, HE und HF – für die Feld Kommunikation, z. B. mit einem PC mit SCADA Paket.

Beide Schnittstellen können nicht gleichzeitg aktiv sein.

Eine vollständige Beschreibung der digitalen Kommunikationsprotokolle (ModBus RTU) finden Sie im 2000 Series Communications Handbook, Bestellnummer HA026230, oder unter <u>www.eurotherm.co.uk</u>.

Jeder Parameter hat eine eigene Modbus Adresse. Am Ende dieses Kapitels sind diese Adressen aufgelistet.

## 15.1 Anschluss digitale Kommunikation

#### 15.1.1 RS232

Um RS232 verwenden zu können benötigen Sie einen PC mit einer RS232 Schnittstelle (meist COM1).

Verwenden Sie für ein RS232 Kabel ein abgeschirmtes dreiadriges Kabel.

Die Klemmenbelegung für RS232 sehen Sie in folgender Tabelle. Einige PCs arbeiten mit einem 25 Pin Stecker, 9 Pins sind jedoch üblich.

| Standard<br>Kabel | PC Buchse Pin |         | PC Funktion *                 | Geräte   | Gerät            |
|-------------------|---------------|---------|-------------------------------|----------|------------------|
| Rabet             |               |         |                               | Ktennien |                  |
| Farbe             | 9 fach        | 25 fach |                               |          | Funktion         |
| Weiß              | 2             | 3       | Empfangen, RX                 | HF       | Senden, TX       |
| Schwarz           | 3             | 2       | Senden, TX                    | HE       | Empfangen,<br>RX |
| Rot               | 5             | 7       | Common                        | HD       | Common           |
| Verbinden         | 1             | 6       | Rec'd line sig.               |          |                  |
|                   | 4             | 8       | detect Data<br>terminal ready |          |                  |
|                   | 6             | 11      | Data set ready                |          |                  |
| Verbinden         | 7             | 4       | Sendeanfrage                  |          |                  |
|                   | 8             | 5       | Klar zum<br>Senden            |          |                  |
| Schirm            |               | 1       | Erde                          |          |                  |

\* Diese Funktionen sind normalerweise den Pins zugewiesen. Bitte überprüfen Sie dies anhand des PC Handbuchs.

### 15.1.2 RS485 (2-Leiter)

Möchten Sie RS485 verwenden, puffern Sie die RS232 Schnittstelle des PC mit einem RS232/RS485 Konverter. Der Eurotherm Regler KD485 Kommunikations Adapter entspricht den Anforderungen dieser Anwendung. Der PC benötigt keine eingebaute RS485 Karte, da diese nicht isoliert ist und somit Probleme durch Rauschen verursacht und die RX Klemmen nicht die korrekte Vorspannung haben.

Verwenden Sie für RS485 ein geschirmtes Kabel mit einer Twisted Pair Leitung (RS485) und einer zusätzlichen Ader für Common. Common und Schirm dienen der Rauschunterdrückung.

Die Klemmenbelegung für RS485 ist wie folgt:

| Standard<br>Kabel Farbe | PC Funktion *  | Geräte<br>Klemmen | Geräte<br>Funktion |
|-------------------------|----------------|-------------------|--------------------|
| Weiß                    | Empfangen, RX+ | HF (B) or (B+)    | Senden, TX         |
| Rot                     | Senden, TX+    | HE (A) or (A+)    | Empfangen, RX      |
| Grün                    | Common         | HD                | Common             |
| Schirm                  | Erde           |                   |                    |

\* Diese Funktionen sind normalerweise den Pins zugewiesen. Bitte überprüfen Sie dies anhand des PC Handbuchs.

Anschlussdiagramme in Abschnitt 2.12.

# 15.1.3 Verdrahtung von RS422 oder 4-Leiter RS485

RS422 steht Ihnen als Option 6XX in den Reglern 3216 zur Verfügung.

Möchten Sie RS422 verwenden, puffern Sie die RS232 Schnittstelle des PC mit einem RS232/RS422 Konverter. Die Eurotherm Kommunikations Adapter 261 oder KD485 entsprechen den Anforderungen dieser Anwendung. Geräte innerhalb eines RS422 Kommunikationsnetzwerks sollten hintereinander und nicht sternförmig verschaltet sein.

Für den RS422 Betrieb benötigen Sie ein abgeschirmtes Kabel mit zwei Twisted Pair Leitungen und einer zusätzlichen Ader für Common. Common oder Erde dienen der Rauschunterdrückung.

| Die Klemmenbelegung | für | RS422 | ist | wie | folgt: |
|---------------------|-----|-------|-----|-----|--------|
|---------------------|-----|-------|-----|-----|--------|

| Standard<br>Kabel<br>Farbe | PC Buchse<br>Pin Nr.<br>25-fach | PC Funktion *   | Geräte<br>Klemmen | Geräte<br>Funktion |
|----------------------------|---------------------------------|-----------------|-------------------|--------------------|
| Weiß                       | 3                               | Empfangen (RX+) | HE                | Senden (TX+)       |
| Schwarz                    | 16                              | Empfangen (RX-) | HF                | Senden (TX-)       |
| Rot                        | 12                              | Senden (TX+)    | НВ                | Empfangen<br>(RX+) |
| Schwarz                    | 13                              | Senden (TX-)    | HC                | Empfangen<br>(RX-) |
| Grün                       | 7                               | Common          | HD                | Common             |
| Schirm                     | 1                               | Erde            |                   |                    |

\* Diese Funktionen sind normalerweise den Pins zugewiesen. Bitte überprüfen Sie dies anhand des PC Handbuchs.

# 15.2 Digitale Kommunikation Parameter

In folgener Tabelle sehen Sie die verfügbaren Parameter.

| DIGITALE | KOMMUNIKATION MENÜ                | 'COMMS'                                                           |         |                                                                                                    |          |                |
|----------|-----------------------------------|-------------------------------------------------------------------|---------|----------------------------------------------------------------------------------------------------|----------|----------------|
| Name     | Durchlaufende<br>Meldung          | Parameterbeschreibung                                             | Wert    |                                                                                                    | Vorgabe  | Zugriff        |
| I D      | KOMMUNIKATIONS                    | Comms Identität                                                   | попЕ    | Kein Modul eingebaut                                                                                                    | Wie      | Konf           |
|          | ID                                |                                                                   | r232    | RS 232 Modbus Schnittstelle                                                                                                    | bestellt | Ebene 3        |
|          |                                   |                                                                   | r 485   | RS485 Modbus Schnittstelle                                                                                                    |          | R/O            |
|          |                                   |                                                                   | r 422   | RS422 Modbus (nur 3216)                                                                                                    |          |                |
|          |                                   |                                                                   | dc, P   | Externer Sollwerteingang. Wenn<br>eingebaut ersetzt diese ID die<br>zuvor genannten und es<br>erscheinen keine weiteren<br>Parameter |          |                |
| RJJR     | ADRESSE                           | Kommunikationsadresse<br>des Geräts                               | 1 bis Z | 54                                                                                                    | 1        | Ebene 3        |
| BRUD     | BAUDRATE                          | Baudrate                                                          | 1200    | 1200                                                                                                    | 9600     | Konf           |
|          |                                   |                                                                   | 2400    | 2400                                                                                                    | -        | Ebene 3        |
|          |                                   |                                                                   | 4800    | 4800                                                                                                    | 1        | R/O            |
|          |                                   |                                                                   | 9600    | 9600                                                                                                    | 1        |                |
|          |                                   |                                                                   | 19.20   | 19,200                                                                                                    |          |                |
| PRTY     | PARITAET                          | Parität                                                           | попЕ    | Keine Parität                                                                                                    | попЕ     | Konf           |
|          |                                   |                                                                   | EuEn    | Gerade                                                                                                    | _        | Ebene 3        |
|          |                                   |                                                                   | Odd     | Ungerade                                                                                                    |          | R/U            |
| JELAY    |                                   | Verzögerung zwischen Rx                                           | DFF     | Keine Verzögerung                                                                                                    | _        | Konf           |
|          | VERZOGERUNGSZEII                  | und Tx, damit der Treiber<br>genug Umschaltzeit hat.              | חם      | Feste Verzögerung                                                                                                    |          | Ebene 3<br>R/O |
| RETRR    | COMMS                             | Master Comms Broadcast                                            | попЕ    | Keine                                                                                                    | попЕ     |                |
|          | UEBERTRAGUNG                      | Parameter.                                                        | w.SP    | Arbeitssollwert                                                                                                    | _        |                |
|          |                                   | Abschnitt 15.2.1                                                  | PU      | Prozesswert                                                                                                    | _        |                |
|          |                                   |                                                                   | DP      | Ausgangsanforderung                                                                                                    | _        |                |
|          |                                   |                                                                   | Err     | Fehler                                                                                                    |          |                |
| REG.AJ   | COMMS<br>UEBERTRAGUNGS<br>ADRESSE | Adresse des zu<br>übertragenden<br>Parameters<br>Abschnitt 15 2 1 | 0 bis 9 | 399                                                                                                    |          |                |
|          |                                   | //////////////////////////////////////                            |         |                                                                                                    |          |                |

#### 15.2.1 Broadcast Kommunikation

Broadcast Kommunikation als einfacher Master ist in den Geräten der Serie 3200 ab Softwareversion 1.10 verfügbar. Über die Broadcast Master Kommunikation kann der 3200 einen einzelnen Wert an jedes Gerät senden, das Modbus Broadcast Funktionscode 6 (einzelnen Wert schreiben) verwendet. Dies gibt Ihnen die Möglichkeit, den 3200 über die digitale Kommunikation mit anderen Geräten zu verbinden, ohne dass Sie einen übergeordneten PC benötigen. Auf diese Weise können Sie eine kleine Systemlösung realisieren. Beispiele hierfür sind Anwendungen im Bereich von Mehrzonen Profilschleifanlagen oder Kaskadenregelung mit einem zweiten Regler. Diese Funktion biete Ihnen eine einfache und genaue Alternative zur analogen Rückübertragung.

Den übertragenen Wert können Sie aus Sollwert, Prozesswert, Ausgangsanforderungen oder Fehler wählen. Der Regler beendet Broadcast, sobald er eine gültige Anfrage vom Modbus Master empfangen hat – dadurch kann iTools für die Inbetriebnahme angeschlossen werden.

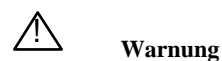

Beachten Sie bei der Verwendung der Broadcast Master Kommunikation, dass die aktuellen Werte mehrmals während einer Sekunde übertragen werden. Überprüfen Sie vor der Verwendung dieser Funktion, ob das Gerät, zu dem geschrieben werden soll, das kontinuierliche Schreiben akzeptiert. Die meisten günstigeren Geräte von Drittherstellern, sowie die Eurotherm Geräte der Serien 2200 und 3200 vor Version 1.10, akzeptieren kein permanentes Schreiben zum Sollwert. Verwenden Sie die Broadcast Funktion bei diesen Geräten, kann es zu Beschädigungen am nicht-flüchtigen Speicher kommen. Sind Sie nicht sicher, ob Sie die Funktion mit Ihrem Gerät verwenden dürfen, wenden Sie sich bitte an den Hersteller.

Arbeiten Sie mit einem 3200 ab Softwareversion 1.10, verwenden Sie den externen Sollwert mit der Modbus Adresse 26, wenn Sie über die Broadcast Funktion zum Sollwert schreiben möchten. Dieser hat keine Schreibbeschränkungen und kann ebenso mit einem lokalen Trimm versehen werden. Die Geräte der Serien 2400 oder 3500 haben keine Beschränkungen.

#### 15.2.2 Broadcast Master Kommunikation

Solange Sie keine Segment Repeater verwenden, können sie den Mini8 Broadcast Master mit bis zu 31 Slaves verbinden. Verwenden Sie Segment Repeater, um eine größere Anzahl von Segmenten verwenden zu können, sind in jedem neuen Segment bis zu 32 Slaves möglich. Konfigurieren Sie den Master, indem Sie 'RETRAN' auf **w.5P**, PU, OP oder Err setzen.

Sobald Sie die Funktion freigeben, sendet das Gerät in jedem Regelzyklus (normalerweise alle 250 ms) diesen Wert über die Kommunikationsverbindung.

Anmerkungen:

- 1. Der gesendete Parameter muss in Master und Slave Geräten die gleiche Dezimalpunkteinstellung haben.
- 2. Verbinden Sie iTools oder einen anderen Modbus Master mit der für die Broadcast Kommunikation freigegebene Schnittstelle, wird die Broadcast

Kommunikation zeitweise unterdrückt. Die Kommunikation startet 30 Sekunden nachdem Sie iTools entfernt haben. Dadurch können Sie das Gerät über iTools neu konfigurieren, auch wenn die Broadcast Master Kommunikation läuft.

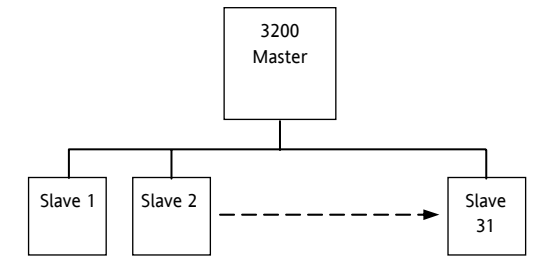

#### 15.2.3 Anschlüsse

Das digitale Kommunikations Modul für Master oder Slave sitzt auf Comms Steckplatz H mit den Klemmen HA bis HF.

#### 🕲 RS232

Rx Anschlüsse des Masters werden mit den Tx Anschlüssen des Slaves verbunden und umgekehrt.

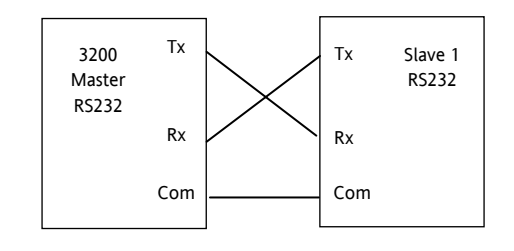

#### <sup>(C)</sup> RS485 2-Leiter

Verbinden Sie A (+) des Masters mit A (+) des Slaves.

Verbinden Sie B (-) des Masters mit B (-) des Slaves.

Die Verbindungen sehen Sie im unten gezeigten Diagramm.

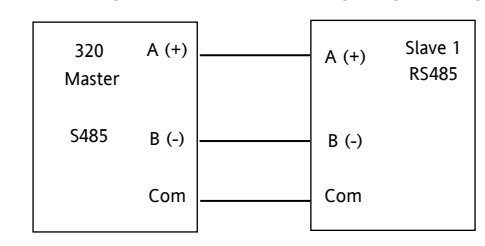

RS422 (4-Leiter) nur 3216 (Option 6XX)

Rx Anschlüsse des Masters werden mit den Tx Anschlüssen des Slaves verbunden und umgekehrt.

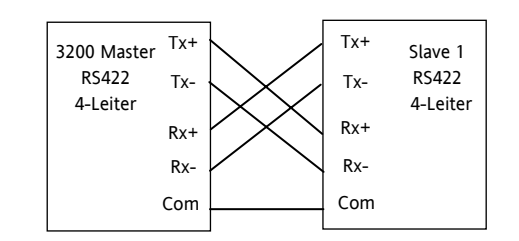

# 15.3 Beispiel: Einstellen der Geräte Adresse

#### Setzen Sie den Regler in Ebene 3:

|    | Vorgehen                                                            | Anzeige     | Anmerkungen                                                                                               |
|----|---------------------------------------------------------------------|-------------|----------------------------------------------------------------------------------------------------|
| 1. | Gehen Sie mit<br>auf<br>COMMS<br>MENUE.                             | COMMS       | Durchlaufende<br>Meldung E 0 MM 5<br>ME NUE '                                                             |
| 2. | Gehen Sie mit                                                       | г 485<br>II | Durchlaufende<br>Meldung / J. Zeigt<br>die Identität des<br>eingebauten<br>Comms Moduls.                  |
| 3. | Gehen Sie mit<br>auf <b>ADDR</b> .                                  | 41)7<br>41  | Sie können eine<br>Adresse bis 254<br>einstellen, es<br>können jedoch nur                                 |
| 4. | Stellen Sie mit<br>oder<br>die Adresse für<br>diesen Regler<br>ein. |             | 33 Geräte an eine<br>RS485 Verbindung<br>angeschlossen<br>werden.<br>Durchlaufende<br>Meldung<br>RBRESSE. |

Weitere Informationen finden Sie im 2000 Series Communications Handbook, Bestellnummer HA026230.

# 15.4 Daten Codierung

Beachten Sie, dass Ihnen der Eurotherm iTools Server eine direkte Funktion für den Zugriff auf alle Variablen im 3200 im korrekten Datenformal bietet, ohne dass eine Datendarstellung nötig ist. Möchten Sie trotzdem eine eigene Kommunikationsschnittstellen Software erstellen, müssen Sie das von der 3200 Comms Software verwendete Format beachten.

Modbus Daten werden normalerweise in eine 16 bit Integer Darstellung codiert.

Daten im Integer Format, inklusive Werte ohne Dezimalpunkt oder als Text dargestellte Daten (z. B. 'off' oder 'on'), werden als einfache Integerwerte gesendet.

Bei Fließkommawerten werden die Daten als 'Skalierter Integer' dargestellt. Der Wert wird als Integer multipliziert mit 10 hoch der Dezimalpunktauflösung des Werts gesendet. Die folgende Tabelle dient dem besseren Verständnis:

| FP Werte | Integer Darstellung |
|----------|---------------------|
| 9.       | 9                   |
| -1.0     | 10                  |
| 123.5    | 1235                |
| 9.99     | 999                 |

Für den Modbus Master kann es nötig sein, bei der Verwendung dieser Werte einen Dezimalpunkt hinzuzufügen oder zu entfernen.

Es ist möglich, Fließkommawerte im ursprünglichen 32 bit IEEE Format zu lesen. Beschrieben finden Sie dies im Eurotherm Series 2000 Communications Handbook (HA026230), Kapitel 7.

Bei Zeitdaten, z. B. Länge einer Haltezeit, ist die Integerdarstellung abhängig von der Auflösung. Bei einer 'Stunden' Auflösung besteht der zurückkommende Wert aus der Anzahl der Minuten, die diesen Wert darstellen, z. B. wird ein Wert von 2:03 (2 Stunden und 3 Minuten) als Integerwert 123 zurückgesendet. Bei einer ,Minuten' Auflösung werden die Sekunden, die dem Wert entsprechen verwendet. So wird 12:09 (12 Minuten und 9 Sekunden) als 729 zurückgesendet.

Es ist ebenso möglich, Zeitdaten in dem ursprünglichen 32 bit Integerformat zu lesen. In diesem Fall werden unabhängig von der Auflösung die Millisekunden der Variablen zurückgesendet. Beschrieben finden Sie dies im Eurotherm Series 2000 Communications Handbook (HA026230), Kapitel 7.

# 15.5 Parameter Modbus Adressen

| Parameter<br>Mnemonik | Parameter Name                                                                                                    | Modbus Adresse |
|-----------------------|----------------------------------------------------------------------------------------------------|----------------|
| PV.IN                 | PV (Temperatur) Eingangswert (siehe Modbus Adresse 203, die das Schreiben über Modbus zu dieser Variable ermöglicht).                                                                                                    | 1              |
| TG.SP                 | Zielsollwert.<br>ACHTUNG: Schreiben Sie keine sich kontinuierlich verändernden Werte zu dieser Variablen. Die in diesem<br>Produkt verwendete Speichertechnologie hat eine begrenzte (100.000) Anzahl von Schreibzyklen. Benötigen<br>Sie eine Rampe, verwenden Sie die interne Rampenfunktion oder den externen (Comms) Sollwert (Modbus<br>Adresse 26). | 2              |
| MAN.OP                | Hand Ausgangswert                                                                                                    | 3              |
| WRK.OP                | Arbeitsausgang                                                                                                    | 4              |
| WKG.SP                | Arbeitssollwert (Schreibgeschützt)                                                                                                    | 5              |
| РВ                    | Proportionalband                                                                                                    | 6              |
| CTRL.A                | Regelaktion                                                                                                    | 7              |
|                       | 0 = Umgekehrt                                                                                                    |                |
|                       | 1 = Direkt                                                                                                    |                |
| Ti                    | Integralzeit                                                                                                    | 8              |
| Td                    |                                                                                                    | 9              |
|                       | (0 = Kein Differentialanteil)                                                                                                    |                |
| RNG.LO                | Eingangsbereich untere Grenze                                                                                                    | 11             |
|                       | Eingangsbereich ohere Grenze                                                                                                    | 12             |
| A1                    | Alarm 1 Sollwert                                                                                                    | 13             |
| Δ2                    | Alarm 2 Sollwert                                                                                                    | 14             |
|                       |                                                                                                    | 14             |
| JF.JEL                | Auswall active sollwert $0 = \text{Sollwert}$                                                                                                    | 15             |
|                       | 1 =  Sollwert 2                                                                                                    |                |
| D.BAND                | Kanal 2 Todband                                                                                                    | 16             |
| cB.Lo                 | Cutback Tief                                                                                                    | 17             |
| cB.HI                 | Cutback Hoch                                                                                                    | 18             |
| R2G                   | Relative Kühlverstärkung/Kn2 Verstärkung                                                                                                    | 19             |
| T STAT                |                                                                                                    | 23             |
|                       | 0 = Reset                                                                                                    |                |
|                       | 1 = Run                                                                                                    |                |
|                       | 2 = Hold                                                                                                    |                |
|                       | 3 = Ende                                                                                                    |                |
| SP1                   | Sollwert 1                                                                                                    | 24             |
|                       | NB – Schreiben Sie keine sich kontinuierlich verändernden Werte zu dieser Variablen. Die in diesem Produkt verwendete Speichertechnologie hat eine begrenzte (100.000) Anzahl von Schreibzyklen. Benötigen Sie eine Rampe, verwenden Sie die interne Rampenfunktion oder den externen Comms Sollwert (Modbus Adresse 26).                                 |                |
| SP2                   | Sollwert 2                                                                                                    | 25             |
|                       | NB – Schreiben Sie keine sich kontinuierlich verändernden Werte zu dieser Variablen. Die in diesem Produkt<br>verwendete Speichertechnologie hat eine begrenzte (100.000) Anzahl von Schreibzyklen. Benötigen Sie eine<br>Rampe, verwenden Sie die interne Rampenfunktion oder den externen Comms Sollwert (Modbus Adresse 26).                           |                |
| LOC.t                 | Lokaler Trimm – wird dem externen Sollwert aufgeschaltet, um lokale Temperaturabweichungen in der geregelten<br>Zone zu kompensieren.                                                                                                    | 27             |
| MR                    | Manual Reset                                                                                                    | 28             |
| OP.HI                 | Ausgang obere Grenze                                                                                                    | 30             |
| OP.LO                 | Ausgang untere Grenze                                                                                                    | 31             |
| SAFE                  | Sicherer Ausgang für Fühlerbruch oder andere Fehlerbedingungen                                                                                                    | 34             |
| SP.RAT                | Sollwert Rampensteigung (0 = keine Begrenzung der Rampensteigung)                                                                                                    | 35             |
| P.Err                 | Berechneter Fehler (PV-SP)                                                                                                    | 39             |
| A1.HYS                | Alarm 1 Hysterese                                                                                                    | 47             |
| A2.HYS                | Alarm 2 Hysterese                                                                                                    | 68             |
| A3.HYS                | Alarm 3 Hysterese                                                                                                    | 69             |

| Parameter<br>Mnemonik | Parameter Name                                                                                                    | Modbus Adresse |
|-----------------------|----------------------------------------------------------------------------------------------------|----------------|
| A4.HYS                | Alarm 4 Hysterese                                                                                                 | 71             |
| StAt                  | Geräte Status. Dies ist eine Bitmap:                                                                              | 75             |
|                       | B0 – Alarm 1 Status                                                                                               |                |
|                       | B1 – Alarm 2 Status                                                                                               |                |
|                       | B2 – Alarm 3 Status                                                                                               |                |
|                       | B3 – Alarm 4 Status                                                                                               |                |
|                       | B4 – Auto/Hand Status                                                                                             |                |
|                       | B6 - Regelkreichruch Status                                                                                       |                |
|                       | B7 – CT Niedriger Laststrom Alarm Status                                                                          |                |
|                       | B8 – CT Hoher Leckstrom Alarm Status                                                                              |                |
|                       | B9 – Programm Ende                                                                                                |                |
|                       | B10 – PV über dem Bereich (um > 5% der Spanne)                                                                    |                |
|                       | B11 – CT Überstrom Alarm Status                                                                                   |                |
|                       | B12 – Neuer Alarm Status                                                                                          |                |
|                       | B13 – Timer/Rampe läuft                                                                                           |                |
|                       | B14 – Externer (Comms) SP Fehler                                                                                  |                |
|                       | B15 – Selbstoptimierung Status                                                                                    |                |
|                       | In jedem Fall zeigt eine 1 'Aktiv', eine 0 'Inaktiv'.                                                             |                |
| LL.AMP                | Last Leckstrom                                                                                                    | 79             |
| LD.AMP                | Last EIN Strom                                                                                                    | 80             |
| A3                    | Alarm 3 Sollwert                                                                                                  | 81             |
| A4                    | Alarm 4 Sollwert                                                                                                  | 82             |
| LBT                   | Regelkreisüberwachungszeit                                                                                        | 83             |
| F.OP                  | Zwangshand Ausgangswert                                                                                           | 84             |
| F.MOD                 | Zwangshand Ausgangsmodus                                                                                          | 85             |
|                       | 0 – Kein                                                                                                    |                |
|                       | 1 - Sprung                                                                                                    |                |
|                       |                                                                                                    |                |
| HYSI.H                | Kn I Ein/Aus Hysterese in technischen Einneiten                                                                   | 86             |
| DI.IP                 | Digitaleingange Status. Dies ist eine Bitmap:                                                                     | 8/             |
|                       |                                                                                                    |                |
|                       | B7 – Logikeingang LR                                                                                              |                |
|                       | B7 – Netzausfall seit der letzten Alarmbestätigung                                                                |                |
|                       | Ein Wert von 1 bedeutet, dass der Eingang geschlossen ist, 0 bedeutet offen. Werte sind nicht definiert, wenn die |                |
|                       | Option nicht vorhanden oder nicht als Eingang konfiguriert ist.                                                   |                |
| HYST.C                | Kn2 Ein/Aus Hysterese in technischen Einheiten                                                                    | 88             |
| FILT.T                | Eingang Filterzeit                                                                                                | 101            |
| Home                  | Hauptanzeige.                                                                                                    | 106            |
|                       | 0 – Standard PV und SP                                                                                            |                |
|                       | 1 – PV und Ausgangsleistung                                                                                       |                |
|                       | 2 – PV und verbleibende Timerzeit                                                                                 |                |
|                       | 3 – PV und vergangene Timerzeit                                                                                   |                |
|                       | 4 – PV und Alarm 1 Sollwert                                                                                       |                |
|                       | 5 – PV und Laststrom                                                                                              |                |
|                       | $b = \Pi U \Gamma V$                                                                                              |                |
|                       | 7 - r v unu auweunsennu sr/verbierbenue Zeit 8 - Zielsollwert                                                     |                |
|                       |                                                                                                    |                |
|                       | 10 – in Standby wird der PV nicht angezeigt                                                                       |                |
| _                     | Geräteversion, Sollte als Hex Zahl gelesen werden. z. B. bedeutet ein Wert von 0111 hex die Geräteversion V1 11   | 107            |
| SP.HI                 | Sollwert obere Grenze                                                                                             | 111            |
| SP.LO                 | Sollwert untere Grenze                                                                                            | 112            |
| -                     | Geräteart Code                                                                                                    | 122            |
|                       |                                                                                                    | 122            |

Konfigurations Handbuch 3200, HA028651GER Ausgabe 3.0 August 06

| Parameter<br>Mnemonik | Parameter Name                                                                                                    | Modbus Adresse |  |  |
|-----------------------|----------------------------------------------------------------------------------------------------|----------------|--|--|
| ADDR                  | Instrument Comms Adresse                                                                                                    | 131            |  |  |
| PV.OFS                | PV Offset                                                                                                    |                |  |  |
| C.Adj                 | Kalibrierung Justage                                                                                                    | 146            |  |  |
| IM                    | Geräte Modus                                                                                                    | 199            |  |  |
|                       | 0 – Automatik (normale Regelung)                                                                                                    |                |  |  |
|                       | 1 – Hand                                                                                                    |                |  |  |
|                       | 2 – Standby                                                                                                    |                |  |  |
| MV.IN                 | Eingangswert in Millivolt                                                                                                    | 202            |  |  |
| PV.CM                 | Comms PV Wert. Kann zum Schreiben zum Prozesswert (Temperatur) über Modbus verwendet werden, wenn<br>'Comms' als Linearisierung gewählt wurde. Dadurch kann das Gerät mit extern ermittelten Werten regeln.                      | 203            |  |  |
|                       | Ist Fühlerbruch aktiviert, muss mindestens alle 5 Sekunden zu dieser Variablen geschrieben werden. Ansonsten schaltet der Fühlerbruch auf einen fehlersicheren Wert. Schalten Sie Fühlerbruch aus, wenn Sie ihn nicht benötigen. |                |  |  |
| CJC.IN                | CJC Temperatur                                                                                                    | 215            |  |  |
| SBR                   | Fühlerbruch Status (0 = Aus, 1 = Aktiv)                                                                                                    | 258            |  |  |
| NEW.AL                | Neuer Alarm Status (0 = Aus, 1 = Aktiv)                                                                                                    | 260            |  |  |
| LBR                   | Regelkreisbruch (0 = Aus, 1 = Aktiv)                                                                                                    | 263            |  |  |
| A.TUNE                | Selbstoptimierung Freigabe (0 = Aus, 1 = Freigabe)                                                                                                    | 270            |  |  |
| A-M                   | Betriebsart (0 = Auto, 1 = Hand)                                                                                                    | 273            |  |  |
| Ac.All                | Alle Alarm bestätigen (1 = Bestätigung)                                                                                                    | 274            |  |  |
| L-R                   | Lokal Externe (Comms) Sollwert Auswahl                                                                                                    | 276            |  |  |
|                       | Externer Sollwert in Prozent                                                                                                    | 277            |  |  |
| REM.HI                | Externer Sollwert oberer Skalar                                                                                                    | 278            |  |  |
| REM.LO                | Externer Sollwert unterer Skalar                                                                                                    | 279            |  |  |
| A1.STS                | Alarm 1 Status (0 = Aus, 1 = Aktiv)                                                                                                    | 294            |  |  |
| A2.STS                | Alarm 2 Status (0 = Aus, 1 = Aktiv)                                                                                                    | 295            |  |  |
| A3.STS                | Alarm 3 Status (0 = Aus, 1 = Aktiv)                                                                                                    | 296            |  |  |
| A4.STS                | Alarm 4 Status (0 = Aus, 1 = Aktiv)                                                                                                    | 297            |  |  |
| LD.ALM                | Unterer Laststrom Sollwert                                                                                                    | 304            |  |  |
| LK.ALM                | Oberer Leckstrom Alarm (0 = Aus, 1 = Aktiv)                                                                                                    | 305            |  |  |
| HC.ALM                | Überstrom Alarm Sollwert                                                                                                    | 306            |  |  |
| LOAD.A                | Last Alarm Status (0 = Aus, 1 = Aktiv)                                                                                                    | 307            |  |  |
| LEAK.A                | Leckalarm Status                                                                                                    | 308            |  |  |
| HILC.A                | Überstrom Alarm Status (0 = Aus, 1 = Aktiv)                                                                                                    | 309            |  |  |
| REC.NO                | Aufzurufendes Rezept                                                                                                    | 313            |  |  |
| StOrE                 | Rezept speichern zu                                                                                                    | 314            |  |  |
| TM.CFG                | Timerart Konfiguration                                                                                                    | 320            |  |  |
|                       | 0 – Kein Timer                                                                                                    |                |  |  |
|                       | 1 – Haltezeit Timer                                                                                                    |                |  |  |
|                       | 2 – Verzögerungs Timer                                                                                                    |                |  |  |
|                       | 3 – Soft Start Timer                                                                                                    |                |  |  |
|                       | 10 – Programmgeber (nur Programmgeber Option)                                                                                                    | 221            |  |  |
| I M.KES               |                                                                                                    | 321            |  |  |
|                       | 1 – Min <sup>-</sup> Sek                                                                                                    |                |  |  |
| SS.SP                 | Soft Start Schwellwert                                                                                                    | 322            |  |  |
| SS.PWR                | Soft Start Leistungsbegrenzung                                                                                                    | 323            |  |  |
| DWELL                 | Haltezeit                                                                                                    | 324            |  |  |
| T.ELAP                | Vergangene Zeit                                                                                                    | 325            |  |  |
| T.REMN                | Verbleibende Zeit                                                                                                    | 326            |  |  |
| THRES                 | Timer Start Sollwert                                                                                                    | 327            |  |  |
| End.T                 | Timer Ende Tvp                                                                                                    | 328            |  |  |
|                       | 0 – Aus                                                                                                    | -              |  |  |
|                       | 1 – Haltezeit am aktuellen Sollwert                                                                                                    |                |  |  |

| Parameter<br>Mnemonik | Parameter Name                                                                                                   | Modbus Adresse |
|-----------------------|----------------------------------------------------------------------------------------------------|----------------|
|                       | 2 - Übergang zu SP2 und dann Halten                                                                              |                |
|                       | 3 – Reset Programmgeber bei Programm Ende                                                                        |                |
| SERVO                 | 'Servo' Modus (nur Programmgeber Option)                                                                         | 329            |
|                       | 0 – Erste Rampe startet vom aktuellen Arbeitssollwert Programm muss nach Netzausfall neu gestartet werden        |                |
|                       | 1 - Erste Rampe startet vom aktuellen Istwert (Temperatur). Programm muss nach Netzausfall neu gestartet werden  |                |
|                       | 2 - Erste Rampe startet vom aktuellen Arbeitssollwert. Programm läuft nach Netzausfall weiter                    |                |
|                       | 3 - Erste Rampe startet vom aktuellen Istwert (Temperatur). Programm muss nach Netzausfall neu gestartet werden  |                |
| EVENT                 | Ereignisausgänge                                                                                                 | 331            |
| P.CYCL                | Anzahl der Programm Wiederholungen                                                                               | 332            |
| CYCLE                 | Aktuelle Programmwiederholung                                                                                    | 333            |
| CTRL.H                | Heizen/Kn1 Regelart                                                                                              | 512            |
|                       | 0 – Aus                                                                                                    |                |
|                       | 1 – Ein/Aus Regelung                                                                                             |                |
|                       | 2 – PID Regelung                                                                                                 |                |
|                       | 3 – Motor Schrittregelung                                                                                        |                |
| CTRL.C                | Kühlen/Kn2 Regelart                                                                                              | 513            |
|                       | 0 – Aus                                                                                                    |                |
|                       | 1 – Ein/Aus Regelart                                                                                             |                |
|                       | 2 – PID Regelart                                                                                                 |                |
| PB.UNT                | Proportionalband Einheiten                                                                                       | 514            |
|                       | 0 – Technische Einheiten                                                                                         |                |
|                       | 1 – Prozent der Spanne                                                                                           |                |
| MTR.T                 | Motorlaufzeit                                                                                                    | 21             |
| Lev2.P                | Ebene 2 Code                                                                                                    | 515            |
| UNITS                 | Anzeigeeinheiten                                                                                                 | 516            |
|                       | 0 – Grad C                                                                                                    |                |
|                       | 1 – Grad F                                                                                                    |                |
|                       | 2 – Kelvin                                                                                                    |                |
|                       | 3 – Keine                                                                                                    |                |
|                       | 4 – Prozent                                                                                                    |                |
| Lev3.P                | Ebene 3 Code                                                                                                    | 517            |
| Conf.P                | Konfig Code                                                                                                    | 518            |
| Cold                  | Wenn auf 1 gesetzt, wird das Gerät beim nächsten Start oder Netzausfall auf die Werkseinstellungen zurückgesetzt | 519            |
| PASS.C                | Feature Passcode C                                                                                               | 520            |
| PASS.2                | Feature Passcode 2                                                                                               | 521            |
| COOL.t                | Kühlalgorithmus:                                                                                                 | 524            |
|                       | 0 – Linear                                                                                                    |                |
|                       | 1 – Öl                                                                                                    |                |
|                       | 2 – Wasser                                                                                                    |                |
|                       | 3 – Luft                                                                                                    |                |
| DEC.P                 | Dezimalpunkt Position                                                                                            | 525            |
|                       | 0 – XXXX.                                                                                                    |                |
|                       | 1 – XXX.X                                                                                                    |                |
|                       | 2 – XX.XX                                                                                                    |                |
| STBY.T                | Standby Typ                                                                                                    | 530            |
|                       | 0 – Absolut Alarm Ausgänge aktiv – andere aus                                                                    |                |
|                       | 1 – Alle Ausgänge aus                                                                                            |                |
| RAMP                  | 0 – Rampe pro Minute                                                                                             | 531            |
| UNITS                 | 1 – Rampe pro Stunde                                                                                             |                |
|                       | 2 – Rampe pro Sekunde                                                                                            |                |

| Parameter<br>Mnemonik | Parameter Name                                                                                                    | Modbus Adresse |
|-----------------------|----------------------------------------------------------------------------------------------------|----------------|
| Meter                 | (nur 3208/3204). Amperemeter Konfiguration                                                                                       | 532            |
|                       | 0 – Kein Amperemeter                                                                                                    |                |
|                       | 1 – Heizausgang (0-100 %)                                                                                                    |                |
|                       | 2 – Kühlausgang (0-100 % Kühlen)                                                                                                 |                |
|                       | 3 – Arbeitssollwert (skaliert innerhalb der SP Grenzen)                                                                          |                |
|                       | 4 – PV (skaliert innerhalb des Bereichs)                                                                                         |                |
|                       | 5 – Ausgangsleistung (skaliert innerhalb der OP Grenzen)                                                                         |                |
|                       | 6 – Ausgang zentriert zwischen –100 % und 100 %                                                                                  |                |
|                       | / – Fenler (PV-SP) (skallert zwischen +/- TU Grad)                                                                               |                |
|                       | $\delta$ – Momentalistrom (skallert von 0 bis CT Spanne)                                                                         |                |
|                       |                                                                                                    | 533            |
|                       |                                                                                                    | 535            |
| ALIT                  | Atomic Typ                                                                                                    | 020            |
|                       | 1 – Aus                                                                                                    |                |
|                       | 2 – Minimalalarm                                                                                                    |                |
|                       | 3 – Abweichungsalarm Übersollwert                                                                                                |                |
|                       | 4 – Abweichungsalarm Untersollwert                                                                                               |                |
|                       | 5 – Abweichungsbandalarm                                                                                                    |                |
| A2.TYP                | Alarm 2 Typ                                                                                                    | 537            |
|                       | (wie Alarm 1 Typ)                                                                                                    |                |
| A3.TYP                | Alarm 3 Typ                                                                                                    | 538            |
|                       | (wie Alarm 1 Typ)                                                                                                    |                |
| A4.TYP                | Alarm 4 Typ                                                                                                    | 539            |
|                       | (wie Alarm 1 Typ)                                                                                                    |                |
| A1.LAT                | Alarm 1 Speicher Modus                                                                                                    | 540            |
|                       | 0 – Keine Speicherung                                                                                                    |                |
|                       | 1 – Speichern mit automatischem Rücksetzen                                                                                       |                |
|                       | 2 – Speichern mit manuellem Rücksetzen                                                                                           |                |
| A2.LAT                | Alarm 2 Speicher Modus. (wie Alarm 1 Speicher Modus)                                                                             | 541            |
| A3.LAT                | Alarm 3 Speicher Modus. (wie Alarm 1 Speicher Modus)                                                                             | 542            |
| A4.LAT                | Alarm 4 Speicher Modus. (wie Alarm 1 Speicher Modus)                                                                             | 543            |
| A1.BLK                | Alarm 1 Unterdrückung Modus Freigabe (0 = AUS, 1 = Unterdrückung)                                                                | 544            |
| A2.BLK                | Alarm 2 Unterdrückung Modus Freigabe (0 = AUS, 1 = Unterdrückung)                                                                | 545            |
| A3.BLK                | Alarm 3 Unterdrückung Modus Freigabe (0 = AUS, 1 = Unterdrückung)                                                                | 546            |
| A4.BLK                | Alarm 4 Unterdrückung Modus Freigabe (0 = AUS, 1 = Unterdrückung)                                                                | 547            |
| Di.OP                 | Digitalausgänge Status. Dies ist ein Bitmap:                                                                                     | 551            |
|                       | B0 – Ausgang 1A                                                                                                    |                |
|                       | BI – Ausgang ZA                                                                                                    |                |
|                       | $B_2 = A_{11}(g_{21}) g_{22}$                                                                                                    |                |
|                       | 25 – Ausgang 4700<br>Zur Verwendung der Digitalausgänge im Telemetrie Ausgangsmodus kann zu diesem Statuswort geschriehen werden |                |
|                       | Nur Ausgänge, deren Funktion auf 'none' gesetzt sind, sind betroffen. Einstellungen eines bits im Digitalausgang                 |                |
|                       | Statuswort haben keinen Einfluss auf z.B. Heizausgänge oder andere Funktionen. Dadurch ist eine Maskierung der                   |                |
|                       | Einstellungen dieser bits nicht notwendig.                                                                                       | 560            |
|                       |                                                                                                    | 561            |
|                       |                                                                                                    | 561            |
|                       | Justage Uneterer Punkt                                                                                                    | 562            |
|                       |                                                                                                    | 505            |
|                       |                                                                                                    | 5/2            |
| SD.TYP                |                                                                                                    | ۵/۵            |
|                       | v = Kentrumenturu                                                                                                    |                |
|                       | 2 – Fühlerbruch mit Speicherung                                                                                                  |                |
| Id                    | Kunden ID – Kann auf einen Wert zwischen 0-9999 eingestellt werden. Die ID dient der Identifizierung des Geräts in               | 629            |
| -                     | einer Anwendung. Wird vom Gerät selbst nicht verwendet.                                                                          | -              |

| Parameter<br>Mnemonik | Parameter Name                                                                   | Modbus Adresse |
|-----------------------|----------------------------------------------------------------------------------|----------------|
| PHASE                 | Kalibrier Phase                                                                  | 768            |
|                       | 0 – Keine                                                                        |                |
|                       | 1 – 0 mV                                                                         |                |
|                       | 2 – 50 mV                                                                        |                |
|                       | 3 – 150 Ohm                                                                      |                |
|                       | 4 – 400 Ohm                                                                      |                |
|                       | 5 – CJC                                                                          |                |
|                       | 6 – CT 0 mA                                                                      |                |
|                       | 7 – CT 70 mA                                                                     |                |
|                       | 8 – Werksvorgaben                                                                |                |
|                       | 9 – Ausgang 1 mA untere Kal                                                      |                |
|                       | 10 – Ausgang T mA obere Kal                                                      |                |
|                       | 11 – Ausgang 2 mA obere Kal                                                      |                |
|                       | 12 - Ausgang 2 mA untere Kal (nur 3208/3204)                                     |                |
|                       | 14 - Ausgang 3 mA ohere Kal (nur 3208/3204)                                      |                |
|                       | 15 – Externer Sollwerteingang min Spannung                                       |                |
|                       | 16 - Externer Sollwerteingang max Spannung                                       |                |
|                       | 17 - Externer Sollwerteingang min Strom                                          |                |
|                       | 18 - Externer Sollwerteingang max Strom                                          |                |
| GO                    | Kalibrierung Start                                                               | 769            |
|                       | 0 – Nein                                                                         |                |
|                       | 1 – Ja (Start Kal)                                                               |                |
|                       | 2 – Kal läuft                                                                    |                |
|                       | 3 – Kal beendet                                                                  |                |
|                       | 4 – Kal fehlerhaft                                                               |                |
|                       | Die Werte 2-4 können nicht geschrieben werden. Sie sind nur Status Rücksendungen |                |
| -                     | Analogausgang Kalibrierwert                                                      | 775            |
| K.LOC                 | Das Gerät kann über Tasten/Digitaleingang gesperrt werden                        | 1104           |
|                       | 0 - nicht gesperrt                                                               |                |
|                       | 1 - alle Tasten gesperrt                                                         |                |
|                       | 2 – Änderungstasten (Mehr und Weniger) gesperrt                                  |                |
|                       | 3 – Modustaste gesperrt                                                          |                |
|                       | 4 – Hand gesperrt                                                                |                |
|                       | 5 – Gehe in Standby, wenn Modus Kombination gedrückt wird                        |                |
|                       | 6 – Timer Tasten gesperrt                                                        |                |
| Dwel.1                | Programmgeber Haltezeit 1 Dauer                                                  | 1280           |
| TSP.1                 | Programmgeber Zielsollwert 1                                                     | 1281           |
| RMP.1                 | Programmgeber Rampensteigung 1                                                   | 1282           |
| Dwel.2                | Programmgeber Haltezeit 2 Dauer                                                  | 1283           |
| TSP.2                 | Programmgeber Zielsollwert 2                                                     | 1284           |
| RMP.2                 | Programmgeber Rampensteigung 2                                                   | 1285           |
| Dwel.3                | Programmgeber Haltezeit 3 Dauer                                                  | 1286           |
| TSP.3                 | Programmgeber Zielsollwert 3                                                     | 1287           |
| RMP.3                 | Programmgeber Rampensteigung 3                                                   | 1288           |
| Dwel.4                | Programmgeber Haltezeit 4 Dauer                                                  | 1289           |
| TSP.4                 | Programmgeber Zielsollwert 4                                                     | 1290           |
| RMP.4                 | Programmgeber Rampensteigung 4                                                   | 1291           |
|                       | Fühler                                                                           | 12290          |
| IIN. ITF              | 0 – I Typ Thermoelement                                                          | 12230          |
|                       | 1 – K Typ Thermoelement                                                          |                |
|                       | 2 – L Typ Thermoelement                                                          |                |
|                       | 3 – R Typ Thermoelement                                                          |                |
|                       | 4 – B Typ Thermoelement                                                          |                |
|                       | 5 – N Typ Thermoelement                                                          |                |

Konfigurations Handbuch 3200, HA028651GER Ausgabe 3.0 August 06

| Parameter<br>Mnemonik | Parameter Name                                                                    | Modbus Adresse |
|-----------------------|-----------------------------------------------------------------------------------|----------------|
|                       | 6 – T Typ Thermoelement                                                           |                |
|                       | 7 – S Typ Thermoelement                                                           |                |
|                       | 8 – RTD                                                                           |                |
|                       | 9 – mV                                                                            |                |
|                       | 10 – Comms Eingang (siehe Modbus Adresse 203)                                     |                |
|                       | 11 – Kunden Eingang (Einladbar)                                                   |                |
| CJ.tyP                | СЈС Тур                                                                           | 12291          |
|                       | 0 – Auto                                                                          |                |
|                       | 1 – 0 Grad C                                                                      |                |
|                       | 2- 50 Grad C                                                                      |                |
| mV.HI                 | Lineareingang Hoch                                                                | 12306          |
| mV.LO                 | Lineareingang Tief                                                                | 12307          |
| L.TYPE                | Logikeingang A Kanal Hardware Typ                                                 | 12352          |
|                       | 0 – Keine                                                                         |                |
|                       | 1 – Logikeingänge                                                                 |                |
| L.D.IN                | Logikeingang A Funktion                                                           | 12353          |
|                       | 40 – Keine                                                                        |                |
|                       | 41 – Bestätigung aller Alarme                                                     |                |
|                       | 42 – SP1/2 Auswahl                                                                |                |
|                       | 43 – Tastensperre                                                                 |                |
|                       | 44 – Timer Rücksetzen                                                             |                |
|                       | 45 – Timer Start                                                                  |                |
|                       | 46 – Timer Start/Rücksetzen                                                       |                |
|                       | 47 – Timer Hold                                                                   |                |
|                       | 48 – Auto/Hand Auswahl                                                            |                |
|                       | 49 – Standby Auswahl                                                              |                |
|                       | 50 – Externer Sollwert                                                            |                |
|                       | 51 – Rezeptauswahl über EA1                                                       |                |
|                       | 52 – Externe Mehr Taste                                                           |                |
|                       | 53 – Externe Weniger Taste                                                        |                |
| L.SENS                | Polarität des Logikeingang Kanals A (0 = Normal, 1 = Invertiert)                  | 12361          |
| L.TYPE (LB)           | Logikeingang B Kanal Hardware Typ (nur 3208/3204)                                 | 12368          |
|                       | 0 – Keine                                                                         |                |
|                       | 1 – Logikeingänge                                                                 |                |
| L.D.IN (LB)           | Logikeingang B Funktion (nur 3208/3204)                                           | 12369          |
|                       | 40 – Keine                                                                        |                |
|                       | 41 – Bestätigung aller Alarme                                                     |                |
|                       | 42 – SP1/2 Auswahl                                                                |                |
|                       | 43 – Tastensperre                                                                 |                |
|                       | 44 – Timer Rücksetzen                                                             |                |
|                       | 45 – Timer Start                                                                  |                |
|                       | 46 – Timer Start/Rücksetzen                                                       |                |
|                       | 47 – Timer Hold                                                                   |                |
|                       | 48 – Auto/Hand Auswahl                                                            |                |
|                       | 49 – Standby Auswani                                                              |                |
|                       | SU - Externet SUIWELL                                                             |                |
|                       | DI – KEZEPIAUSWANI UDEF EAT                                                       |                |
|                       | 52 - Externe Weniger Taste                                                        |                |
|                       | $J_J = LALCHIC WEIHER HASIC$                                                      | 12377          |
| L.JEINJ (LB)          | i utaritat ues Lugikenigang Kanais D (U - INUTITIdi, I = INVERLIERI) (NUI 3208/4) | 125/7          |
| טו                    | Comms Modul Typ                                                                   | 12544          |
|                       |                                                                                   |                |
|                       |                                                                                   |                |
|                       | 2 - K3232                                                                         |                |
|                       | 5 - K5422                                                                         |                |
|                       | 4 – Externer Sollwerteingang                                                      |                |

| Parameter<br>Mnemonik | Parameter Name                                                                                                    | Modbus Adresse |
|-----------------------|----------------------------------------------------------------------------------------------------|----------------|
| BAUD                  | Baudrate                                                                                                    | 12548          |
|                       | 0 – 9600                                                                                                    |                |
|                       | 1 – 19200                                                                                                    |                |
|                       | 2 – 4800                                                                                                    |                |
|                       | 3 – 2400                                                                                                    |                |
|                       | 4 – 1200                                                                                                    |                |
| PRTY                  | Parität                                                                                                    | 12549          |
|                       | 0 – Keine                                                                                                    |                |
|                       | 1 – Gerade                                                                                                    |                |
|                       | 2 – Ungerade                                                                                                    |                |
| DELAY                 | RX/TX Verzögerung – (0 = keine Verzögerung, 1 = Verzögerung) Auswählen, wenn eine Verzögerung zwischen<br>Empfangen und Senden von Daten nötig ist, oft bei intelligenten RS485 Konvertern.         | 12550          |
| RETRN                 | Comme Retransmission Variable Auswahl:                                                                                                    | 12551          |
|                       | $\Omega = \Delta \mu c$                                                                                                    | 12551          |
|                       | 1 - Arbeitscollwort                                                                                                    |                |
|                       |                                                                                                    |                |
|                       |                                                                                                    |                |
|                       | 5 – Ausgangsteistung                                                                                                    |                |
|                       | 4 - Feillei<br>Madhus Bagistaradrossa für Proadsast Batransmission, Möchten Sielz, P. den Arbeitssellwert von einem 2000 zu                                                                         | 12552          |
| REG.AD                | einer Gruppe von Slaves weitersenden und empfangen den Master Arbeitssollwert im Slave externem Sollwert,<br>setzen Sie diese Variable auf 26 (Adresse des externen Sollwerts der Slave Einheiten). | 12552          |
| Ct.ld                 | Stromwandler (CT)                                                                                                    | 12608          |
| CT.SRC                | CT Quelle                                                                                                    | 12609          |
|                       | 0 – Keine                                                                                                    |                |
|                       | 1 - 101                                                                                                    |                |
|                       | 2 – OP2                                                                                                    |                |
|                       | 8 – AA (OP4)                                                                                                    |                |
| CTIAT                 | CT Alarm Speichern Art                                                                                                    | 12610          |
| 01.2.1                |                                                                                                    |                |
|                       | 1 – Speichern mit automatischem Rücksetzen                                                                                                    |                |
|                       | 2 – Speichern mit manuellem Rücksetzen                                                                                                    |                |
| 1.ID                  | EA Kanal 1 Hardware Tvp                                                                                                    | 12672          |
|                       | 0 – Keine                                                                                                    |                |
|                       | 1 – Relais                                                                                                    |                |
|                       | $2 - \log k F/A$                                                                                                    |                |
|                       | 3 – DC OP                                                                                                    |                |
|                       | 4 - Triac (SSR)                                                                                                    |                |
| 1 D IN                | FA1 Digitaleingang Funktion/Logikeingang Funktion                                                                                                    | 12673          |
| 1.0.11                |                                                                                                    | 12075          |
|                       | 40 - Kenie<br>41 - Bestätigung aller Alarme                                                                                                    |                |
|                       | 47 - SP1/2 Auswahl                                                                                                    |                |
|                       |                                                                                                    |                |
|                       | 43 – Tastelisperre                                                                                                    |                |
|                       |                                                                                                    |                |
|                       | 45 - Timer Start/Pücksstran                                                                                                    |                |
|                       |                                                                                                    |                |
|                       | 47 - Timer How                                                                                                    |                |
|                       | 40 - Autorialiu Auswalii<br>40 - Standby Autovali                                                                                                    |                |
|                       | 49 - Staniuuy Auswalli                                                                                                    |                |
|                       | 51 Percentaurwahl über EA1                                                                                                    |                |
|                       | 51 - Kezepiduswalii uuei EAT                                                                                                    |                |
|                       | 52 - Externe Meniner Taste                                                                                                    |                |
| 4.5                   | 53 – Externe weniger Taste                                                                                                    | 12675          |
| 1.Func                | E/A Kanal Funktion                                                                                                    | 12675          |
|                       | 0 – Keine (oder Telemetrieausgang)                                                                                                    |                |
|                       | 1 – Digitalausgang                                                                                                    |                |
|                       | 2 – Heizen oder Klappe Öffnen                                                                                                    |                |
|                       | 3 – Kühlen oder Klappe Schließen                                                                                                    |                |

Konfigurations Handbuch 3200, HA028651GER Ausgabe 3.0 August 06

| Parameter<br>Mnemonik | Parameter Name                                                           | Modbus Adresse |
|-----------------------|--------------------------------------------------------------------------|----------------|
|                       | 4 – Digitaleingang                                                       |                |
|                       | 10 – DC Ausgang ohne Funktion                                            |                |
|                       | 11 – DC Ausgang Heizen                                                   |                |
|                       | 12 – DC Ausgang Kühlen                                                   |                |
|                       | 13 – DC Ausgang WSP Retransmission                                       |                |
|                       | 14 – DC Ausgang PV Retransmission                                        |                |
|                       | 15 – DC Ausgang OP Retransmission                                        |                |
| 1.RNG                 | EA Kanal 1 DC Ausgangsbereich                                            | 12676          |
|                       | 0 – 0-20 mA                                                              |                |
|                       | 1 – 4-20 mA                                                              |                |
| 1.SRC.A               | EA Kanal 1 Quelle A                                                      | 12678          |
|                       | 0 – Keine                                                                |                |
|                       | 1 – Alarm 1                                                              |                |
|                       | 2 – Alarm 2                                                              |                |
|                       | 3 – Alarm 3                                                              |                |
|                       | 4 – Alarm 4                                                              |                |
|                       | 5 – Alle Alarme (1-4)                                                    |                |
|                       | 6 – Neuer Alarm                                                          |                |
|                       | 7 – CT Alarm (Last, Leck oder Oberström)                                 |                |
|                       |                                                                          |                |
|                       | 10 – Timer Ende (oder keine Rampe)                                       |                |
|                       | 11 - Timer Start (oder Rampe)                                            |                |
|                       | 12 – Auto/Hand                                                           |                |
|                       | 13 – Externer Fehler                                                     |                |
|                       | 14 – Netzausfall                                                         |                |
|                       | 15 – Programmgeber Ereignis                                              |                |
| 1.SRC.B               | EA Kanal 1 Quelle B. Wie EA Kanal 1 Quelle A (Modbus Adresse 12678)      | 12679          |
| 1.SRC.C               | EA Kanal 1 Quelle C. Wie EA Kanal 1 Quelle A (Modbus Adresse 12678)      | 12680          |
| 1.SRC.D               | EA Kanal 1 Quelle D. Wie EA Kanal 1 Quelle A (Modbus Adresse 12678)      | 12681          |
| 1.SENS                | Polarität des Eingangs- oder Ausgangskanals (0 = Normal, 1 = Invertiert) | 12682          |
| 1.PLS                 | EA1 zeitproportionaler Ausgang minimale Impulszeit                       | 12706          |
| 2.ID                  | Ausgang 2 Typ                                                            | 12736          |
|                       | 0 – Kein                                                                 |                |
|                       | 1 – Relais                                                               |                |
|                       | 2 – Logikausgang                                                         |                |
|                       | 3 – DC OP                                                                |                |
|                       | 4 – Triac (SSR)                                                          |                |
| 2.FUNC                | Ausgang 2 Kanal Funktion                                                 | 12739          |
|                       | 0 – Keine (oder Telemetrieausgang)                                       |                |
|                       | 1 – Digitalausgang                                                       |                |
|                       | 2 – Heizen oder Klappe Offnen                                            |                |
|                       | 3 – Kuhlen oder Klappe Schließen                                         |                |
|                       | 10 – DC Ausgang onne Funktion                                            |                |
|                       | 17 – DC Ausgang Heizen                                                   |                |
|                       | 12 – DC Ausgang Kullen                                                   |                |
|                       | 14 – DC Ausgang VV Retransmission                                        |                |
|                       | 15 – DC Ausgang OP Retransmission                                        |                |
| 2.RNG                 | EA Kanal 2 DC Ausgangsbereich                                            | 12740          |
|                       | 0 – 0-20 mA                                                              |                |
|                       | 1 – 4-20 mA                                                              |                |
| 2.SRC.A               | Ausgang 2 Quelle A                                                       | 12742          |
|                       | Wie EA Kanal 1 Quelle A (Modbus Adresse 12678)                           |                |
| 2.SRC.B               | Ausgang 2 Quelle B                                                       | 12743          |
|                       | Wie EA Kanal 1 Quelle A (Modbus Adresse 12678)                           |                |
|                       |                                                                          |                |

| Parameter<br>Mnemonik | Parameter Name                                            | Modbus Adresse |
|-----------------------|-----------------------------------------------------------|----------------|
| 2.SRC.C               | Ausgang 2 Quelle C                                        | 12744          |
|                       | Wie EA Kanal 1 Quelle A (Modbus Adresse 12678)            |                |
| 2.SRC.D               | Ausgang 2 Quelle D                                        | 12745          |
|                       | Wie EA Kanal 1 Quelle A (Modbus Adresse 12678)            |                |
| 2.SENS                | Ausgang 2 Polarität (0 = Normal, 1 = Invertiert)          | 12746          |
| 2.PLS                 | Ausgang 2 zeitproportionaler Ausgang minimale Impulszeit  | 12770          |
| 3.ID                  | Ausgang 3 Typ                                             | 12800          |
|                       | 0 – Kein                                                  |                |
|                       | 1 – Relais                                                |                |
|                       | 3 – DC OP                                                 |                |
| 3.FUNC                | Ausgang 3 Kanal Funktion                                  | 12803          |
|                       | 0 – Keine (oder Telemetrieausgang)                        |                |
|                       | 1 – Digitalausgang                                        |                |
|                       | 2 – Heizen oder Klappe Öffnen                             |                |
|                       | 3 – Kühlen oder Klappe Schließen                          |                |
|                       | 10 – DC Ausgang ohne Funktion                             |                |
|                       | 11 – DC Ausgang Heizen                                    |                |
|                       | 12 – DC Ausgang Kühlen                                    |                |
|                       | 13 – DC Ausgang WSP Retransmission                        |                |
|                       | 14 – DC Ausgang PV Retransmission                         |                |
|                       | 15 – DC Ausgang OP Retransmission                         |                |
| 3.RNG                 | EA Kanal 3 DC Ausgangsbereich                             | 12804          |
|                       | 0 – 0-20 mA                                               |                |
|                       | 1 – 4-20 mA                                               |                |
| 3.SRC.A               | EA Kanal 3 Quelle A                                       | 12806          |
|                       | Wie EA Kanal 1 Quelle A (Modbus Adresse 12678)            |                |
| 3.SRC.B               | EA Kanal 3 Quelle B                                       | 12807          |
|                       | Wie EA Kanal 1 Quelle A (Modbus Adresse 12678)            |                |
| 3.SRC.C               | EA Kanal 3 Quelle C                                       | 12808          |
|                       | Wie EA Kanal 1 Quelle A (Modbus Adresse 12678)            |                |
| 3.SRC.D               | EA Kanal 3 Quelle D                                       | 12809          |
|                       | Wie EA Kanal 1 Quelle A (Modbus Adresse 12678)            |                |
| 3.SENS                | Ausgang 3 Polarität (0 = Normal, 1 = Invertiert)          | 12810          |
| 3.PLS                 | Ausgang 3 zeitproportionaler Ausgang minimale Impulszeit  | 12834          |
| 4.TYPE                | Ausgang AA Typ                                            | 13056          |
|                       | 0 – Kein                                                  |                |
|                       | 1 – Relais                                                |                |
| 4.FUNC                | AUsgang 4 Kanal Funktion                                  | 13059          |
|                       | 0 – Keine (oder Telemetrieausgang)                        |                |
|                       | 1 – Digitalausgang                                        |                |
|                       | 2 – Heizen oder Klappe Öffnen                             |                |
|                       | 3 – Kühlen oder Klappe Schließen                          |                |
| 4.SRC.A               | Ausgang AA Quelle A                                       | 13062          |
|                       | Wie EA Kanal 1 Quelle A (Modbus Adresse 12678)            |                |
| 4.SRC.B               | Ausgang AA Quelle B                                       | 13063          |
|                       | Wie EA Kanal 1 Quelle A (Modbus Adresse 12678)            |                |
| 4.SRC.C               | Ausgang AA Quelle C                                       | 13064          |
|                       | Wie EA Kanal 1 Quelle A (Modbus Adresse 12678)            |                |
| 4.SRC.D               | Ausgang AA Quelle D                                       | 13065          |
|                       | Wie EA Kanal 1 Quelle A (Modbus Adresse 12678)            |                |
| 4.SENS                | Ausgang Polarität (0 = Normal, 1 = Invertiert)            | 13066          |
| 4.PLS                 | Ausgang AA zeitproportionaler Ausgang minimale Impulszeit | 13090          |
|                       | · · ·                                                     |                |

# 16. Kalibrierung

Da der Regler vor der Auslieferung im Werk nach nachvollziehbaren Standards für alle Bereiche kalibriert wurde, müssen Sie bei einer Bereichsänderung keine neue Kalibrierung vornehmen. Trotzdem kann eine kontinuierliche Nullanpassung des Eingangs nötig sein, damit der Regler im Normalbetrieb optimal arbeitet.

Um den gesetzlichen Anforderungen (z. B. Heat Treatment Specification AMS2750) zu entsprechen, können Sie das Gerät jederzeit nach den in diesem Kapitel genannten Anweisungen verifizieren und neu kalibrieren.

# 16.1 Überprüfen der Eingangskalibrierung

Der PV Eingang kann für mV, mA, Thermoelement oder Widerstandsthermometer konfiguriert sein.

#### 16.1.1 Vorsichtsmaßnahmen

Bevor Sie die Kalibrierung überprüfen oder starten, sollten Sie folgende Vorsichtsmaßnahmen beachten:

- Achten Sie bei der Kalibrierung von mV Eingängen darauf, dass die Ausgänge der Kalibrierquelle vor dem Anschließen an die mV Klemmen 250 mV nicht überschreiten. Legen Sie aus Versehen ein hohes Potential an (wenn auch nur für weniger als eine Sekunde), benötigt der Regler eine Stunde Erholzeit, bis Sie die Kalibrierung wieder starten können.
- 2. Führen Sie vor der RTD und CJC Kalibrierung eine mV Kalibrierung durch.
- Möchten Sie mehrere Geräte kalibrieren, kann eine vorverdrahtete Geräteanordnung mit einem leeren Reglergehäuse die Kalibrierprozedur beschleunigen.
- Stecken Sie zuerst den Regler in das Gehäuse der Anordnung und gehen Sie dann ans Netz. Schalten Sie den Strom ab, bevor Sie den Regler aus dem Gehäuse entfernen.
- 5. Lassen Sie dem Regler 10 Minuten Aufwärmzeit nach dem Einschalten.

# 16.1.2 Überprüfen der mV Eingang Kalibrierung

Sie können den Eingang für mV, Volt oder mA konfiguriert und in Ebene 3 skaliert haben (Abschnitt 8.3). In dem in Abschnitt 8.3.1 genannten Beispiel wird für einen Eingangswert von 4,000 mV der Wert2,0 und für einen Eingangswert von 20,000 mV ein Wert von 500,0 angezeigt.

Möchten Sie diese Skalierung überprüfen, schließen Sie mit Kupferleitung eine Spannungsquelle (mV) an die Klemmen V+ und V- an.

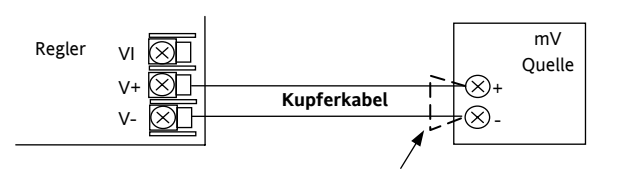

#### Abbildung 1: Anschlüsse für die Kalibrierung des mV Eingangs

Stellen Sie sicher, dass im Regler kein Offset (Abschnitt
 8.2.1 und 16.2) eingestellt wurde.

Stellen Sie die Spannungsquelle auf 4,000 mV ein. Der Regler sollte  $2,0 \pm 0,25\% \pm 1$ LSD (least significant digit) anzeigen.

Stellen Sie die Spannungsquelle auf 20,000 mV ein. Jetzt sollte der Regler  $500,0 \pm 0.25\% \pm 1$ LSD anzeigen.

# 16.1.3 Überprüfen der Thermoelement Kalibrierung

Verbinden Sie eine Spannungsquelle (mV) nach folgenden Diagramm mit den Reglerklemmen V+ und V-. Die Spannungsquelle muss die Vergleichsstellentemperatur des Thermoelements simulieren können. Achten Sie darauf, dass Sie die für das Thermoelement passende Ausgleichsleitung verwenden.

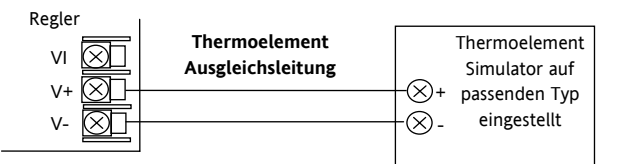

#### Abbildung -2: Anschluss für Thermoelement Kalibrierung

Stellen Sie an der Spannungsquelle den im Regler konfigurierten Thermoelement Typ ein.

Justieren Sie die Spannungsquelle auf den Minimalbereich. Für Typ J ist dies z. B. -210  $^{\circ}$ C. Wird dieser Wert abgewiesen, setzen Sie die Spannungsquelle auf den Wert des Parameters Bereich Tief. Überprüfen Sie, dass der angezeigte Wert innerhalb  $\pm 0,25\%$  des Messwerts  $\pm 1$ LSD liegt.

Setzen Sie die Spannungsquelle auf den Maximalwert (Typ J = 1200  $^{\circ}$ C). Wird dieser abgewiesen, verwenden Sie die Einstellung des Parameters Bereich Hoch. Überprüfen Sie, dass der angezeigte Wert innerhalb <u>+</u>0,25% des Messwerts <u>+</u> 1LSD liegt.

Dazwischen liegende Werte können Sie in gleicher Weise überprüfen.

#### 16.1.4 Überprüfen der RTD Kalibrierung

**Bevor Sie den Regler ans Netz nehmen** schließen Sie eine Dekadebox mit einem Gesamtwiderstand <1k an Stelle des Widerstandsthermometers an (Anschlussdiagramm). Haben Sie das Gerät zu früh eingeschaltet, benötigt es 10 Minuten Erholungszeit, bevor Sie wieder mit der Überprüfung der Kalibrierung starten können.

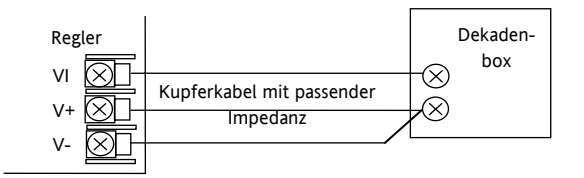

#### Abbildung 3: Anschluss für RTD Kalibrierung

Der RTD Bereich des Geräts liegt zwischen -200 und 850<sup>o</sup>C. Es ist nicht üblich, die Kalibrierung über den gesamten Bereich zu überprüfen.

Stellen Sie die Dekadenbox auf den Minimalbereich ein, z. B. 0  $^{\rm O}$ C = 100,00  $\Omega$ . Prüfen Sie, dass die Kalibrierung innerhalb <u>+0</u>,25 % des Messbereichs <u>+</u> 1LSD liegt.

Stellen Sie nun die Dekadenbox auf den Maximalbereich ein, z. B. 200  $^{0}$ C = 175,86  $\Omega$ . Prüfen Sie, dass die Kalibrierung innerhalb <u>+</u>0,25 % des Messbereichs <u>+</u> 1LSD liegt.

#### 16.2 Offsets

Zur Einbindung bekannter Fehler innerhalb des Prozesses können Sie dem Prozesswert einen Offset aufschalten. Den Offset können Sie für jede Eingangsart verwenden.

Einen einzelnen Offset schalten Sie dem Prozesswert im **INPUT** Menü auf. Dieses Vorgehen finden Sie in Abschnitt 8.2 beschrieben.

Ebenso haben Sie die Möglichkeit, den oberen und den unteren Punkt zu justieren (2 Punkt Offset). Diese Anpassung können Sie nur in **Ebene 3** im **CAL** ' Menü durchführen. Wie Sie dabei vorgehen, ist im folgenden Abschnitt beschrieben

#### 16.2.1 Anpassung (Zwei Punkt Offset)

Bei der Anpassung werden der obere und der untere Punkt justiert und eine gerade Linie zwischen den Punkten gezogen. Alle Messwerte über- oder unterhalb der Kalibrier Punkte sind eine Verlängerung dieser Linie. Daher sollten Sie für die Anpassung zwei möglichst weit auseinanderliegende Punkte verwenden.

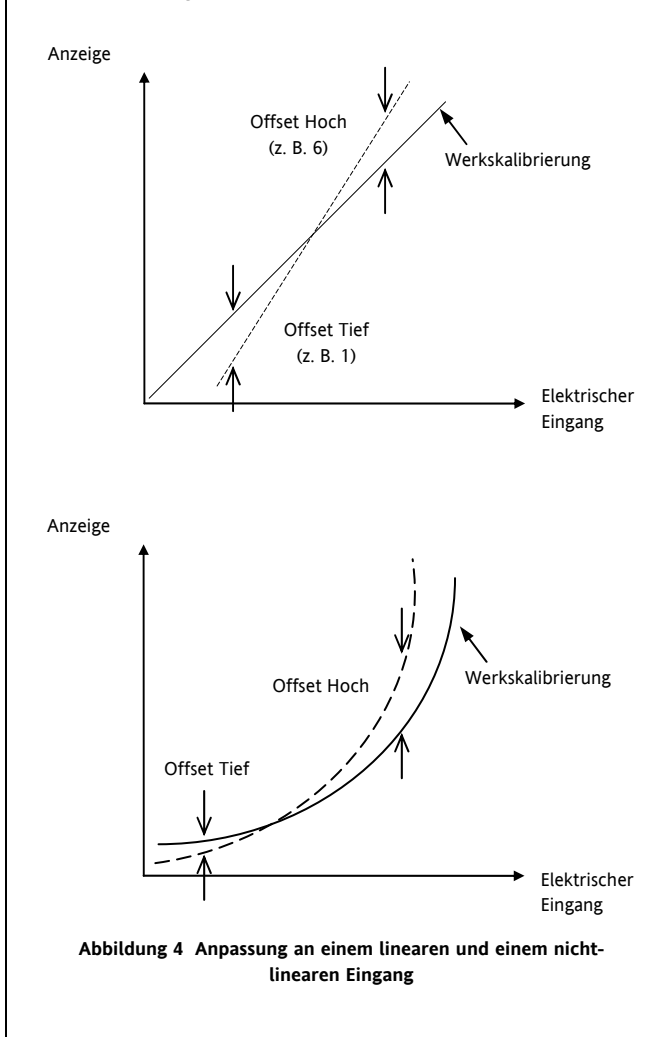

#### 16.2.2 Anlegen eines Zwei Punkt Offsets

Angenommen wird, dass das Gerät (wie in Abschnitt 8.3.1 beschrieben) bei einem 4,00 mV Eingang den Wert 0,0 und bei einem 20,00 mV Eingang 500,0 anzeigen soll. Weiterhin wird angenommen, dass bei dem verwendeten Fühler mit bekanntem Fehler bei einem Eingangswert von 4,00 mV der Wert 8,0 und bei 20,00 mV der Wert 490,0 angezeigt wird. Zur Kompensation dieser Fehler können ein unterer Offset von 8.0 und ein oberer Offset von 10.0 aufgeschaltet werden:

| Operation                                             | Vorgehen                                                                                                    | Anzeige               | Anmerkungen                                                                       |
|-------------------------------------------------------|----------------------------------------------------------------------------------------------------|-----------------------|-----------------------------------------------------------------------------------|
| Öffnen Sie das Kalibrier<br>Menü.                     | <ol> <li>Öffnen Sie (wie in Kapitel 2 beschrieben)</li> <li>Ebene 3. Gehen Sie mit auf CAL.</li> </ol>                                                                         | ERL                   | Die Anpassung können Sie nur in Ebene 3<br>durchführen.                           |
| Stellen Sie den mV Eingan                             | g auf 4,00 mV ein.                                                                                                    |                       |                                                                                   |
| Gehen Sie auf Anpassung.                              | 2. Wählen Sie mit <sup>(1)</sup> U.CAL.                                                                                                    | <b>i dle</b><br>ucrl  | Durchlaufende Meldung RNPR55UNG.                                                  |
| Auswahl des unteren<br>Kalibrier Punkts.              | 3. Gehen Sie mit 🕑 oder 文 auf LO.                                                                                                    | Lo<br>UCRL            |                                                                                   |
| Eingabe des Offsetwerts.                              | <ol> <li>Gehen Sie mit <sup>(c)</sup> auf <b>C.ADJ</b>. Angezeigt wird der aktuelle Wert (im Beispiel 8,0).</li> <li>Stellen Sie mit <b>(a)</b> edge <b>(c)</b> den</li> </ol> | <b>8.0</b><br>C.RIJ   | Damit wird ein Offset über den gesamten<br>Bereich aufgeschaltet (Abschnitt 8.2). |
|                                                       | unteren Offsetwert ein, z. B. 0,0.                                                                                                    |                       |                                                                                   |
|                                                       | <ol> <li>Der Regler zeigt wieder die CAL<br/>Menüüberschrift.</li> </ol>                                                                                                    | EAL                   | Wie Punkt 1.                                                                      |
| Setzen Sie den mV Eingan                              | g auf 20,00 mV                                                                                                    |                       | /                                                                                 |
| Gehen Sie auf Anpassung.                              | 7. Gehen Sie 🕑 auf <b>U.CAL</b> .                                                                                                    | <b>i dle</b><br>UCRL  | Wie Schritt 2.                                                                    |
| Auswahl des oberen<br>Kalibrier Punkts.               | 8. Gehen Sie mit 🌢 oder 🛡 auf HI.                                                                                                    | H,<br>UCRL            |                                                                                   |
| Auswahl des oberen<br>Kalibrier Offset<br>Parameters. | 9. Öffnen Sie mit <sup>(C)</sup> C.ADJ.                                                                                                    | <b>490.0</b><br>С.АЈЈ | Die Anzeige zeigt 490,0.                                                          |
| Stellen Sie den oberen<br>Offsetwert ein.             | 10. Stellen Sie mit 🌢 oder ⊽ den Wert<br>auf 500.0.                                                                                                    | 500.0<br>C.Alu        |                                                                                   |

Im Normalbetrieb wird nun für 4,000 mV der Wert 0,0 und für 20,000 mV der Wert 500,0 angezeigt.

#### 16.2.3 Entfernen der Anpassung

| Operation                                                                                 | Vorgehen                              | Anzeige       | Anmerkungen                                             |  |
|-------------------------------------------------------------------------------------------|---------------------------------------|---------------|---------------------------------------------------------|--|
| In Ebene 3 Auswahl des<br>Kalibrier Menüs.                                                | 1. Wählen Sie Ebene 3 mit 🗐 CAL.      | ERL           | Die Anpassung können Sie nur in Ebene 3<br>durchführen. |  |
| Gehen Sie auf Anpassung.                                                                  | 2. Gehen Sie mit 🕝 auf <b>U.CAL</b> . | I dle<br>ucrl | Durchlaufende Meldung RNPR55UNG.                        |  |
| Rücksetzen auf keinen<br>Offset.                                                          | 3. Wählen Sie mit 🙆 oder 💎 r.5EŁ.     | r SEL<br>UCRL |                                                         |  |
| Der Regler springt auf die in Punkt 2 dargestellt Anzeige und die Anpassung ist entfernt. |                                       |               |                                                         |  |

Konfigurations Handbuch 3200, HA028651GER Ausgabe 3.0 August 06

#### 16.3 Eingangskalibrierung

Liegt die Kalibrierung nicht innerhalb der gewünschten Genauigkeit, gehen Sie wie folgt vor:

Folgende Eingänge der Geräteserie 3200 können Sie wie folgt kalibrieren:

- **mV Eingang.** Diesen linearen 80 mV Bereich kalibrieren Sie an zwei festen Punkten. Kalibrieren Sie zuerst diesen Bereich, bevor Sie Thermoelement- oder Widerstandsthermometereingänge kalibrieren. Die mA Bereiche sind im mV Bereich enthalten.
- **Thermoelement**kalibrierung beinhaltet die Kalibrierung des Temperaturoffsets des CJC Fühlers. Weitere Aspekte der Thermoelementkalibrierung sind bereits in der mV Kalibrierung enthalten.
- Widerstandsthermometer (RTD). Auch diese führen Sie an zwei festen Punkten  $150 \Omega$  und  $400 \Omega$  durch.

#### 16.3.1 Kalibrieren des mV Eingangs

Die Kalibrierung des mV Bereichs können Sie nur in der Konfigurationsebene durchführen.

Verwenden Sie für die mV Kalibrierung eine 50 mV Quelle, die Sie wie in Abschnitt 16.1.2 beschrieben anschließen. Die mA Kalibrierung ist in dieser Prozedur enthalten.

Das beste Ergebnis erhalten Sie, wenn Sie für die 0 mV Kalibrierung einen Kupferleiter von der Quelle trennen und mit dem anderen Leiter kurzschließen.

Wählen Sie die Konfigurationsebene (Kapitel 2) und setzen Sie den Eingang auf mV:

| Operation                                              | Vorgehen                                                                                                    | Anzeige                                                         | Anmerkungen                                                                                                    |  |  |
|--------------------------------------------------------|----------------------------------------------------------------------------------------------------|-----------------------------------------------------------------|----------------------------------------------------------------------------------------------------|--|--|
| Wählen Sie das<br>Kalibrier Menü.                      | 1. Drücken Sie 🗐 bis die <b>CAL</b><br>Menüüberschrift erscheint.                                                                                                    | CAL                                                             | Durchlaufende Meldung K R L I B R I E R<br>M E N U E                                                                                                    |  |  |
| Auswahl der Kalibrier<br>Phase                         | 2. Wählen Sie mit <sup>(C)</sup> PHASE.                                                                                                    | <b>попЕ</b><br>Рнязе                                            | Durchlaufende Meldung KRL I BR I ERUNGS<br>PHRSE                                                                                                    |  |  |
| Stellen Sie die Spannu                                 | ingsquelle auf 0 mV ein.                                                                                                    |                                                                 |                                                                                                    |  |  |
| Auswahl des unteren<br>Kalibrier Punkts.               | 3. Wählen Sie mit 🌢 oder 🛡 🖞                                                                                                    | <b>D</b><br>PHRSE                                               |                                                                                                    |  |  |
| Kalibrierung des<br>Geräts am unteren<br>Punkt (0 mV). | <ol> <li>Gehen Sie mit <sup>(*)</sup> auf G O .</li> <li>Wählen Sie mit <sup>(*)</sup> oder <b>? YE5</b>.</li> </ol>                                                       | 465<br>60<br>60<br>80<br>80<br>80<br>80<br>80<br>80<br>80<br>80 | Durchlaufende Meldung KALIBRIERUNG<br>STARTEN<br>Der Regler kalibriert automatisch auf den<br>vorgegebenen mV Eingang.<br>Während der Kalibrierung zeigt der Regler<br>bu59 Eine erfolgreiche Kalibrierung wird<br>durch PASS angezeigt.<br>Bei einem Fehler erscheint FAIL. Ein Fehler<br>kann durch einen ungültigen Eingangswert<br>entstehen. |  |  |
| Stellen Sie die Spannungsquelle auf 50 mV ein.         |                                                                                                    |                                                                 |                                                                                                    |  |  |
| Auswahl des oberen<br>Kalibrier Punkts.                | <ol> <li>6. Wählen Sie mit PHASE.</li> <li>7. Stellen Sie mit Oder SI ein.</li> <li>8. Wiederholen Sie die Schritte 5 und 6 zur Kalibrierung des oberen Punkts.</li> </ol> | 50<br>PHRSE                                                     | Der Regler kalibriert automatisch auf den<br>vorgegebenen mV Eingang.<br>Bei einem Fehler erscheint <b>FAI L</b>                                                                                                    |  |  |

### 16.3.2 Thermoelementkalibrierung

Kalibrieren Sie ein Thermoelement, indem Sie zuerst die oben beschriebene Kalibrierung für den mV Bereich und dann die CJC Kalibrierung durchführen.

Nehmen Sie die mV Quelle für den internen Ausgleich des Thermoelements in Betrieb und stellen Sie den Ausgang auf 0 mV:

| Operation                         | Vorgehen                                                                       | Anzeige                                                                                             | Anmerkungen                                                                                                    |
|-----------------------------------|--------------------------------------------------------------------------------|----------------------------------------------------------------------------------------------------|----------------------------------------------------------------------------------------------------|
| Wählen Sie das Kalibrier<br>Menü. | 1. Drücken Sie (), bis die CAL<br>Menüüberschrift erscheint.                   | CAL                                                                                                 | Durchlaufende Meldung K R L I B R I E R<br>M E N U E                                                                                                    |
| Auswahl der Kalibrier<br>Phase    | 2. Wählen Sie mit $\bigcirc$ PHASE.                                            | nonE<br>PHRSE                                                                                       | Durchlaufende Meldung<br>KALIBRIERUNGS PHASE                                                                                                    |
| Wählen Sie CJC<br>Kalibrierung    | 3. Wählen Sie mit 🕭 oder 💌 🗖 📕                                                 | E JE<br>PHRSE                                                                                       |                                                                                                    |
| CJC kalibrieren                   | <ol> <li>Gehen Sie mit  auf GO.</li> <li>Wählen Sie mit  oder  FE5.</li> </ol> | 465<br>60<br>60<br>50<br>80<br>80<br>80<br>80<br>80<br>80<br>80<br>80<br>80<br>80<br>80<br>80<br>80 | Der Regler kalibriert automatisch auf<br>den 0 mA Eingang. Während der<br>Kalibrierung zeigt der Regler <b>bu59</b> .<br>Eine erfolgreiche Kalibrierung wird<br>durch <b>PR55</b> angezeigt.<br>Bei einem Fehler erscheint <b>FRI L</b> . Ein<br>Fehler kann durch einen ungültigen<br>Eingangswert entstehen |

#### 16.3.3 RTD Kalibrierung

Ein Widerstandsthermometer kalibrieren Sie bei 150,00  $\Omega$  und 400,00  $\Omega$ .

Bevor Sie die Kalibrierung starten:

- Bevor Sie den Regler ans Netz nehmen schließen Sie eine Dekadenbox mit einem Gesamtwiderstand <1 kΩ an Stelle des Widerstandsthermometers an (Anschlussdiagramm). Haben Sie das Gerät vor Anschluss der Box eingeschaltet, benötigt es 10 Minuten Erholungszeit, bevor Sie wieder mit der Kalibrierung starten können.
- Warten Sie ca. 10 Minuten, damit das Gerät seine Betriebstemperatur erreicht.
- Kalibrieren Sie zuerst den mV Bereich.

| Operation                                                | Vorgehen                                                                                                    | Anzeige                                                             | Anmerkungen                                          |
|----------------------------------------------------------|----------------------------------------------------------------------------------------------------|---------------------------------------------------------------------|------------------------------------------------------|
| Wählen Sie das Kalibrier<br>Menü.                        | 1. Drücken Sie (), bis die CAL<br>Menüüberschrift erscheint.                                                             | C RL                                                                | Durchlaufende Meldung K R L I B R I E R<br>M E N U E |
| Auswahl der Kalibrier<br>Phase                           | 2. Wählen Sie mit 🕑 PHASE.                                                                                               | nonE<br>PHRSE                                                       | Durchlaufende Meldung<br>KRLIBRIERUNGS PHRSE         |
| Stellen Sie die Dekadenbo                                | x auf 150,00 Ω ein.                                                                                                    |                                                                     |                                                      |
| Einstellen des unteren<br>Kalibrier Punkts (150 Ω).      | 3. Wählen Sie mit 🕭 oder 文 150r.                                                                                         | <b>150</b><br>PHASE                                                 |                                                      |
| Kalibrierung am unteren<br>Punkt.                        | <ol> <li>Gehen Sie mit <sup>(*)</sup> auf GO.</li> <li>Wählen Sie mit <sup>(*)</sup> oder <sup>(*)</sup> YE5.</li> </ol> | ЧЕ <b>5</b><br>60<br>60<br>60<br>РАSS<br>60                         | Durchlaufende Meldung<br>KRLIBRIERUNG STARTEN.       |
| Der Regler kalibriert automa                             | atisch auf den vorgegebenen 150,00 $\Omega$ Eingang.                                                                     |                                                                     |                                                      |
| Während der Kalibrierung z<br>Bei einem Fehler erscheint | eigt der Regler <b>bu59</b> . Eine erfolgreiche Kalibrieru<br><b>FAI L</b> . Ein Fehler kann durch einen ungültigen Ei   | ng wird durch <b>PRSS</b> angezeigt.<br>ngangswiderstand entstehen. |                                                      |
| Stellen Sie die Dekadenbo                                | x auf 400,00 Ω                                                                                                    |                                                                     |                                                      |
| Einstellen des oberen<br>Kalibrier Punkts (400 Ω).       | 6. Wählen Sie mit 🕭 oder ⊽ 400r.                                                                                         | <b>ЧОО</b> г<br>Рня <i></i> 56                                      |                                                      |
| Kalibrierung am oberen<br>Punkt.                         | 7. Wiederholen Sie die Schritte 5 und 6<br>zur Kalibrierung des oberen Punkts.                                           |                                                                     |                                                      |
| Der Regler kalibriert automa                             | atisch auf den vorgegebenen 400,00 $\Omega$ Eingang. Be                                                                  | ei einem Fehler erscheint <b>FAI L</b> .                            |                                                      |

### 16.3.4 Kalibrierung der mA Ausgänge

E/A1, Ausgang 2 und/oder Ausgang 3 können als mA Ausgänge geliefert werden. Diese Ausgänge stellen Sie wie folgt ein:

Verbinden Sie ein Amperemeter mit dem Ausgang - Klemmen 1A/1B, 2A/2B oder 3A/3B e.

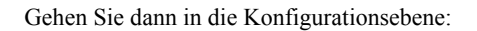

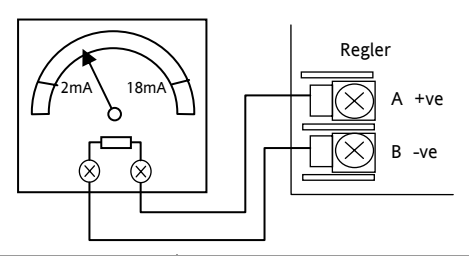

| Operation                                                        | Vorgehen                                                                        | Anzeige | Anmerkungen                                  |
|------------------------------------------------------------------|---------------------------------------------------------------------------------|---------|----------------------------------------------|
| Auswahl der unteren Kalibrier<br>Phase für den zu kalibrierenden | 1. Gehen Sie im CAL Menü mit 🕑 auf PHASE.                                       | I.m A.L | Durchlaufende Meldung<br>KRLIBRIERUNGS PHRSE |
| mA Ausgang (z. B. OP1).                                          | 2. Wählen Sie mit 🛆 oder 💽 InAL.                                                | PHRSE   |                                              |
| Einstellen des Ausgangs des unteren Punkts.                      | 3. Wählen Sie mit 🛈 VALUE.                                                      | 200     | Durchlaufende Meldung<br>DE RUSGRNG RNZEIGE  |
|                                                                  | 4. Stellen Sie mit 🕑 oder 文 den am<br>Amperemeter gelesenen Wert auf 2 mA ein.  | VALUE   | Der Wert bedeutet 2,00 mA.                   |
| Auswahl der oberen Kalibrier<br>Phase für den zu kalibrierenden  | 5. Gehen Sie mit 🕐 zurück auf <b>PHASE</b> .                                    | Im A.H  | Durchlaufende Meldung<br>KALIBRIERUNGS PHASE |
| mA Ausgang (z. B. OP1).                                          | 6. Wählen Sie mit 🌢 oder 💌 偏用升.                                                 | PHRSE   |                                              |
| Einstellen des Ausgangs des<br>oberen Punkts.                    | 7. Wählen Sie mit 🕑 VALUE.                                                      | 1800    | Durchlaufende Meldung<br>DE AUSGANG ANZEIGE  |
|                                                                  | 8. Stellen Sie mit 🕑 oder 文 den am<br>Amperemeter gelesenen Wert auf 18 mA ein. | V AL UE | Der Wert bedeutet 18,00 mA.                  |

Sind die Ausgänge 2 und 3 ebenso mit Analogausgängen bestückt, können Sie dieses Vorgehen für diese Ausgänge wiederholen.

#### 16.3.5 Kalibrierung des externen Sollwerteingangs

Schließen Sie eine Stromquelle (mA) an die Klemmen HD und HE an.

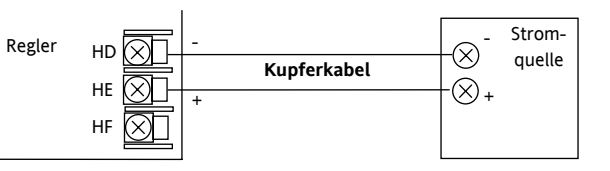

Wählen Sie die Konfigurationsebenen und:

| Operation                                              | Vorgehen                                                                                                    | Anzeige                                                     | Anmerkungen                                                                                                    |
|--------------------------------------------------------|----------------------------------------------------------------------------------------------------|-------------------------------------------------------------|----------------------------------------------------------------------------------------------------|
| Wählen Sie das<br>Kalibrier Menü.                      | 1. Drücken Sie (), bis die CAL<br>Menüüberschrift erscheint.                                                                                                    | CAL                                                         | Durchlaufende Meldung K R L I B R I E R<br>M E N U E                                                                                                    |
| Auswahl der Kalibrier<br>Phase                         | 2. Wählen Sie mit 🕑 PHASE.                                                                                                    | попЕ<br>Рнязе                                               | Durchlaufende Meldung KRL I BR I ERUNG5<br>PHRSE                                                                                                    |
| Stellen Sie die Stromq                                 | juelle auf 4 mA ein.                                                                                                    |                                                             |                                                                                                    |
| Auswahl des unteren<br>Kalibrier Punkts.               | 3. Wählen Sie mit 🛆 oder 👽 rm£L.                                                                                                    | <b>rm.EL</b><br>PHRSE                                       |                                                                                                    |
| Kalibrierung des<br>Geräts am unteren<br>Punkt (4 mA). | <ol> <li>Gehen Sie mit <sup>(1)</sup> auf <b>G O</b>.</li> <li>Wählen Sie mit <sup>(2)</sup> oder <b>VE5</b>.</li> </ol>                                                    | УЕ <b>5</b><br>60<br>60<br>80<br>80<br>80<br>80<br>80<br>80 | Durchlaufende Meldung KRLIBRIERUNG<br>STRRTEN<br>Der Regler kalibriert automatisch auf den<br>vorgegebenen mA Eingang.<br>Während der Kalibrierung zeigt der Regler<br>bu55 Eine erfolgreiche Kalibrierung wird<br>durch PAS5 angezeigt.<br>Bei einem Fehler erscheint FAIL. Ein Fehler<br>kann durch einen ungültigen Eingangswert<br>entstehen. |
| Stellen Sie die Stromq                                 | uelle auf 20 mA ein.                                                                                                    |                                                             |                                                                                                    |
| Auswahl des oberen<br>Kalibrier Punkts.                | <ol> <li>6. Wählen Sie mit PHASE</li> <li>7. PWählen Sie mit Oder PHASE</li> <li>8. Wiederholen Sie die Schritte 4 und 5 zur<br/>Kalibrierung des oberen Punkts.</li> </ol> | <b>гт.ЕН</b><br>Рнябе                                       | Der Regler kalibriert automatisch auf den<br>vorgegebenen mA Eingang.<br>Bei einem Fehler erscheint <b>FRI L</b>                                                                                                    |

Zur Kalibrierung eines Spannungseingangs Schließen Sie eine Spannungsquelle an die Klemmen HD (negativ) und HF (positiv) an. Gehen Sie bei der Kalibrierung wie für den mA Eingang beschrieben vor. Die Kalibrier Punkte sind:

| Parameter | Kalibrierspannung |
|-----------|-------------------|
| rm.UL     | 0 V               |
| ┍╖╝╫      | 10 V              |

#### 16.3.6 **CT Kalibrierung**

| Für die Kalibrierung des Strom<br>Stromwandler mit den Klemme | wandlereingangs verbinden Sie einen<br>en CT und C.                              | 70 mA dc<br>Quelle<br>+                                                 | CT<br>CT<br>CT<br>CT                                                                                                |
|---------------------------------------------------------------|----------------------------------------------------------------------------------|-------------------------------------------------------------------------|----------------------------------------------------------------------------------------------------|
| In der Konfigurationsebene:                                   |                                                                                  |                                                                         |                                                                                                    |
| Operation                                                     | Vorgehen                                                                         | Anzeige                                                                 | Anmerkungen                                                                                                    |
| Auswahl der unteren Kalibrier<br>Phase für den Stromwandler   | 1. Gehen Sie im CAL Menü mit 🕝 auf PHASE                                         |                                                                         | Durchlaufende Meldung<br>KRLIBRIERUNGS PHRSE                                                                        |
|                                                               | 2. Wählen Sie mit 🛆 oder 🔍 🕻 🕻 🕻.                                                | PHHSE                                                                   |                                                                                                    |
| Justieren Sie den Stromwandler auf                            | kein Eingangssignal (0 mA).                                                      | ±                                                                       |                                                                                                    |
| Kalibrierung des unteren Punkts.                              | <ol> <li>Gehen Sie mit  auf G O .</li> <li>Wählen Sie mit  oder  FES.</li> </ol> | УЕ <b>5</b><br>60<br>60<br>50<br>50<br>80<br>80<br>80<br>80<br>80<br>80 | Durchlaufende Meldung<br>KALIBRIERUNG<br>STARTEN.                                                                   |
| Der Regler kalibriert automatisch d                           | en Eingang auf 0 mA.                                                             |                                                                         |                                                                                                    |
| Während der Kalibrierung zeigt der                            | Regler ես5ց Eine erfolgreiche Kalibrierung wird durch                            | PASS angezeigt.                                                         |                                                                                                    |
| Bei einem Fehler erscheint FAI L.                             | Ein Fehler kann durch einen ungültigen Eingangswert en                           | tstehen.                                                                |                                                                                                    |
| Auswahl der oberen Kalibrier<br>Phase für den Stromwandler    | 6. Wählen Sie mit 🛆 oder 🔍 🕻 🛛 ไม่.                                              | <b>EE70</b><br>PHR56                                                    |                                                                                                    |
| Justieren Sie den Stromwandler auf                            | einen Strom von 70 mA DC.                                                        |                                                                         |                                                                                                    |
|                                                               | <ol> <li>Gehen Sie mit  Go .</li> <li>Wählen Sie mit  Go oder  VES.</li> </ol>   | ЧЕ 5<br>60<br>60<br>60<br>РАSS<br>60                                    | Der Regler kalibriert automatisch<br>auf den vorgegebenen mA<br>Eingang.<br>Bei einem Fehler erscheint <b>FAI L</b> |

#### Zurück zur Werkskalibrierung 16.3.7

Sie können jederzeit die Werkskalibrierung wieder aktivieren.

| Operation                        | Vorgehen                                                                       | Anzeige              | Anmerkungen                                                      |
|----------------------------------|--------------------------------------------------------------------------------|----------------------|------------------------------------------------------------------|
| Auswahl der Kalibrier<br>Phase.  | 1. Gehen Sie im CAL Menü mit 🕝 auf PHASE.                                      | <b>попЕ</b><br>Рнябе |                                                                  |
| Auswahl der<br>Werkskalibrierung | 2. Wählen Sie mit Oder <b>FALL</b> .                                           | FALE<br>PHRSE        |                                                                  |
| Bestätigung                      | <ol> <li>Gehen Sie mit  auf GO.</li> <li>Wählen Sie mit  oder  YES.</li> </ol> | <b>965</b><br>60     | Der Regler wählt automatisch die im<br>Werk eingestellten Werte. |
|                                  |                                                                                | PASS<br>60           |                                                                  |

# 16.4 Kalibrierung Parameter

In der folgenden Liste finden Sie alle im Kalibrierungs Menü vorhandenen Parameter.

| KALIBRIERU  | JNG PARAMETER MEN        | Ü                                                    | 'CAL'       | 'CAL'                                  |         |         |
|-------------|--------------------------|------------------------------------------------------|-------------|----------------------------------------|---------|---------|
| Name        | Durchlaufende            | Parameterbeschreibung                                | Wert        |                                        | Vorgabe | Zugriff |
|             | Meldung                  |                                                      |             |                                        |         |         |
| UCAL        | ANPASSUNG                | Auswahl der Offsetzustände für                       | 1 dLE       | Normalbetrieb                          | I dLE   | Ebene 3 |
|             |                          | die 2 Punkt Anpassung oder<br>Rücksetzen der Offsets | Lo          | Anpassung am unteren Punkt             | _       |         |
|             |                          | Abschnitt 16.2.2.                                    | Hı          | Anpassung am oberen Punkt              |         |         |
|             |                          |                                                      | rESE        | Rücksetzen                             |         |         |
| Der folgend | e Parameter erscheint,   | wenn Sie für UCAL = Lo oder Hi ge                    | wählt haber | 1.                                     |         |         |
| נ.א]]ט      | KALIBRIERUNG<br>ANPASSEN | Einstellen des Anzeigewertes<br>Abschnitt 16.2.2.    | -1999 bis   | 9999                                   |         | Ebene 3 |
| PHRSE       | KALIBRIERUNGS            | Kalibrierung des oberen und                          | попЕ        | Nicht gewählt                          | попЕ    | Konf    |
|             | PHASE                    | unteren Offsets                                      | ۵           | mV unterer Kalibrierpunkt              |         |         |
|             |                          |                                                      | 50          | mV oberer Kalibrierpunkt               |         |         |
|             |                          |                                                      | 150r        | PRT unterer Kalibrierpunkt             |         |         |
|             |                          |                                                      | 400r        | PRT oberer Kalibrierpunkt              |         |         |
|             |                          |                                                      | E JE        | CJC Kalibrierung                       | -       |         |
|             |                          |                                                      | CE D        | CT unterer Kalibrierpunkt              |         |         |
|             |                          |                                                      | CE 70       | CT oberer Kalibrierpunkt               |         |         |
|             |                          |                                                      | FAct        | Werkseinstellungen                     |         |         |
|             |                          |                                                      | I mAL       | Unterer mA Ausgang von E/A 1           |         |         |
|             |                          |                                                      | ╎╓┨Ӈ        | Oberer mA Ausgang von E/A 1            | -       |         |
|             |                          |                                                      | 2mAL        | Unterer mA Ausgang von Ausgang 2       | -       |         |
|             |                          |                                                      | 2∞8`H       | Oberer mA Ausgang von Ausgang 2        | -       |         |
|             |                          |                                                      | 3mAL        | Unterer mA Ausgang von Ausgang 3       |         |         |
|             |                          |                                                      | ∃mAH        | Oberer mA Ausgang von Ausgang 3        |         |         |
|             |                          |                                                      | rm.UL       | Externer Sollwerteingang untere V      |         |         |
|             |                          |                                                      | ┍╖╝╫        | Externer Sollwerteingang obere V       |         |         |
|             |                          |                                                      | rm.EL       | Externer Sollwerteingang unterer Strom |         |         |
|             |                          |                                                      | гт.[H       | Externer Sollwerteingang oberer Strom  |         |         |
| 60          | KALIBRIERUNG             | Starten der Kalibriersequenz                         | ПО          |                                        | ПО      | Konf    |
|             | STARTEN                  |                                                      | YES         | Start                                  | 1       |         |
|             |                          |                                                      | Ьобу        | Kalibrierung läuft                     |         |         |
|             |                          |                                                      | PRSS        | Kalibrierung erfolgreich               | -       |         |
|             |                          |                                                      | FA, L       | Kalibrierung nicht erfolgreich         | -       |         |

# 17. Konfiguration über iTools

iTools ist ein Konfigurations und Überwachungs Paket mit dem Sie ganze Regler Konfigurationen ändern, speichern und 'clonen' können.

Mit iTools können Sie alle in diesem Handbuch beschriebenen Funktionen der Regler konfigurieren. Zusätzlich stehen Ihnen weitere Funktionen, wie z. B. Erstellung von kundeneigenen Meldungen und Parameter Promotion zur Verfügung. Diese Funktionen finden Sie in diesem Kapitel beschrieben.

Weitere Informationen über Installation, Anschluss und allgemeine Bedienung finden Sie im iTools Handbuch, Bestellnummer HA026179GER, das Sie unter www.eurotherm.de laden können.

## 17.1 Regler an einen PC anschließen

Den 3216 können Sie über die digitale Kommunikationsschnittstelle H oder über einen Konfigurations Clip mit einem PC verbinden.

#### 17.1.1 Kommunikationsschnittstelle H

Verbinden Sie nach folgendem Diagramm den Regler mit der seriellen RS232 Schnittstelle des PCs.

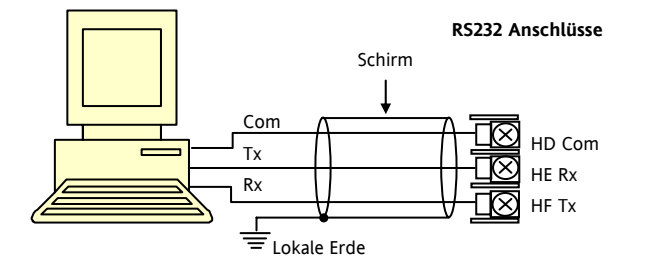

### 17.1.2 Konfigurations Clip

Den Konfigurations Clip können Sie bestellen, indem Sie bei der iTools Betellung die Nummer 3000CK angeben. Der Clip wird seitlich in das Reglergehäuse gesteckt.

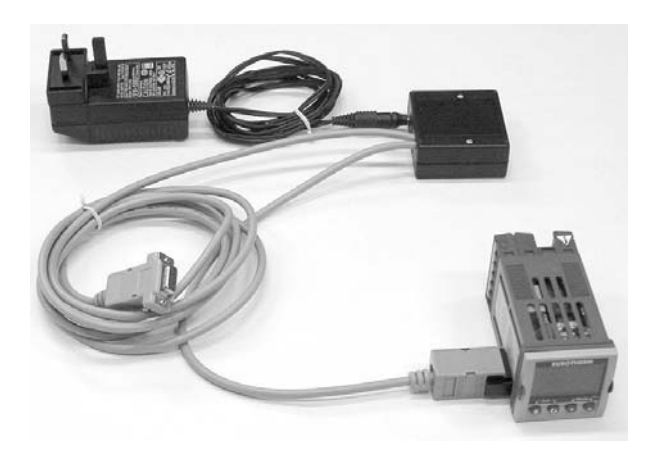

Der Vorteil dieser Verbindung liegt darin, dass das Gerät nicht angeschlossen sein muss, da der Clip die Versorgung für den internen Speicher des Reglers liefert.

#### 17.2 iTools starten

Öffnen Sie iTools und drücken Sie mit angeschlossenem Regler Abfrage in der iTools Menüleiste. ITools überprüft die Kommunikationsschnittstelle und TCP/IP Anschlüsse auf erkennbare Geräte. Geräte, die Sie über den Konfigurationsstecker (CPI) angeschlossen haben, haben die Adresse 255, ungeachtet der im Regler eingestellten Adresse.

54

Wird das Gerät erkannt, erscheint eine Bildschirmansicht entsprechend der unten gezeigten Darstellung. Die Liste auf der linken Seite enthält die Menüüberschriften. Möchten Sie die Parameter der Liste darstellen, doppelklicken Sie auf die Menüüberschrift oder wählen Sie den 'Parameter Explorer'. Klicken Sie dann ein Menü an, werden die damit verbundenen Paameter angezeigt.

Die Geräteansicht können Sie ein- und ausschalten, indem Sie im Menü 'Ansichten' 'Geräteansichten' wählen.

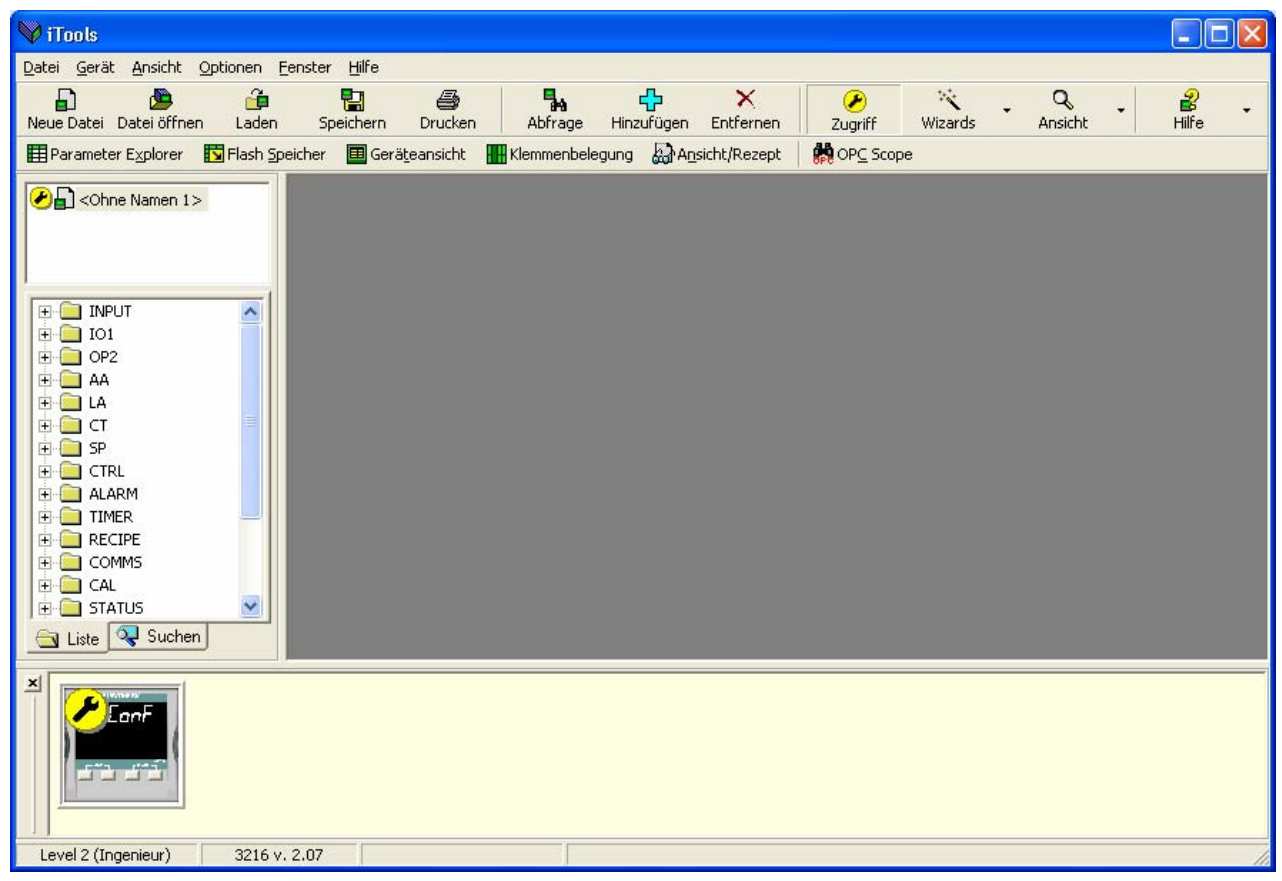

Das Gerät können Sie über einen **Wizard** oder über die oben gezeigte **Listen** Ansicht konfigurieren. Auf den folgenden Seiten werden Beispiele für die Konfiguration verschiedener Funktionen über beide Konfigurationsversionen gezeigt.

Auf den folgenden Seiten wird vorausgesetzt, dass Sie mit diesen Anweisungen vertraut sind und ein allgemeines Verständnis von Windows haben.

# 17.3 Wizard starten

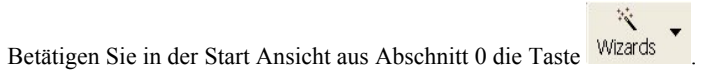

Der Regler geht in die Konfigurationsebene. Da der Prozess in der Konfigurationsebene nicht weiter geregelt wird, erscheint eine Warnmeldung. Bestätigen Sie diese, erscheint der Wizard Start Bildschirm:

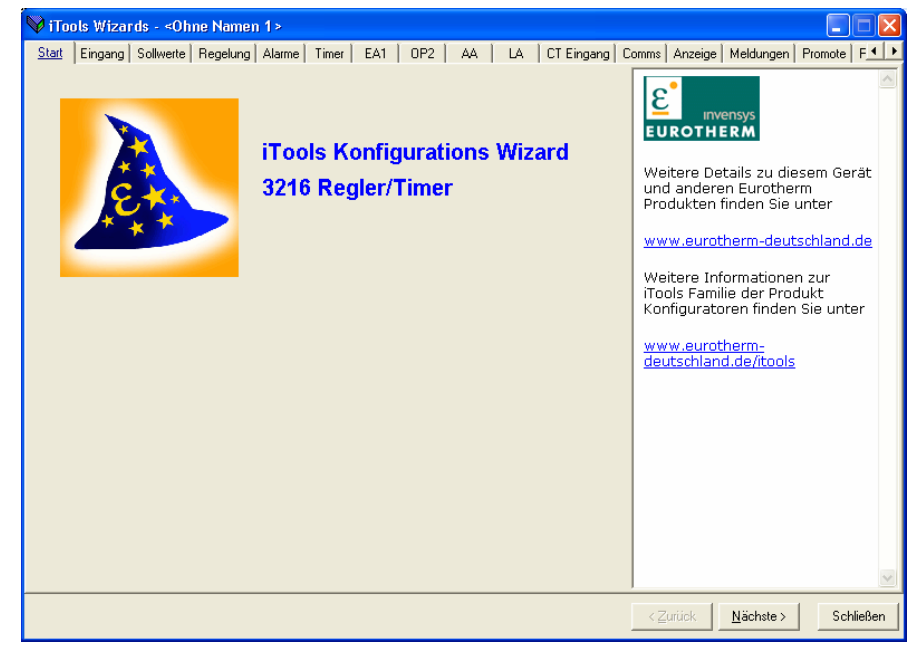

Wählen Sie ein Register zum Konfigurieren einer Funktion.

# 17.4 Konfiguration des Eingangs

#### Beispiel 1 - über Wizard 17.4.1

Wählen Sie das Register 'Eingang'.

|                                                                                                    | 💙 iTools Wizards - <ohne name<="" th=""><th>n 1&gt;</th><th></th><th></th></ohne>                                                                                                    | n 1>                                                                                           |                                                                                                    |                                                                                                    |
|----------------------------------------------------------------------------------------------------|----------------------------------------------------------------------------------------------------|------------------------------------------------------------------------------------------------|----------------------------------------------------------------------------------------------------|----------------------------------------------------------------------------------------------------|
| Möchten Sie den<br>Eingangstyp<br>konfigurieren,<br>gehen Sie auf den<br>Pfeil neben dem<br>Feld und wählen<br>Sie den<br>passenden Fühler.<br>Im rechten<br>Bereich des<br>Fensters erscheint<br>eine 'Hilfe'<br>entsprechend des<br>gewählten<br>Parameters. In<br>diesem Beispiel<br>wird der Regler<br>für<br>Thermoelement J<br>konfiguriert. | Start       Eingang       Sollwerte       Regelung         Konfiguration des Eing         Auswahl Eingangsart:         Auswahl Gerät Anzeigeeinheiten:         Auswahl Oberer Bereich:         Auswahl unterer Bereich:         Auswahl Vergleichsstellenkompensation         Auswahl Vergleichsstellenkompensation         Auswahl Vergleichsstellenkompensation         Auswahl Vergleichsstellenkompensation         Auswahl Vergleichsstellenkompensation         Auswahl Vergleichsstellenkompensation         Auswahl Vergleichsstellenkompensation         Auswahl Vergleichsstellenkompensation         Auswahl Vergleichsstellenkompensation         Auswahl Vergleichsstellenkompensation         Auswahl Vergleichsstellenkompensation         Auswahl Vergleichsstellenkompensation         Auswahl Vergleichsstellenkompensation         Auswahl Vergleichsstellenkompensation         PV Offset einstellen: | Alame       Timer       EA1       OP2       AA       LA       CT Eingang       C         Iangs | Anzeige Meldungen Promote F      Traput     PV Eingang     The PV or Process Variable input     is used to derive a     measurement - usually     temperature - used as the     primary input to the control     loop. It can be configured to use     a wide range of measurement     devices, including     thermocouples and resistance     thermometers, as well as     providing a millivolt input that     may be used to interface to     linear sensors. Many specialised     measurement devices such as     non-contact infra-red     thermometers emulate one or     other of the sensors supported     and may be used directly or     using a custom definition.     Communications may also be     used to supply the control     Process Variable for more     complex applications. | Der Hilfe Text<br>gibt Ihnen eine<br>Erklärung über<br>die gewählte<br>Funktion.<br>Der allgemeine<br>Erklärung folgt<br>eine Liste der<br>noch zu<br>konfigurierend<br>Parameter.<br>Klicken Sie au<br>einen dieser<br>Parameter,<br>erscheint der<br>passende Hilfe<br>Text. |
|                                                                                                    |                                                                                                    |                                                                                                | < <u>∠</u> uruck <u>N</u> ächste> Schließen                                                                                                    |                                                                                                    |

nen eine ıng über vählte on. gemeinen ing folgt ste der urierenden eter. n Sie auf lieser eter, nt der de Hilfe

Weitere Funktionen konfigurieren Sie in den entsprechenden Feldern.

 $\otimes$ 

#### 17.4.2 Beispiel 2 – über Liste Ansicht

Zugriff, damit der Regler die Konfigurationsebene öffnet. Drücken Sie (wenn nötig)

Doppelklicken Sie auf das INPUT Parameter Menü in der Liste oder wählen Sie 'Parameter Explorer'.

Wählen Sie aus dem Drop-down Menü die Eingangsart. Weitere Werte können Sie konfigurieren, indem Sie den Wert entweder über die entsprechenden Drop-down Menüs wählen, oder indem Sie Analogwerte eingeben.

In der iTools Ansicht blau dargestellte Parameter sind schreibgeschützt.

| 💖 iTools - [ <ohne 1="" namen=""></ohne> | - Parameter Explorer (                           | INPUT)]                                                |                 |               |
|------------------------------------------|--------------------------------------------------|--------------------------------------------------------|-----------------|---------------|
| 🖽 Datei Gerät Explorer Ansich            | nt <u>O</u> ptionen <u>F</u> enster <u>H</u> ilf | 9                                                      |                 | _ 8 ×         |
| Neue Datei Datei öffnen Lader            | n Speichern Drucken                              | Abfrage Hinzufügen Entfernen                           | Zugriff Wizards | Ansicht Hilfe |
| Parameter Explorer                       | peicher 🛄 Gerateansicht                          | Kiemmenbelegung                                        | CPC Scope       |               |
| Chne Namen 1>                            |                                                  |                                                        |                 | -¤-           |
|                                          | Name                                             | Beschreibung                                           | Adresse         | Wert          |
|                                          | 🖉 Type                                           | Eingangsart                                            | 12290           | J TC (0) 💌    |
|                                          | 🖉 Units                                          | Anzeige Einheit                                        | 516             | *C (0) 💌      |
|                                          | 🖉 DecimalPoints                                  | Dezimalstellen                                         | 525             | NNNN (0) 💌    |
| 🖃 🔄 INPUT 📃 🔼                            | 🖉 RangeHigh                                      | Obere Bereichsgrenze                                   | 12              | 1200,00       |
|                                          | 🖉 RangeLow                                       | Untere Bereichsgrenze                                  | 11              | -210,00       |
|                                          | 🖉 PVOffset                                       | PV Offset                                              | 141             | 0,00          |
|                                          | 🖉 FilterTime                                     | Eingang Filterzeit                                     | 101             | 1,60 💌        |
| RangeHigh                                | 🖉 CJCType                                        | CJC Art                                                | 12291           | AUTO (0) 💌    |
| RangeLow                                 | 🖉 SBrkType                                       | Fühlerbruchart                                         | 578             | EIN (1) 💌     |
| PVOffset                                 | CJCTemp                                          | Vergleichsstellentemperatur (CJC)                      | 215             | 0,00          |
| FilterTime                               | PVInValue                                        | PV Eingangswert                                        | 1               | 0,00          |
|                                          | MVInValue                                        | Millivolt Eingangswert                                 | 202             | 0,00          |
| Cocrype                                  | CommsPWValue                                     | Comms PV Wert (CMS)                                    | 203             | 0,00          |
| Sbrkiype                                 |                                                  |                                                        |                 |               |
|                                          |                                                  |                                                        |                 |               |
| Pvinvalue                                |                                                  |                                                        |                 |               |
| MVInValue                                |                                                  |                                                        |                 |               |
| CommsPVValue M                           |                                                  |                                                        |                 |               |
| 🔄 Liste 🔍 Suchen                         | INPUT - 13 Paramet                               | er (2 verborgen)                                       |                 |               |
|                                          |                                                  |                                                        |                 |               |
|                                          |                                                  |                                                        | (10)0)          |               |
| Level 2 (Ingenieur) 3216                 | v. 2.07                                          | <pre><ohne 1="" namen=""> - Parameter Exp</ohne></pre> | plorer (INPUT)  |               |

Konfigurations Handbuch 3200, HA028651GER Ausgabe 3.0 August 06

# 17.5 Alarme konfigurieren

#### 17.5.1 Beispiel 1 - über Wizard

Bis zu vier Alarme stehen Ihnen in den Reglern der Serie 3200 zur Verfügung. Wählen Sie aus den Drop-down Menüs die Alarmart, den Speicher Modus, Alarmunterdrückung, Alarmsollwert und Hysterese. Hilfe Texte und Darstellungen der Alarmfunktion werden zusätzlich gezeigt.

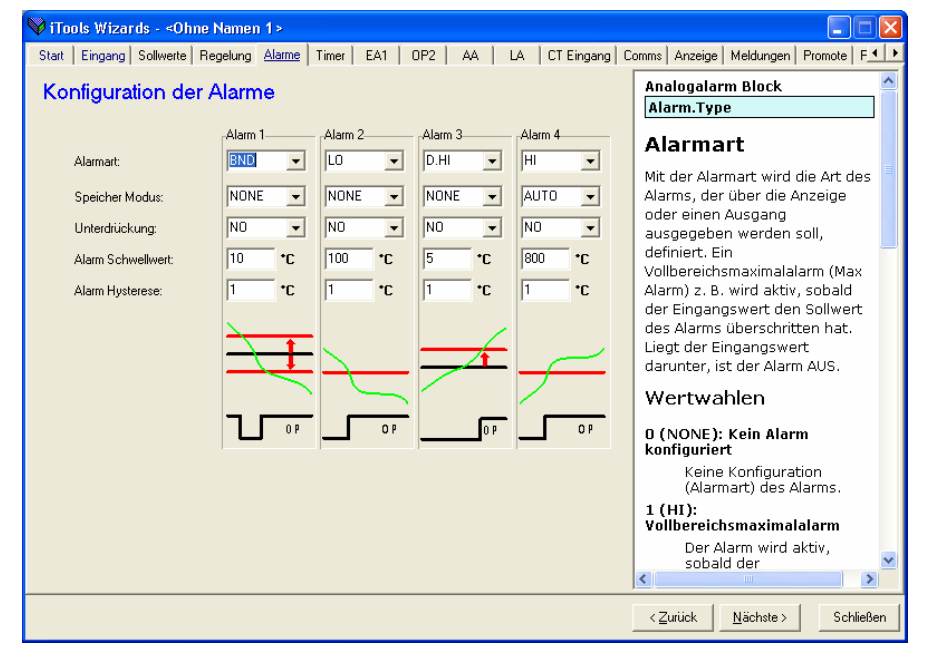

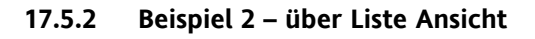

- Gehen Sie mit in die Konfigurationsebene.
- Wählen Sie in der Liste eine Menüüberschrift – 'ALARM' '1'
- Zur Konfiguration der 'Alarmart' öffnen Sie das Drop-down Menü in der 'Wert' Spalte.

| 3          | BND (5) 💌 |
|------------|-----------|
| 3 NONE (0) |           |
| HI (1)     |           |
| i LO (2)   |           |
| j D.HI (3) |           |
| ( D.LO (4) |           |
| BND (5)    |           |

- Wählen Sie die Alarmart, in diesem Beispiel BND.
   (5) ist der Aufzählungswert des Parameters.
- 4. Stellen Sie die anderen Parameter in gleicher Weise ein.

| 🖪 Datei Gerät Explorer Apgicht                                                                                                    |                                             | (ALARM.1)]                       |                 |                          |
|----------------------------------------------------------------------------------------------------|---------------------------------------------|----------------------------------|-----------------|--------------------------|
| E Darei Gerar Explorer Ansicht                                                                                                    | <u>O</u> ptionen <u>F</u> enster <u>H</u> i | fe                               |                 | _ 8 ×                    |
| Neue Datei Datei öffnen Laden                                                                                                    | Speichern Drucke                            | n Abfrage Hinzufügen Entfernen   | Zugriff Wizards | Q → 🔐 →<br>Ansicht Hilfe |
| 📰 Parameter Explorer 🛛 🚺 Flash Sp                                                                                                    | eicher 🛛 🔳 Gerä <u>t</u> eansicht           | Klemmenbelegung 🔬 Ansicht/Rezept | 🙀 OPC Scope     |                          |
| Chne Namen 1>                                                                                                    | ← → →   🗈 🚞                                 |                                  |                 | <b>س</b> اً–             |
|                                                                                                    | Name                                        | Beschreibung                     | Adresse         | Wert                     |
|                                                                                                    | 🖉 Туре                                      | Alarmart                         | 536             | BND (5) 🕶                |
|                                                                                                    | 🖉 Threshold                                 | Alarmsollwert                    | 13              | 10,00                    |
|                                                                                                    | Out                                         | Ausgang                          | 294             | AUS (0) 💌                |
| E INPUT                                                                                                    | 🖉 Hysteresis                                | Alarm Hysterese                  | 47              | 1,00                     |
| 🕀 🛄 IO1                                                                                                    | 🖉 Latch                                     | Speicher Modus                   | 540             | NONE (0) 💌               |
| 🕀 🚞 OP2                                                                                                    | Slock                                       | Freigabe der Alarmunterdrückung  | 544             | NO (0) 💌                 |
| 😟 🧰 🗛                                                                                                    |                                             |                                  |                 |                          |
| 😟 💼 LA 📃                                                                                                    |                                             |                                  |                 |                          |
| 🕀 🧰 СТ                                                                                                    |                                             |                                  |                 |                          |
| 🗄 💼 SP                                                                                                    |                                             |                                  |                 |                          |
| 🗄 🧰 CTRL                                                                                                    |                                             |                                  |                 |                          |
|                                                                                                    |                                             |                                  |                 |                          |
|                                                                                                    |                                             |                                  |                 |                          |
|                                                                                                    |                                             |                                  |                 |                          |
|                                                                                                    |                                             |                                  |                 |                          |
|                                                                                                    |                                             |                                  |                 |                          |
|                                                                                                    |                                             |                                  |                 |                          |
|                                                                                                    |                                             |                                  |                 |                          |
|                                                                                                    |                                             |                                  |                 |                          |
| ALAKTI     ALAKTI     ALAKTI | ALARM.1 - 6 Param                           | neter                            |                 |                          |
| ALAKI<br>ALAKI<br>2<br>2<br>4<br>3<br>4<br>TIMER<br>Cliste<br>Suchen                                                                                                    | ALARM.1 - 6 Paran                           | neter                            |                 |                          |

#### 17.6 Meldungen anpassen

Die Meldungen, die während des Normalbetriebs über den Bildschirm laufen, können Sie nach den Anforderungen Ihres Prozesses anpassen.

### 17.6.1 Beipiel 1 - über Wizard

Wählen Sie das Register 'Meldungen'.

Die Meldung 'REGELAUSFALL' soll erscheinen, wenn die Alarme 1 und 2 gleichzeitig aktiv sind.

| Operation                                                                                               | Vorgehen                                                                                                    | Anzeige                                                                                                    |  |  |
|----------------------------------------------------------------------------------------------------|----------------------------------------------------------------------------------------------------|----------------------------------------------------------------------------------------------------|--|--|
| Parameter<br>hinzufügen<br>Bediener<br>einstellen                                                       | Klicken Sie auf die Position, auf<br>welcher der Parameter erscheinen<br>soll.<br>Wählen Sie 'Einfügen'.<br>Wählen Sie den Parameter aus der<br>Pop-up Box, z. B. 'STATUS<br>InstStatus'.<br>Den Parameter können Sie mit den<br>entsprechenden Tasten ändern,<br>entfernen oder verschieben.<br>Wählen Sie für das Feld 'Bediener:'<br>'Maske' – Anmerkung 1. | Market       Market       Market |  |  |
|                                                                                                    | <ul> <li>Alternativ können Sie eine Meldung<br/>konfigurieren, die erscheint, wenn der<br/>Aufzählungswert des Parameters:</li> <li>= dem 'Wert' entspricht</li> <li>&gt; größer oder kleiner als der 'Wert'<br/>ist</li> <li>&gt; größer als der 'Wert' ist</li> <li>&lt; kleiner als der 'Wert' ist</li> </ul>                                               | STATUS.IntStatus Maske 3 Min Bit 12- Neuer Alarm<br>Meldung: REGELAUSFALL<br>Schlieden                                                                                                    |  |  |
| Wert<br>einstellen<br>Die Bitmap<br>Liste wird<br>hier und im<br>Digital<br>Comms<br>Kapitel<br>gezeigt | <ol> <li>Klicken Sie das Feld 'Wert' an<br/>und drücken Sie Enter.</li> <li>Wählen Sie im Dialog durch<br/>anklicken der Felder die Bits aus<br/>oder geben Sie den<br/>entsprechenden Dezimalwert im<br/>Feld 'Neuer <u>W</u>ert' ein. Im<br/>Beispiel ist der Wert 3 (Alarm 1<br/>+ Alarm 2).</li> </ol>                                                     | Gerätestatus - Bitmap         B0 – Alarm 1 Status         B1 – Alarm 2 Status         B2 – Alarm 3 Status         B3 – Alarm 4 Status         B4 – Auto/Hand Status         B5 – Fühlerbruch Status         B6 – Regelkreisbruch Status         B7 – CT Lastalarm                                                                                                    |  |  |
| Priorität<br>einstellen<br>Meldung<br>eingeben                                                          | <ol> <li>Wählen Sie zwischen Min,<br/>Mittel oder Max.</li> <li>Geben Sie im Feld Meldung<br/>REGELAUSFALL ein.</li> </ol>                                                                                                    | <ul> <li>B8 – CT Leckalarm</li> <li>B9 – Programm Ende</li> <li>B10 – PV außerhalb des Bereichs ( &gt; 5 % des Bereichs)</li> <li>B11 – CT Überstrom</li> <li>B12 – Neuer Alarm Status</li> <li>B13 – Timer/Rampe läuft</li> <li>B14 – Externer Fehler, Neuer Alarm</li> <li>B15 – Selbstoptimierung Status</li> <li>1 bedeutet 'aktiv', 0 bedeutet 'inaktiv'.</li> </ul>                                                                                                    |  |  |
| Zum Regler<br>laden                                                                                     | <ol> <li>Drücken Sie <zurück, nächste=""><br/>oder schließen Sie den Wizard,<br/>um die Daten zum Gerät zu<br/>laden.</zurück,></li> </ol>                                                                                                    |                                                                                                    |  |  |

Anmerkung 1: Mit Maske können Sie alle oben genannten Parameter zur Aktivierung einer Meldung kombinieren. In der folgenden Tabelle sehen Sie ein Beispiel mit vier Alarm Feldern.

| Wert | Bitmap | Parameter (Alarm) aktiv | Wert | Bitmap | Parameter (Alarm) aktiv     | Durch Erweitern der |
|------|--------|-------------------------|------|--------|-----------------------------|---------------------|
| 1    | 0001   | Alarm 1                 | 5    | 0101   | Alarm 3 + Alarm 1           | Tabelle können      |
| 2    | 0010   | Alarm 2                 | 6    | 0110   | Alarm 2 + Alarm 3           | Parameter           |
| 3    | 0011   | Alarm 1 + Alarm 2       | 7    | 0111   | Alarm 1 + Alarm 2 + Alarm 3 | hinzugefügt werden. |
| 4    | 0100   | Alarm 3                 | 8    | 1000   | Alarm 4                     |                     |

Konfigurations Handbuch 3200, HA028651GER Ausgabe 3.0 August 06

#### 17.6.2 Beispiel 2 – über Liste Ansicht

In diesem Beispiel soll die Meldung für Alarm 1 'ZU HEISS' sein.

- 1. Drücken Sie Flash Speicher und wählen Sie das Register 'Messtabelle'.
- 2. Wählen Sie 'ALARM1 #1'
- 3. Ändern Sie im Bereich 'Meldebedingung' die 'Meldung' auf ZU HEISS.
- 4. Drücken Sie Update Geräte Flash Speicher'.

Im unten gezeigten Beispiel wurde die Meldung für Alarm 2 auf 'ZU KALT' konfiguriert.

| V Trools - [ <uhne 1="" namen=""></uhne> | - Flash Speicher Editor                |                                  |                                |                           |                       |
|------------------------------------------|----------------------------------------|----------------------------------|--------------------------------|---------------------------|-----------------------|
| Datei Gerät Elash Ansicht                | Optionen <u>F</u> enster <u>H</u> ilfe |                                  |                                |                           | - 8 ×                 |
| 🗗 🕭 🗿                                    |                                        | ¶a, d•                           | × 🛛 🦻                          | × , Q                     | . 🔒 .                 |
| Neue Datei Datei öffnen Laden            | n Speichern Drucken /                  | Abfrage Hinzufügen E             | ntfernen Zugriff               | Wizards Ansid             | ht Hilfe              |
| 📰 Parameter Explorer 🛛 🖬 Flash S         | ipeicher 🔳 Geräteansicht 🗰 Kle         | mmenbelegung 🛛 🔬 A <u>n</u> sich | it/Rezept 🛛 🙀 OP <u>C</u> Scop | e                         |                       |
|                                          | ■ 1 <b>a</b> × 🖃                       |                                  |                                |                           | - jaj                 |
| Chne Namen 1>                            | Manataballa   Manataballa Kaufa        | Durante Durante L Dura           |                                |                           |                       |
|                                          | Messtabelle Messtabelle Konfig         | Promote Parameter   Heze         | pt Definition   Rezept I   F   | Rezept 2   Rezept 3   Rez | zept 4   Hezept 5   H |
|                                          | Nr. Parameter                          | Op. Wert Priorität               | Meldung                        |                           | ~                     |
| · · · · · · · · · · · · · · · · · · ·    | 1 STATUS InstStatus                    | Maske 32 Min                     | INPUT SENSUR BRUKE             | N                         |                       |
| 🕀 📄 INPUT 📃 🔼                            | 2 STATUS InstStatus                    | Maske 04 Min                     | ZU HEISS                       | -11                       |                       |
| 🕀 🧰 IO1                                  | 4 STATUS InstStatus                    | Maske 2 Min                      | ZUKALT                         |                           |                       |
| 🕀 🧰 OP2                                  | 5 STATUS.InstStatus                    | Maske 4 Min                      | ALARM 3 #3                     |                           |                       |
| 🕀 🧰 🗛                                    | 6 STATUS.InstStatus                    | Maske 8 Min                      | ALARM 4 #4                     |                           |                       |
| 🕀 🧰 LA                                   | 7 STATUS.InstStatus                    | Maske 128 Min                    | LOW LOAD CURRENT               |                           |                       |
| 🕀 🧰 टा 👘 📕                               | 8 STATUS.InstStatus                    | Maske 256 Min                    | OUTPUT SHORT CIRCU             | IT                        | _                     |
| 🕀 🧰 SP                                   | 9 STATUS.InstStatus                    | Maske 2048 Min                   | HIGH LOAD CURRENT              |                           | ×                     |
| 🕀 🧰 CTRL                                 | Moldohodingung                         |                                  |                                |                           |                       |
| 🗄 🔄 ALARM                                | meldebealingang                        |                                  |                                |                           |                       |
| 🕀 🛄 TIMER 📃                              | Parameter:                             | Bediener:                        | Wert                           | Priorität:                |                       |
|                                          |                                        |                                  |                                |                           |                       |
| COMMS                                    | STATUS.InstStatus                      | Maske                            | <u>▼</u> ]1                    | Min 💌                     |                       |
|                                          |                                        |                                  |                                |                           |                       |
|                                          | Meldung: ZU HEISS                      |                                  |                                |                           |                       |
| 🔄 Liste 🔍 Suchen                         |                                        |                                  |                                |                           |                       |
|                                          |                                        |                                  |                                |                           |                       |
|                                          |                                        |                                  |                                |                           |                       |
| Level 2 (Ingenieur) 3216 v               | v. 2.07                                | <ohne 1="" namen=""> - Fl</ohne> | ash Speicher Editor            |                           | 1                     |

| Operation                                                                                      | Vorgehen                                                                                                    | Anzeige                                                                                                    |
|------------------------------------------------------------------------------------------------|----------------------------------------------------------------------------------------------------|----------------------------------------------------------------------------------------------------|
| Parameter<br>hinzufügen                                                                        | <ol> <li>Klicken Sie mit der rechten<br/>Maustaste auf gewünschte<br/>Parameter Position.</li> <li>Wählen Sie 'Objekt einfügen'.</li> <li>Wählen Sie den Parameter aus<br/>der Pop-up Box, z. B.<br/>'STATUS InstStatus'.</li> </ol>                                                                                                    | COhne Namen 1> - Flash Speicher Editor      Control of the stabele Konfig Promote Parameter Recept Definition Recept 1 Recept 2 Recept 3 Recept 4 Recept 4      Control of the stabele Konfig Promote Parameter Recept 1 Recept 1 Recept 2 Recept 3 Recept 4 Recept 4      Control of the stabele Konfig Promote Parameter Recept 1 Recept 1 Recept 2 Recept 3 Recept 4 Recept 4      Control of the stabele Konfig Promote Parameter Recept 1 Recept 1 Recept 2 Recept 3 Recept 4 Recept 4      Control of the stabele Konfig Promote Parameter Recept 1 Recept 1 Recept 2 Recept 4 Recept 4      Control of the stabele Konfig Promote Parameter Recept 1 Recept 1 Recept 2 Recept 4 Recept 4      Control of the stabele Konfig Promote Parameter Recept 1 Recept 1 Recept 2 Recept 4 Recept 4      Control of the stabele Konfig Promote Parameter Recept 1 Recept 1 Recept 2 Recept 4 Recept 4      Control of the stabele Konfig Promote Parameter Recept 1 Recept 1 Recept 2 Recept 4 Recept 4      Control of the stabele Konfig Promote Parameter Recept 1 Recept 1 Recept 2 Recept 4 Recept 4      Control of the stabele Konfig Promote Parameter Recept 1 Recept 1 Recept 2 Recept 4      Control of the stabele Konfig Promote Parameter Recept 1 Recept 1 Recept 1 Recept 1 Recept 4      Control of the stabele Konfig Promote Parameter Recept 1 Recept 1 |
| Bediener<br>einstellen                                                                         | <ul> <li>4. Wählen Sie für das Feld<br/>'Bediener:' 'Maske'</li> <li>Anmerkung 1</li> <li>Alternativ können Sie eine<br/>Meldung konfigurieren, die<br/>erscheint, wenn der</li> <li>Aufzählungswert des Parameters-</li> <li>= dem 'Wert' entspricht</li> <li>!= ungleich 'Wert' ist</li> <li>&gt; größer als der 'Wert' ist</li> <li>&lt; kleiner als der 'Wert' ist</li> </ul> | 0 STATUS.IndStatus       Marke       2048 Mm       HIGH LOAD CURRENT         10 STATUS.IndStatus       =       1. Mm       TIMER BUNNING         12 TIMER.Status       =       2. Mm       HIGH LOAD CURRENT         13 TIMER.Status       =       2. Mm       HIGH LOAD CURRENT         13 TIMER.Status       =       2. Mm       TIMER HOLD         13 TIMER.Status       =       3. Mm       TIMER HOLD         13 TIMER.Status       =       3. Mm       TIMER HOLD         14 TIMER.Status       =       3. Mm       TIMER HOLD         15 TIMER.Status       =       3. Mm       TIMER HOLD         16 STATUS.InstStatus       =       3. Mm       Meske       β         Meldung:       REGELAUSFALL       Meske       β       Mm       ✓                                                                                                    |
| Wert einstellen<br>Die Bitmap<br>Liste wird hier<br>und im Digital<br>Comms Kapitel<br>gezeigt | <ol> <li>Klicken Sie das Feld 'Wert' an<br/>und drücken Sie Enter.</li> <li>Wählen Sie im Dialog durch<br/>anklicken der Felder die Bits<br/>aus oder geben Sie den<br/>entsprechenden Dezimalwert<br/>im Feld 'Neuer <u>W</u>ert' ein. Im<br/>Beispiel ist der Wert 3.</li> </ol>                                                                                                | Instrument Status - Bitmap<br>B0 – Alarm 1 Status<br>B1 – Alarm 2 Status<br>B2 – Alarm 3 Status<br>B3 – Alarm 4 Status<br>B4 – Auto/Hand Status<br>B5 – Fühlerbruch Status<br>B6 – Regelkreisbruch Status<br>B7 – CT Lastalarm                                                                                                    |
| Priorität<br>einstellen<br>Meldung<br>eingeben                                                 | <ol> <li>Wählen Sie zwischen Min,<br/>Mittel oder Max.</li> <li>8. Geben Sie im Feld Meldung<br/>REGELAUSFALL ein.</li> </ol>                                                                                                    | <ul> <li>B8 - CT Leckalarm</li> <li>B9 - Programm Ende</li> <li>B10 - PV außerhalb des Bereichs ( &gt; 5 % des Bereichs)</li> <li>B11 - CT Überstrom</li> </ul>                                                                                                    |
| Zum Regler<br>laden (nur<br>online Geräte)                                                     | <ol> <li>Mit Yupdate Geräte Flash<br/>Speicher' laden Sie die<br/>Einstellungen zuim Regler.</li> </ol>                                                                                                    | B12 – Neuer Alarm Status<br>B13 – Timer/Rampe läuft<br>B14 – Externer Fehler, Neuer Alarm<br>B15 – Selbstoptimierung Status<br>1 bedeutet 'aktiv', 0 bedeutet 'inaktiv'.                                                                                                    |

#### 17.6.3 Beispiel 3: Anzeigen der Meldung 'REGELAUSFALL', wenn die Alarme 1 und 2 aktiv sind

### Anmerkung 1:

Mit Maske können Sie alle oben genannten Parameter zur Aktivierung einer Meldung kombinieren. In der folgenden Tabelle sehen Sie ein Beispiel mit vier Alarm Feldern.

| Value | Bitmap | Parameter (Alarm) aktiv     |
|-------|--------|-----------------------------|
| 1     | 0001   | Alarm 1                     |
| 2     | 0010   | Alarm 2                     |
| 3     | 0011   | Alarm 1 + Alarm 2           |
| 4     | 0100   | Alarm 3                     |
| 5     | 0101   | Alarm 3 + Alarm 1           |
| 6     | 0110   | Alarm 2 + Alarm 3           |
| 7     | 0111   | Alarm 1 + Alarm 2 + Alarm 3 |
| 8     | 1000   | Alarm 4                     |

Durch Erweitern der Tabelle können Parameter hinzugefügt werden.
## 17.7 Parameter promoten

Die Liste der in den Bedienebenen 1 und 2 verfügbaren Parameter können Sie mit Hilfe des 'Promote' Wizard verändern. Wählen Sie für die Zugriffsrechte auf diese Parameter zwischen Nur Lesen und Lesen/Schreiben

## 17.7.1 Beispiel 1 – über Wizard

Wählen Sie das 'Promote' Register.

| V iTools Wizards - «Ohne Namen 1»                                                                            |                          |              |                  |   |                                                               |
|----------------------------------------------------------------------------------------------------|--------------------------|--------------|------------------|---|---------------------------------------------------------------|
| Start Eingang Sollwerte Regelung Alarme Timer EA1 0P2 AA LA CT Eingang Comms Anzeige Meldungen Promote F 🔸 🕨 |                          |              |                  |   |                                                               |
| Einfügen Ändern I                                                                                            | Entfernen Nach Oben      | Nach Unten   |                  |   | Timer                                                         |
| Nr. Parameter                                                                                                | Possbroibung             | Ebono        | Zugriff          |   | Timor TimorEndTuno                                            |
| 1 CTRL ManualQu()(a)                                                                                         | Hand Auggangewort        | Ebenen 1 + 2 | Logon /Sobraiban |   | Timer.Timerchurype                                            |
| 2 CP) (advineCP                                                                                              | Arbeiteeellwert          | Ebenen 1 - 2 | Lesen/Schreiben  |   | Time and Trade                                                |
| 2 CTPL AstiveOut                                                                                             | Arbeitesuegang           | Ebenen 1 + 2 | Nurlesen         |   | rimer Ende                                                    |
| 4 TIMED Chabins                                                                                              | Timer Statue             | Ebene 2      | Loson/Sobroibon  |   | Manhaltan dan                                                 |
| 5 INPUT Units                                                                                                | Anzeige Einheit          | Ebene 2      | Lesen/Schreiben  | = | vernaiten des                                                 |
| C CD CDHigh imit                                                                                             | Obere Sollwertgrenze     | Ebene 2      | Lesen/Schreiben  |   | limers nach                                                   |
| 7 CD CDL out init                                                                                            | untere Collwortgronze    | Ebene 2      | Lesen/Schreiben  |   | Ablauf der Zeit.                                              |
| 0 CD CD1                                                                                                    | Collwort 1               | Ebenen 1 / 2 | Lesen/Schleiben  |   | SP2                                                           |
| 9 CD CD2                                                                                                    | Solwert 2                | Ebenen 1 + 2 | Lesen/Schleiben  |   | OFF                                                           |
| 10 CD Data                                                                                                   | V (at Sellwertremen      | Ebene 2      | Lesen/Schreiben  |   | /                                                             |
| 11 TIMED Tupe                                                                                                | Timer Art Kenfiguration  | Ebene 2      | Lesen/Schreiben  |   |                                                               |
| 12 TIMED TimerDee                                                                                            | Timer Auflösung          | Ebene 2      | Lesen/Schreiben  |   |                                                               |
| 12 TIMED TimeThreehold                                                                                       | Timer Start Saluvalluert | Ebene 2      | Lesen/Schielben  |   | Wertwahlen                                                    |
| 13 TIMER, Timer Fileshold                                                                                    | Timer Ende               | Ebene 2      | Lesen/Schleiben  |   |                                                               |
| 15 TIMER Correct                                                                                             | Serve Medue              | Ebene 2      | Lesen/Schleiben  |   | D (OFF): Aus                                                  |
| 10 TIMED Time CD1                                                                                            | Times Ziele alkunst 1    | Ebene 2      | Lesen/Schreiben  |   |                                                               |
| 17 TIMED Time Dame1                                                                                          | Timer Zielsoliweit 1     | Ebene 2      | Lesen/Schleiben  |   | Hat der Timer seine                                           |
| 10 TIMED TimeDurell                                                                                          | Timer Nampensteigung 1   | Ebene 2      | Lesen/Schielben  |   | Haltezeit Deenuet,                                            |
| 10 TIMED Time CD2                                                                                            | Timer Hattezeit 1        | Ebene 2      | Lesen/Schreiben  |   | Standby Modus, Dio                                            |
| 13 TIMER.TimerSF2                                                                                            | Timer Zielsoliwert 2     | Ebene 2      | Lesen/Schreiben  |   | Ausgapgeleistung wird                                         |
| 20 TIMER, TimerRamp2                                                                                         | Timer Hampensteigung 2   | Ebene 2      | Lesen/Schreiben  | _ | auf 0% gesetzt und                                            |
| 21 TIMER. TIMER VIEW                                                                                         | Timer Haitezeit 2        | Ebene 2      | Lesen/Schreiben  | ~ | die Hauntanzeige zeigt                                        |
| Parameter Promotion                                                                                          |                          |              |                  |   | PV und AUS anstatt<br>des Sollwerts.                          |
| Parameter:                                                                                                   | Ebene:                   | Zugriff:     |                  |   | 1 (DWEL): Haltezeit                                           |
| TIMER. TimerEndType                                                                                          | Ebene 2                  | ▼ Lesen      | /Schreiben 💌     |   | Hat der Timer seine<br>Haltezeit beendet,<br>regelt das Gerät |
|                                                                                                    |                          |              |                  |   | < <u>Z</u> urück <u>N</u> ächste > Schließen                  |

Sie können Parameter einfügen, verändern, entfernen oder innerhalb der Liste verschieben.

Möchten Sie einen Parameter verändern oder einfügen, erscheint die gezeigte Pop-up Box.

Markieren Sie einen Parameter und wählen Sie im Bereich **Parameter Promotion** die Zugriffsebene und das Zugriffsrecht.

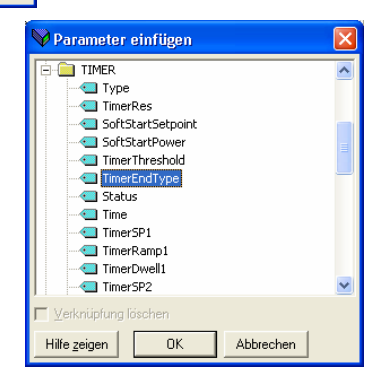

## 17.7.2 Beispiel 2 – über Liste Ansicht

In diesem Beispiel soll der Parameter 'OP2.Sense' der Ebene 2 hinzugefügt werden.

- 1. Drücken Sie Flash Speicher und wählen Sie das Register 'Promote Parameter'.
- 2. Markieren Sie die Position, an der Sie den neuen Parameter einfügen möchten.
- 3. Drücken Sie die Taste und wählen Sie aus dem Pop-up Fenster den gewünschten Parameter. Alternativ können Sie die Taste drücken.
- 4. Wählen Sie im Ebenen Feld Ebene 2 (oder Ebene 1 + 2, wenn der Parameter in beiden Ebenen erscheinen soll).
- 5. Geben Sie unter Zugriff 'Nur Lesen' oder 'Lesen/Schreiben' ein.
- 6. Mit 🗙 können Sie einen ausgewählten Parameter entfernen.
- 7. Drücken Sie Vupdate Geräte Flash Speicher', werden die Daten zum Gerät geladen (bei online Geräten).

| V iTools                           |                                                |                                   |                  |                       |             |
|------------------------------------|------------------------------------------------|-----------------------------------|------------------|-----------------------|-------------|
| Datei Gerät Flash Ansicht Option   | nen <u>F</u> enster <u>H</u> ilfe              |                                   |                  |                       |             |
| Neue Datei Datei öffnen Laden      | Speichern Drucken Ab                           | Sfrage Hinzufügen Entferne        | n Zugrifi        | f Wizards             | Q<br>Ansict |
| 📰 Parameter Explorer 🛛 🔂 Flash Spe | eicher 🔲 Gerä <u>t</u> eansicht 🚻 Klem         | menbelegung 🔬 Ansicht/Rezej       | pt 🛛 💏 OPC:      | Scope                 |             |
| C:\Dokumente und Einstellu         | C:\Dokumente und Einste                        | ellungen\Eurotherm\Eigen          | e Dateien\Eu     | irother               |             |
|                                    | Messtabelle   Messtabelle Konfig               | Fromote Parameter Rezept Det      | inition   Rezept | t 1   Rezept 2   Reze |             |
|                                    | Nr. Parameter                                  | Beschreibung                      | Ebene            | Zugriff               | ~           |
|                                    | 44 CTRL.Ch2Deadband                            | Kanal 2 Totband                   | Ebene 2          | Lesen/Schreiben       |             |
|                                    | 45 CTRL.OutputHighLimit                        | Ausgang obere Grenze              | Ebene 2          | Lesen/Schreiben       |             |
|                                    | 46 IO1.PulseTime                               | Minimale Impulszeit des zeitproj  | Ebene 2          | Lesen/Schreiben       |             |
| AA 🛄                               | 47 OP2.PulseTime                               | Minimale Impulszeit des zeitproj  | Ebene 2          | Lesen/Schreiben       |             |
| 🕀 🦲 LA                             | 48 AA.PulseTime                                | Minimale Impulszeit des zeitproj  | Ebene 2          | Lesen/Schreiben       | 1           |
| 🕀 🦲 СТ                             | 49 CT.LoadCurrent                              | Last EIN Strom                    | Ebenen 1 + 2     | Nur Lesen             |             |
| 🕀 🧰 SP                             | 50 CT.LeakCurrent                              | Gemessener Leckstrom              | Ebene 2          | Nur Lesen             |             |
| 🗄 🧰 CTRL                           | 51 CT.LoadThreshold                            | Schwelle unterer Laststrom        | Ebene 2          | Lesen/Schreiben       |             |
| 🗄 🧰 Alarm                          | 52 CT.LeakThreshold                            | Oberer Leckstrom Alarm            | Ebene 2          | Lesen/Schreiben       |             |
| 🕂 🦳 TIMER                          | 53 CT.OvercurrentThreshold                     | Überstrom Alarm Schwelle          | Ebene 2          | Lesen/Schreiben       |             |
|                                    | 54 COMMS.Address                               | Kommunikations Adresse            | Ebene 2          | Lesen/Schreiben       |             |
|                                    | 55 ACCESS.HomeDisplay                          | Hauptanzeige                      | Ebene 2          | Lesen/Schreiben       | k 💼 🛛       |
|                                    | 56 ACCESS.CustomerID                           | Kunden ID                         | Ebene 2          | Lesen/Schreiben       |             |
|                                    | 57 RECIPE.RecipeNumber                         | Aktuelle Rezeptnummer             | Ebene 2          | Lesen/Schreiben       |             |
|                                    | 58 RECIPE.RecipeSave                           | Rezept Sichern als                | Ebene 2          | Lesen/Schreiben       |             |
|                                    | 59 OP2.Sense                                   | Konfiguriert die Polarität des Au | Ebenen 1 + 2     | Nur Lesen             |             |
| H ACCESS                           | 60                                             |                                   | ( )              |                       | <b>×</b>    |
| Diag                               | Parameter Promotion<br>Parameter:<br>0P2.Sense | Ebene:                            | Zugriff:         | isen 🔽                |             |
| Level 2 (Ingenieur) 3216 v.        | 2.07                                           | C:\Dokumente und Einstellung      | gen\Eurotherm\   | Eigene Dateien\Euro   | therm'      |

## 17.8 Laden einer bestimmten Linearisierungstabelle

Zusätzlich zu den vorhandenen Standard Linearisierungen können Sie eigene Linearisierungstabellen in das Gerät laden.

## 17.8.1 Beispiel – über Liste Ansicht

Drücken Sie

1.

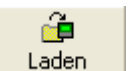

2. Wählen Sie die Datei der zu ladenden Linearisierungstabelle (Erweiterung .mtb). Linearisierungsdateien für verschiedene Fühlerarten erhalten Sie zusammen mit iTools: Programme → Eurotherm → iTools→ Linearisations → Thermocouple usw.

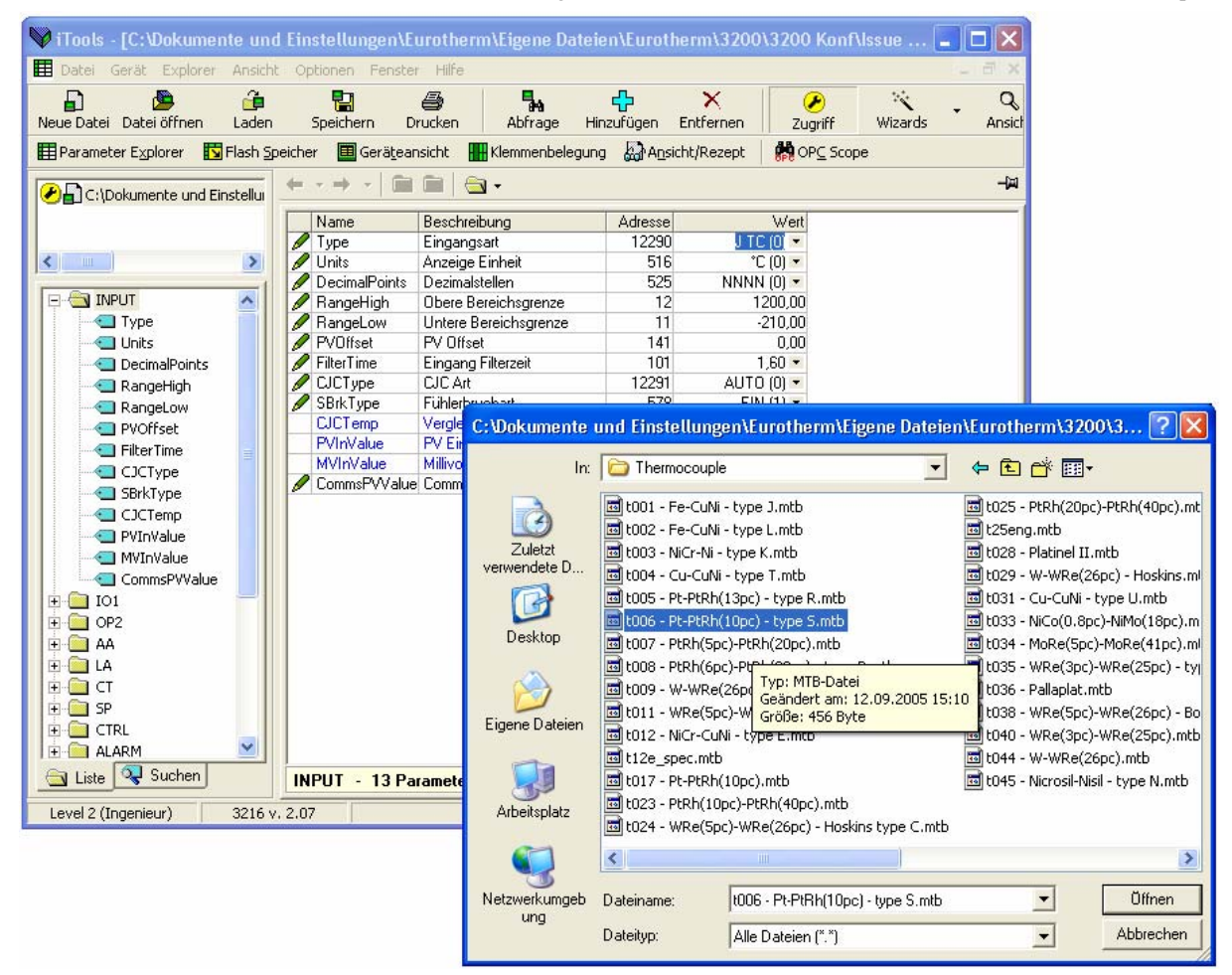

3. In diesem Beispiel wird ein Pt-PTRh(10%) Thermoelement in den Regler geladen. Der Regler zeigt die geladenen

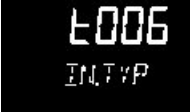

Linearisierungstabelle an:

## 17.9 Einstellen von Rezepten

Ein Rezept kann die in Abschnitt 14.3.1 aufgelisteten 38 Parameter speichern. In den Reglern der Serie 3200 stehen Ihnen 5 Rezepte zur Verfügung (Abschnitt 14).

### 17.9.1 Beispiel 1 - über Liste Ansicht

#### Einstellen und Speichern von zwei unterschiedlichen Alarmsollwerten in den Rezepten 1 und 2

- 1. Stellen Sie den ersten Alarmsollwert ein (siehe Beispiel 17.5.2).
- 2. Wählen Sie in der Liste 'RECIPE'.
- 3. Geben Sie unter RecipeSave die Rezeptnummer ein, z. B. 1.
- 4. Stellen Sie den anderen Alarmsollwert ein und speichern Sie diesen in Rezept 2.
- 5. Wählen Sie unter RecipeNumber das aktuelle Rezept. Das Rezept können Sie auch über die Reglerfront auswählen.

| 💜 iTools                                                                                        |                     |                                    |                                                             |                       |                                          |         |        |
|-------------------------------------------------------------------------------------------------|---------------------|------------------------------------|-------------------------------------------------------------|-----------------------|------------------------------------------|---------|--------|
| <u>D</u> atei <u>G</u> erät <u>E</u> xplorer <u>A</u> ns                                        | icht <u>O</u> pl    | tionen <u>F</u> enster <u>H</u> il | fe                                                          |                       |                                          |         |        |
| Neue Datei Datei öffnen                                                                         | Laden<br>=lash Spei | Speichern Dru<br>icher 🗐 Geräteans | ت<br>Jucken Abfrage Hinzu<br>incht الله Klemmenbeleaung     | 다<br>Ufügen Entfe     | K 🖉 🖉 Ernen Zugriff<br>ezept 🛛 👫 OPC Sco | Wizards | Ansict |
| C:\Dokumente und Ein:                                                                           | stellur             | III C:\Dokument                    | e und Einstellungen\Eu                                      | rotherm\Eig           | ene Dateien\Euro                         | th      |        |
|                                                                                                 |                     | Name<br>RecipeNumber<br>BecipeSave | Beschreibung<br>Aktuelle Rezeptnummer<br>Bezent Sichern als | Adresse<br>313<br>314 | Wert<br>1 (1) ▼<br>DONE (6) ▼            |         |        |
| • IO1<br>• OP2<br>• AA<br>• LA<br>• CT<br>• SP<br>• CTRL<br>• CTRL<br>• ALARM<br>• 1<br>• ALARM | 111                 | RECIPE - 2 Pa                      | rameter<br>e und Einstellungen\Eu                           | rotherm\Eig           | ene Dateien\Euro                         | th 🔳 🗖  |        |
| ± 1 2                                                                                           |                     | Name                               | Beschreibung                                                | Adresse               | Wert                                     |         |        |
|                                                                                                 |                     | 🖉 Туре                             | Alarmart                                                    | 536                   | HI (1) 💌                                 |         |        |
|                                                                                                 |                     | / Threshold                        | Alarmsollwert                                               | 13                    | 456,00                                   |         |        |
|                                                                                                 |                     | Out                                | Ausgang                                                     | 294                   | AUS (0) 💌                                |         |        |
|                                                                                                 |                     | / Hysteresis                       | Alarm Hysterese                                             | 4/                    | 1,00                                     |         |        |
|                                                                                                 |                     | / Latch                            | Speicher Modus                                              | 540                   | NUNE (U) -                               |         |        |
|                                                                                                 |                     | / Block                            | Freigabe der Alarmunterdruch                                | 544                   | NU (U) 🔻                                 |         |        |
|                                                                                                 |                     | ALARM.1 - 6 P                      | 'arameter                                                   |                       |                                          |         |        |
|                                                                                                 |                     |                                    |                                                             |                       |                                          |         |        |
| Liste Suchen                                                                                    |                     |                                    |                                                             |                       |                                          |         |        |
|                                                                                                 |                     |                                    |                                                             |                       |                                          |         |        |

Jeden der 38 Parameter können Sie in jedem der Rezepte auf die oben beschriebene Weise einstellen.

In manchen Fällen ist es sinnvoll, mehrere Parameterlisten zu öffnen. Um eine bessere Übersicht zu erhalten, können Sie die Listen horizontal, vertikal oder in Kaskaden sortieren, indem Sie den entsprechenden Befehl im Menü Fenster in der Menüleiste wählen.

## 17.9.2 Beispiel 2 - über Wizard

Wählen Sie das Register 'Rezept'.

#### 17.9.2.1 Rezept Definition

Wählen Sie das Register 'Rezept Definition', um die vorgegeben Parameter für die Rezepte zu sehen. Doppelklicken Sie auf den Parameter in der Spalte 'Verknüpfung von' erscheint ein Pop-up Menü, in dem Sie verschiedene Parameter löschen oder verändern können.

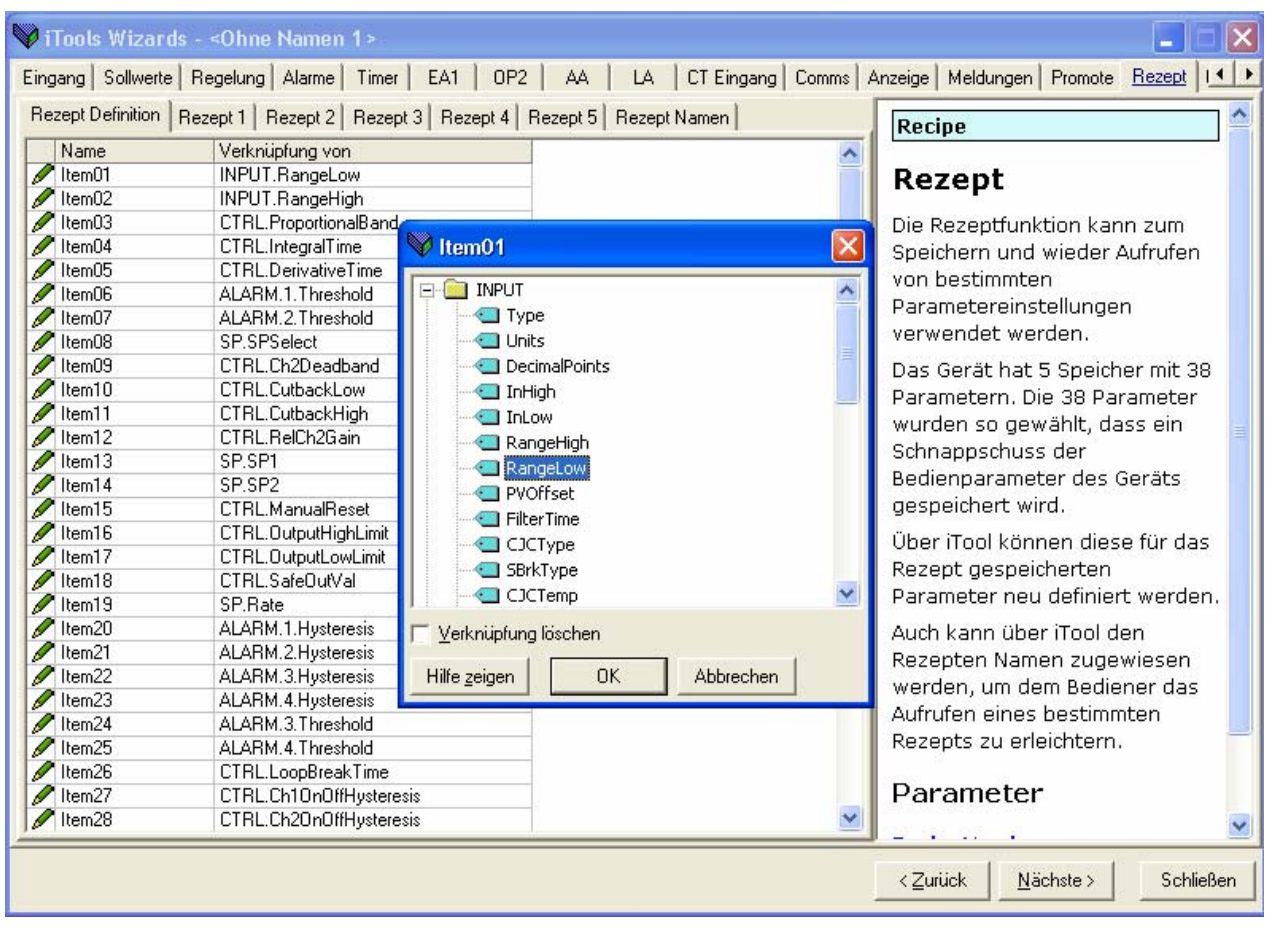

#### 17.9.2.2 Ändern von Rezeptwerten

Wählen Sie eines der Rezept Register 01 bis 05. Die Werte aller Parameter müssen eingestellt werden. Starten Sie mit dem ersten Parameter und arbeiten Sie dann die Tabelle durch.

| 💙 iTools Wizards - «Ohne Namen 1» |                                    |                      |                |           |                   |                            |                   |      |
|-----------------------------------|------------------------------------|----------------------|----------------|-----------|-------------------|----------------------------|-------------------|------|
| Eingang Sollwerte Re              | egelung Alarme Timer EA1 OP2       | AA LA I              | CT Eingang 🛛 C | Comms   / | Anzeige 🛛 Meldung | gen Promote                | Rezept            |      |
| Rezept Definition Rez             | ept 1 Rezept 2 Rezept 3 Rezept 4 F | Rezept 5   Rezept Na | amen           |           | Recipe            |                            |                   |      |
| Name                              | Recipe Definition Parameter        | Wert                 |                | ~         |                   |                            |                   | _    |
| 🖉 PVDecimalPoint                  |                                    | 255 🝷                |                |           | Rezept            |                            |                   |      |
| 🖉 TimerResolution                 |                                    | 15 🕶                 |                |           | Recept            |                            |                   |      |
| 🖉 PVUnits                         |                                    | 255 🝷                |                |           | Die Rezeptf       | unktion kan                | n zum             |      |
| 🖉 PropBandUnits                   |                                    | 255 🝷                |                |           | Sneichern u       | nd wieder 4                | Aufrufen          |      |
| 🖉 Value01                         | INPUT.RangeLow                     | -0,01                |                |           | von hestim        | nten                       | anaion            |      |
| 🖉 Value02                         | INPUT.RangeHigh                    | -0,01                |                |           | Daramatara        | inceri                     | _                 |      |
| 🖉 Value03                         | CTRL.ProportionalBand              | -0,01                |                |           | Parametere        | instellungel               | ſ I               |      |
| 🖉 Value04                         | CTRL.IntegralTime                  | -1                   |                |           | verwendet         | werden.                    |                   |      |
| 🖉 Value05                         | CTRL.DerivativeTime                | -1                   |                |           | Das Gerät h       | at 5 Speich                | er mit 3          | 8    |
| 🖉 Value06                         | ALARM.1.Threshold                  | -0,01                |                |           | Parametern        | Die 38 Par                 | ameter            | -    |
| 🖉 Value07                         | ALARM.2.Threshold                  | -0,01                |                |           | wurden se         | n Die 50 Pai<br>nowählt da | annecer<br>ee oin |      |
| 🖉 Value08                         | SP.SPSelect                        | 255 💌                |                |           | wuruen so         | yewanic, ua                | iss ein           |      |
| 🖉 Value09                         | CTRL.Ch2Deadband                   | -0,1                 |                |           | Schnappsch        | iuss aer                   |                   |      |
| 🖉 Value10                         | CTRL.CutbackLow                    | -0,01                |                |           | Bedienpara        | meter des (                | Geräts            |      |
| 🖉 Value11                         | CTRL.CutbackHigh                   | -0,01                |                |           | gespeichert       | : wird.                    |                   |      |
| 🖉 Value12                         | CTRL.RelCh2Gain                    | -0,1                 |                |           | Über iTool k      | önnon dioc                 | o für da          | e    |
| 🖉 Value13                         | SP.SP1                             | -0,01                |                |           | Depart and        | onnen ules<br>seiskerter   | e iui ua.         | 2    |
| 🖉 Value14                         | SP.SP2                             | -0,01                |                |           | Rezept yes        | pelchercen                 |                   |      |
| 🖉 Value15                         | CTRL.ManualReset                   | -0,1                 |                |           | Parameter i       | neu definier               | t werde           | n.   |
| 🖉 Value16                         | CTRL.OutputHighLimit               | -0,1                 |                |           | Auch kann (       | über iTool d               | en                |      |
| 🖉 Value17                         | CTRL.OutputLowLimit                | -0,1                 |                |           | Rezenten N        | amen zure                  | wiecen            |      |
| 🖉 Value18                         | CTRL.SafeOutVal                    | -0,1                 |                |           | worden um         | dom Bodio                  | nor dae           |      |
| 🖉 Value19                         | SP.Rate                            | -0,01                |                |           | werden, un        | i ueili beule              | nei uas           |      |
| 🖉 Value20                         | ALARM.1.Hysteresis                 | -0,01                |                |           | Autruten eir      | nes bestimm                | nten              |      |
| 🖉 Value21                         | ALARM.2.Hysteresis                 | -0,01                |                |           | Rezepts zu        | erleichtern.               |                   |      |
| 🖉 Value22                         | ALARM.3.Hysteresis                 | -0,01                |                |           |                   |                            |                   |      |
| 🖉 Value23                         | ALARM.4.Hysteresis                 | -0,01                |                |           | Paramet           | ter                        |                   |      |
| 🖉 Value24                         | ALARM.3.Threshold                  | -0,01                |                | <b>~</b>  |                   |                            |                   | ~    |
|                                   |                                    |                      |                |           | < <u>Z</u> urück  | <u>N</u> ächste >          | Schlie            | eßen |

Zum Herunterladen der neuen Werte drücken Sie Nächste> oder wählen Sie ein anderes Register. Während des Rezept Updates tritt eine geringe Verzögerung auf. Um sicherzustellen, dass der Regler die neuen Rezeptwerte übernommen hat, sollten Sie ein anderes Rezept wählen, dann wieder das geänderte Rezept aufrufen und die Werte überprüfen.

#### 17.9.2.3 Rezept Namen

Jedem der fünf Rezepte können Sie einen passenden Namen zuweisen. Der Name darf maximal vier Zeichen umfassen, das auf der Reglerfront nur diese Zeichenanzahl dargestellt werden kann. Ein als '?' dargestelltes Zeichen kann nicht auf der Reglerfront dargestellt werden. Zum Herunterladen der neuen Rezept Namen drücken Sie Nächste (oder Zurück oder wählen Sie ein anderes Register).

| Ein | gang Sollwerte Re      | gelung Alarme Timer EA1 OP2 AA LA CT Eingar                     | ng |
|-----|------------------------|-----------------------------------------------------------------|----|
| R   | ezept Definition 🗍 Rez | pt 1   Rezept 2   Rezept 3   Rezept 4   Rezept 5   Rezept Namen |    |
|     | Name                   | Wert                                                            |    |
|     | Recipe01               | _Rot                                                            |    |
|     | Recipe02               | _Bla                                                            |    |
|     | Recipe03               | Gr_n                                                            |    |
|     | Recipe04               | Rose                                                            |    |
|     | Recipe05               | Gelb                                                            |    |

# 17.10 Übersicht

Die Darstellung zeigt die Klemmenbelegung für die konfigurierten Funktionen zusammen mit deren Beschreibung.

## 17.10.1 Beispiel 1 - über Wizard

Wählen Sie das Register 'Übersicht'.

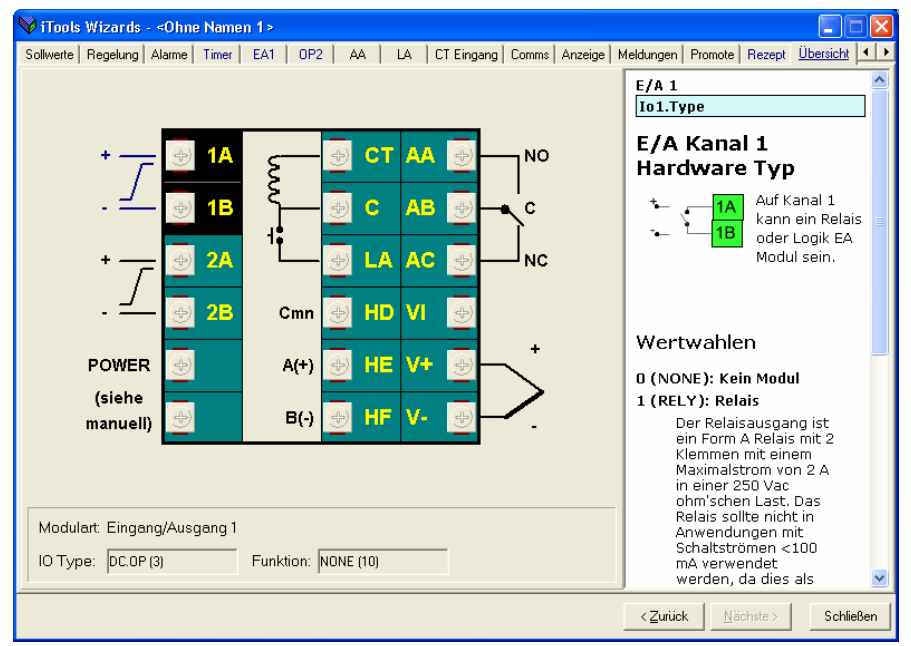

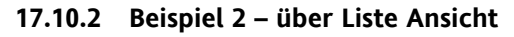

Klemmenbelegung Drücken Sie ViTools - [SIMULATION.\_MARIONCloneFile1 - Klemmenbelegung Editor] Datei Gerät Ansicht Optionen Fenster Hilfe E. 🔒 Laden Speichern **a** Abfrage Hinzufügen Entfernen Q 8 🥜 Zugriff Neue Datei Datei öffnen Drucken Ansi Parameter Explorer 🔳 Geräteansicht 📲 Klemmenbelegung 🔛 Ansicht/Rezept A OPC Scope 8 -)21 🕗 🖥 C:\Dokumente und Einstellui Diagramm Zusammenfassung > < INPUT
 IO1
 OP2 СТ AA NO 1B С AB С 🗄 🦲 ст ⊕- 🛄 SP ⊕- 🛄 CTRL LA AC 2A NC ALARM 2E Cmn HD VI POWER HE ٧ł A(+) 📋 TIMER (siehe HF B(-) V-CecipeNumbe manuell Diagramm Zusammenfassung RecipeSave 🕂 🧰 comms Modulart: Ident / IOType Funktion 🗄 🦲 CAL - DC.OP (3) [IO1.Function] Eingang/Ausgang 1 [IO1.Type] HEAT (11) 🗄 🦳 STATUS Ausgang 2 [OP2.Type] - DC.OP (3) [OP2.Function] NONE (10) QCODE
 ACCES Modulart: Eingang/Ausgang 1 QCODE Spannungsversorgung CT Eingang EA Typ: DC.OP (3) Funktion: HEAT (11 -🔄 Liste 🔍 Suchen [CT.Type] CT.IN (1) - NONE (40) Logikeingang A [LA.Type] L.IP (1) [LA.InputFunction] Pin drücken, damit Fenster globa Level 2 (Ingenieur) 3216 2.03 · R485(1) Digitale Comms [COMMS.Id] D.OUT (1) Ausgang AA [AA.Type] BELY (1) [AA.Function] Fühlereingang [INPUT.Type] - CMS (10)

Eine Übersicht über die konfigurierten Funktionen erhalten Sie, wenn Sie das Register 'Zusammenfassung' wählen.

## 17.11 Clonen

Mit dem Clonen können Sie die Konfiguration und die Parametereinstellungen eines Geräts in ein anderes Gerät gleichen Typs kopieren. Alternativ können Sie die Konfiguration eines Geräts in einer Datei speichern und diese Datei in das angeschlossene Gerät laden. Dies bietet Ihnen die Möglichkeit, ein neues Gerät unter Verwendung einer Referenzquelle oder eines Standard Geräts schnell aufzusetzen. Es wird jeder Parameter und jeder Parameterwert geladen, so dass das neue Gerät als Ersatzgerät die gleichen Informationen enthält wie das Original Gerät. Clonen ist nur unter folgenden Voraussetzungen möglich:

- Das Ziel Gerät hat die gleiche Hardwarekonfiguration wie das Original Gerät.
- Die Softwareversion des Zielgeräts ist die gleiche (oder höher) wie die des Original Geräts. Die Version wird während der Startphase des Reglers angezeigt.
- Allgemein beinhaltet das Clonen das Kopieren aller Bedien-, Inbetriebnahme- und Konfigurationsparameter, zu denen geschrieben werden kann. Die Kommunikations Adresse wird nicht kopiert.

Grundsätzlich gilt, dass die Information der Clone Datei eine exakte Kopie der Konfiguration des Geräts ist. Überprüfen Sie trotzdem, ob die geclonten Daten den Einstellungen für Ihren Prozess entsprechen.

Im Folgenden finden Sie eine kurze Erklärung über das Verwenden der Clone Funktion. Weitere Informationen finden Sie im iTools Handbuch.

## 17.11.1 Zur Datei sichern

Die vollendete Konfiguration eines Geräts können Sie in iTools als Clone Datei sichern. Diese Datei können Sie dann zu weiteren Geräten laden.

Wählen Sie im Datei Menü 'Speichern unter' oder verwenden Sie die 'Speichern' Taste aus der Werkzeugleiste.

#### 17.11.2 Einen neuen Regler clonen

Verbinden Sie einen neuen Regler mit iTools und starten Sie die Abfrage, damit das Gerät gefunden wird.

Wählen Sie im Datei Menü 'Daten aus Datei laden' oder verwenden Sie die 'Laden' Taste aus der Werkzeugleiste. Öffnen Sie die gewünschte Datei und folgen Sie den Anweisungen. Das neue Gerät wird nach dieser Datei konfiguriert.

# 18. Anhang A TECHNISCHE DATEN

## Analogeingang

|                  | Abtastrate                                    | 4 Hz (250 ms)                                                                                                    |
|------------------|-----------------------------------------------|----------------------------------------------------------------------------------------------------|
|                  | Kalibriergenauigkeit                          | $\pm 0.25\%$ der Anzeige $\pm 1$ LSD                                                                                            |
|                  | Auflösung                                     | $<5, 0,5 \mu$ V bei Verwendung eines 5 s Filters                                                                                |
|                  | Linearisierungsgenauigkeit                    | <0.1 % der Anzeige                                                                                                    |
|                  | Eingangsfilter                                | Aus bis 59.9 s                                                                                                    |
|                  | Nulloffset                                    | Einstellbar über den gesamten Anzeigebereich                                                                                    |
|                  | Thermoelement Arten                           | Siehe Tabelle für Fühlereingänge und Anzeigebereiche                                                                            |
|                  | Vergleichsstellenkompensation                 | Automatische Kompensation typisch >30 : 1 Unterdrückung von<br>Änderungen in der Umgebungstemperatur oder externe Referenz 0 °C |
|                  | CJC Kalibriergenauigkeit                      | <+1,0 °C bei 25 °C Umgebung                                                                                                    |
|                  | RTD/PT100 Arten                               | 3-Leiter, Pt100 DIN43760                                                                                                    |
|                  | Volumenstrom                                  | 0.2 mA                                                                                                    |
|                  | Leitungskompensation                          | Kein Fehler bis zu einem Leitungswiderstand von 22 $\Omega$ in alle 3 Leitungen                                                 |
|                  | Prozess Linear                                | -10 bis 80 mV, 0 bis 10 V mit externem Potentialteiler Modul $100k\Omega/800$                                                   |
|                  | Stromwandler                                  | 50 mA AC in 10 $\Omega$ . Diese Bürde ist im Regler eingebaut                                                                   |
|                  | Sicherung                                     | 2 A Typ T Sicherung in Serie mit dem Regler                                                                                     |
| Digitaleingang   |                                               |                                                                                                    |
|                  | Schließkontakt oder Logik 12 V bei<br>5-40 mA |                                                                                                    |
|                  | Kontakt offen > 500 $\Omega$                  |                                                                                                    |
|                  | Kontakt geschlossen < 200 $\Omega$            |                                                                                                    |
| Ausgänge         |                                               |                                                                                                    |
| Relais           | Nennwerte: 2-Pin Relais                       | Min: 12 V, 100 mA DC Max: 2 A, 264 Vac ohm'sch                                                                                  |
|                  | Wechsler, Alarmrelais                         | Min: 12 V, 100 mA DC Max: 2 A, 264 Vac ohm'sch                                                                                  |
|                  | Anwendung                                     | Heizen, Kühlen, Alarm oder Schrittregelung                                                                                      |
| Logik            | Nennwerte                                     | Ein/Hoch 12 Vdc bei 5 bis 44 mA                                                                                                 |
|                  |                                               | Aus/Tief $\leq 100 \text{ mV} \leq 100 \mu \text{A}$                                                                            |
|                  | Anwendung                                     | Heizen, Kühlen, Alarm oder Schrittregelung                                                                                      |
| Triac            | Strom bei max kontinuierlichem Betrieb        | 0,75 A eff (ohm'sche Last)                                                                                                    |
|                  | Min und max Betriebsspannung                  | 30 V eff bis 264 V eff ohm'sch                                                                                                  |
|                  | RC-Glied (22 nF & 100 Ω)                      | Ein RC-Glied muss zur Vermeidung von Fehltriggerungen bei<br>Leitungstransienten extern eingebaut werden                        |
| DC Analogausgang | Nennwerte                                     | 0-20 mA oder 4-20 mA über Software konfigurierbar                                                                               |
|                  | Maximaler Leitungswiderstand                  | 500 Ω                                                                                                    |
|                  | Isolation                                     | Nicht vom Fühlereingang isoliert                                                                                                |
|                  | Anwendung                                     | Heizen, Kühlen oder Retranmission                                                                                               |
| Kommunikation (N | licht 3116)                                   |                                                                                                    |
| Digital          | Übertragungsstandard                          | EIA-485 2-Leiter oder EIA-232 bei 1200, 2400, 4800, 9600, 19,200 baud                                                           |
|                  |                                               | Nur 3216 EIA-422 4-Leiter optional                                                                                              |
|                  | Protokolle                                    | Modbus®                                                                                                    |
| Regelfunktionen  |                                               |                                                                                                    |
| Regelung         | Modi                                          | PID oder PI mit Unterdrückung von Überschwingern, PD, PI, nur P<br>oder Ein/Aus oder Dreipunkt-Schrittregelung                  |
|                  | Anwendung                                     | Heizen und Kühlen                                                                                                    |
|                  | Auto/Hand                                     | Stoßfreier Ubergang                                                                                                    |
| o                | Sollwertrampe Begrenzung                      | Aus bis 9999Grad oder Anzeigeeinheiten pro Minute                                                                               |
| Optimierung      | One-shot Optimierung                          | Automatische Berechnung der PID und der Cutback Parameter                                                                       |
| Alarme           | Arten                                         | vonbereichsminimal oder –maximalalarm, Abweichungsalarm<br>Untersollwert, Übersollwert oder Abweichungsbandalarm                |
|                  | wou                                           | Bis zu 4 Prozessalarme können auf einem Ausgang kombiniert werden                                                               |

Konfigurations Handbuch 3200, HA028651GER Ausgabe 3.0 August 06

### Serie 3200

#### Stromwandlereingang

|           | Eingangsstrom                      | 0 bis 50 mA eff kalibriert, 50/60 Hz                                                                                                    |
|-----------|------------------------------------|----------------------------------------------------------------------------------------------------|
|           | Skala                              | 0 bis 10, 25, 50 oder 100 A                                                                                                    |
|           | Eingangimpedanz                    | $<\!\!20\Omega$                                                                                                    |
|           | Genauigkeit                        | <u>+4</u> % der Anzeige                                                                                                    |
|           | Alarme                             | Leckstrom, Überstrom                                                                                                    |
|           | Anzeige                            | Kundeneigene durchlaufende Meldung und Anzeige                                                                                                    |
|           | Alarmarten                         | Min, Max, Abweichungsband, Fühlerfehler, Last Leckstrom, Überstrom, interne Ereignisse                                                                                                    |
| Rezepte   |                                    |                                                                                                    |
|           | Anzahl                             | 5                                                                                                    |
|           | Gespeicherte Parameter             | 38                                                                                                    |
|           | Auswahl                            | Tastendruck oder über externe Kommunikation                                                                                                    |
| Allgemein |                                    |                                                                                                    |
|           | Text Meldungen                     | 10 x 30 Zeichen                                                                                                    |
|           | Abmessungen und Gewicht            | B = 48 mm; H = 48 mm; T = 90 mm; 250 g                                                                                                    |
|           | Spannungsversorgung                | 100 bis 240 Vac -15 %, +10 %. 48 bis 62 Hz. 5 W max                                                                                                    |
|           | Temperatur und Feuchte             | Betrieb: 0 bis 55 °C, RH: 5 bis 90% nicht kondensierend                                                                                                    |
|           | Lagertemperatur                    | -10 bis 70 °C                                                                                                    |
|           | Frontdichtung                      | IP 65, Frontseitig einschieben                                                                                                    |
|           | Sicherheitsstandards               | EN61010, Überspannungskategorie II (Spannungstransienten dürfen 2,5 kV nicht überschreiten), Verschmutzungsgrad 2                                                                                                    |
|           | Elektromagnetische Verträglichkeit | EN61326-1 Elektrische Betriebsmittel für Leittechnik und<br>Laboreinsatz - EMV-Anforderungen für den Gebrauch in Wohn- und<br>Gewerbegebieten. In der Leicht-, sowie der Schwerindustrie.<br>(Wohngebiet/Leichtindustrie (Klasse B) Störaussendung). |
|           |                                    | Niederspannungsgeräte sind nur für den Einsatz im Industriebereich zulässig.                                                                                                    |
|           | Umgebung                           | Nur geeignet für den Betrieb in Bereichen unter 2000 m, in nicht explosiver oder korrosiver Umgebung.                                                                                                    |

# 19. Index

| Admessungen                                                                                                    |
|----------------------------------------------------------------------------------------------------|
|                                                                                                    |
| Adressen                                                                                                    |
| Alarm .6, 12, 17, 18, 19, 20, 21, 22, 24, 32, 33, 35, 36,                                                             |
| 37 39 41 42 44 45 46 47 49 54 55 59 60                                                                                |
| 61 62 63 64 65 75 80 81 82 83 84 86 87                                                                                |
| 01, 02, 03, 04, 05, 75, 80, 81, 82, 85, 84, 80, 87, 90, 104, 105, 106, 107, 116, 117, 120                             |
| 88, 104, 105, 106, 107, 116, 117, 120                                                                                 |
| Alarmanzeige                                                                                                    |
| Alarmrelais                                                                                                    |
| Annassung 24 38 40 91 92 99                                                                                           |
| Ausgang 3 12 19 20 34 37 46 84 88 89 96 99                                                                            |
| Augang $A$ 12, 19, 20, 51, 57, 10, 61, 60, 69, 90, 99                                                                 |
| Ausgalig 412, 16, 47, 70, 64                                                                                          |
| Auto, Hand und Aus Modus                                                                                              |
| Automatikbetrieb21, 23, 36, 56                                                                                        |
| Bedienebene 2                                                                                                    |
| Parameter                                                                                                    |
| Zugriff 22                                                                                                    |
| Badianoharflöcha 20                                                                                                   |
| Destalles d'array 0 (1                                                                                                |
| Bestelicoulerung                                                                                                    |
| Blockdiagramm                                                                                                    |
| Broadcast Kommunikation                                                                                               |
| Clonen                                                                                                    |
| Cuthackwerte 52, 53                                                                                                   |
| DC Ausgang 12                                                                                                    |
| Disitala Kammanilatian 14.24.27.7(.77                                                                                 |
| Digitale Kommunikation14, 34, 37, 76, 77                                                                              |
| RS42214                                                                                                    |
| Digitaleingang Parameter                                                                                              |
| Digitaleingänge                                                                                                    |
| Dreinunkt-Schrittregelung 24 54 116                                                                                   |
| Ebana 2 12 21 22 25 28 40 42 45 40 50 51 55                                                                           |
|                                                                                                    |
| 56 62 66 67 70 72 77 70 92 00 01 02 00                                                                                |
| 56, 63, 66, 67, 70, 72, 77, 79, 83, 90, 91, 92, 99                                                                    |
| 56, 63, 66, 67, 70, 72, 77, 79, 83, 90, 91, 92, 99<br>Eingang/Ausgang12, 18, 41, 42, 49                               |
| 56, 63, 66, 67, 70, 72, 77, 79, 83, 90, 91, 92, 99<br>Eingang/Ausgang12, 18, 41, 42, 49<br>Eingangsarten und Bereiche |
| 56, 63, 66, 67, 70, 72, 77, 79, 83, 90, 91, 92, 99<br>Eingang/Ausgang12, 18, 41, 42, 49<br>Eingangsarten und Bereiche |
| 56, 63, 66, 67, 70, 72, 77, 79, 83, 90, 91, 92, 99<br>Eingang/Ausgang12, 18, 41, 42, 49<br>Eingangsarten und Bereiche |
| 56, 63, 66, 67, 70, 72, 77, 79, 83, 90, 91, 92, 99         Eingang/Ausgang                                            |
| 56, 63, 66, 67, 70, 72, 77, 79, 83, 90, 91, 92, 99         Eingang/Ausgang                                            |
| 56, 63, 66, 67, 70, 72, 77, 79, 83, 90, 91, 92, 99         Eingang/Ausgang                                            |
| 56, 63, 66, 67, 70, 72, 77, 79, 83, 90, 91, 92, 99         Eingang/Ausgang                                            |
| 56, 63, 66, 67, 70, 72, 77, 79, 83, 90, 91, 92, 99         Eingang/Ausgang                                            |
| 56, 63, 66, 67, 70, 72, 77, 79, 83, 90, 91, 92, 99         Eingang/Ausgang                                            |
| 56, 63, 66, 67, 70, 72, 77, 79, 83, 90, 91, 92, 99         Eingang/Ausgang                                            |
| 56, 63, 66, 67, 70, 72, 77, 79, 83, 90, 91, 92, 99         Eingang/Ausgang                                            |
| 56, 63, 66, 67, 70, 72, 77, 79, 83, 90, 91, 92, 99         Eingang/Ausgang                                            |
| 56, 63, 66, 67, 70, 72, 77, 79, 83, 90, 91, 92, 99         Eingang/Ausgang                                            |
| 56, 63, 66, 67, 70, 72, 77, 79, 83, 90, 91, 92, 99         Eingang/Ausgang                                            |
| 56, 63, 66, 67, 70, 72, 77, 79, 83, 90, 91, 92, 99         Eingang/Ausgang                                            |
| 56, 63, 66, 67, 70, 72, 77, 79, 83, 90, 91, 92, 99         Eingang/Ausgang                                            |
| <ul> <li>56, 63, 66, 67, 70, 72, 77, 79, 83, 90, 91, 92, 99</li> <li>Eingang/Ausgang</li></ul>                        |
| 56, 63, 66, 67, 70, 72, 77, 79, 83, 90, 91, 92, 99<br>Eingang/Ausgang                                                 |
| 56, 63, 66, 67, 70, 72, 77, 79, 83, 90, 91, 92, 99<br>Eingang/Ausgang                                                 |
| 56, 63, 66, 67, 70, 72, 77, 79, 83, 90, 91, 92, 99         Eingang/Ausgang                                            |
| 56, 63, 66, 67, 70, 72, 77, 79, 83, 90, 91, 92, 99         Eingang/Ausgang                                            |
| 56, 63, 66, 67, 70, 72, 77, 79, 83, 90, 91, 92, 99         Eingang/Ausgang                                            |
| 56, 63, 66, 67, 70, 72, 77, 79, 83, 90, 91, 92, 99         Eingang/Ausgang                                            |
| 56, 63, 66, 67, 70, 72, 77, 79, 83, 90, 91, 92, 99         Eingang/Ausgang                                            |
| 56, 63, 66, 67, 70, 72, 77, 79, 83, 90, 91, 92, 99         Eingang/Ausgang                                            |
| 56, 63, 66, 67, 70, 72, 77, 79, 83, 90, 91, 92, 99         Eingang/Ausgang                                            |
| 56, 63, 66, 67, 70, 72, 77, 79, 83, 90, 91, 92, 99         Eingang/Ausgang                                            |
| 56, 63, 66, 67, 70, 72, 77, 79, 83, 90, 91, 92, 99         Eingang/Ausgang                                            |
| 56, 63, 66, 67, 70, 72, 77, 79, 83, 90, 91, 92, 99         Eingang/Ausgang                                            |

| A.TUNE                    |                       |
|---------------------------|-----------------------|
| A1 A4 12, 22, 24, 33, 63  | , 64, 75, 80, 82, 84, |
| 96, 120                   |                       |
| A1.xxx                    |                       |
| ADDR                      | 24, 77, 79, 81, 120   |
| BAUD                      | 77 86 120             |
| CI tyP                    |                       |
| Cold                      |                       |
| Conf D                    |                       |
|                           |                       |
|                           |                       |
| CI.LAI                    |                       |
| CT.RNG                    |                       |
| CT.SRC                    |                       |
| CTRL.C                    | 55, 83, 120           |
| CTRL.H                    | 55, 83, 120           |
| CYCLE                     |                       |
| D.BAND                    | 24, 56, 80, 120       |
| D.IN                      |                       |
| DEC P                     | 38 83 120             |
| DELAY                     | 77 87 120             |
|                           |                       |
| Divol                     | 23 20 67 70 85        |
|                           | 23, 30, 07, 70, 83    |
| DWELLI                    |                       |
| DWELL                     | 27, 28, 68, 82, 120   |
| End. I                    |                       |
| END.T                     | 23, 27, 30, 70, 72    |
| EVENT                     | 67, 69, 70, 83, 120   |
| Func                      |                       |
| GOTO                      |                       |
| HC.ALM                    |                       |
| HOME                      |                       |
| HYST.C                    |                       |
| HYST H                    | 24 56 57 81 121       |
| ID24 35 44 77 79 84 86 87 | 88 120 121            |
| IN TVP                    | 38 40 85 121          |
|                           | 25 85 121             |
|                           | 72 86 121             |
| L.D.IN                    |                       |
| L.SEINS                   |                       |
|                           |                       |
| LD.ALM                    |                       |
| LD.AMP                    | 22, 24, 49, 81, 121   |
| Lev2.P                    |                       |
| LEV2.P                    |                       |
| Lev3.P                    |                       |
| LK.ALM                    | 24, 49, 82, 121       |
| LK.AMP                    |                       |
| Meter                     |                       |
| MR                        | 24 54 55 80 121       |
| MTR T                     | 24 56 83 121          |
| mV HI                     |                       |
| OFS Hi                    |                       |
|                           |                       |
| OD 111 04 20 52           |                       |
| OP.HI24, 39, 52,          | 55, 56, 57, 80, 121   |
| P.CYCL                    |                       |
| PB24, 53, 54, 55, 56,     | 57, 74, 80, 83, 121   |
| PHASE                     | 96, 97, 98, 99, 121   |
| PLS12, 24, 43, 45, 46,    | 47, 71, 88, 89, 120   |
|                           |                       |

| PNT.HI             |                                     |
|--------------------|-------------------------------------|
| PRTY               |                                     |
| REC.NO             |                                     |
| REG.AD             |                                     |
| RETRN              |                                     |
| RG2                |                                     |
| RMP                |                                     |
| RMP.1              |                                     |
| RNG                | 38, 40, 80, 87, 88, 89, 120, 121    |
| SENS               | 43, 45, 46, 47, 71, 72, 88, 89, 120 |
| SERVO              |                                     |
| SP.RAT             |                                     |
| SP.tyP             |                                     |
| SP1                |                                     |
| SP1< SP2.12, 23,   | 29, 50, 51, 66, 67, 73, 80, 86, 87, |
| 121                |                                     |
| SP2 12, 20, 22,    | 23, 26, 27, 28, 29, 30, 42, 48, 50, |
| 51, 66, 67, 68,    | 70, 73, 80, 82, 121                 |
| SRC.A 42, 44,      | 45, 46, 47, 69, 70, 71, 72, 88, 89, |
| 120                |                                     |
| SRC.B42, 44,       | 45, 46, 47, 70, 71, 72, 88, 89, 120 |
| SRC.C42, 44,       | 45, 46, 47, 70, 71, 72, 88, 89, 120 |
| SRC.D 42, 44,      | 45, 46, 47, 70, 71, 72, 88, 89, 120 |
| SS.PWR             |                                     |
| SS.SP              |                                     |
| STBY.T             |                                     |
| STORE              |                                     |
| T.REMN             |                                     |
| T.STAT             |                                     |
| TD                 |                                     |
| THRES              | 23, 27, 30, 66, 70, 72, 82, 121     |
| TI 24, 27, 53, 55, | 56, 121                             |
| TM.CFG23,          | 26, 27, 28, 30, 66, 70, 72, 82, 121 |
| TM.RES             |                                     |
| TSP                | 23, 28, 30, 67, 68, 70, 85, 122     |
| TSP.1              |                                     |
| uCAL               |                                     |
|                    |                                     |

| UNITS                           |                             |
|---------------------------------|-----------------------------|
| WKG.SP                          |                             |
| WRK.OP                          |                             |
| Parametermenüs                  |                             |
| Polarität 15, 43, 44,           | 45, 46, 47, 48, 86, 88, 89  |
| Programmgeber 1, 20, 21, 2      | 22, 23, 28, 29, 30, 42, 45, |
| 46, 47, 48, 66, 67, 68, 70,     | 71, 73, 75, 82, 83, 85, 88  |
| PV Eingangsskalierung           |                             |
| PV Offset                       |                             |
| Quelle 20, 40, 44, 49,          | 71, 72, 87, 88, 89, 93, 94  |
| Quick Konfiguration             |                             |
| Quick Start Code                |                             |
| Regelaktion                     |                             |
| Regelkreisüberwachung           |                             |
| Regelparameter                  |                             |
| Regelung . 6, 23, 24, 31, 52, 5 | 53, 54, 56, 57, 58, 66, 82, |
| 83, 116                         |                             |
| Relaisausgang 6, 9, 10, 12,     | 17, 42, 44, 45, 46, 47, 61  |
| Relative Kühlverstärkung        |                             |
| Rezepte                         | 5, 74, 111, 112, 113, 117   |
| Schalttafelausschnitt           |                             |
| Sicherheit und EMV              |                             |
| Sollwert Generator              |                             |
| Sollwert Parameter              |                             |
| Stromwandler 13, 24, 3          | 5, 36, 48, 49, 87, 98, 116  |
| Stromwandlereingang Param       | eter 49                     |
| Timer 18, 19, 20, 21, 22, 23, 2 | 26, 27, 28, 30, 34, 35, 36, |
| 37, 42, 45, 46, 47, 48, 66,     | 67, 70, 71, 72, 73, 75,     |
| 80, 81, 82, 85, 86, 87, 88,     | 105, 107, 120, 121, 122     |
| Haltezeit                       |                             |
| Soft Start                      |                             |
| Verzögerungs                    |                             |
| Transmitterversorgung           |                             |
| Triacausgang                    |                             |
| Verdrahtung                     |                             |
| Zugriff Parameter               |                             |
| -                               |                             |

# 20. Parameter Index

Die folgenden Tabellen enthalten alle im 3200 vorhandenen Parameter in alphabetischer Reihenfolge und mit Kapitelangabe.

| Mnemonik  | Parameter-<br>beschreibung          | Position                                |
|-----------|-------------------------------------|-----------------------------------------|
| 1.ID      | E/A 1 TYP                           | EA1 Menü Abschnitt 9.1                  |
| 1.D.IN    | DIGITALEINGANG<br>FUNKTION          | EA1 Menü Abschnitt 9.1                  |
| 1.FUNC    | E/A 1 FUNKTION                      | EA1 Menü Abschnitt 9.1                  |
| 1.PLS     | AUSGANG 1<br>MINIMALE<br>IMPULSZEIT | EA1 Menü Abschnitt 9.1                  |
| 1.RNG     | DC<br>AUSGANGSBEREICH               | EA1 Menü Abschnitt 9.1.1                |
| 1.SENS    | I/O 1 SENSE                         | EA1 Menü Abschnitt 9.1                  |
| 1.SRC.A   | AUSGANG 1 QUELLE A                  | EA1 Menü Abschnitt 9.1                  |
| 1.SRC.B   | AUSGANG 1 QUELLE B                  | EA1 Menü Abschnitt 9.1                  |
| 1.SRC.C   | AUSGANG 1 QUELLE C                  | EA1 Menü Abschnitt 9.1                  |
| 1.SRC.D   | AUSGANG 1 QUELLE D                  | EA1 Menü Abschnitt 9.1                  |
| 2.FUNC    | FUNKTION                            | OP2 Menü Abschnitt 9.1.7                |
| 2.ID      | AUSGANG 2 TYP                       | OP2 Menü Abschnitt 9.1.7                |
| 2.PLS     | AUSGANG 2<br>MINIMALE<br>IMPULSZEIT | OP2 Menü Abschnitt 9.1.7                |
| 2 . R N G | DC<br>AUSGANGSBEREICH               | OP2 Menü Abschnitt 9.1.7                |
| 2.SENS    | AUSGANG 2<br>POLARITÄT              | OP2 Menü Abschnitt 9.1.7                |
| 2.SRC.A   | E/A 2 QUELLE A                      | OP2 Menü Abschnitt 9.1.7                |
| 2.SRC.B   | E/A 2 QUELLE B                      | OP2 Menü Abschnitt 9.1.7                |
| 2.SRC.C   | E/A 2 QUELLE C                      | OP2 Menü Abschnitt 9.1.7                |
| 2.SRC.D   | E/A 2 QUELLE D                      | OP2 Menü Abschnitt 9.1.7                |
| 3.FUNC    | FUNCTION                            | OP3 Menü Abschnitt 9.1.8                |
| 3.ID      | AUSGANG 3 TYP                       | OP3 Menü Abschnitt 9.1.8                |
| 3.PLS     | AUSGANG 3<br>MINIMALE<br>IMPULSZEIT | OP3 Menü Abschnitt 9.1.8                |
| 3.RNG     | DC<br>AUSGANGSBEREICH               | OP3 Menü Abschnitt 9.1.8                |
| 3.SENS    | AUSGANG 3<br>POLARITÄT              | OP3 Menü Abschnitt 9.1.8                |
| 3.SRC.A   | EA 3 QUELLE A                       | OP3 Menü Abschnitt 9.1.8                |
| 3.SRC.B   | EA 3 QUELLE B                       | OP3 Menü Abschnitt 9.1.8                |
| 3.SRC.C   | EA 3 QUELLE C                       | OP3 Menü Abschnitt 9.1.8                |
| 3.SRC.D   | EA 3 QUELLE D                       | OP3 Menü Abschnitt 9.1.8                |
| 4.FUNC    | FUNKTION                            | AA Relais Menü (OP4)<br>Abschnitt 9.1.9 |
| 4.PLS     | AUSGANG 4                           | AA Relais Menü (OP4)                    |
|           | MINIMALE                            | Abschnitt 9.1.9                         |
| 4.SENS    | AUSGANG 4                           | AA Relais Menü (OP4)                    |
|           | POLARITÄT                           | Abschnitt 9.1.9                         |
| 4.SRC.A   | EA 4 QUELLE A                       | AA Relais Menü (OP4)                    |

| Mnemonik | Parameter-<br>beschreibung     | Position                                |
|----------|--------------------------------|-----------------------------------------|
|          |                                | Abschnitt 9.1.9                         |
| 4.SRC.B  | EA 4 QUELLE B                  | AA Relais Menü (OP4)<br>Abschnitt 9.1.9 |
| 4.SRC.C  | EA 4 QUELLE C                  | AA Relais Menü (OP4)<br>Abschnitt 9.1.9 |
| 4.SRC.D  | EA 4 QUELLE D                  | AA Relais Menü (OP4)<br>Abschnitt 9.1.9 |
| 4.TYPE   | AUSGANG 4 TYP                  | AA Relais Menü (OP4)<br>Abschnitt 9.1.9 |
| A1       | ALARM 1 SOLLWERT               | Alarm Parameter Abschnitt 12.3          |
| A1.BLK   | ALARM 1<br>BLOCKIERUNG         | Alarm Parameter Abschnitt 12.3          |
| A1.HYS   | ALARM 1 HYSTERESE              | Alarm Parameter Abschnitt 12.3          |
| A1.LAT   | ALARM 1 SPEICHERN              | Alarm Parameter Abschnitt 12.3          |
| A1.STS   | ALARM 1 AUSGANG                | Alarm Parameter Abschnitt 12.3          |
| A1.TYP   | ALARM 1 ART                    | Alarm Parameter Abschnitt 12.3          |
| ADDR     | ADRESSES                       | Digital Comms Abschnitt 15.2            |
| A-M      | KREIS MODUS -<br>AUTO HAND OFF | Regelkreis Menü Abschnitt 11.10         |
| ATUNE    | INTEGRALZEIT                   | Regelkreis Menü Abschnitt 11.10         |
| BAUD     | BAUDRATE                       | Digital Comms Abschnitt 15.2            |
| C.ADJ    | KALIBRIERUNG<br>ANPASSEN       | Kalibrierung Abschnitt 16.4             |
| СВНІ     | CUTBACK TIEF                   | Regelkreis Menü Abschnitt 11.10         |
| CBLO     | CUTBACK HOCH                   | Regelkreis Menü Abschnitt 11.10         |
| CJ.TYP   | CJC TYP                        | Eingangs Menü Abschnitt 8.1             |
| CJC.IN   | CJC TEMPERATUR                 | Eingangs Menü Abschnitt 8.1             |
| COLD     | KALTSTART<br>FREIGABE/SPERREN  | Zugriff Menü Abschnitt 6.4              |
| CONF.P   | CONFIG PASSWORT                | Zugriff Menü Abschnitt 6.4              |
| COOL.T   | NICHT-LINEARE<br>KÜHLART       | Regelkreis Menü Abschnitt<br>11.10      |
| CT.ID    | MODULART                       | CT Menü Abschnitt 9.2                   |
| CT.LAT   | WANDLER ALARM<br>SPEICHERN TYP | CT Menü Abschnitt 9.2                   |
| CT.MTR   | CT METER BEREICH               | CT Menü Abschnitt 9.2                   |
| CT.RNG   | WANDLER BEREICH                | CT Menü Abschnitt 9.2                   |
| CT.SRC   | WANDLER QUELLE                 | CT Menü Abschnitt 9.2                   |
| CTRL.A   | REGELAKTION                    | Regelkreis Menü Abschnitt 11.10         |
| CTRL.C   | KN2 REGELART                   | Regelkreis Menü Abschnitt 11.10         |
| CTRL.H   | KN1 REGELART                   | Regelkreis Menü Abschnitt 11.10         |
| CYCLE    | PROGRAMM ZYKLUS                | Timer Parameter Abschnitt<br>13.1       |
| D.BAND   | KANAL 2 TODBAND                | Regelkreis Menü Abschnitt 11.10         |
| DEC.P    | DEZIMALSTELLEN                 | Eingangs Menü Abschnitt 8.1             |
| DELAY    | RX/TX<br>VERZÖGERUNGSZEIT      | Digital Comms Abschnitt 15.2            |
| DWEL.1   | HALTEZEIT 1                    | Timer Parameter Abschnitt<br>13.1       |
| DWELL    | TIMER LAUFZEIT                 | Timer Parameter Abschnitt<br>13.1       |

### Serie 3200

| Mnemonik | Parameter-<br>beschreibung      | Position                              |
|----------|---------------------------------|---------------------------------------|
| ENT.T    | TIMER ENDE                      | Timer Parameter Abschnitt<br>13.1     |
| EVENT    | EVENT OUTPUTS                   | Timer Parameter Abschnitt<br>13.1     |
| F.MOD    | FORCED MANUAL<br>OUTPUT MODE    | Regelkreis Menü Abschnitt 11.10       |
| F.OP     | FORCED OUTPUT                   | Regelkreis Menü Abschnitt 11.10       |
| FILT.T   | FILTERZEIT                      | Eingangs Menü Abschnitt 8.1           |
| GO       | KALIBRIERUNG<br>STARTEN         | Kalibrierung Abschnitt 16.4           |
| GOTO     | AUSWAHL<br>ZUGRIFFSEBENE        | Zugriff Menü Abschnitt 6.4            |
| HC.ALM   | SCHWELLE<br>UEBERSTROM          | CT Menü Abschnitt 9.2                 |
| HOME     | HAUPTANZEIGE                    | Zugriff Menü Abschnitt 6.4            |
| HYST.C   | KÜHL HYSTERESE                  | Regelkreis Menü Abschnitt 11.10       |
| HYST.H   | HEIZ HYSTERESE                  | Regelkreis Menü Abschnitt 11.10       |
| ID       | CUSTOMER ID                     | Zugriff Menü Abschnitt 6.4            |
| I D      | KOMMUNIKATIONS<br>ID            | Digital Comms Abschnitt 15.2          |
| IN.TYP   | EINGANGSART                     | Eingangs Menü Abschnitt 8.1           |
| K.LOC    | TASTENSPERRE                    | Zugriff Menü Abschnitt 6.4            |
| L.D.IN   | FUNKTION<br>LOGIKEINGANG        | Logikeingang Menü Abschnitt<br>9.1.10 |
| L.SENS   | POLARITÄT<br>LOGIKEINGANG       | Logikeingang Menü Abschnitt<br>9.1.10 |
| L.TYPE   | LOGIKEINGANG TYP                | Logikeingang Menü Abschnitt<br>9.1.10 |
| LBR      | REGELKREISBRUCH<br>STATUS       | Regelkreis Menü Abschnitt 11.10       |
| LBT      | REGELKREISÜBER-<br>WACHUNGSZEIT | Regelkreis Menü Abschnitt 11.10       |
| LD.ALM   | LASTSTROM<br>SCHWELLE           | CT Menü Abschnitt 9.2                 |
| LD.AMP   | LASTSTROM                       | CT Menü Abschnitt 9.2                 |
| LEV2.P   | EBENE 2 PASSWORT                | Zugriff Menü Abschnitt 6.4            |
| LEV3.P   | EBENE 3 PASSWORT                | Zugriff Menü Abschnitt 6.4            |
| LK.ALM   | SCHWELLE<br>LECKSTROM           | CT Menü Abschnitt 9.2                 |
| LK.AMP   | LECKSTROM                       | CT Menü Abschnitt 9.2                 |
| LOC.T    | LOKALER<br>SOLLWERTTRIM         | Sollwert Menü Abschnitt 10.1          |
| L - R    | AUSWAHL WECHSEL<br>SOLLWERT     | Sollwert Menü Abschnitt 10.1          |
| METER    | METER<br>KONFIGURATION          | Zugriff Menü Abschnitt 6.4            |
| MR       | MANUAL RESET                    | Regelkreis Menü Abschnitt 11.10       |
| MTR.T    | MOTOR LAUFZEIT                  | Regelkreis Menü Abschnitt 11.10       |
| MV.HI    | LINEAREINGANG<br>HOCH           | Eingangs Menü Abschnitt 8.1           |
| MV.IN    | MILLIVOLT<br>EINGANGSWERT       | Eingangs Menü Abschnitt 8.1           |
| MV.LO    | LINEAREINGANG TIEF              | Eingangs Menü Abschnitt 8.1           |
| OP.HI    | AUSGANG HOCH                    | Regelkreis Menü Abschnitt 11.10       |

| Mnemonik    | Parameter-<br>beschreibung         | Position                           |
|-------------|------------------------------------|------------------------------------|
| OP.LO       | AUSGANG TIEF                       | Regelkreis Menü Abschnitt 11.10    |
| P.CYCL      | PROGRAMM ZYKLEN                    | Timer Parameters Abschnitt<br>13.1 |
| PASS.2      | FEATURE PASSCODE                   | Zugriff Menü Abschnitt 6.4         |
| PASS.C      | FEATURE PASSCODE                   | Zugriff Menü Abschnitt 6.4         |
| РВ          | PROPORTIONALBAND                   | Regelkreis Menü Abschnitt 11.10    |
| PB.UNT      | PROPORTIONALBAND<br>EINHEIT        | Regelkreis Menü Abschnitt 11.10    |
| PHASE       | KALIBRIERUNGS<br>PHASE             | Kalibrierung Abschnitt 16.4        |
| PRTY        | PARITÄT                            | Digital Comms Abschnitt 15.2       |
| PV.IN       | PV EINGANGSWERT                    | Eingangs Menü Abschnitt 8.1        |
| PV.OFS      | PV OFFSET                          | Eingangs Menü Abschnitt 8.1        |
| R 2 G       | INTEGRALZEIT                       | Regelkreis Menü Abschnitt 11.10    |
| RAMPU       | RAMPENSTEIGUNG<br>EINHEIT          | Sollwert Menü Abschnitt 10.1       |
| REG.AD      | COMMS<br>ÜBERTRAGUNGS<br>ADRESSE   | Digital Comms Abschnitt 15.2       |
| R E M . H I | EXTERNER EINGANG<br>OBERER SKALAR  | Sollwert Menü Abschnitt 10.1       |
| R E M . L O | EXTERNER EINGANG<br>UNTERER SKALAR | Sollwert Menü Abschnitt 10.1       |
| R E M . S P | EXTERNER SOLLWERT                  | Sollwert Menü Abschnitt 10.1       |
| RETRAN      | COMMS<br>ÜBERTRAGUNG               | Digital Comms Abschnitt 15.2       |
| R M P . 1   | RAMPENSTEIGUNG 1                   | Timer Parameters Abschnitt<br>13.1 |
| RNG.HI      | OBERE<br>BEREICHSGRENZE            | Eingangs Menü Abschnitt 8.1        |
| RNG.LO      | UNTERE<br>BEREICHSGRENZE           | Eingangs Menü Abschnitt 8.1        |
| SAFE        | SICHERER<br>AUSGANGSWERT           | Regelkreis Menü Abschnitt 11.10    |
| SB.TYP      | FÜHLERBRUCHART                     | Eingangs Menü Abschnitt 8.1        |
| SERVO       | SERVO MODUS                        | Timer Parameters Abschnitt<br>13.1 |
| S P . H I   | OBERE<br>SOLLWERTGRENZE            | Sollwert Menü Abschnitt 10.1       |
| SP.LO       | SOLLWERT UNTERE<br>GRENZE          | Sollwert Menü Abschnitt 10.1       |
| SP.RAT      | SOLLWERT RAMPE                     | Sollwert Menü Abschnitt 10.1       |
| SP.SEL      | SOLLWERT AUSWAHL                   | Sollwert Menü Abschnitt 10.1       |
| S P 1       | SOLLWERT 1                         | Sollwert Menü Abschnitt 10.1       |
| S P 2       | SOLLWERT 2                         | Sollwert Menü Abschnitt 10.1       |
| SS.PWR      | SOFT START<br>LEISTUNGSGRENZE      | Timer Parameters Abschnitt<br>13.1 |
| SS.SP       | SOFT START<br>SOLLWERT             | Timer Parameters Abschnitt<br>13.1 |
| STBY.T      | STANDBY TYP                        | Zugriff Menü Abschnitt 6.4         |
| T.ELAP      | VERGANGENE ZEIT                    | Timer Parameters Abschnitt<br>13.1 |
| T.REMN      | RESTLAUFZEIT TIMER                 | Timer Parameters Abschnitt<br>13.1 |

Konfigurations Handbuch 3200, HA028651GER Ausgabe 3.0 August 06

| Mnemonik  | Parameter-<br>beschreibung  | Position                           |
|-----------|-----------------------------|------------------------------------|
| T.STAT    | TIMER STATUS                | Timer Parameters Abschnitt<br>13.1 |
| TD        | DIFFERENTIALZEIT            | Regelkreis Menü Abschnitt 11.10    |
| THRES     | TIMER START<br>SCHWELLWERT  | Timer Parameters Abschnitt<br>13.1 |
| TI        | RELATIVE<br>KÜHLVERSTÄRKUNG | Regelkreis Menü Abschnitt 11.10    |
| TM.CFG    | TIMER<br>KONFIGURATION      | Timer Parameters Abschnitt<br>13.1 |
| TM.RES    | TIMER AUFLÖSUNG             | Timer Parameters Abschnitt<br>13.1 |
| T S P . 1 | ZIELSOLLWERT 1              | Timer Parameters Abschnitt<br>13.1 |
| UCAL      | ANPASSUNG                   | Kalibrierung Abschnitt 16.4        |
| UNITS     | ANZEIGE EINHEIT             | Eingangs Menü Abschnitt 8.1        |

#### INTERNATIONALE VERKAUFS- UND SERVICESTELLEN

**AUSTRALIEN** Sydney Eurotherm Pty. Ltd. Telefon (+61 2) 9838 0099 Fax (+61 2) 98389288

BELGIEN Moha & LUXEMBURG Huy Eurotherm S.A./N.V. Telefon (+32) 85 274080 Fax (+32) 85 274081

**BRASILIEN** Campinas-SP Eurotherm Ltda. Telefon (+55 19) 3237 3413 Fax (+55 19) 3234 7050

**DÄNEMARK** Copenhagen Eurotherm Danmark A/S Telefon (+45 70) 234670 Fax (+45 70) 234660

**DEUTSCHLAND** Limburg Eurotherm Deutschland GmbH Telefon (+49 6431) 2980 Fax (+49 6431) 298119

FINNLAND ABO Eurotherm Finland Telefon (+358) 22506030 Fax (+358) 22503201

FRANKREICH Lyon Eurotherm Automation SA Telefon (+33 478) 664500 Fax (+33 478) 352490

**GROSSBRITANNIEN** Worthing Eurotherm Limited CONTROLS & DATA MANAGEMENT Telefon (+44 1903) 695888 Fax (+44 1903) 695666 PROCESS AUTOMATION Telephone (+44 1903) 205277 Fax (+44 1903) 236465

HONG KONG Aberdeen Eurotherm Limited Telefon (+852) 28733826 Fax (+852) 28700148

**INDIEN** Chennai Eurotherm India Limited Telefon (+9144) 4961129 Fax (+9144) 4961831

**IRLAND** Dublin Eurotherm Ireland Limited Telefon (+353 01) 4691800 Fax (+353 01) 4691300

**ITALIEN** Como Eurotherm S.r.l Telefon (+39 031) 975111 Fax (+39 031) 977512

KOREA Seoul Eurotherm Korea Limited Telefon (+82 31) 2868507 Fax (+82 31) 2878508

NIEDERLANDE Alphen a/d Ryn Eurotherm B.V. Telefon (+31 172) 411752 Fax (+31 172) 417260

NORWEGEN Oslo Eurotherm A/S Telefon (+47 67) 592170 Fax (+47 67) 118301

ÖSTERREICH Wien Eurotherm GmbH Telefon (+43 1) 7987601 Fax (+43 1) 7987605

SPANIEN Madrid Eurotherm España SA Telefon (+34 91) 6616001 Fax (+34 91) 6619093

SCHWEDEN Malmo Eurotherm AB Telefon (+46 40) 384500 Fax (+46 40) 384545

SCHWEIZ Freienbach Eurotherm Produkte (Schweiz) AG Telefon (+41 55) 4154400 Fax (+41 55) 4154415

**U.S.A** Leesburg Eurotherm Inc. Telefon (+1 703) 443 0000 Fax (+1 703) 669 1300 Web www.eurotherm.com

ED 36

© Copyright Eurotherm Deutschland GmbH 2004

Alle Rechte vorbehalten. Wir bemühen uns um die Richtigkeit und Aktualität dieser Bedienungsanleitung. Um unseren technologischen Vorsprung zu sichern, kann es jedoch erforderlich sein, dass wir ohne Vorankündigung Änderungen des Produkts und seiner Anleitung vornehmen, die unter Umständen nicht mit dieser Anleitung übereinstimmen. Für Störungen, Ausfälle und aus diesem Grund entstandene Schäden haften wir daher nicht.

Bestell-Nr. HA028651GER Issue 3

3116 und 3200 Konfigurationshandbuch

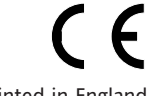

Printed in England